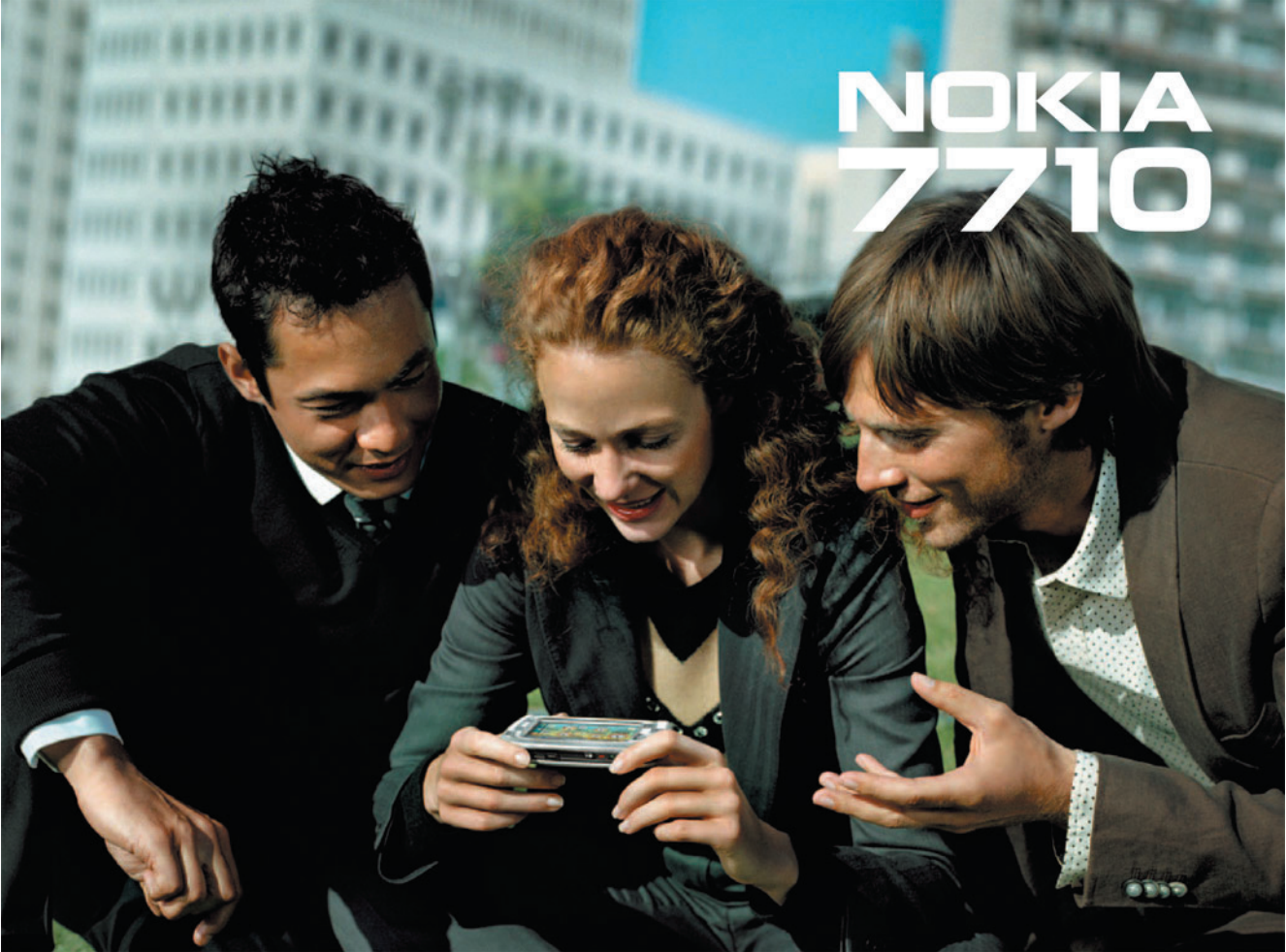

إعلان المطابقة نعان نحن شركة لم المنتج RM-12 1999/5/EC

رعمن المصابقة نعان نحن شركة NOKIA CORPORATION وتحت مسؤليتنا وحدنا أن المجلس الأوروبي الثالية: 1999/5/EC يُمكن العثور على نسخة من إعلان المطابقة على الموقع: http://www.nokia.com/phones/declaration\_of\_conformity/

حقوق النشر والطبع Copyright <sup>@</sup> 2005 Nokia. جميع الحقوق محفوظة.

يحظر إعادة إنتاج أو نقل أو توزيع أو تخزين جزء من أو كل محتويات هذه الوثيقة بأي شكل من الأشكال دون إذن خطي مسبق من Nokia.

Nokia وPop-Port و Pop-Port و Visual Radio حالمات تجارية أو علامات تجارية مسجلة باسم شركة Nokia Corporation. كما أن أي منتج أو أسماء شركك ورد ذكر ها هنا قد تكون علامات تجارية أو أسماء تجارية كل منها للشركة المالكة لها.

تُعد Nokia Corporation علامة صوتية خاصة بشركة Nokia Corporation.

Java<sup>™</sup> and all Java-based marks are trademarks or registered trademarks of Sun Microsystems, Inc. Bluetooth is a registered trademark of Bluetooth SIG, Inc.

RealPlayer, and the RealPlayer logo are trademarks or registered trademarks of RealNetworks, Inc.

lava

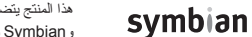

هذا المنتج يتضمن برامج مرخصة من 2005-1998 © Symbian Software Ltd و Symbian Ltd وSymbian Ct

يُحظَر استخدام هذا المنتج بأي شكل يتوافق مع المعبار المرئي لـ MPEG-4، فيما عدا الاستخدام المتعلق مباشرة بـ (أ) البيانات أو المعلومات (١) الاستخدام المتوفر والذي يمكن الحصول عليه مجانًا من مستهلك لا يعمل في مؤسسة تجارية يختص عمله فيها بتوفير المنتج و(٢) للاستخدام الشخصي فقط؛ و(ب) الاستخدامات الأخرى المرخصة بشكل خاص ومنفصل بواسطة .MPEG LA, L.L.C

USE OF THIS PRODUCT IN ANY MANNER THAT COMPLIES WITH THE MPEG-4 VISUAL STANDARD IS PROHIBITED, EXCEPT FOR USE. DIRECTLY RELATED TO (A) DATA OR INFORMATION (i) GENERATED BY AND OBTAINED WITHOUT CHARGE FROM A CONSUMER NOT THEREBY ENGAGED IN A BUSINESS ENTERPRISE, AND (ii) FOR PERSONAL USE ONLY; AND (B) OTHER USES SPECIFICALLY AND SEPARATELY LICENSED BY MPEG LA, L.L.C.

Nokia تنبع سياسة التطوير المستمر. وتحتفظ Nokia بالحق في إحداث تغييرات وابخل تحسينات على أي منتج من منتجاتها الموصوفة في هذه الوثيقة بدون إشعار مُسبق. لن تكون Nokia بحل من الأحول مسورلة عن أية خسارة البيانات أو الدخل أو مسورلة عن أية أضر ال خاصة أو عرضية أو استتباعية أو غير مباشرة مهما كان سبب تلك الأضرار أو الخسارة. محتويك هذا الوثقة مزردة "على ملاقيا", ولبلشتام ما يقتعب القانون الساري الفغول فإنه لنتجم مسالت من أي نوع، سواه كانت صريحة أو ضمنية، بما في ذلك المعارة. الرواج الصلاحية لفرض معين، أن تقدم ضمانات تتعلق بدقة أو محتويك هذا لوثقة. رئحتفظ Nokia بالدي في تنظى حيث أو ضع يخلف ترفع منتجات ميثة بالمتلاف السفية. الرجاد فعم الأمر محتويك هذا المؤقة.

مراقبة التصدير

قد يشتمل هذا الجهاز على بصائع وتكلولوجيا أو برامج خاضعة لقوانين التصدير وتشريعاته الصادرة من الولايات المتحدة الأمريكية ودول أخرى. لا يجوز مخالفة القانون. AR 9312122/Issue 2

قائمة المحتويات

| رموز الوصول                                              | لسلامتك                                    |
|----------------------------------------------------------|--------------------------------------------|
| تنظيم الذاكرة                                            |                                            |
| تفريغ الذاكرة                                            | التبدأ                                     |
| إقفال لوحة المفاتيح وشاشة اللمس                          | أجزاء الهاتف الذكي ١٢                      |
| التحكم في مستوى الصوت                                    | الجانب الأمامي للجهاز والجزء العلوي منه ١٢ |
| مكبر الصوت                                               | قاعدة الهاتف الذكي والجانب الأيمن          |
| سماعة الأذن                                              | ظهر الهاتف الذكي١٣                         |
| تثبيت التطبيقات والبر امج                                | تركيب بطاقة SIM والبطارية                  |
| تثبيت البرامج                                            | إخراج بطاقة الذاكرة وتركيبها ١٥            |
| تثبيت تطبيقات ™Java                                      | شحن البطارية ١٦                            |
| إرسال البيانات                                           | تشغيل الهاتف الذكي ١٦                      |
| اتصالات البيانات                                         | التشغيل للمرة الأولى                       |
| مكالمات بيانات GSM مكالمات                               | النسخ من بطاقة SIM لذاكرة الهاتف الذكي ١٨  |
| مكالمات البيانات عالية السرعة (البيانات المحولة بالدائرة | عناصر الشاشة                               |
| عالية السرعة، HSCSD)                                     | التتقل ما بين العناصر وتحديدها ١٩          |
| حزمة البيانات (خدمة حزمة الراديو العامة GPRS)            | استخدامات المهاتف الذكي الأساسية٢٠         |
| نقاط الوصول                                              | إجراءات عامة على التطبيقات                 |
|                                                          | مؤشر ات الحالة ٢٢                          |
| المكتب                                                   | مستوى البطارية                             |
| تنظيم المجموعات                                          | قوة إشارة الشبكة                           |
| كتابة النص                                               | مؤشر ات اتصال البيانات                     |
| تمييز الخط                                               | معله مات عامة                              |
| لوحة مفاتيح الشاشة                                       | ماصقات عدمة الديع                          |
| C. C.                                                    | مستعلق حبوه ريبيع                          |

| ٥١                                                       | موضوع البريد الإلكتروني                                                                                                    | ضبط إدخال القلم                                                                                                    |
|----------------------------------------------------------|----------------------------------------------------------------------------------------------------|----------------------------------------------------------------------------------------------------|
| ٥١                                                       | الجدولة                                                                                                    | العاتف                                                                                                    |
| 01                                                       | الملفات المرفقة برسائل البريد الإلكتروني                                                                                                    | TT (Ivit                                                                                                    |
| ٥٢                                                       | التوقيعات                                                                                                    | رياري الدين<br>الدين علي الدكاليات                                                                                                    |
| ٥٢                                                       | الرسائل النصية                                                                                                    | الاتوطى المعالمات                                                                                                    |
| ٥٢                                                       | إرسال الرسائل النصية                                                                                                    | الالصال الصولي                                                                                                    |
| ٥٣                                                       | استلام الرسائل النصية                                                                                                    | صبط الهاف                                                                                                    |
| 0 2                                                      | ضبط الرسالة النصية                                                                                                    | تحویل المكالمات (حدمه سبخه)                                                                                                    |
| 0 2                                                      | حول خدمات الرسائل النصية                                                                                                    | تحویل البیانات و الانصال باستخدام الفاکس (خدمه سبکه)۱۰                                                                                                    |
| 00                                                       | رسائل الوسائط المتعددة                                                                                                    | حطر المكالمات (حدمه سبكه)                                                                                                    |
| 00                                                       | إنشاء رسائل وسائط متعددة                                                                                                    | ضبط صندوق البريد الصوني · ٤                                                                                                    |
| ٥٧                                                       | استلام رسائل الوسائط المتعددة                                                                                                    |                                                                                                    |
| ٥٧                                                       | ضبط رسائل الوسائط المتعددة                                                                                                    | إرسال نغمات DTMF (ترددات متعددة تتائية النغمة)                                                                                                    |
| ٥٨                                                       | أنواع الرسائل الخاصة                                                                                                    | تلميحات لاستخدام الهاتف بمهارة                                                                                                    |
| ٥٩                                                       | رسائل الخدمة                                                                                                    | الأوضاع                                                                                                    |
| ٦.                                                       | الأسماء                                                                                                    | تعديل الأوضاع ٤٤                                                                                                    |
| ٦.                                                       | عرض الأسماء والبحث عنها                                                                                                    | the second second second second second second second second second second second second second second second se                                                                                                    |
|                                                          |                                                                                                    | ارسیال الرسیائل                                                                                                    |
| ٦.                                                       | إنشاء الأسماء وتعديلها                                                                                                    | إرسال الرسائل                                                                                                    |
| ٦.<br>٦١                                                 | إنشاء الأسماء وتعديلها<br>حقول بطاقة الاسم                                                                                                    | إرسال الرسائل                                                                                                    |
| २२<br>२१<br>२४                                           | إنشاء الأسماء وتعديلها<br>حقول بطاقة الاسم<br>نقل الأسماء.                                                                                     | إرسال الرسائل                                                                                                    |
| า.<br>า<br>า<br>า<br>า<br>า                              | انشاء الأسماء وتعديلها<br>حقول بطاقة الاسم<br>نقل الأسماء<br>بصمات الصوت .                                                                     | إرسال الرسائل                                                                                                    |
| 7.<br>71<br>77<br>77<br>77                               | انشاء الأسماء وتعديلها<br>حقول بطاقة الاسم<br>نقل الأسماء<br>بصمات الصوت<br>محمو عات الأسماء                                                   | إرسال المرسائل                                                                                                    |
| ת.<br>תו<br>תו<br>תו<br>תו                               | إنشاء الأسماء وتعديلها<br>حقول بطاقة الاسم<br>نقل الأسماء.<br>بصمات الصوت                                                                      | رسال الرسائل                                                                                                    |
| ת.<br>תו<br>תו<br>תו<br>תו<br>תו                         | إنشاء الأسماء وتعديلها<br>حقول بطاقة الاسم<br>نقل الأسماء .<br>بصمات الصوت<br>مجمو عات الأسماء                                                 | إرسال الرسائل                                                                                                    |
| ヽ<br>ヽ<br>ヽ<br>ヽ<br>ヽ<br>ヽ<br>ヽ<br>ヽ<br>ヽ<br>え<br>ź<br>ぇ | إنشاء الأسماء وتعديلها<br>حقول بطاقة الاسم<br>نقل الأسماء.<br>بصمات الصوت<br>مجمو عات الأسماء.<br>التقويم<br>شاشة عرض "اليوم".                 | إرسال الرسائل                                                                                                    |
| 7.<br>71<br>77<br>77<br>75<br>75<br>75                   | إنشاء الأسماء وتعديلها<br>حقول بطاقة الاسم<br>نقل الأسماء<br>بصمات الصوت<br>مجمو عات الأسماء<br>التقويم<br>شاشة عرض "اليوم"<br>تنظيم الإدخالات | إرسال الرسائل       ٥         صندوق الوارد       ٥         حالات صندوق الصادر       ٢         ٢       ٢         ٢       ٢         ٢       ٢         ٢       ٢         ٢       ٢         ٢       ٢         ٢       ٢         ٢       ٢         ٢       ٢         ٢       ٢         ٢       ٢         ٢       ٢         ٢       ٢         ٢       ٢         ٢       ٢         ٢       ٢         ٢       ٢         ٢       ٢         ٢       ٢         ٢       ٢         ٢       ٢         ٢       ٢         ٢       ٢         ٢       ٢         ٢       ٢         ٢       ٢         ٢       ٢         ٢       ٢         ٢       ٢         ٢       ٢         ٢       ٢         ٢       ٢         ٢       ٢         ٢       ٢         ٢ |

| الرموز                                                                                                    |
|----------------------------------------------------------------------------------------------------|
| المهام                                                                                                    |
| تنظيم ملاحظات المهام في مجموعات                                                                                                    |
| الرموز                                                                                                    |
| الويب                                                                                                    |
| خدمات الهاتف المحمول للتو صبل و التشغيل                                                                                                    |
| استخدام متصفح الويب                                                                                                    |
| التتقل                                                                                                    |
| العلامات                                                                                                    |
| عرض الصفحة والذاكرة الوسيطة والبرامج المساعدة                                                                                                    |
| والتاريخ وتفاصيل التنزيل٧١                                                                                                    |
| ضبط متصفح الويب                                                                                                    |
|                                                                                                    |
| الكاميرا                                                                                                    |
| الكاميرا<br>وضع الكاميرا                                                                                                    |
| <b>الكاميرا</b><br>وضع الكاميرا                                                                                                    |
| الكاميرا<br>وضع الكاميرا                                                                                                    |
| الكامير ا<br>وضع الكامير ا                                                                                                    |
| الكامير ا<br>وضع الكامير ا<br>الثقاط الصور                                                                                                    |
| الكامير ا<br>وضع الكامير ا<br>التقاط الصور                                                                                                    |
| الكامير ا<br>وضع الكامير ا<br>التقاط الصور                                                                                                    |
| الكامير ا<br>وضع الكامير ا                                                                                                    |
| الكامير ا<br>وضع الكامير ا                                                                                                    |
| الكامير ا<br>وضع الكامير ا                                                                                                    |
| ١٤٦ ميرا         ١٤٢ ميرا         ١٤٢ ميرا         ١٤٢ التقاط الصور         ٢٧         ٢٥         ٢٠         ٢٠         ٢٠         ٢٠         ٢٠         ٢٠         ٢٠         ٢٠         ٢٠         ٢٠         ٢٠         ٢٠         ٢٠         ٢٠         ٢٠         ٢٠         ٢٠         ٢٠         ٢٠         ٢٠         ٢٠         ٢٠         ٢٠         ٢٠         ٢٠         ٢٠         ٢٠         ٢٠         ٢٠         ٢٠         ٢٠         ٢٠         ٢٠         ٢٠         ٢٠         ٢٠         ٢٠         ٢٠         ٢٠         ٢٠         ٢٠         ٢٠         ٢٠         ٢٠         ٢٠         ٢٠         ٢٠         ٢٠ |

| ٧٦,                                                                                                    | الصور                                                                                                    |
|----------------------------------------------------------------------------------------------------|----------------------------------------------------------------------------------------------------|
| ٧٦ _                                                                                                    | عرض الصور                                                                                                    |
| ٧٦ _                                                                                                    | تنظيم الصور والحافظات                                                                                                    |
| ٧٨ .                                                                                                    | ضبط الصورة                                                                                                    |
| ٧٨ .                                                                                                    | مزايا خاصة لبعض تتسيقات الصور                                                                                                    |
| ٧٨ .                                                                                                    | تعديل الصور                                                                                                    |
| ٧٩ .                                                                                                    | أدوات الرسم                                                                                                    |
| ٧٩ .                                                                                                    | التحويلات                                                                                                    |
|                                                                                                    |                                                                                                    |
| A •                                                                                                    | RealPlayer                                                                                                    |
| ٨٠.                                                                                                    | تشغيل الفيديو                                                                                                    |
| ۸١.                                                                                                    | تتظيم مقاطع الفيديو                                                                                                    |
| ۸۳                                                                                                    | مُشْغُل الموسيقي                                                                                                    |
|                                                                                                    |                                                                                                    |
|                                                                                                    | مفاتيح التحكم في Music player (مُشغَّل الموسيقي)                                                                                                    |
| ۸۳<br>۸۳                                                                                                    | مفاتيح التحكم في Music player (مُشغل الموسيقي)<br>تشغيل المسار ات                                                                                                    |
| ۸۳<br>۸۳<br>۸٤                                                                                                    | مفاتيح التحكم في Music player (مُشغل الموسيقي)<br>تشغيل المسار ات                                                                                                    |
| ΛΥ<br>ΛΥ<br>Λε                                                                                                    | مفاتيح التحكم في Music player (مُشْغَل الموسيقي)<br>تشغيل المسارات<br>تنظيم المسارات                                                                                                    |
| ΛΥ<br>ΛΥ<br>Λε<br>Λο                                                                                                    | مفاتيح التحكم في Music player (مُشْغَل الموسيقى)<br>تشغيل المسار ات<br>قوائم المسار ات<br>الد ادبه المر نسر                                                                                                    |
| ΛΥ<br>ΛΥ<br>Λε<br>Λο<br>Λ٦                                                                                                    | مفاتيح التحكم في Music player (مُشغل الموسيقي)<br>تشغيل المسار ات<br>قوائم المسار ات<br><b>الراديو المرئي</b><br>الاستماع لله ادبه                                                                                     |
| ΛΥ<br>ΛΥ<br>Λε<br>Λο<br>Λο<br>ΑΥ<br>ΑΥ                                                                                                    | مفاتيح التحكم في Music player (مُشغل الموسيقي)<br>تشغيل المسار ات<br>قوائم المسار ات .<br>ا <b>لراديو المرئي</b><br>الاستماع للراديو<br>عد ض المحتري                                                                   |
| ΛΥ<br>ΛΥ<br>Λε<br>Λο<br>ΛΥ<br>ΛΥ<br>ΛΥ                                                                                                    | مفاتيح التحكم في Music player (مُشغل الموسيقي)<br>تشغيل المسار ات<br>قوائم المسار ات<br>ا <b>لراديو المرئي</b><br>الاستماع للر اديو<br>عرض المحتوى                                                                     |
| \Lambda Y       \Lambda Y       \Lambda Z       \Lambda Z | مفاتيح التحكم في Music player (مُشغل الموسيقي)<br>تشغيل المسار ات<br>قوائم المسار ات<br>الاراديو المرئي<br>الاستماع للر اديو<br>عرض المحتوى<br>ضبط القنوات<br>ضبط ملقنوات                                              |
| AT       AE       AO       AO       AO       AO       AO       AO       AO       AO       AO       AO       AO       AO       AO       AO       AO       AO       AO       AO       AO       AO       AO       AO       AO       AO       AO                                                                                                    | مفاتيح التحكم في Music player (مُشغل الموسيقى)<br>تشغيل المسار ات<br>قوائم المسار ات .<br>ا <b>لراديو المرئي</b><br>الاستماع للراديو<br>عرض المحتوى<br>ضبط القنو ات<br>ضبط القنو ات<br>مُسحل المحموي                   |
| ΛΥ       ΛΥ       Λέ       Λο       Λ       Λ                                                                                                    | مفاتيح التحكم في Music player (مُشغل الموسيقي)<br>تشغيل المسار ات<br>قوائم المسار ات .<br>ا <b>لراديو المرئي</b><br>الاستماع للر اديو<br>عرض المحقوى<br>ضبط القنوات<br>ضبط القنوات<br>مُسجل الصوت<br>الترساب الترثياني |
| ΛΥ       ΛΥ       Λε       Λο       Λο       ΛΥ       ΛΥ       ΛΥ       ΛΥ       ΛΥ       ΛΥ       ΛΥ       ΛΥ       ΛΥ       ΛΥ       ΛΥ       ΛΥ       ΛΥ       ΛΥ       ΛΥ       ΛΥ       ΛΥ       ΛΥ       ΛΥ       ΛΥ       ΛΥ       ΛΥ       ΛΥ       ΛΥ       ΛΥ                                                                                                    | مفاتيح التحكم في Music player (مُشغل الموسيقي)<br>تشغيل المسار ات<br>قوائم المسار ات<br>الاستماع للر اديو<br>عرض المحتوى<br>ضبط القوات<br>مُسجل الصوت<br>التسجيل و التشغيل<br>تناب مقام المحيتي                        |

| نىبط مُسجل الصوت                        |
|-----------------------------------------|
| المستندات                               |
| عديل موضوعات قدرة                       |
| رراق الرسم البياني ٤٩<br>لعروض.<br>لوقت |
| تتبيه                                   |
| كاسبه<br>ستخدام ذاكرة الحاسبة           |
| وحة التحكم                              |

| ۱ | ٠ | ٤ | الشاشة                            |
|---|---|---|-----------------------------------|
| ۱ | ٠ | 0 | الأجهزة الملحقة                   |
| ۱ | ٠ | 0 | إعداد الإنترنت                    |
| ۱ | ٠ | 0 | إعداد نقطة وصول إلى شبكة الإنترنت |
| ۱ | • | ٧ | الضبط المتقدم للانترنت            |
| ۱ | • | ٩ | ضبط اتصالات الإنترنت              |
| ۱ | • | ٩ | إدارة VPN                         |
| ۱ | ۱ | ٠ | الذاكرة                           |
| ۱ | ۱ | • | ضبط إدخال القلم                   |
| ۱ | ۱ | ٠ | ضبط الأوضاع                       |
| ۱ | ۱ | ٠ | الأولوية                          |
| ۱ | ۱ | • | التفاصيل                          |
| ۱ | ۱ | ٠ | ضبط الخصوصية                      |
| ۱ | ۱ | ۱ | الصفحة العامة                     |
| ۱ | ۱ | ۱ | الصفحة الفردية                    |
| ۱ | ۱ | ۱ | ضبط RealPlayer                    |
| ۱ | ۱ | ۱ | شبكة                              |
| ۱ | ۱ | ۲ | الوكيل                            |
| ۱ | ۱ | ۲ | الضبط الإقليمي                    |
| ۱ | ۱ | ۲ | الوقت                             |
| ۱ | ۱ | ۲ | التاريخ                           |
| ۱ | ۱ | ۲ | الأرقام                           |
| ۱ | ۱ | ۲ | العملات                           |
| ۱ | ۱ | ٣ | الحماية                           |
| ۱ | ۱ | ٣ | قفل الجهاز                        |
| ۱ | ۱ | ٣ | رموز PIN                          |
| ۱ | ۱ | ٤ | حظر المكالمات                     |
| ۱ | ۱ | ٤ | معايرة الشاشة                     |

| تنظيم      | الموضوعات ١١٤                              |
|------------|--------------------------------------------|
| تنظيم      | لغة الجهاز                                 |
| تنظيم      | أوامر الخدمة ١١٤                           |
| السر       | (VPN) الشبكة الخاصة الظاهرية ١١٥           |
| المكال     | ادارة VPN                                  |
| مدة ال     | إدارة ملفات إعداد VPN                      |
| أ الما     | تثبيت ملفات إعداد VPN من مر اكز خدمة ملفات |
|            | إعداد VPN                                  |
| الإذا      | تثبيت ملفات إعداد VPN من ملفات SIS ١١٧     |
| قراءة      | عرض ملفات إعداد VPN                        |
| تتظيم      | تحديث ملفات إعداد VPN                      |
| د.<br>خىرط | حذف ملفات إعداد VPN                        |
| •          | إدارة مراكز خدمة ملفات إعداد VPN           |
| التود      | الاتصال بمر اكز خدمة ملفات إعداد VPN ١١٩   |
| اتصال      | تثبيت الضبط من ملفات SIS                   |
|            | إضافة مراكز خدمة ملفات إعداد VPN           |
|            | تعديل مراكز خدمة ملفات إعداد VPN ١٢١       |
|            | تزامن مراكز خدمة ملفات إعداد VPN ۱۲۱       |
|            | تسجیل شهادات VPN                           |
| تەصد       | رؤية سجل VPN                               |
|            | كلمات سر مخزن المفاتيح                     |
|            | إنشاء أو تغيير كلمةً سر مخزن المفاتيح١٢٢   |
|            | إدخال كلمات سر مخزن المفاتيح               |
|            | استخدام VPN مع التطبيقات                   |
| e 11       | تُونْيْق بوابات VPN                        |
| اللبهيب    | استكتشاف المشكلات وإصلاحها                 |
|            | مدير الملفات                               |

| 177                                                                                                    | تنظيم الملفات                                                                                                    |
|----------------------------------------------------------------------------------------------------|----------------------------------------------------------------------------------------------------|
| ١٢٧                                                                                                    | تنظيم الحافظات                                                                                                    |
| 177                                                                                                    | تنظيم بطاقات الذاكرة                                                                                                    |
|                                                                                                    |                                                                                                    |
| 178                                                                                                    | السجل                                                                                                    |
| ۱۲۸                                                                                                    | المكالمات الأخيرة                                                                                                    |
|                                                                                                    | مدة المكالمات و عداد بيانات خدمة حز مة الر ادبو                                                                                                    |
| ۱۲۹                                                                                                    | العامة (GPRS)                                                                                                    |
| 1                                                                                                    | a stati activi                                                                                                    |
|                                                                                                    |                                                                                                    |
| 11 •                                                                                                    | فراءه الرسائل وتنظيمها                                                                                                    |
| ۱۳۰                                                                                                    | تتظيم الموضوعات                                                                                                    |
| ۱۳۱                                                                                                    | ضبط الإذاعة الخلوية                                                                                                    |
|                                                                                                    |                                                                                                    |
| 1 4 4                                                                                                    | التوصيل                                                                                                    |
| 1 <b>77</b>                                                                                                    | التوصيل<br>اتصال Bluetooth                                                                                                    |
| ۱۳۲<br>۱۳۲                                                                                                    | التوصيل<br>اتصال Bluetooth<br>تتشيط تطبيق Bluetooth للمرة الأولي .                                                                                                    |
| ۱۳۲<br>۱۳۲<br>۱۳۲                                                                                                    | <b>التوصيل</b><br>اتصال Bluetooth<br>نتشيط تطبيق Bluetooth للمرة الأولى<br>اد سال سانات عد Bluetooth                                                                                                    |
| 1 " "           1 " "           1 " "           1 " "           1 " "           1 " "           1 " "                                                                                                    | <b>التوصيل</b><br>اتصال Bluetooth<br>تتشيط تطبيق Bluetooth للمرة الأولى<br>إرسال بيانات عبر Bluetooth                                                                                                    |
| \YY           \YY           \YY           \YY           \YY           \YY                                                                                                    | التوصيل<br>اتصال Bluetooth<br>تتشيط تطبيق Bluetooth للمرة الأولى<br>إرسال بيانات عبر Bluetooth<br>المتلام البيانات عبر Bluetooth                                                                                                    |
| ۱۳۲<br>۱۳۲<br>۱۳۲<br>۱۳۳                                                                                                    | التوصيل<br>اتصال Bluetooth<br>تتشيط تطبيق Bluetooth للمرة الأولى<br>إرسال بيانات عبر Bluetooth<br>استلام البيانات عبر Bluetooth<br>الأجهزة المقترنة                                                                                                    |
| ١٣٢           ١٢٢           ١٢٢           ١٢٢           ١٢٢           ١٢٢           ١٢٢           ١٢٢           ١٢٢           ١٢٢           ١٢٢                                                                                                    | التوصيل<br>اتصال Bluetooth<br>تتشيط تطبيق Bluetooth للمرة الأولى<br>إرسال بيانات عبر Bluetooth<br>استلام البيانات عبر Bluetooth<br>الأجهزة المقترنة<br>توصيل الهاتف الذكي بجهاز كمبيوتر متوافق                                                                                          |
| ١٣٢           ١٢٢           ١٢٢           ١٢٢           ١٢٢           ١٢٢           ١٢٢           ١٢٢           ١٢٢           ١٢٢           ١٢٢           ١٢٢           ١٢٢           ١٢٢           ١٢٢           ١٢٢           ١٢٢           ١٢٢           ١٢٢           ١٢٢           ١٢٢           ١٢٢                                           | التوصيل<br>اتصال Bluetooth<br>تتشيط تطبيق Bluetooth للمرة الأولى<br>إرسال بيانات عبر Bluetooth<br>استلام البيانات عبر Bluetooth<br>الأجهزة المقترنة<br>توصيل الهاتف الذكي بجهاز كمبيوتر متوافق<br>استخدام القرص المضغوط                                                                 |
| ١٣٢           ١٢٢           ١٢٢           ١٢٢           ١٢٢           ١٢٢           ١٢٢           ١٢٢           ١٢٢           ١٢٢           ١٢٢           ١٢٢           ١٢٢           ١٢٢           ١٢٢           ١٢٢           ١٢٢           ١٢٢           ١٢٢           ١٢٠           ١٢٠           ١٢٠                                           | التوصيل<br>اتصال Bluetooth<br>تتشيط تطبيق Bluetooth للمرة الأولى<br>إرسال بيانات عبر Bluetooth<br>استلام البيانات عبر Bluetooth<br>الأجهزة المقترنة<br>توصيل الهاتف الذكي بجهاز كمبيوتر متوافق<br>استخدام القرص المضغوط<br>استخدام الهاتف الذكي كمودم<br>مجموعة بر امج Nokia PC Suite   |
| ١٣٢           ١٢٢           ١٢٢           ١٢٢           ١٢٢           ١٢٢           ١٢٢           ١٢٢           ١٢٢           ١٢٢           ١٢٢           ١٢٢           ١٢٠           ١٢٠           ١٢٠           ١٢٠           ١٢٠           ١٢٠           ١٢٠           ١٢٠           ١٢٠           ١٢٠                                           | التوصيل<br>التصال Bluetooth<br>تشيط تطبيق Bluetooth للمرة الأولى<br>إرسال بيانات عبر Bluetooth<br>استلام البيانات عبر Bluetooth<br>الأجهزة المقترنة<br>توصيل الهاتف الذكي بجهاز كمبيوتر متوافق<br>استخدام القرص المضغوط<br>مجموعة برامج Nokia PC Suite<br>نسخ البيانات من أجهزة متوافقة |
| ١٣٢           ١٢٢           ١٢٢           ١٢٢           ١٢٢           ١٢٢           ١٢٢           ١٢٢           ١٢٢           ١٢٢           ١٢٢           ١٢٢           ١٢٢           ١٢٠           ١٢٠           ١٢٠           ١٢٠           ١٢٠           ١٢٠           ١٢٠           ١٢٠           ١٢٠           ١٢٠           ١٢٠           ١٢٠ | التوصيل<br>اتصال Bluetooth<br>تتشيط تطبيق Bluetooth للمرة الأولى<br>إرسال بيانات عبر Bluetooth<br>استلام البيانات عبر Bluetooth<br>الأجهزة المقترنة<br>استخدام القرص المصغوط<br>مجموعة بر امج Nokia PC Suite<br>نسخ البيانات من أجهزة متو افقة<br>التهيئة عن بعد (خدمة شبكة)            |

| ۱۳۷ | نقل البيانات               |
|-----|----------------------------|
| ۱۳۷ | التزامن                    |
| ۱۳۷ | إنشاء وضىع تزامن جديد      |
| 1   | استكتشاف المشكلات وإصلاحها |
| ۱۳۹ | استكتشاف المشكلات وإصلاحها |

| 1 5 7 | معلومات البطارية    |
|-------|---------------------|
| ۱٤٢   | الشحن والتفريغ      |
| ۱٤٣   | العناية والصيانة    |
| ۱ ٤ ٤ | معلومات أمان إضافية |
| ١٤٧   | الفهرس              |

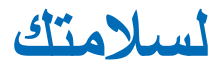

اقرأ هذه الإرشادات البسيطة. قد يكون عدم الالتزام بالتعليمات خطرًا وربما مخالفًا للقانون. لمزيدٍ من المعلومات، اقرأ دليل المستخدم الكامل.

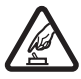

الاستعمال الأمن لا تستخدم الهاتف حين يكون استخدام الهواتف المحمولة محظورًا أو عندما يحتمل أن تسبب خطرًا أو تشويشًا.

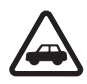

السلامة على الطريق تأتي أولاً يجب الالتزام بكافة القوانين المحلية. لا تستخدم الهاتف يدويًا أثناء قيادة السيارة. تذكر أن السلامة على الطريق تأتى أولاً.

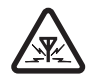

التشويش تتعرض كافة الأجهزة اللاسلكية للتشويش مما قد يؤثر على أدائها.

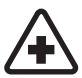

أغلق الهاتف فى المستشفيات اتبع كافة القيود. أغلق الهاتف أثناء وجودك بالقرب من المعدات الطبية.

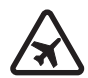

أغلق الهاتف داخل الطائرة اتبع كافة القيود. قد تسبب الأجهزة اللاسلكية تشويشًا داخل الطائرة.

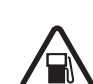

أغلق الهاتف أثناء التزود بالوقود لا تستخدم الهاتف في محطات التزود بالوقود. لا تستخدم الهاتف قرب الوقود أو المواد الكيماوية.

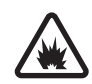

أغلق الهاتف فى مناطق التفجيرات اتبع كافة القيود. لا تستخدم المهاتف أثناء التفجير ات.

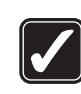

استخدم الهاتف بطريقة صحيحة استخدم الجهاز في الوضع الطبيعي فقط كما هو موضح في إرشادات هذا الدليل. لا تلمس المهوائي بدون داع.

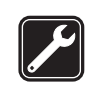

الخدمة المؤهلة لا يجب تركيب مكونات الهاتف أو إصلاحها إلا من قِبَل موظفين مؤ هلين.

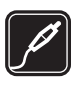

الأجهزة الملحقة والبطاريات استخدم الأجهزة الملحقة والبطاريات المعتمدة فقط لا توصل منتجات غير متوافقة مع الهاتف.

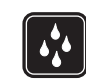

مقاومة الماء هاتفك ليس مقاومًا للماء. فحافظ على بقائه جافًا.

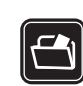

النسيخ الاحتياطية تذكر عمل نسخ احتياطية أو الاحتفاظ

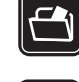

بسجل مكتوب من كافة المعلومات الهامة.

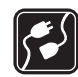

التوصيل بأجهزة أخرى عند توصيل الهاتف بأجهزة أخرى، اقر أدليل استخدام هذه الأجهز ة للحصول على التعليمات المفصلة للسلامة. لا توصل منتجات غير متوافقة مع الهاتف.

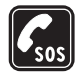

مكالمات الطوارئ تأكد من تشغيل الهاتف ووجوده داخل منطقة الخدمة. اضغط مع الاستمرار على ك لعرض لوحة مفاتيح الهاتف على الشائشة. أدخل رقم الطوارئ ثم اضغط على في أخبر هم بموقعك. لا نته المكالمة حتى يُطلب منك ذلك.

# معلومات عن جهازك

الهاتف النقال المذكور في هذا الدليل معتمد الاستعمال على شبكة EGSM 900 وGSM 1800 وGSM 1900 لي GSM 1900. لمزيد من المعلومات عن الشبكات، راجع مزود الخدمات المحلي.

عند استخدام المزايا الموجودة في هذا الجهاز ، عليك مراعاة القوانين واحترام خصوصية الأخرين وحقوقهم الشرعية.

تحذير: كي تتمكن من استخدام أية خصائص أخرى، ما عدا المنبه، عليك القيام بتشغيل الهاتف. لا تستخدم الهاتف حين يكون استخدام الهاتف المحمول محظورًا أو عندما يحتمل أن يسبب خطرًا أو تشويشًا.

# خدمات الشبكة

قبل استعمال الهاتف عليك أن تشترك في الخدمات التي يقدمها مزود الخدمات اللا سلكية. يعتمد التشغيل لأكثرية خصائص هذا الهاتف على الخصائص التي تقدمها شبكة الخدمات اللا سلكية. قد لا تكون خدمات الشبكة متوفرة في جميع الشبكات أو تحتاج أو لا إلى القيام ببعض يلزم أن يخبرك مزود الخدمة قبل أن تستطيع الاستفادة منها. ربما الخدمات وتكاليفها. قد توجد بعض القيود في بعض الشبكات والتي قد

تؤثر على طريقة استعمال خدمات الشبكة. على سبيل المثال، قد لا ندعم بعض الشبكات جميع الرموز والخدمات المعتمدة على اللغة.

قد يطلب مزود الخدمة تعطيل أو عدم تشغيل خصائص معينة في الجهاز الخاص بك، مما يؤدي إلى عدم إظهار هذه الخصائص على قائمة جهازك. لمزيد من المعلومات، يرجى مر اجعة مزود الخدمة.

يدعم هذا الجهاز بروتوكولات OWAP 2.0 (HTTP وSSL) التي يتم تشغيلها من خلال بروتوكولات TCP/IP. عدد من مزايا هذا الجهاز، مثلا المزايا المستخدمة مع رسائل MMS ومتصفح الويب تحتاج إلى دعم الشبكة كي تتمكن من استخدام هذه التقنيات.

# الذاكرة المشتركة

يمكن أن تستخدم المزايا التالية الموجودة في الهاتف الذاكرة المشتركة وهي؛ الأسماء والرسائل النصية ورسائل الوسائط المتعددة والصور ونغمات الرنين وملفات الصوت ومقاطع الفيديو والتقويم وملاحظات المهام والتطبيقات التي تم تتزيلها. قد يتسبب استخدام أي من هذه المزايا في تقليل حجم الذاكرة المشتركة المتاح لأية مزايا تستخدم الذاكرة المشتركة. على سبيل المثال، قد يتسبب حفظ العديد من الصور في شغل مساحة الذاكرة المشتركة بالكامل. وقد يعرض الهاتف عبارة تفيد بامتلاء الذاكرة حين تحاول استخدام ميزة تستخدم الذاكرة المشتركة. وفي هذه الحالة، عليك حذف بعض المعلومات أو الإدخالات المخزنة على مزايا الذاكرة المشتركة بالعمل.

۱.

# الأجهزة الملحقة والبطاريات وأجهزة الشحن

تأكد من رقم الطراز لأي شاحن قبل استعماله مع هذا الهاتف. هذا الجهاز معد للاستعمال عندما يكون مزودًا بالطاقة من ACP-12 وACP. ع تحذير: استعمل البطاريات وأجهزة الشحن والأجهزة الملحقة المعتمدة فقط من قبل شركة Nokia والتي تم تصميمها للعمل

المعتمدة فقط من عبن سركة NUKIA و التي لم تصميمها لتعمل خصيصًا لطر از هاتفك. إن استعمال أنواع أخرى قد يبطل أي موافقة أو ضمان يخص الهاتف وقد يكون خطرًا.

دائمًا قم بايقاف تشغيل الجهاز ولا تقم بتوصيل جهاز الشحن قبل لخراج البطارية.

للتأكد من توفر الأجهزة الملحقة المعتمدة، يُرجى الرجوع للوكيل. لفصل التيار عن أي جهاز ملحق، اسحب المأخذ (الفيشة) وليس السلك.

يحتوي الهاتف وأجهزته الملحقة على أجزاء صغيرة. احفظ هذه الأجزاء بعيدًا عن متتاول الأطفال.

1 1

# لتبدأ

쿠

يوفر المهاتف الذكي المزود بوسائط متعددة Nokia 7710 العديد من التطبيقات الإعلامية مثل تطبيق camcorder (الكاميرا المسجل) و music player (مُشغل الموسيقي) و Visual Radio™ (الراديو المرئي) و RealPlayer ومتصفح ويب. بالإضافة إلى ذلك، يشتمل الهاتف الذكي على وظائف متنوعة ومفيدة، مثل برنامج لمعالجة الكلمات وساعة وذاكرة حاسبة وتقويم.

أجزاء الهاتف الذكي

الجانب الأمامي للجهاز والجزء العلوي منه

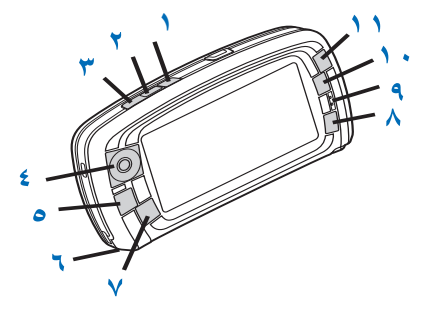

- الشكل ١ الجانب الأمامي للجهاز والجزء العلوي منه
- [[[]] مفتاح الصوت. اضغط عليه للتحويل ما بين مكبر الصوت والسماعة أثناء المكالمة الصوتية. واضغط عليه لبدء التسجيل

الصوتي أو إنهائه. واضغط مع الاستمر ار عليه لتشغيل الاتصال الصوتي.

- ۲ فنغط عليه لإنهاء مكالمة أو رفضها. واضغط عليه لفتح شاشة عرض Dialler (الطالب) في تطبيق Telephone (الهاتف).
- Dialler المنغط عليه للرد على المكالمة. في شاشة عرض Dialler (الطالب) في تطبيق Telephone (المكتب) وفي Desk (المكتب) اضغط عليه لعرض آخر أرقام تم الاتصال بها.
- ٤ مفتاح التنقل. اضغط على أعلى ﴿ والسفل ﴿ واليسار ﴿ واليمين لتحريك المؤشر على الشاشة ولتحديد العناصر. واضغط عليه في المنتصف التشغيل أو التحديد. اضغط عليه لطلب رقم محدد أو رقم اتصال سريع محدد أو اسم محدد. اضغط عليه اليمين واليسار لضبط مستوى صوت السماعة وسماعة الأذن ومكبر الصوت.
  - عناح القائمة. اضغط عليه لفتح القائمة. وكرر الضغط عليه للانتقال ما بين صفحات مربعات الحوار.
    - ٦ الميكروفون
- المكتب. اضغط عليه لفتح تطبيق Desk (المكتب) و الذي يعتبر شاشة العرض الرئيسية للهاتف الذكي. لمزيد من المعلومات؛ انظر "Desk"، الصفحة ٢٦. تؤدي الضنغطة الطويلة إلى فتح قائمة بالتطبيقات التي استُخدمت مؤخرًا و التي يمكن التبديل إليها.
- ٨ مفتاح الهروب. يقوم بإغلاق مربعات الحوار أو العودة إلى شاشة العرض السابقة. ويقوم بإلغاء الإجراءات في مربعات حيث يكون زر Cancel متاحًا.

**۹** السماعة

- ١٠ مفتاح التبديل ] يُمكن من التبديل بين شاشات عرض مختلفة في التطبيق.
  ١١ مفتاح التكبير. عند استخدامه، • تتيح وظيفة التكبير،
  وتعتمد وظيفة مفتاح ] ومفتاح • على التطبيق وشاشة العرض الحالية.
  أثناء المكالمة، اضغط على • لفتح ضبط الصوت، واضغط على • أو
  لتقليل مستوى الصوت أو زيادته على الترتيب. كما يتم استخدام هذين
  - قاعدة الهاتف الذكي والجانب الأيمن

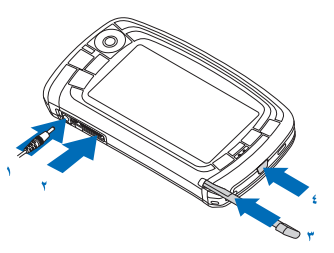

- الشكل ٢ قاعدة الهاتف الذكي والجانب الأيمن
  - منفذ توصيل جهاز الشحن

الزربن أبضًا لتشغبل الألعاب.

- ۲ منفذ توصيل Pop-Port<sup>TM</sup> لسماعات الأذن وكابلات التوصيل وطقم السمع.
  - ۳ حامل المرقم.
- ٤ (أ) مفتاح التشغيل. اضغط مع الاستمر ار لتشغيل الهاتف الذكي أو ايقاف تشغيله. واضغط عليه لفترة وجيزة لتغيير الوضع.

ظهر الهاتف الذكى

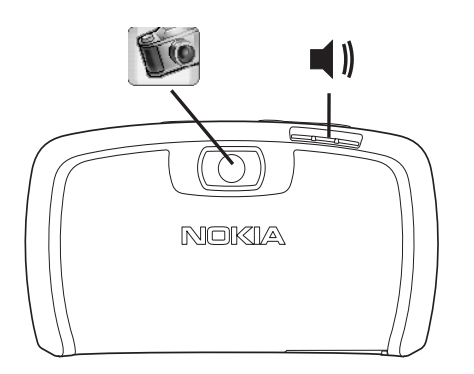

الشكل ٣ عدسة الكامير ا ومكبر الصوت

## تركيب بطاقة SIM والبطارية

- احفظ كافة بطاقات SIM بعيدًا عن متناول الأطفال الصعار. ولمزيد من المعلومات حول توفر بطاقة SIM واستعمال الخدمات الخاصة بها، اتصل بوكيل بطاقات SIM. مثل مزود الخدمة أو مشغل الشبكة أو أي وكيل آخر.
- يُمكن أن تتلف بطاقة SIM ومواضع اتصالها بسهولة بفعل الخدش أو النتي، لذا كن حذرًا أثناء استعمال البطاقة أو تركيبها أو إخراجها.

- قم دومًا بإيفاف تشغيل الهاتف الذكي وافصل جهاز الشحن وأي أجهزة ملحقة أخرى قبل إز الة الغطاء الخلفي. وتأكد دومًا من إرفاق الغطاء الخلفي بالهاتف الذكي عند استخدامه أو تخزينه.
- لإزالة الغطاء الخلفي، اضغط على زر تحرير الغطاء الخلفي؛
   والغطاء الخلفي للهاتف الذكي مواجة لك، ثم قم برفع الغطاء الخلفي
   (انظر الشكل ٤).

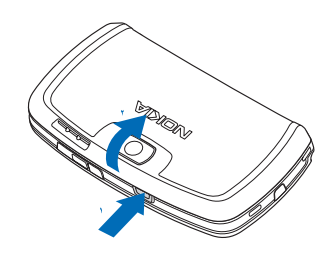

الشكل ٤ إزالة الغطاء الخلفي

۲ إذا تم تركيب البطارية في الهاتف الذكي، فقم بإخراج البطارية من الهاتف. (انظر شكل ٥). قم دومًا بإيقاف تشغيل الهاتف الذكي و افصل جهاز الشحن قبل إز الة البطارية.

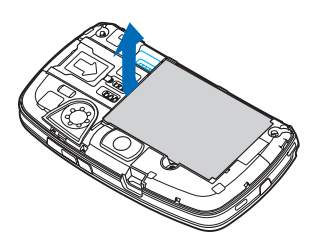

الشكل ٥ إزالة البطارية

٣ افتح مز لاج فتحة بطاقة SIM (انظر شكل ٦) ثم أدخل حواف بطاقة SIM في فتحة بطاقة SIM (انظر شكل ٧). تأكد من تثبيت الركن المشطوف من بطاقة SIM بحيث يتجه إلى داخل الفتحة وأن منطقة الاتصال الذهبية الموجودة على البطاقة تتجه إلى أسفل.

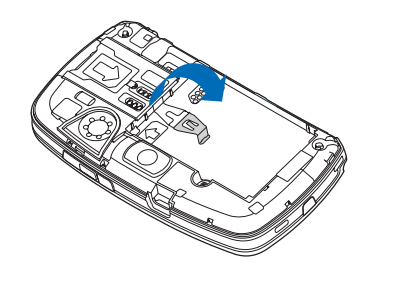

الشكل ٦ فتح مز لاج فتحة بطاقة SIM

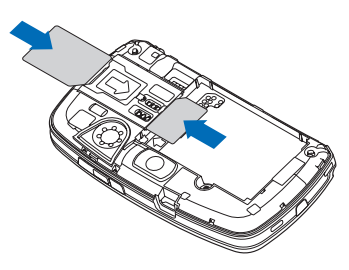

- الشكل ٧ تركيب بطاقة SIM وبطاقة الذاكرة
- ٤ قم بإغلاق مز لاج فتحة بطاقة SIM (انظر شكل ٨).

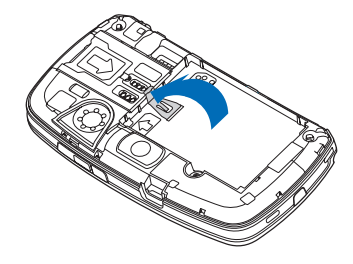

- الشكل ٨ إغلاق مز لاج فتحة بطاقة SIM
- لتركيب البطارية، قم بمحاذاة مواضع الاتصال الذهبية للبطارية مع منافذ التوصيل المناظرة على مكان البطارية. واضغط على طرف البطارية المقابل حتى تستقر في مكانها (انظر شكل ٩).

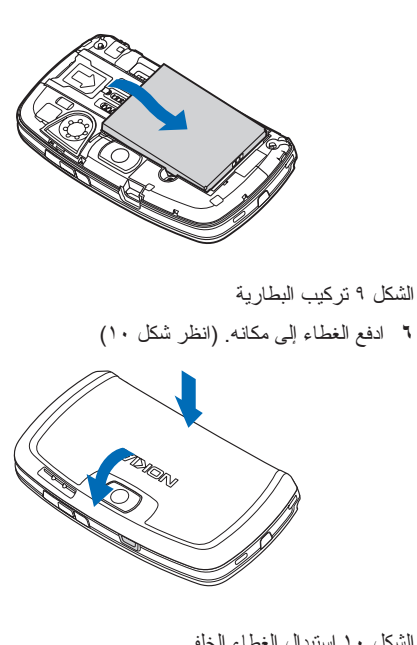

الشكل ١٠ استبدال الغطاء الخلفي

# إخراج بطاقة الذاكرة وتركيبها

يتم شراء الهاتف الذكي ومعه بطاقة ذاكرة (MMC) جاهزة للاستخدام. قد تحتوى البطاقة على بعض الملفات والتطبيقات التي تم تثبيتها مسبقًا.

ويمكنك استخدام بطاقة الذاكرة هذه لتنظيم الملفات و التطبيقات والنُسخ الاحتياطية وما إلى ذلك، بنفس طريقة التعامل مع العناصر المناظرة الموجودة على الهاتف الذكي.

هـام: لا تقم بإز الة بطاقة الذاكرة في أثناء أية عملية تتم على الجهاز. قد تسبب إز الة بطاقة الذاكرة في أثناء أية عملية ضررًا لبطاقة الذاكرة وللجهاز، بالإضافة إلى ذلك، قد تتلف البيانات المخزنة على بطاقة الذاكرة.

احفظ كافة بطاقات الذاكرة بعيدًا عن متناول الأطفال.

- لا لا الذاكرة، قم باز الة الغطاء الخلفي، وظهر الهاتف الذكي مواجهًا إليك، بالضغط على زر تحرير الغطاء الخلفي ورفع الغطاء الخلفي (انظر الشكل ٤). وأخرج بطاقة الذاكرة عن طريق سحبها برفق خارج الفتحة. كن على حذر حتى لا تخدش مواضع الاتصال الذهبية للبطاقة.
- لتركيب بطاقة الذاكرة، قم بإز الة الغطاء الخلفي، وظهر الهاتف الذكي مواجهًا إليك، بالضغط على زر تحرير الغطاء الخلفي ورفع الغطاء الخلفي (انظر الشكل ٤). ادفع بطاقة الذاكرة برفق إلى مكانها (انظر الشكل ٧). تأكد من أن مواضع الاتصال الذهبية في البطاقة نتجه إلى أسفل.

• ملاحظة: قم باستخدام البطاقات الإعلامية المتعددة (MMC) المتوافقة مع هاتفك فقط. إن بطاقات ذاكرة أخرى، مثل بطاقات الحماية الرقمية (SD)، لا يمكن تثبيتها في شق بطاقة إعلامية متعددة (MMC) وهي غير متوافقة مع هاتفك. إن استخدام بطاقة ذاكرة غير متوافقة مع هاتفك قد يسبب ضررًا لبطاقة الذاكرة وللهاتف. بالإضافة إلى ذلك، قد نتلف البيانات المخزنة على بطاقة ذاكرة غير متوافقة مع هاتفك.

## شحن البطارية

أثناء الشحن، لا تستخدم مز ايا مثل متصفح الويب أو مشغل RealOne player، والذي يقوم باستهلاك طاقة كثيرة. قد تمنع الحديد من الأنشطة التي تستهلك الطاقة شحن البطارية بشكل ملائم.

- صل منفذ توصيل جهاز الشحن بقاعدة الهاتف الذكي (انظر شكل ۲ الصفحة ١٣).
- ٢ قم بتوصيل جهاز الشحن بمصدر تيار بالحائط. وسيبدأ شريط مؤشر البطارية في التمرير في منطقة مؤشر الحالة. يمكن استخدام الهاتف الذكي أثناء الشحن. وإذا كانت البطارية فارغة تمامًا، فقد تمر بضع دقائق قبل ظهور مؤشر الشحن.
- عند تمام شحن البطارية بشكل كامل، يتوقف الشريط عن التمرير. افصل جهاز الشحن عن الهاتف الذكي ثم افصله عن مصدر التيار.

انظر أيضًا "معلومات البطارية" الصفحة ١٤٢ و"الأجهزة الملحقة والبطاريات وأجهزة الشحن" الصفحة ١١.

## تشغيل الهاتف الذكي

تحذير: كي تتمكن من استخدام أية خصائص أخرى، ما عدا المنبه، عليك القيام بتشغيل الهاتف. لا تستخدم الهاتف حين يكون استخدام الهاتف المحمول محظورًا أو عندما يحتمل أن يسبب خطرًا أو تشويشًا. تستغيل الهاتف الذكي أو إغلاقه، اضغط باستمر ار على مفتاح التشغيل (). يمكن استخدام هذا الهاتف بدون وظائف الهاتف عند

17

تحديد وضع الطائرة. للحصول على المزيد من المعلومات انظر "الأوضاع"، الصفحة ٤٣.

- حيفي حالة مطالبة الهاتف الذكي بإدخال رمز PIN، أدخل الرمز (يتم عرضه في صورة \*\*\*\*) و انقر فوق OK يقوم رمز PIN بحماية بطاقة MIA ضد الاستخدام غير المصرح به ويتم إرفاقه عادة مع بطاقة SIM. وفي حالة إدخال رمز PIN بشكل خاطئ ثلاث مرات متتالبة، يتم قفل رمز PIN ويمكنك إلغاء القفل عن طريق رمز PUK قبل أن تتمكن من استخدام بطاقة SIM مرة أخرى. إذا لم يتم تزويد الرموز مع بطاقة SIM، فاتصل بالمشغل صاحب بطاقة SIM التي تستخدمها في الهاتف الذكي الخاص بك.
- لحي حالة مطالبة المهاتف الذكي بادخال رمز إغلاق، أدخل الرمز (يتم عرضه في صورة \*\*\*\*) وانقر فوق OK. ويحمي رمز القفل الجهاز ضد الاستخدام غير المسموح به. رمز القفل المُعد من قبل المصنع هو ١٢٣٣٤. قم بتغيير الرمز واحتفظ بالرمز الجديد سريًا وفي مكان آمن بعيدًا عن المهاتف الذكي. ومن الممكن أن يتكون رمز القفل من ٥ إلى ١٠ أرقام.

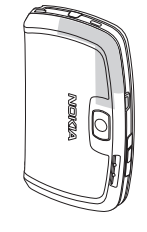

• ملاحظة: لهاتقك هوائي داخلي. كما في أي جهاز إرسال آخر، لا تلمس الهوائي بلا سبب إذا كان الهاتف في وضع التشغيل. يؤثر لمس الهوائي على جودة المكالمة وقد يؤدي إلى استهلاك الهاتف لطاقة أعلى مما يجب. ان عدم لمس الهوائي أثناء استخدام الهاتف يؤدي إلى أداء أفضل المهوائي وإلى تحسين مد حياة البطارية.

تبين الصورة كيفية حمل الهاتف الذكي عند التحدث في الهاتف. تم توضيح مساحة الهوائي باللون الرمادي.

# التشغيل للمرة الأولى

عند بدء تشغيل الهاتف الذكي للمرة الأولي، يُطلب منك معايرة شائمة اللمس وتحديد ضبط معين. وحسب نوع بطاقة SIM المستخدمة، قد يتمكن الهاتف من إضافة الضبط الصحيح لتصفح الويب ورسائل MMS أليًا.

وبمكن تعديل الضبط فيما بعد من خلال تطبيق Control Panel (لوحة التحكم) أو في التطبيقات ذات الصلة.

- ۱ بمجرد بدء التشغيل، يقوم الهاتف الذكى بأداء اختبار ذاتى. وبعد تمام اكتمال الاختبار الذاتي، يُطلب منك معايرة شاشة اللمس. لذا اتبع التعليمات الموجودة على الشاشة.
- ۲ فى حالة مطالبة الهاتف الذكى برمز PIN، أدخل الرمز (يتم عرضه في صورة \*\*\*\*) وانقر فوق OK تظهر الشاشة ترحيبًا.
- ٣ ولكى يتم ضبط الوقت والتاريخ تلقائيًا، حدد مربع الاختيار Auto-update: انقر فوق Finish. عند تحديد خيار Auto-update سيتم توفير الخدمة، ويجب إعادة تشغيل الهاتف الذكي. عند تحديد التحديث الآلي على أنه الخيار الافتر اضي مع توفير الخدمة، يتم عرض مربع حوار Settings (انظر الخطوة ٦ أدناه). انتبه إلى أن بعض مشغلى الشبكات قد لا يدعمون ميزة. .Auto-update
- ٤ إذا كان التحديث الآلى لا يعمل أو غير متاح حدد المدينة للجهاز.
- إذا كان التحديث الآلي لا يعمل اضبط الوقت والتاريخ. وإذا لم تكن ترغب في الاستمر ار في عملية الإعداد، انقر فوق Finish.
- ٩ يمكنك تعديل الضبط الاختياري، مثل ضبط حساب البريد الإلكتروني أو ضبط التفاصيل الشخصية. حدد الضبط المطلوب تعديله من القائمة وانقر فوق Open. وإذا لم تكن ترغب في تعديل الضبط الآن، فانقر فوق Finish لإتمام الإعداد.

## النسخ من بطاقة SIM لذاكرة الهاتف الذكى

في حالة تخزين الأسماء وأرقام الهواتف في بطاقة SIM، يمكنك نسخها إلى ذاكرة الهاتف الذكي.

الأسماء) واضغط Contacts (الأسماء) واضغط على 🧾 ، وحدد Copy SIM directory to < Tools ...Contacts.. انقر فوق Copy. ولنقل الأسماء المستقلة، افتح تطبيق Contacts (الأسماء) واضغط على 🗉 ، وحدد SIM directory... < Tools. ثم حدد الاسم، وانقر فوق **Copy to Contacts** 

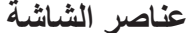

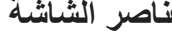

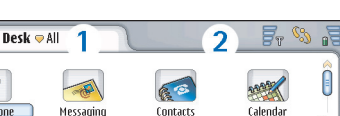

 $\bigcirc$ 

RealPlaver

الشكل ١١ المكتب

3

Visual Radio

4

۱ منطقة العنو إن تعرض اسم التطبيق و اسم المجموعة أو تفاصيل. أخرى حول حالة التطبيق. انقر فوقها للوصول إلى القوائم أو اضغط على ≡ .

X

Music player

🖂 3 🗖

Telephone

Web

C

- Ţ.
- لغتح التطبيقات، انقر نقرًا مزدوجًا فوق رمز التطبيق في Desk (المكتب)، أو حدد التطبيق من خلال مفتاح التقل، ثم اضغط على مركز مفتاح التنقل. ولفتح الحافظات أو الملفات أو المرفقات، انقر نقرًا مزدوجًا فوق العنصر أو انتقل إليه ثم اضغط على مركز مفتاح التنقل.

ويُستخدم التعبير "انقر نقرًا مزدوجًا" هنا لوصف العملية التي يتم فيها النقر الأول من خلال المرقم على العنصر لتحديده ثم النقر الثاني عليه لفتحه.

يم تلميح: إذا كانت شائشة اللمس لا تستجيب بطريقة ملائمة، فقد تكون هذاك حاجة لمعاير تها. استخدم مفتاح الانتقال لفتح تطبيق Control panel (لوحة التحكم) وحدد Screen calibration واتبع التعليمات.

للخروج من التطبيقات والعودة إلى المكتب، اضغط على 3 الموجود على الجانب الأيسر من الشاشة، أو انقر فوق 2 في منطقة مؤشر الحالة. لعرض موقعها الدقيق على الشاشة، انظر شكل "١١" الصفحة ١٨. المكتب هو مكان العمل حيث يمكنك الوصول منه إلى كافة التطبيقات وإنشاء اختصار ات للعناصر المختلفة مثل المستندات أو الصور أو بطاقات الأسماء. للحصول على المزيد من المعلومات، انظر "Desk"

لتحديد أوامر القوائم في التطبيقات اضغط على ا ، ثم انتقل إلى الأمر واضغط على الأمر واضغط على مركز مفتاح التتقل لتحديد الأمر. أو بدلا من ذلك، انقر فوق منطقة عنوان الإطار (انظر "عناصر الشاشة" الصفحة ١٨) لفتح القائمة، وانقر فوق القائمة ثم انقر فوق الأمر. في معظم التطبيقات، بعض أوامر القوائم الأكثر فائدة تتوفر أيضًا في أزرار الأوامر فى الجانب الأيمن من الشاشة.

- ۲ منطقة مؤشر الحالة لمزيد من المعلومات حول رموز الحالة، انظر "مؤشرات الحالة" الصفحة ٢٢.
- ٣ شريط الأدوات. يحتوي على اختصارات لأكثر التطبيقات استخدامًا أو يحتوي على اختصار للأدوات المفيدة داخل التطبيق. في المكتب، يعرض أيضًا الوقت الحالي. انقر فوقه لعرض التاريخ الحالي. و لإخفاء شريط الأدوات، اضغط على ت وحدد Display. وامسح الخيار Toolbar.
  - ٤ شريط التنقل. انقر فوقه أو اسحبه للتنقل داخل الشاشة.

يحتوي الهاتف الذكي على شائلة مؤقتة. وتظهر الشائلة المؤقتة بعد مرور فترة زمنية معينة لم يتم فيها استخدام الهاتف الذكي. ولإيقاف تشغيل الشائشة المؤقتة، انقر فوق الشائشة أو اضغط على أي مفتاح. ولاحظ أنه لا يمكنك تغيير شكل الشائشة المؤقتة. لمزيد من المعلومات، انظر "الشائشة" الصفحة ١٠٤.

#### التنقل ما بين العناصر وتحديدها

في معظم الحالات توجد طريقتان للتحكم في الهاتف الذكي: عن طريق الضغط على مفتاح التنقل والأزرار الأخرى في الهاتف الذكي أو عن طريق النقر فوق الشاشة من خلال المرقم المضمَّن. ويمكنك دمج الطريقتين لإيجاد الطريقة التي تتاسبك بشكل أفضل. ولتحديد مكان المرقم، انظر شكل "٢" الصفحة ١٣.

هـام: قم باستخدام المرقم المعتمد فقط من قبل شركة Nokia للاستخدام مع هذا الهاتف. إن استخدام أنواع أخرى من المرقم قد يبطل أي ضمان خاص بالهاتف وربما يسبب ضررًا للشاشة. تجنب إحداث خدش بالشاشة. لا تستخدم قلمًا أو قلم رصاص حقيقيًا أو أنواعًا أخرى من الألات الحادة للكتابة على الشاشة.

- للميح: تتغير أوامر القوائم وأزرار الأوامر وفقًا لما يتم تحديده على الشاشة. انتقل إلى عنصر وانقر فوقه، ثم حدد أمر القائمة المناسب أو زر الأمر.
- حالتحديد عناصر أو ملفات القوائم المستقلة، انقر فوقها، واضغط على عنها، وحدد Edit > Mark/Unmark> Mark. ويمكنك الأن النقر لتمييز باقي العناصر. وتوضع علامة اختيار بجانب العناصر المحددة. ولتحديد كافة العناصر الموجودة بإحدى القوائم، اضغط على عنها وحدد Mark > Mark > Mark > Mark المنات. المنغط على عنها متتالية، اسحب المرقم فوق الملفات.
  - لاظهار أزرار الأوامر أو شريط الأدوات أو إخفاءها، اضغط على Command bar < Display ، وحدد Command bar < Display أو Toolbar. عندما يكون زر الأمر معتمًا، لا يمكن استخدامه.

نتنغير أزرار الأوامر الموجودة في الركن الأيمن من الشائشة وشريط الأدوات الموجود أسفلها ومؤشرات الحالة في أعلى الركن الأيمن منها وفقًا للتطبيق والموقف الحالي.

- لتشغيل أجزاء مربع حوار، انقر فوقها. وحاول النقر فوق حقول مربع الحوار مثل مربعات النصوص وإطارات النوافذ والأجزاء الأخرى من الشاشة.
- لا تلميح: في حالة كتابة رقم هاتف أو عنوان بريد الكتروني أو عنوان ويب في مربع نصي أو مستند فإنه يمكن استخدامها كارتباط تشعبي. انقر فوق الرقم أو العنوان أو حرك المؤشر داخله عن طريق مفتاح التنقل وسيصبح ارتباطا مع رمز صغير. ثم انقر فوق الرمز لطلب رقم الهاتف أو لفتح محرر البريد الإلكتروني أو للوصول إلى موقع الويب إذا كان لديك اتصال إنترنت نشط.

لسحب عنصر، انقر فوقه واحتفظ بتلامس المرقم مع الشاشة لمدة ثانية واحدة أثناء نقل العنصر إلى موقعه الجديد. جرب ذلك مع تطبيقات المكتب.

## استخدامات الهاتف الذكى الأساسية

لإجراء مكالمة، اضغط على مفتاح في الجانب العلوي للهاتف الذكي لفتح شاشة عرض الطالب. يمكن كذلك فتح الطالب بالنقر نقرًا مزدوجًا فوق تطبيق Telephone (التليفون) الموجود في Desk مزدوجًا فوق تطبيق فوق رمز التليفون في شريط الأدولت، إذا كان ذلك متاحًا. ثم أدخل رقم الهاتف باستخدام لوحة مفاتيح الشاشة لشاشة من مرض الطالب) وانقر فوق Call ورفا حدث خطأ عند إدخال الأرقام، انقر فوق ت المحاها. يوجد الميكروفون والسماعة في الأرقام، انقر فوق آلك المسحها. يوجد الميكروفون والسماعة في ولايها محالمة، انقر فوق الحالم أو النظر شكل "ا" الصفحة ٢٠).

كوللرد على المكالمة، انقر فوق Answer أو اضغط على مسجوللرد على المكالمة، انقر فوق الذي ولتحديد مكان الميكروفون وسماعات الأذن، (انظر شكل "١" الصفحة ١٢). ولرفض مكالمة، انقر فوق Reject أو اضغط على

لإيقاف تشغيل أصوات المهاتف الذكي، حدد الوضع الصامت. ولتحديد الوضع افتح تطبيق الأوضاع، أو اضغط على مفتاح التشغيل () وحدد Silent من القائمة. 7

۲.

- لكتابة نص، انقر فوق حقل النص أو مربع النص حيث ترغب في إدخال النص. تفتح لوحة مفاتيح الشاشة أو إطار تمييز الخط. إبدأ الطباعة عن طريق النقر فوق الحروف في لوحة المفاتيح أو بكتابة الحروف في حقل إدخال النص. لمزيد من المعلومات، "انظر كتابة نص" الصفحة ٣٣.
- لالتقاط صورة أو تسجيل مقطع فيديو، افتح تطبيق Camera (الكامير ا). توجد عدسة الكامير ا في ظهر الكامير ا أعلى الغطاء الخلفي (انظر شكل "۲" الصفحة ١٣). للتبديل بين وضع الكامير الغلبي وكامير ا الفيديو، انقر فوق صورة مناظرة في الجانب الأيسر كلاششة. توجه ناحية المشهد المطلوب التقاطه باستخدام الشاشة كباحث مشاهد، واضغط على مركز مفتاح التقاط أو انقر فوق كماحث مشاهد، واضغط على مركز مفتاح التقاطة باستخدام الشاشة وكامير المقلمين مقطع فيديو، اضغط على مركز مفتاح التقاطة باستخدام الشاشة كباحث مشاهد، واضغط على مركز مفتاح التقاطة باستخدام الشاشة كباحث مشاهد، واضغط على مركز مفتاح التقاطة باستخدام الشاشة وكمير مشاهد في منطقة تطهر وسيتم حفظ الصورة. أو مقطع الفيديو في حفظ الصورة، في منطقة شريط العنوان. وإذا لم تكن ترغب في حفظ الصورة، انظر فق فوق Delete.
- الاستماع إلى الراديو، قم بتوصيل سماعة أذن متو افقة بالهاتف الذكي. وسيعمل سلك سماعة الأذن كهو ائي للر اديو، لذا اتركه يتدلى بحرية. افتح تطبيق Visual Radio (الر اديو المرئي) و اضغط على قا وحدد Visual Radio (الر اديو المرئي) و اضغط على قال الده في الاستماع إلى الر اديو. ويمكنك استخدام الضغط على قالدام على من إذاعات ر اديو MR العادية و إذاعات خاصة مصحوبة بمحتوى مرئي، إن أمكن. للحصول على المزيد من المعلومات، انظر "الر اديو المرئي" الصغة من الموية بالماتي و المعنول على المزيد من المعلومات، الخط "لمرئي المعنوبة بمحتوى مرئي، إن أمكن. للحصول على المزيد من المعلومات، انظر "الر اديو المرئي" الصغة الذكي عن المزيد من المعلومات، الخط "لموجودة بالهاتف الذكي عن
- جه سبحت حمر من التصبيعات والمعتات الموجودة بالهاتف الذي عن جمل نصية محددة أو أنواع ملفات محددة، افتح تطبيق Find (بحث) و انقر فوق Find ثم اكتب النص في حقل البحث و انقر فوق Find.

ولجعل البحث أكثر دقة، انقر فرق Advanced search، واكتب النص في حقل البحث، ثم حدد مكان البحث ونطاق تاريخه وانقر فوق OK. ثم انقر فوق العنصر الذي تم العثور عليه لفتحه. كلا تلميح: يمكنك أيضًا البحث عن جمل نصية داخل التطبيقات، إذا كانت هذه الوظيفة متاحة كأمر في القائمة. اضغط على Find... < Edit

لا بنشاء حافظات، افتح تطبيق File manager (مدير الملفات). و اضغط على عن أثم حدد New folder... < File. قم بإعطاء الحافظة الجديدة اسمًا وحدد لها مكانًا. و يمكنك إنشاء حافظة جديدة في بعض التطبيقات إذا قمت أو لا بتحديد أمر القائمة Change في القائمة.

## إجراءات عامة على التطبيقات

من الممكن أن تجد الإجراءات التالية في العديد من التطبيقات:

بإضافة اختصار لأحد العناصر، حدد العنصر في تطبيق File manager (مدير الملفات) أو في تطبيق آخر يتعامل مع الملفات، ثم اضغط على ت وحدد أمر القائمة ...Add to Desk إن أمكن. ففي تطبيق Images (الصور)، على سبيل المثال، حدد Tools > ...Add to Desk.. وحدد مجموعة Desk (المكتب) التي ترغب في إضافة اختصار لها وانقر فوق OK.

Send< File، إن أمكن وحدد طريقة الإرسال المناسبة.

لقص ولصق أحد العناصر، حدد عنصرًا و اضغط على عن شمدد Cut < Edit. حدد المكان الذي ترغب في إضافة العنصر إليه، و اضغط على عن ثم حدد Paste < Edit.</p>

(00) لقد تسلمت رسالة صوتية واحدة أو عدة رسائل صوتية. انقر فوق الرمز لاستدعاء صندوق البريد الصوتي الخاص بك. إذا كان لديك خطا هاتف، يظهر رقم يشير إلى خط الهاتف المحدد. Copyright © 2005 Nokia. All rights reserved.

📈 توجد رسالة غير مقروءة أو أكثر في صندوق الوارد.

تظهر عند استخدام الموضوع الافتر اضي:

واضغط على 📰 ثم حدد Paste < Edit.

Zoom out أو Zoom in < Display

لى المناصر، حدد عنصرًا، اضغط على عنا مدد

للصق النص في الحقل المحدد.

.Delete < File

مؤشرات الحالة

سي توجد مكالمة صوتية جارية. انقر فوق الرمز لفتح شاشة معالجة 🔊 لقص ولصق أحد العناصر، حدد عنصرًا و اضغط على Ξ ثم حدد المكالمات. Copy < Edit. حدد المكان الذي ترغب في إضافة العنصر إليه، 🌋 الميكروفون في وضع كتم الصوت. الركن الميح: تحتوي بعض مربعات الحوار على رمز سهم 🖵 في الركن 🗊 التحكم في مستوى الصوت. انقر فوق الرمز خلال إجراء مكالمة لفتح العلوي الأيسر . انقر فوق الرمز لقص النص المحدد أو نسخه أو إطار ضبط مستوى الصوت. 🗞 تم إغلاق شاشة لمس الهاتف الذكي والمفاتيح. "انظر قفل لوحة المفاتيح وشاشة اللمس" الصفحة ٢٥. انت تستخدم الوضع الصامت. لذا لن يصدر الهاتف رنيئًا لإبلاغك للتكبير أو للتصغير على شاشة العرض، اضغط على 🖃 وحدد بمكالمة أو رسالة واردة. انقر فوق الرمز لفتح مربع حوار تحديد الوضع. 🔔 يعمل المنبه. 🚛 يتم تحويل جميع مكالماتك إلى رقم أخر. إذا كان لديك خطا هاتف، يظهر رقم يشير إلى الخط الذي تم تحويل المكالمة إليه. يشير 🗳 إلى يمكن فتح تطبيقات ومربعات حوار بالنقر فوق بعض رموز الحالة. فعلى أنه قد تم تحويل كل المكالمات إلى صندوق البريد الصوتي. انقر فوق سبيل المثال، يؤدي النقر فوق 📈 إلى فتح صندوق الوارد حيث يمكن الرمز لتعديل ضبط تحويل المكالمة. قراءة الرسالة التي قمت باستلامها. فيما يلي بعض رموز الحالة التي 🛟 إذا كان لديك خطا هاتف، فإن الرقم يشير إلى خط الهاتف المحدد. انقر فوق الرمز للتبديل ما بين خطى الهاتف. الاذن وطقم السمع بالهاتف الذكي. 🚹 أو 🚛 تم توصيل سماعة الأذن وطقم السمع بالهاتف الذكي. الهاتف الذكي موصل بجهاز كمبيوتر من خلال كابل توصيل. مستوى البطارية 🛺 البطارية تقريبًا فارغة. قم بإعادة شحنها.

Ŧ

24

📊 تم شحن البطارية. عندما يتوقف الشريط عن التمرير ويتم عرض الأشرطة الأربعة فهذا يعنى أن البطارية مشحونة بالكامل.

## قوة إشارة الشبكة

جهم توصيل المهاتف الذكي بشبكة اتصال لا سلكية. عندما يتم عرض الأشرطة الأربعة فهذا يعني أن استقبال الإشارة اللا سلكية جيد. وإذا كانت الإشارة ضعيفة، يمكنك محاولة تحسين الاستقبال من خلال تحريك الهاتف الذكي بشكل طفيف أو من خلال استخدام وضع تحرير اليدين.

🌄 الهاتف الذكي قيد التشغيل لكنه خارج نطاق تغطية الشبكة.

آم إغلاق وظائف الهاتف الموجودة بالهاتف الذكي. لذا لا يمكنك إجراء مكالمات أو استقبالها، و لا يمكنك استقبال الرسانل من خلال أي تطبيق اتصالات (رسانل SMS أو البيانات أو البريد الإلكتروني).

#### مؤشرات اتصال البيانات

التصال Bluetooth انقر فوق الرمز لفتح مربع حوار حيث يمكنك ايقاف تشغيل اتصال Bluetooth. ولمزيد من المعلومات حول تقنية Bluetooth، انظر "اتصال Bluetooth" الصفحة ١٣٢.

لم يوجد مكالمة بيانات جارية. انقر فوق الرمز لفتح شاشة معالجة المكالمات.

لموجد مكالمة بيانات HSCSD جارية. انقر فوق الرمز لفتح شاشة (هوج) معالجة المكالمات.

رمز خدمة حزمة الراديو العامة GPRS. يظهر رمز خدمة حزمة الراديو العامة (GPRS) في مناما يكون اتصال خدمة حزمة الراديو العامة (GPRS)

معلقًا، على سبيل المثال، عند استلام مكالمة أو اجراء مكالمة أنثاء اتصال خدمة حزمة الراديو العامة (GPRS). انقر فوق الرمز لفتح مربع حوار Connection manager.

معلومات عامة

# ملصقات عبوة البيع

تحتوي الملصقات المضمنة في عبوة البيع على معلومات مهمة حول خدمات و أغر اض دعم العملاء. كما تتضمن عبوة البيع إرشادات حول كيفية استخدام هذه الملصقات.

# رموز الوصول

التفسيرات الخاصة برموز الحماية المختلفة التي قد تكون مطلوبة:

- رمز القفل (من ٥ إلى ١٠ أرقام): يحمي رمز القفل الهاتف الذكي من الاستخدام غير المصرح به، ويتم تزويده مع الهاتف الذكي. الرمز المُعد مسبقًا هو ١٢٣٤٥. غير الرمز واحتفظ بالرمز الجديد سريًا وفي مكان أمن بعيدًا عن الهاتف الذكي.
- رمزا PIN وPIN2 (من ٤ إلى ٨ أرقام): يحمى الرمز الشخصي PIN (رقم التعريف الشخصي) بطاقة SIM ضد الاستخدام غير المصرح به. عادة ما يتم تزويد رمز PIN مع بطاقة SIM. وفي حالة إدخال رمز PIN بشكل خاطئ ثلاث مرات متتالية، يتم إقفال رمز PIN وستحتاج إلى إلغاء القفل قبل أن نتمكن من استخدام بطاقة SIM مرة أخرى.

قد يتم تزويد بعض بطاقات SIM برمز PIN2 أيضًا حيث يلزم إدخاله للوصول إلى بعض الوظائف، مثل الاتصال بأرقام محددة.

- رمزا PUK و PUK (٨ أرقام): بلزم إدخال رمز PUK (مفتاح فك الفقل الشخصي) لتغيير الرمز الشخصي PIN المفقل. حيث يلزم إدخال رمز PUK2 لتغيير رمز PIN2 المقفل. إذا لم يتم تزويد الرموز مع بطاقة SIM فاتصل بالمشغل صاحب بطاقة SIM التي تستخدمها في الهاتف الذكي الخاص بك.
  - كلمة سر الحظر (٤ أرقام): يتم الاحتياج لكلمة سر الحظر عند استخدام خدمة حظر المكالمات. ويمكنك الحصول على كلمة سر الحظر من مزود الخدمة.
     تستخدم تطبيقات الإنترنت بهاتفك الذكي كلمات سر وأسماء مستخدمين للحماية من الاستخدام غير المصرح به للإنترنت وخدماتها. يتم تغيير كلمات السر تلك في ضبط تطبيقات الإنترنت.

# تنظيم الذاكرة

تقوم المزايا العديدة للهاتف الذكي باستهلاك الذاكرة عند تخزين البيانات. تشمل هذه المزايا لقطات الفيديو وملفات الموسيقى، والألعاب والأسماء والرسائل والصور ونغمات الرنين والتقويم وملاحظات المهام والوثائق والتطبيقات التي يتم تنزيلها. يعتمد القدر الخالي المتاح من الذاكرة على كمية البيانات المحفوظة في ذاكرة الهاتف الذكي.

يمكنك استخدام بطاقة الذاكرة كمساحة تخزين إضافية. إذا قلت المساحة الخالية من ذاكرة الهاتف الذكي، يمكنك نقل البيانات إلى بطاقة الذاكرة. يمكن الكتابة مرة أخرى على بطاقات الذاكرة، لذا يمكن حفظ البيانات

على بطاقة الذاكرة أكثر من مرة، وحذف البيانات من عليها كلما كان ذلك ضروريًا.

- 🔻 ملاحظة: بعض البطاقات للقراءة فقط. فهي تحتوي على بيانات مثبتة مسبقًا لا يمكن مسحها من البطاقة أو إعادة الكتابة عليها.
  - لعرض استهلاك الذاكرة، انتقل إلى تطبيق Control Panel (لوحة التحكم) وافتح Memory. يمكنك معرفة نوع البيانات الموجودة على كل من ذاكرة الهاتف الذكي وبطاقة الذاكرة وكذلك معرفة مقدار استهلاك الذاكرة لكل مجموعة بيانات.

## تفريغ الذاكرة

يمكن أن يؤدى تثبيت العديد من الألعاب أو حفظ العديد من الصور أو ملفات الموسيقي أو لقطات الفيديو إلى استهلاك قدر كبير من الذاكرة المتاحة. سوف يخبرك الهاتف الذكي بأن حجم الذاكرة المتاح يتناقص. في هذه الحالة؛ قد لا يمكن حفظ بيانات إضافية إلا بعد مسح بعض الألعاب أو الصور أو بعض المدخلات لتفريغ الذاكرة. ولتجنب تتاقص حجم الذاكرة المتاح يجب أن تمسح البيانات أو تتقلها لبطاقة الذاكرة يصفة دورية.

يمكنك مسح معلومات الأسماء أو ملاحظات التقويم أو الألعاب أو الرسائل أو رسائل البريد الإلكتروني أو أي بيانات أخرى. اذهب إلى التطبيقات الخاصة بالببانات لاز التها

# إقفال لوحة المفاتيح وشاشة اللمس

يمكنك إقفال شاشة اللمس والمفاتيح لمنع استجابة المفاتيح للضغط غير المقصود عليها.

لقفل شاشة اللمس والمفاتيح اضغط على الم والمفاتيح اضغط على الم الماس والمفاتيح إغلاق شاشة اللمس والمفاتيح، يظهر رضي في منطقة مؤشر الحالة. كما توجد هناك طريقة أخرى لتشغيل حارس المفاتيح وهي الضغط على مفتاح التشغيل (أ) وتحديد Lock touch screen and keys. لإلغاء القفل، اضبغط على عا أنم .

اللرد على مكالمة عند تنشيط حارس المفاتيح، اضغط على 🖚 أثناء المكالمة، يُمكن تشغيل الهاتف بطريقة طبيعية. ويتم إقفال شاشة اللمس والمفاتيح تلقائيًا عند إنهاء مكالمة أو رفضها.

Control panel المفاتيح الآلى، اذهب إلى تطبيق Control panel (لوحة التحكم) وافتح Display. وحدد مربع اختيار Screen تم انقر فوق OK. يتم saver locks display & keys: إغلاق شاشة اللمس والمفاتيح تلقائيًا، بعد تنشيط الشاشة المؤقتة.

# التحكم في مستوى الصوت

الضبط مستوى الصوت أثناء مكالمة، اضغط على 💽 لفتح ضبط الصوت. اضغط على 🧕 و 🎝 ، أو اضغط على 🏟 و 📢 في مفتاح التنقل لرفع مستوى الصوت أو خفضه على الترتيب. يمكن أيضًا تحديد استخدام مكبر الصوت أو وضع الهاتف الذكي في وضع كتم الصوت.

المنبط معدل مستوى حجم الصوت عند استخدام سماعة الأذن أو مكبر الصوت اضغط على 💓 و ، في مفتاح النتقل.

تحذير: استمع إلى الموسيقى بمستوى معتدل. إن التعرض المستمر لمستوى صوت عال قد يضر السمع.

# معلومات عامة

#### مكبر الصوت

يشتمل الهاتف الذكي على مكبر صوت مدمج للاستخدام في وضع تحرير اليدين (انظر شكل ٣ الصفحة ١٣). ويتيح لك مكبر الصوت إمكانية التحدث والاستماع إلى الهاتف الذكي من مسافة قصيرة دون الحاجة لوضع الهاتف الذكي على الأنن، كوضعه على منضدة قريبة مثلاً. كما يمكن استخدام مكبر الصوت أثناء إجراء مكالمة، مع تطبيقات الصوت، وكذا أثناء عرض رسائل الوسائط المتعددة.

- لتشغيل مكبر الصوت خلال إجراء مكالمة، اضغط على ([[]]. ويلزم تشغيل مكبر الصوت بصورة منفصلة في كل مرة يتم فيها إجراء مكالمات، على حين تستخدم تطبيقات الصوت مثل مُشغل الموسيقى مكبر الصوت بشكل افتر اضي. لإيقاف تشغيل مكبر الصوت، والعودة إلى استخدام السماعة، اضغط على ([[]].
  - تحذير: لا تمسك الجهاز بالقرب من أذنك عند استخدام مكبر الصوت لأن الصوت قد يكون مرتفعًا للغاية.

#### سماعة الأذن

يمكنك الاستماع إلى الراديو ومشغل الموسيقى من الهاتف الذكي باستخدام سماعة الأذن HS-3 المزودة مع الهاتف الذكي.

◄ لتوصيل سماعة الأذن بالهاتف الذكي، أدخل طرف كابل سماعة الأذن في منفذ توصيل ™Pop-Port في الجزء السفلي من الهاتف الذكي. (انظر شكل ٢ الصفحة ١٣) وسيعمل سلك سماعة الأذن كهوائي للراديو، لذا اتركه يتدلى بحرية.

للرد على مكالمة أثناء استخدام سماعة الأذن، اضغط على زر التحكم عن بُعد الموجود في الجزء الخاص بالميكروفون في سماعة الأذن. ولإنهاء المكالمة، اضغط على نفس الزر مرة أخرى.

تحذير: قد تتأثر قدرتك على الاستماع للأصوات الخارجية عند استخدام سماعة الأذن الاستريو. لا تستخدم سماعة الاستيريو في حالة تعرض السلامة للخطر.

# تثبيت التطبيقات والبرامج

يمكنك تثبيت نوعين من التطبيقات والبر امج على الهاتف الذكي:

- التطبيقات والبر امج الخاصة بـ Nokia 7710 أو المناسبة لنظام التشغيل Symbian. وامتداد ملفات التثبيت هذه هو .SIS. انظر "تتثبيت البر امج" الصفحة ٢٧.
- تطبيقات Java ™ Java للمناسبة لنظام التشغيل Symbian وامتداد هذه الملفات هو JAD. أو JAD. لا نقم بنتزيل تطبيقات ™PersonalJava على الهاتف الذكي حيث لا يمكن تشبيتها. انظر "تثبيت تطبيقات JavaTM" الصفحة ۲۷.

يمكن نقل ملفات التثبيت إلى الهاتف الذكي من جهاز كمبيونر متوافق أو نتزيلها أثناء التصفح أو إرسالها في شكل رسالة وسائط متعددة أو كملف مرفق برسالة بريد إلكتروني أو عبر Bluetooth. هام: قم بتثبيت التطبيقات فقط من المصادر التي توفر حماية كافية ضد البر امج الضارة.

يقوم الهاتف الذكي بالتحقق من تكامل الحزمة التي ترغب في تثبيتها أنثاء عملية النثبيت. كما يعرض الهاتف الذكي معلومات حول عمليات التحقق التي يتم تنفيذها، ويتم توفير خيار ات إما بالاستمر ار في عملية التثبيت أو المغانها.

لمزيد من المعلومات حول التوقيعات الرقمية والشهادات، انظر "مدير الشهادات" الصفحة ١٠٢.

## تثبيت البرامج

في حالة نثيبت ملف يحتوي على تحديثات أو إصلاحات لأحد التطبيقات الموجودة، يمكنك فقط استعادة التطبيق الأصلي إذا كان لديك ملف التثبيت الأصلي أو نسخة احتياطية كاملة من حزمة البر امج التي تمت إز التها. و لاستعادة التطبيق الأصلي، قم بإز الة التطبيق أو لا ثم تثبيته مرة أخرى من ملف التثبيت الأصلي أو من النسخة الاحتياطية.

- لتثنيت البرامج، ابحث في ذاكرة الهاتف الذكي أو بطاقة الذاكرة عن ملف التثنيت، ثم انقر نقرًا مزدوجًا فوق الملف لبدء عملية التثنيت. فعلى سبيل المثال، إذا تسلمت ملف التثبيت كمر فق بالبريد الإلكتروني، اذهب إلى صندوق البريد الخاص بك، ثم افتح البريد و أنقر نقرًا مزدوجًا فوق ملف التثبيت لبدء عملية التثبيت.
  - لإزالة البرنامج، انظر "Application manager" (مدير التطبيقات)، الصفحة ١٠١.
  - € **تلميح:** لمزيد من المعلومات حول تثبيت البر امج، انظر "إدارة التطبيقات" الصفحة ١٠١.

#### تثبيت تطبيقات Java™

- ۱ ابحث في ذاكرة الهاتف أو بطاقة الذاكرة عن ملف التثبيت، وحدد الملف ثم انقر نقرًا مزدوجًا فوقه لبدء عملية التثبيت. فعلى سبيل المثال، إذا تسلمت ملف التثبيت كمر فق بالبريد الإلكتروني، اذهب إلى صندوق البريد الخاص بك، ثم افتح البريد وانقر نقرًا مزدوجًا فوق ملف التثبيت ابدء عملية التثبيت.
- ۲ أكد التثبيت. وتتطلب عملية التثبيت وجود ملف (JAR.). حيث سيطالبك الهاتف الذكى بتتزيله في حالة عدم وجوده. وفي حالة عدم تحديد نقطة وصول، تتم مطالبتك بتحديد نقطة وصول. بينما عند تتزيل ملف (JAR.)، قد تحتاج لإدخال اسم المستخدم وكلمة السر للوصول إلى مركز الخدمة. ويمكنك الحصول على ما سبق من مزود أو مُصنع التطبيق. يخبرك الهاتف الذكي عند الانتهاء من عملية التثبيت.
- يه تلميح: يمكن تنزيل أحد ملفات التثبيت وتثبيته في الحال أثناء التصفح. و لاحظ على الرغم من ذلك، أن الاتصال يظل قيد التشغيل في الخلفية أثناء التثبيت.

# إرسال البيانات

يستخدم هذا الجهاز قدرات نقل البيانات لشبكات GSM لإرسال رسائل وسائط متعددة ورسائل قصيرة وبريد إلكتروني وإنشاء اتصال عن بعد بأجهزة كمبيوتر.

يمكن إجراء اتصال البيانات اللاسلكي من معظم الأماكن حيث يعمل الهاتف الذكي الخاص بك. إلا أنه ينصح بنقل الجهاز للمكان الذي يمكن

فيه الحصول على أقوى إشارة لاسلكية ممكنة. فعندما تكون الإشارة قوية يكون الإرسال أكثر كفاءة. وعموما يجب ألا تنتظر أن يكون الأداء من اتصال البيانات اللاسلكي مثل الاتصال الأرضي نظرًا للخواص الطبيعية لبيئة الاتصال اللاسلكي.

العوامل التالية قد تضعف الاتصال اللاسلكي مما يأخذ شكل ضوضاء أو إشارة ضعيفة أو مفقودة أو وظائف غير صحيحة للجهاز أو رؤية غير واضحة.

**الضوضاء** - سوف يؤثر تداخل موجات الراديو بواسطة أجهزة إلكترونية أو معدات بالإضافة إلى الهوائف الأخرى على جودة إرسال البيانات لاسلكيا.

التنقل - بينما ينتقل مستخدم الهاتف الذكي من خلية شبكة إلى أخرى يحدث هبوط في قوة إشارة القناة وربما يؤدي انتقال الهاتف اللا سلكي إلى تحويل المستخدم لاستخدام خلية أخري وتردد آخر حيث تكون الإشارة أقوى. كما يمكن أن يتحول المستخدم لخلية أخرى بدون انتقال بسبب أحمال الشبكة المتغيرة. وهذا التحويل قد يسبب تأخيرًا بسيطًا في الإرسال.

تغريغ الشحنات الاستاتيكية - قد يتسبب تفريغ الشحنات الاستاتيكية من الأصابع أو الموصلات في حدوث خطأ في وظائف الأجهزة الكهربية. قد يتسبب هذا التفريغ في عدم وضوح العرض و عدم ثبات برنامج التشغيل. وقد يصبح الاتصال اللا سلكي غير معتمد عليه وقد نتلف البيانات ويتوقف الإرسال. في هذه الحالة يجب أن تتهي المكالمة الجارية (إذا كان هناك مكالمة) وتغلق الهاتف (إذا كان عاملا) وتنز ع البطارية. ثم تركب البطارية مرة أخرى وتتشئ اتصالا لاسلكيا جديدًا.

**النقاط الميتة والتوقفات الفجانية** - النقاط الميتة هي المناطق التي لا يمكن استقبال إشارات الراديو بها. تحدث التوقفات الفجائية عندما يمر مستخدم الهاتف الذكي عبر منطقة يمنع أو يقل مرور إشارات الراديو بها نظرًا للخصائص الجغرافية أو البنايات الضخمة.

**تلف الإشارة** - قد تسبب المسافة والعوانق في خروج الإشارة عن شكلها. وقد تسبب انعكاس الإشارة. وفي الحالتين نتسبب في فقد قوة الإشارة.

ضعف قوة الإشارة - قد تتسبب المسافة أو العوائق في عدم كون إشارة الراديو النابعة من موقع الخلية بالقوة أو الثبات الكافيين لإعطاء اتصال بيانات يمكن الاعتماد عليه. لذلك، تذكر النقاط التالية لضمان أفضل اتصال ممكن:

- يعمل اتصال البيانات بصورة أفضل عندما يكون الجهاز في وضع ساكن. لا ينصح بمحاولة إجراء اتصال بيانات لاسلكي أثناء التحرك بالمركبة.
  - لا تضع الجهاز على سطح معدني.
- تأكد أن قوة الإشارة الموضحة على شاشة عرض الهاتف الذكي كافية. قد يؤدي تحريك الهاتف الذكي في الحجرة خاصة في اتجاه النافذة إلى إشارة أقوى. إذا كانت الإشارة غير قوية بالشكل الكافي لدعم اتصال صوتي أو اتصال بيانات يجب ألا تحاول إجراء اتصال بيانات حتى تجد مكانًا به استقبال أفضل للإشارة.

۲۸

## اتصالات البيانات

#### مكالمات بيانات GSM

نتيح مكالمة بيانات GSM معدلات نقل بيانات حتى ١٤,٤ كيلو بايت في الثانية. لمعرفة مدى توفر خدمات البيانات والاشتراك بها، اتصل بمشغل الشبكة أو مزود الخدمة.

## مكالمات البيانات عالية السرعة (البيانات المحولة بالدائرة عالية السرعة، HSCSD)

نتنيح HSCSD معدل نقل بيانات يصل إلى ٤٣,٢ كيلو بايت في الثانية و هو أسرع أربع مر ات من معدل نقل البيانات القياسي باستخدام شبكة GSM. تعتبر HSCSD مماثلة لسرعة العديد من أجهزة المودم الخاص بالكمبيوتر والذي يتصل بشبكات هو اتف ثابتة.

لمعرفة مدى توفر خدمات البيانات عالية السرعة والاشتراك بها، الرجاء الاتصال بمشغل الشبكة أو بمزود الخدمة.

ملاحظة: قد يؤدي إرسال البيانات في وضع HSCSD إلى استنز اف طاقة بطارية الجهاز بمعدل أسرع منه مع المكالمات الصوتية العادية أو مكالمات البيانات العادية، حيث قد يرسل الجهاز البيانات إلى الشبكة بصورة منكررة.

# حزمة البيانات (خدمة حزمة الراديو العامة GPRS)

تتيح خدمة حزمة الراديو العامة (GPRS) للهواتف المحمولة الوصول الشبكات البيانات لاسلكيًا (خدمة شبكة). تستخدم خدمة حزمة الراديو

العامة (GPRS) تكنولوجيا حزم البيانات حيث يتم إرسال المعلومات على شكل دفعات صغيرة من البيانات عبر شبكة المحمول. والفائدة من إرسال البيانات على شكل حزم هي شغل الشبكة فقط في حالة إرسال أو استقبال البيانات. وبما أن خدمة حزمة الراديو العامة GPRS تستخدم الشبكة بكفاءة فهي تسمح بإنشاء اتصال بيانات سريع وإرسال البيانات بسر عات عالية.

يلزمك الاشتراك في خدمة حزمة الراديو العامة GPRS. لمعرفة مدى توفر خدمة حزمة الراديو العامة GPRS والاشتراك بها، اتصل بمشغل الشبكة أو مزود الخدمة.

خدمة حزمة الراديو العامة المحسنة E)GPRS() شبيهة بخدمة حزمة الراديو العامة GPRS إلا أنها تتيح اتصالاً أسرع. لمزيد من المعلومات حول مدى توافر خدمة E)GPRS() (خدمة حزمة الراديو العامة (المحسنة)) وسرعة نقل البيانات، اتصل بمشغل الشبكة أو بمزود الخدمة. لاحظ أنه عند تحديد GPRS كحامل البيانات، فإن الهاتف الذكي سوف يستخدم E)GPRS() بدلاً من GPRS في حالة توفر ذلك في الشبكة.

أسعار خدمة حزمة الراديو العامة (GPRS) وتطبيقاتها

يخضع أي نقل للبيانات من خلال خدمة حزمة الراديو العامة (GPRS) أو خدمة حزمة الراديو العامة (المحسنة) GPRS(E) لنفقات نقل البيانات المناسبة التي يفرضها المشغل. لمزيد من المعلومات التقصيلية حول الرسوم، اتصل بمشغل الشبكة أو مزود الخدمة.

## نقاط الوصول

اتصال البيانات يوصل الهاتف الذكي الخاص بك بالإنترنت من خلال نقطة وصول. يدعم الهاتف الذكي ثلاثة أنواع من اتصالات البيانات:

- مكالمة بيانات GSM (
- مكالمة بيانات عالية السرعة GSM أو HSCSD ( (المحكم))

۳.

• اتصال حزمة بيانات خدمة حزمة الراديو العامة (GPRS) (

يجب عليك ضبط نقطة الوصول إذا أردت، على سبيل المثال، إرسال أو استقبال رسائل وسائط أو بريد الكتروني أو تصفح صفحات أو تتزيل تطبيقات Maara أو استخدام الهاتف الذكي كمودم.

تحقق من مزود الخدمة لمعرفة نوع نقطة الوصول المطلوب للخدمة التي ترغب في الوصول اليها. لمعرفة توفر واشتراك مكالمة بيانات GSM ومكالمة بيانات عالية السرعة GSM و خدمات اتصال خدمة حزمة الراديو العامة GPRS، اتصل بمشغل الشبكة أو مزود الخدمة.

# المكتب

اضغط على 🐼 أو انقر فوق 2% في شريط الحالة لفتح Desk (المكتب). المحيد تؤدي الضغطة السريعة إلى فتح قائمة بالتطبيقات التي استخدمت مؤخراً و التي يمكن التبديل إليها.

و المكتب هو مكان العمل حيث يمكنك الوصول منه إلى كافة التطبيقات وإنشاء اختصار ات للعناصر مثل المستندات أو الصور أو التطبيقات أو بطاقات الأسماء.

عند الخروج من أحد التطبيقات بالضغط على 🔊 والتحول إلى تطبيق آخر ، يقوم الهاتف الذكي بحفظ البيانات بشكل افتر اضي.

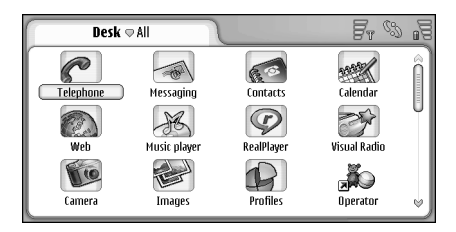

الشكل ١٢: المكتب

لفتح تطبيق، انقر نقرًا مزدوجًا فوق الرمز. وانقر فوق شريط التمرير الموجود على الجانب الأيمن ثم قم بسحبه لأعلى و لأسفل على الشاشة.

(App. manager < Control panel لله في الذلك المعامين المعامين ا معامين المعامين المعامين المعامين المعامين المعامين المعامين المعامين المعامين المعامين المعامين المعامين المعامين المعامين المعامين المعامين المعامين المعامين المعامين المعامين المعامين المعامين المعامين المعامين المعامين المعامين المعامين المع معامين المعامين المعامين معامين المعامين المعامين معامين المعامين المعامين المعامين المعامين المعامين المعامين المعامين المعامين المعامين المعامين المعامين المعامين معامين المعامين المعامين المعامين المعامين المعامين المعامين المعامين المعامين المعامين المعامين المعامين المعامين المع

لإضافة اختصار لأحد العناصر، اذهب إلى التطبيق الذي ترغب في إضافة اختصار له على Desk (المكتب)، ثم حدد هذا العنصر. اضغط على = وابحث عن أمر القائمة ...Add to Desk. على سبيل المثال في تطبيق Images (الصور)، حدد Tools -...> Add to Desk. وحدد مجمو عات Desk

حد Tools - ... Add to Desn. < Tools و عدد مجموعات Desn (المكتب) التي ترغب في إضافة اختصار لها و انقر فوق OK.

- لحذف اختصار أو رمز أحد التطبيقات، حدد الرمز واضغط على > גa حدد الرمز واضغط على > belete < Edit.</p>
  - لتغيير ترتيب الرموز، انقر فوق أحد الرموز بالضغط على المرقم لما يقرب من ثانية واسحب الرمز بالمرقم إلى الموقع الجديد على شاشة العرض.
- لا تكبير أو تصغير حجم الرموز، اضغط على أو اضغط على المخط على المحمد المعني المحمد على المحمد المحمد على المحمد على في محمد على المحمد على في محمد على المحمد على المحمد على المحمد على المحمد على المحمد على المحمد على المحمد على المحمد على في محمد على المحمد على المحمد على في محمد على في محمد على في محمد على في محمد على في م • المحمد على • المحمد على • المحمد على • المحمد على في محمد على • المحمد على في محمد على في محمد على في محمد على في محمد على في محمد على في محمد على في محمد على في محمد على في محمد على في محمد على في محمد على في محمد على في محمد على في محمد على في • المحمد على في محمد على في محمد على في محمد على في محمد على في محمد على في محمد على في محمد على في محمد على في محمد على في محمد على في محمد على في محمد على في محمد على في محم • المحمد على في محمد على في محمد على في محمد على في محمد على في محمد على في محمد على في محمد على في محمد على في محمد على في محمد على في محمد • المحمد على في محمد على في محمد على في محمد على في محمد على في محمد على في محمد على في محمد على في محمد على في محمد على في محمد على في محمد على في محمد على في محمد على في محمد على في محمد على في محمد على في محمد على في محمد على في محمد على في محمد على في محمد على في محمد على في • محمد على في محمد على في محمد على في محمد على في محمد على في محمد على في محمد على في محمد على في محمد على في محمد على في محمد على في محمد على في محمد على في محمد على في محمد على محمد على محمد على محمد على في محمد على في محمد على في
- ليح لإدراج صورة خلفية للشاشة، اضغط على عاودد Display وحدد Display ... حدد الصورة. وانقر فوق ... Set background image... < المورة. وإلا فانقر فوق Preview إذا كنت ترغب في مشاهدة الصورة. وإلا فانقر فوق ... OK ... ولإضافة الطابع الشخصي على شاشة العرض بشكل أكبر، الظر "الأنماط" الصفحة ١١٤.</p>

## تنظيم المجموعات

يمكنك تنظيم التطبيقات والاختصارات المعروضة على Desk (المكتب) في مجموعات منفصلة. فالمجموعات المختلفة تجعل من السهل إدارة التطبيقات والاختصارات العديدة. من الممكن أن يكون لديك نفس التطبيق أو الاختصار في مجموعات عديدة.

- Vew... < Group وحدد Group المنافع على عام وحدد Group > ... New...
  - للتبديل بين المجموعات المختلفة، اضغط على 
    وحدد مجموعة.
- لي المنافة التطبيق أو الاختصار المحدد لمجموعة، اضغط على عنه وحدد Add to group... < Group وحدد المجموعات التي ترغب في إضافة العنصر لها.
- لا يتفاقد عناصر إلى مجموعة أو حذفها من المجموعة، اضغط على Edit... > Group > ... Edit. لاحظ أن هذا الخيار غير متاح للمجموعة All. حدد التطبيق أو الاختصار في القائمة على اليسار لإضافته للمجموعة. انقر فوق Add. لإز الة تطبيق أو اختصار، قم بتحديده من القائمة على اليمين وانقر فوق Remove.
- لاعادة تسمية مجموعة، اضغط على عاود Group > ... Manage groups... ثم حدد المجموعة المطلوب إعادة تسميتها وانقر فوق Rename.

➡ الحذف مجموعة، اضغط على على وحدد Manage < Group. ثم حدد المجموعة المطلوب حذفها وانقر فوق. ....groups... لا يمكنك إعادة تسمية المجموعة أو حذفها All. المكتب

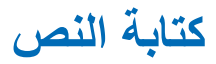

يوجد لديك خيار ان لإدخال الحروف والأرقام والحروف الخاصة. حيث يوفر لك تمييز الخط إمكانية كتابة الحروف مباشرة على الشاشة باستخدام ا**لمرقم.** كما يمكنك أيضًا استخدام **لوحة مفاتيح الشاشة** للنقر فوق الحروف التي ترغب في إدخالها.

قد تتوفر أساليب إدخال أخرى من قبل مزودي التطبيقات. يصبح الجهاز قادرًا على استخدام تطبيقات أساليب الإدخال فقط في حالة نتبيتها على ذاكرة الجهاز . أما في حالة تثبيتها على بطاقة الذاكرة، فلن يدعم الجهاز تلك التطبيقات.

لكتابة النص، انقر فوق المنطقة التي ترغب في الكتابة فيها على الشاشة. يتم فتح إما نافذة تمييز الخط أو لوحة مفاتيح الشاشة. للتغيير من تمييز الخط إلى لوحة مفاتيح الشاشة، انقر فوق ]. للتغيير إلى تمييز الخط، انقر فوق ]. الدأ الكتابة.

المحام: قم باستخدام المرقم المعتمد فقط من قبل شركة Nokia للاستخدام مع هذا الهاتف. إن استخدام أنواع أخرى من المرقم قد يسبب ضررًا للشاشة وربما يبطل أي ضمان خاص بالجهاز. تجنب إحداث خدش بالشاشة. لا تستخدم قلمًا أو قلم رصاص أو أنواعًا أخرى من الألات الحادة للكتابة على الشاشة.

المحميك إطار الإدخال، انقر فوق ، السحبه المحبه المحبه المحبه المحبه المحبه المحبه المحبة المحبة المحممة المحممة المحبة المحبة المحبة ال

👉 لإخفاء إطار الإدخال، انقر فوق 🔊.

🔫 لتغيير لغة الإدخال، انقر فوق 🔀 وحدد اللغة من القائمة.

تمييز الخط

٢ تلميح: انقر فوق إطار الكتابة اليدوية لفتح وظيفة التعليمات. تقدم التعليمات معلومات مفصلة حول كيفية إدخال الحروف وتحتوي على تلميحات مفيدة.

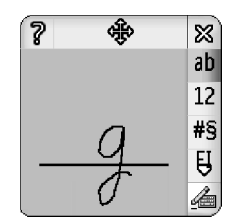

الشكل ١٣ نافذة تمييز الخط

لاستخدام تمييز الخط، قم برسم الحروف على إطار تمييز الخط واحدًا بعد الآخر باستخدام المرقم.

الذي الموج المنظ أن جزء النافذة الذي تقوم بالكتابة عليه يؤثر على تمييز الخط الستخدم الخط الأساسي الرفيع ليرشدك في الكتابة.

للتبديل بين التكبير الألي والحروف الكبيرة والحروف الصغيرة، انقر فوق da. في بداية الكلمة تستطيع الاختيار بين الحروف الكبيرة والصغيرة. في وسط الكلمة تستطيع الاختيار بين الحروف الكبيرة والحروف الصغيرة. يتم كتابة كل العبارات التي تأتي بعد الحروف

٣٣

| انقر نقراً مزدوجًا فوق مج<br>الكبيرة أو الأرقام أو الحرو<br>سيتم التدرب عليه. انقر فوق<br>OK الخاصة ثم انقر فوق<br>للنظام، افتح مربع الحوار<br>فوق Clear لإزالة النمط<br>فوق OK. | !? j و. بحروف استهلالية كبيرة تلقانيًا، إلا إذا كنت قد قمت<br>بتعطيل هذا الخيار في ضبط إدخال قلم لوحة التحكم.<br>لاحظ أن حالة الحرف تعتمد على وضع الحروف الهجانية المحدد وليس<br>على كيفية كتابة الحرف على الشاشة. يمكنك كتابة حروف كبيرة ليتم<br>تحويلها لحروف صغيرة إذا كان النظام يميز الحروف الكبيرة بشكل<br>أفضل. لاحظ أنه لا يمكنك كذلك تحديد وضع AB في بداية كلمة تمت<br>كتابتها بالحروف الاستهلالية تلقانيًا. |  |
|----------------------------------------------------------------------------------------------------|----------------------------------------------------------------------------------------------------|--|
| قم بتدريب الحروف التي يعاني<br>حاولت تدريب النظام على التع<br>نفاد الذاكرة.                                                                                                    | الخرير انظر "ضبط قلم الإدخال" الصفحة ٣٥ للحصول على المزيد<br>من المعلومات التي نتعلق بضبط الكتابة بحروف استهلالية كبيرة. الكتابة أرقام أو حروف خاصة أو إشارات يدوية، انقر فوق 12                                                                                                    |  |
| <b>لوحة مفاتيح الشان</b><br>المح المتخدام لوحة مفاتيح الش                                                                                                    | للأرقام و [¥ الحروف الخاصة. انظر الشكل ١٤، حول كيفية إدخال<br>المسافات و المسافات للخلف، الخ.                                                                                                    |  |
| بو اسطة المرقم.                                                                                                    | 1 ⊷ 2 →                                                                                                    |  |
| 8                                                                                                    | 3 4 ,                                                                                                    |  |
| I 0 P / ∞−2<br>K L " & 2                                                                                                    | <ul> <li>١ الإشار ات اليدوية: ١- مسافة، ٢- مسافة للخلف، ٣ - إدخال،</li> <li>٤ - علامة الجدولة</li> </ul>                                                                                                    |  |
| ; : <u> </u>                                                                                                    | ليح <b>ذف النص،</b> حدده من خلال سحب المرقم فوقه. ارسم إشارة مسافة<br>للخلف. انظر الشكل ١٤.                                                                                                    |  |
|                                                                                                    | لتعليم أسلوبك في الكتابة للنظام، حدد تطبيق لوحة التحكم، ثم انقر<br>فوق Pen Input Settings، علامة الجدولة Training.                                                                                                    |  |

موعة الحروف (الحروف الصغيرة أو يف الخاصة) وحدد الحرف الفردي الذي ق Train. ارسم الحرف بطريقتك . لتغيير نمط الكتابة الذي قمت بتعليمه 'Draw character '%c، ثم انقر الموجود. ارسم الحرف الجديد ثم انقر

ى النظام من صعوبة في التعرف عليها. إذا مرف على كل الحروف فقد يؤدى ذلك إلى

# شة

لماشة، انقر فوق مفاتيح لوحة المفاتيح

1

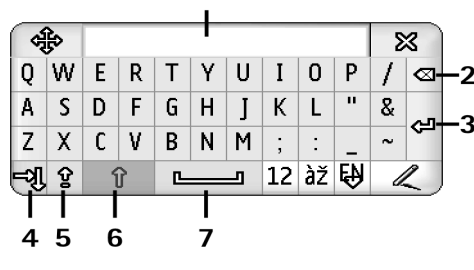

١٥ لوحة مفاتيح الشاشة

- شاشة الإدخال. تعرض الحروف التي تقوم بكتابتها.
   مسافة للخلف. تحذف الحرف الموجود على يسار المؤشر.
   إدخال. يبدأ سطر جديد أو يضيف صفوقًا جديدة.
  - ٤ مفتاح علامة الجدولة. يقوم بإضافة مسافة علامة الجدولة أو يحرك المؤشر للحقل التالي.
    - Caps lock . تبديل إلى وضع الحروف الكبيرة.
  - تبديل. يسمح لك بإدخال حرف كبير عند الكتابة في وضع الحروف الصغيرة.
    - ۷ مسافة. إدراج مسافة.
- المتديل بين الحروف الكبيرة والحروف الصغيرة، انقر فوق ٢٠. للتبديل بين علامة جدولة caps lock انقر فوق ٢٤. يتم تكبير كل العبارات التي تأتي بعد الحروف ! ? ¿ ¿ ¿ , بحروف استهلالية كبيرة تلقائيًا، إلا إذا كنت قد قمت بتعطيل هذا الخيار في ضبط قلم إدخال لوحة التحكم.
- لكتابة أرقام أو حروف خاصة انقر فوق 12. انقر فوق لا المشاهدة المزيد من الحروف الخاصة.
  - يم المعنيم: لكتابة الحروف التي بها نبرة، إذا كانت لوحة المفاتيح تتضمن مفاتيح بها علامة النبرة فقط، انقر فوق النبرة أو لا ثم انقر فوق الحرف. لتحديد الحروف التي بها نبرة، يمكنك أيضًا أن تنقر فوق قتل، إذا كان ذلك متاحًا.
  - لحذف النص، حدد النص من خلال سحب المرقم فوقه. انقر فوق رمز مسافة للخلف.

ضبط إدخال القلم ک لتهینة ضبط ادخال النص، حدد Pen < Control panel Input Settings. عرف ما يلي:

Input language - هذا الضبط يعرف الحروف اللغوية الخاصة، في كتابتك اليدوية، التي يميزها الهاتف الذكي وكيفية تخطيط لوحة مفاتيح الشائشة.

- لتكبير الكلمات التي تأتي بعد الحروف. **! ? يَ ز** مع مسافة، حدد with space '!' ،'.' After. لتكبير هذه الحروف بدون مسافة، حدد '!' or '?' ،'.' After. لإقفال تكبير الحروف، حدد No.

- Character recognition: الضبط سرعة تمييز الكتابة باليد.

Line width- يغير سمك طرف المرقم.

. Keyboard size - لتحديد حجم لوحة المفاتيح الفعلية.

Input method: - توجد في الجهاز طريقتان لإدخال النص بشكل افتر اضي. لوحة مفاتيح الشاشة وتمييز الخط. لن تحتاج إلى هذا الضبط إلا إذا تم تثبيت أساليب إدخال إضافية في الجهاز. يلا تلميح: استخدم ضبط '!' or '?' ،'.' After مع الرسائل النصية حتى تناسب نصا أكبر.

م الهاتف

#### اذهب إلى Telephone < Desk.

يوجد الميكروفون والسماعة في الجزء الأمامي من الجهاز (انظر الشكل "۱" الصفحة ۱۲).

## الاتصال

لإجراء مكالمة هاتفية باستخدام لوحة المفاتيح الرقمية، افتح تطبيق Telephone (للهاتف) وانقر فوق رقم الهاتف من خلال لوحة مفاتيح الشاشة وانقر فوق .call لحذف الأرقام التي تم النقر فوقها، انقر فوق 3. لكتبديل بين شاشات العرض، اضغط على .

لإجراء المكالمات الدولية، أضف البادئة الدولية + (انقر نقرًا مزدوجًا فوق زر \* وحدد + من القائمة المنبثقة) ثم أدخل رمز البلد ورمز المنطقة ثم رقم الهاتف.

إذا تمت إز الة بطاقة SIM أو تلفها يمكن إجراء مكالمات الطوارئ فقط. بعض الشبكات قد تتطلب إدخال بطاقة صالحة في الجهاز.

إذا تعذر إجراء مكالمة طوارئ بالطريقة العادية، قد تتمكن من إدخال رقم طوارئ تمت برمجته مسبقًا بجهازك في حقّل استعلام الرمز، ثم انقر فوق Call.

Dialler في نافذة Contacts في نافذة الدليل، انقر فوق Contacts في نافذة (الطالب) وحدد اسماً من الدليل ثم انقر فوق Call

أكثر من رقم هاتف، يتم فتح قائمة تحتوي على كل أرقام الهواتف لهذا الاسم. اختر رقمًا من القائمة ثم انقر فوق OK. للا **تلميح:** يمكنك استخدام رقم هاتف في مربع نصي أو مستند على أنه ارتباط تشعبي. انقر فوق الرقم أو حرك المؤشر داخله عن طريق مفتاح التنقل وسيصبح ارتباطًا مع رمز صغير. انقر فوق الرمز لإجراء الاتصال برقم الهاتف.

بإضافة الرقم من حقل الأرقام للأسماء، انقر فوق Add to Contacts وحدد اسمًا أو قم بإنشاء اسم جديد واملاً المعلومات الخاصة بالاسم. للحصول على المزيد من المعلومات انظر "الأسماء" الصفحة ٦٠.

للاتصال برقم في قائمة المكالمات الأخيرة، انقر فوق Recent calls في نافذة Dialler (الطالب). حدد رقمًا من إحدى القوائم ثم انقر فوق Call. لإضافة رقم إلى الأسماء الخاصة بك، حدد الرقم ثم انقر فوق Add to Contacts.

الاتصال السريع، اضغط على على وحد View > Speed dialling ثم انقر فوق الاسم أو الرقم الذي ترغب في الاتصال به. يُعد الاتصال السريع طريقة سريعة للاتصال بأرقام الهواتف التي يتم الاتصال بها بصورة متكررة.
| Telephone 🗢 Speed o | lialling | Fr % 19 |
|---------------------|----------|---------|
| Voice mailbox       | 2        | 3       |
| 4                   | 5        | 6       |
| 7                   | 8        | 9       |

- ١٦: الاتصال السريع
- بإضافة أرقام الإتصال السريع، افتح شاشة عرض Speed (الاتصال السريع) (اضغط على ت) وحدد (الاتصال السريع) (اضغط على ت) وحدد (السريع الفارغة، ثم انقر فوق محد أرقام الاتصال فتحه. حدد الاسم الذي ترغب في تعيين رقم الاتصال السريع له، ثم انقر فوق Select. إذا كان هناك عدة أرقام هاتف للاختيار من بينها، حدد أحد هذه الأرقام ثم انقر فوق OK.

التبديل بين شاشات عرض و (الاتصال السريع)، اضغط على ].

للاتصال بصندوق البريد الصوتي الخاص بك، اتصل بمشغل الشبكة للحصول على رقم صندوق بريد صوتي (خدمة شبكة). في شاشة عرض Speed dialling (الاتصال السريع)، الرقم ۱ مخصص للاتصال بصندوق البريد الصوتي الافتراضي الخاص بك. لمزيد من المعلومات، انظر "ضبط صندوق البريد الصوتي" الصفحة ٤٠. كاضبط مستوى الصوت أثناء المكالمة، انقر فوق Audio settings. حرك مؤشر الصوت لضبط مستوى الصوت.

حدد :Loudspeaker لاستخدام السماعة و الميكروفون الخاصين بتحرير اليدين أو :Mute لإيقاف صوت الميكروفون. يُؤتلميج: أثناء المكالمة، اضغط على أو لفتح ضبط الصوت. اضغط على أو وأي ، أو اضغط على أو وأن في مفتاح التنقل لرفع مستوى الصوت أو خفضه على الترتيب.

لإجراء مكالمة جديدة أثناء المكالمة، انقر فوق New call. للتبديل بين المكالمات انقر فوق Unhold أو Hold. لتوصيل المشاركان الأخران وإخراج نفسك من المكالمة اضغط على 
وحدد المحران وإخراج نفسك من المكالمة اضغط على 
وحدد Transfer < Options. للتحدث إلى كلا المشاركين في وقت واحد انقر فوق Conference. يمكن أن يشترك في المكالمة الجماعية ما يصل إلى ٥ مشاركين. أثناء إجراء مكالمة جماعية، انقر فوق Conf. options لإخراج المشاركين أو التحدث معهم على انفراد. المكالمة الجماعية ونقل المكالمة من خدمات الشبكة.

كلاد **تلميح:** لمزيد من المعلومات حول متابعة المكالمات التي لم يرد عليها و المكالمات المستلمة و المكالمات الصادرة ومدة المكالمة انظر "السجل" الصفحة ١٢٨.

## الرد على المكالمات

#### الاتصال الصوتي

يمكن إجراء اتصال هاتفي عن طريق نطق بصمة الصوت التي تمت إضافتها إلى بطاقة الاسم. ويمكن استخدام أية كلمة/ كلمات منطوقة كبصمة صوت.

قبل استخدام البصمات الصوتية، خذ ما يلي بعين الاعتبار :

- لا تعتمد البصمات الصوتية على اللغة، بل تعتمد على صوت المتحدث.
- عليك القيام بلفظ الاسم بشكل يتطابق تمامًا للفظك عند القيام بتسجيل البصمة الصوتية.
- عند تسجيل بصمة صوت ولفظها، يجب أن يكون الصوت عاليًا. إذا كان الصوت منخفضًا قد لا يتعرف النظام على بصمة الصوت بشكل سليم.
- البصمات الصوتية شديدة الحساسية في أماكن الضجيج. لذلك قم بتسجيلها أو بإجراء مكالمة من خلال خاصية طلب الرقم صوتيًا في بيئة هادئة.
- الأسماء ذات المقاطع القصيرة للغاية غير مقبولة. قم باستخدام أسماء ذات مقاطع طويلة، وتجنب استخدام الأسماء المتشابهة لأرقام مختلفة.
- ملاحظة: إن استخدام البصمات الصونية قد يشكل بعض الصعوبة في مكان مليء بالضجيج أو في حالة الطوارئ، فلذلك عليك ألا تعتمد على خاصية طلب الرقم صونيًا فقط.

لإضافة بصمات صوت، انظر "بصمات الصوت" الصفحة ٦٢.

لاستخدام الاتصال الصوتي، اضغط مع الاستمرار على [[1] أو زر سماعة الأذن حتى تسمع صوت بداية النغمة أو ترى ملاحظة على الشاشة. انطق البصمة الصوتية الخاصة بالرقم الذي ترغب في الاتصال به. للمحاولة مرة أخرى إذا لم يتم التعرف على البصمة الصوتية، اضغط باستمرار على مفتاح [[1] أو زر إلى الاتصال العادي، اضغط على مفتاح على مفتاح الذي .

## ضبط الهاتف

تحويل المكالمات (خدمة شبكة)

يسمح لك تحويل المكالمات بتحويل المكالمات الصوتية الواردة إلى رقم هاتف آخر . ويعرف هذا أيضًا بإعادة إرسال المكالمة. ۱ اضغط على Ξ وحدد Call divert... < Settings < Tools. يتم فتح مربع حوار . ۲ اذهب إلى صفحة Voice calls. ۳ عرف ما يلي: - Divert all calls: - عندما يتم تشغيله، يتم تحويل كل المكالمات الو ار دة. - Divert if busy: عندما يتم تشغيله، يتم تحويل المكالمات الواردة عندما تكون مشغو لأ بمكالمة أخرى. - Divert if not answered: عندما يتم تشغيله، يتم تحويل المكالمات الواردة إذا لم تقم بالرد عليها في خلال مدة زمنية محددة. - Divert if out of reach: عندما يتم تشغيله، يتم تحويل المكالمات الواردة عندما يكون الجهاز مغلقًا أو خارج نطاق خدمة الشبكة. Divert ، يقوم هذا الخيار بتشغيل Divert ، يقوم هذا الخيار Divert if not Divert if out of reach: if busy: answered: في إجراء واحد. الخيارات المتوفرة الأخرى هى:

Activate - يفتح مربع حوار حيث يمكنك كتابة الرقم الذي ترغب في تحويل المكالمات إليه واختيار الفترة الزمنية التي يتم بعدها تحويل المكالمات إذا لم يتم الرد عليها إذا كان ذلك متاحًا. انقر فوق لتحديد رقم صندوق البريد الصوتي أو الأرقام الافتر اضية الأخرى المهاتف

إذا كان ذلك متاحًا. انقر فوق Select contact للبحث عن رقم الهاتف في تطبيق Contacts (الأسماء). Cancel - تنهي التحويل. Check status - لمعرفة ما إذا كان التحويل نشطًا أم لا. لإلغاء كل تحويلات المكالمات، انقر فوق Cancel all diverts.

# تحويل البيانات والاتصال باستخدام الفاكس (خدمة شبكة)

- ۱ اضغط على 📰 وحدد Call divert... < Settings < Tools.
- ۲ اذهب إلى صفحة مكالمات البيانات واتصال الفاكس وحدد أحد الخيارات الآتية لتحويل جميع مكالمات البيانات أو اتصالات الفاكس: Activate - يفتح مربع حوار حيث يمكنك كتابة الرقم الذي ترغب في تحويل المكالمات عليه واختيار الفترة الزمنية التي يتم بعدها تحويل المكالمات إذا لم يتم الرد عليها. يمكنك النقر على الصندوق لتحديد الأرقام التي أضيفت من قبل، إذا كانت متاحة. Cancel - تنهى التحويل.

# حظر المكالمات (خدمة شبكة)

تسمح لك وظيفة حظر المكالمات بثقبيد إجراء المكالمات واستقبالها في الهاتف الذكي. ولاستخدام هذه الوظيفة، ستحتاج إلى كلمة سر الحظر التي يمكنك الحصول عليها من مزود الخدمة.

- Call barring... < Settings < Tools وحدد Estimation (Construction)</li>
   يتم فتح مربع حوار.
  - ۲ عرف ما يلي:

:All incoming calls - عندما يتم تشغيله، لا يمكن استلام أية مكالمات.

- عندما يتم تشغيله، لا - Incoming calls when abroad: يمكن استلام المكالمات عندما تكون خارج بلدك الأصلي. - All outgoing calls: - عندما يتم تشغيله، لا يمكن إجراء أية مكالمات.

:International calls - عندما يتم تشغيله، لا يمكن إجراء أية مكالمات لبلاد أو مناطق أخرى.

Int. calls except to home country: إذا قمت بتمكين تغطية التجو ال الدولية من خلال مشغل الشبكة، لا يمكنك إجراء أية مكالمات دولية وأنت خارج موطنك الأصلي، إلا إلى بلدك الأصلي. الخبارات المتوفرة الأخرى هي:

Activate - لتشغيل الحظر

Cancel - لإغلاق الحظر.

Check status - لمعرفة ما إذا كان حظر المكالمات نشطًا أم لا.

۳ أدخل كلمة مرور الحظر ثم انقر فوق OK لتشغيل هذه الخدمة.

إذا كانت بطاقة SIM الخاصة بك تدعم خدمة الخط البديل، فإن حظر المكالمات الصوتية ينطبق فقط على الخط المحدد.

لالغاء كل حظر المكالمات، انقر فوق Cancel all barrings.

لمزيد من المعلومات حول حظر مكالمات البيانات، انظر "حظر مكالمات البيانات" الصفحة ١٠٤.

لا يمكن تشغيل خدمة حظر المكالمات وخدمة تحويل المكالمات في نفس الوقت. في حالة حظر المكالمات، قد تتمكن من الاتصال برقم الطوارئ المبرمج في هاتفك.

## ضبط صندوق البريد الصوتي

لمزيد من المعلومات حول الاتصال بصندوق بريد صوتي (خدمة شبكة)، انظر "الاتصال" الصفحة ٣٦.

Voice < Settings < Tools وحدد mailbox...</p>

۲ عرف رقم صندوق البريد الصوتي، وإذا رغبت في ذلك، نغمة DTMF (كلمة سر صندوق البريد الصوتي): Number: اكتب رقم صندوق البريد الصوتي الذي حصلت عليه من مزود الخدمة. DTMF: عرف نغمات DTMF لصندوق البريد الصوتي.

للحصول على المزيد من المعلومات المتعلقة بنغمات DTMF، انظر "إرسال نغمات DTMF" الصفحة ٤١.

إذا كانت بطاقة SIM الخاصة بك تدعم خدمة الخط البديل يمكنك تعريف ضبط صندوق البريد الصوتي لكلا الخطين.

## الضبط الآخر

اضغط على ≡ وحدد Other settings... < Settings < Tools. عرف ما يلي:

#### صفحة المكالمات

:Call waiting (خدمة شبكة) - إذا قمت بتشغيل خدمة انتظار المكالمات، فستخبرك الشبكة في حالة ورود مكالمة جديدة أثناء إجراء مكالمة. يفحص الخيار Check status إذا ما كان انتظار المكالمات يعمل أم لا.

:Send my caller ID (خدمة شبكة) - يحدد إذا ما كان رقمك مخفيًا أم ظاهرًا للشخص الذي تقوم بالاتصال به. أو قد يتم ضبط القيمة بو اسطة

مشغل الشبكة أو مزود الخدمة عند اشتراكك (Set by network).

-Summary after call - إذا قمت بتحديد الخيار On،يتم عرض المدة النقريبية للمكالمة بعد انتهاء المكالمة.

:Automatic redial - إذا قمت بتحديد الخيار On وقمت بالاتصال برقم مشغول أو لا يرد، فسيحاول الجهاز يحاول الاتصال بالرقم تلقائيًا. والحد الأقصى لعدد المحاولات هو ١٠.

Reject with message: - إذا قمت بتحديد الخيار ON، يفتح مربع نصى، حيث يمكن أن تكتب رسالة ترغب في إرسالها إلى أحد الأشخاص الذين يتصلون بك على أنها رد، عندما تقوم بإسكات مكالمة هاتف و اردة.
Edit message.

Line in use: (خدمة شبكة) - إذا كانت بطاقات SIM الخاصة بك تدعم خدمة الخط البديل، حدد خطًا ترغب في استخدامه.

:Block line change (خدمة شبكة) - إذا كانت بطاقة SIM الخاصة بك تدعم خدمة الخط البديل، وقمت بتحديد هذا الخيار لا يمكن أن تغير الخط الذي تستخدمه. إذا كنت تر غب في تغيير هذا الضبط، يجب أن تدخل رمز PIN2.

#### صفحة الشبكة

Operator selection: - يسمح لك بتغيير الطريقة التي يتم بها تحديد الشبكة و التسجيل على شبكة أخرى أيضًا. في التحديد الآلي للشبكة، يقوم الجهاز بتحديد أكثر شبكة مناسبة. في التحديد اليدوي للشبكة، يقوم الجهاز بالبحث عن الشبكات المتاحة ويقدم لك قائمة بالشبكات التي تم العثور عليها. يمكنك إذن تحديد الشبكة التي ستقوم باستخدامها. لاحظ أن إمكانية تغيير الشبكة تعتمد على مشغل الشبكة.

٤.

الهاتف

Cell info display - حدد on للإشارة إلى أن الجهاز يستخدم داخل شبكة خلوية صغيرة. يتم عرض مؤشر خلية MCN في حقل رقم الهاتف. لا يظهر المؤشر أثناء المكالمة.

#### صفحة الحماية

عند استخدام مميز ات حماية تقيد المكالمات الجارية ( مثل حظر المكالمات أو مجموعة مستخدم مغلقة أو التصال ثابت) قد يظل الاتصال بأرقام الطو ارئ الرسمية المبر مجة بهاتفك متاحًا.

:Closed user group - خصص مجموعة من الأشخاص الذين تستطيع الاتصال بهم و الذين يستطيعون الاتصال بك. حدد Default لتتشيط المجموعة الموافقة لمشغل الشبكة. حدد On لتتشيط خدمة الشبكة هذه. يجب عليك إدخال رقم المجموعة التي حصلت عليها من الشبكة.

:Fixed dialling - إذا كانت بطاقات SIM تدعم هذه الخدمة، يمكنك تحديد مكالماتك لمجموعة محددة من الأرقام المخزنة في بطاقة SIM. عندما تكون خدمة الاتصال بأرقام محددة مستخدمة، تعرض قائمة كتاب الهاتف ببطاقة SIM الأرقام الموجودة في قائمة الأرقام المحددة فقط. ماز ال يمكنك الوصول لدليل الأسماء ولكن لا يمكنك الاتصال بهذه الأرقام.

إذا كنت تريد تغيير الضبط أو عرض الأرقام المحددة يتطلب ذلك إدخال رمز PIN2. حدد Contacts لإضافة أو تعديل أو مسح الأرقام.

ويتطلب ذلك إدخال الأسماء والأرقام لقائمة الأرقام المحددة.

ملاحظة: الاتصال بأرقام محددة يؤثر على طلبات الخدمة أيضًا (المعروفة أيضا باسم أوامر USSD وSS) مثل أوامر التنشيط لخدمات الشبكة.

## إرسال نغمات DTMF (ترددات متعددة ثنائية النغمة)

نغمات DTMF (ترددات متعددة ثنائية النغمة) هي النغمات التي تسمعها عندما تنقر على مفاتيح الأرقام في لوحة مفاتيح الأرقام في تطبيق DTMF (الهاتف). على سبيل المثال، تسمح نغمات DTMF بالاتصال بصندوق البريد الصوتي وأنظمة الهاتف التي تعمل بالكومبيوتر

يمكنك إرسال نغمات DTMF للشبكة على سبيل المثال، إلى الوصول لخدمات الهاتف الآلية، أو لصناديق البريد الصوتي أو للأنظمة المصرفية.

يمكنك إرسال نغمات DTMF تلقائنيًا إذا قمت بإضافة نغمة DTMF إلى حقل DTMF في بطاقة الاسم في تطبيق Contacts (الأسماء). كذلك يمكن إرسال نغمات DTMF يدويًا في شاشة عرض Dillar (الطالب) للهاتف. ينصح باستخدام طريقة إرسال نغمات DTMF اليدوية عندما تكون سلسلة نغمة DTMF قصيرة.

لا المنع علمات DTMF خلال إجراء مكالمات اضغط على DTMF وحدد DTMF... < Options. إذا كانت هناك سلسلة وحدد Send DTMF... < Options. إذا كانت هناك سلسلة DTMF للمكالمة الحالية في الأسماء فسوف يفتح مربع الحوار. Bend DTMF للمكافية عرض DTMF تلقائيًا أو DTMF المتخدام شاشة عرض DTMF</p>

(الطالب). تفتح شاشة عرض Dialler (الطالب) تلقائيًا إذا لم تكن هناك سلسة DTMF للمكالمة في الأسماء.

لاحقال نغمات DTMF يدويًا خلال إجراء مكالمة انقر فوق New call أو اضغط على

لا تلميح: هناك رقمين خاصين يمكن استخدامهما بالنقر فوقهما نقرًا مزدوجًا \* في لوحة المفاتيح:

- P (إيقاف مؤقت) يتسبب في إيقاف مؤقت لمدة ثلاث ثوان بين الأرقام في سلسلة نغمة DTMF. جميع الحروف المدخلة بعد الإيقاف المؤقت سوف تعامل كنغمات DTMF.
- W (انتظار) سوف توقف إرسال أرقام DTMF حتى تتقر فوق Send. يتم إرسال باقي السلسلة للشبكة. جميع الحروف المدخلة بعد الإيقاف المؤقت سوف تعامل كنغمات DTMF.

يمكن إضافة نغمات DTMF لحقل DTMF في بطاقة الاسم.

تلميحات لاستخدام الهاتف بمهارة

- يتم عرض مؤشر الوضع الصامت لله في منطقة مؤشر الحالة عند تشغيل الوضع الصامت. النقر فوق هذا المؤشر وسوف يفتح مربع حوار حيث يمكنك تغيير الوضع. سوف يختفي المؤشر من مكان مؤشر الحالة عندما يكون الوضع المستخدم غير وضع "صامت".
- في شاشة عرض معالجة المكالمة، اضغط على أثناء المكالمة لوضع المكالمة الحالية قيد الانتظار أو لتتشيط مكالمة قيد الانتظار.

عندما لا تكون هناك مكالمة، اضغط على 🖚 لاسترجاع قائمة بأخر مكالمات مطلوبة.

 في شاشة عرض Speed dialling (الاتصال السريع)، يمكنك سحب أزرار الاتصال السريع المعينة بواسطة المرقم لإعادة تنظيمها. لا يمكن تحريك زر البريد الصوتي الثابت.

2 7

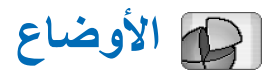

#### اذهب إلى Profiles < Desk.

تعرف الأوضاع النغمات ومستوى الصوت للجهاز الخاص بك لبيئات التشغيل والأحداث ومجموعات المتصلين المختلفة.

Activate الفضع، حدده من القائمة ثم انقر فوق Activate.

لحذف الوضع، حدده من القائمة، ثم اضغط على ت وحدد Delete < Profile. لاحظ أنه لا يمكن حذف الأوضاع الافتر اضية.</p>

- كلا تلميح: يمكنك أيضًا تغيير الأوضاع من خلال الضغط لفترة وجيزة على مفتاح التشغيل.
- لإنشاء وضع جديد، اضغط على عا وحدد New... < Profile > ...New... لمزيد من المعلومات عن الضبط، انظر "تعديل الأوضاع" الصفحة ٤٤.
  - لتحديد وقت انتهاء الوضع المحدد، انقر فوق .Set time انقر فوق () ثم استخدم الأسهم لتغيير الوقت وعند انتهاء الوقت يعود الوضع المستخدم سابقًا. لاحظ أنه لأسباب الأمان فإن وضع (Flight) الطائرة، لا يمكن تحديد وقت معين له.
- إضافة مجموعة متصلين للوضع المحدد، انقر فوق Personalise ثم Alert for. حدد المجموعة أو المجموعات ثم انقر فوق OK. عند ورود مكالمة أو إرسال رسالة من أحد أعضاء المجموعة، يُصدر الهاتف الذكي نغمة الرنين المحددة أو نغمة التنبيه (في حالة إرسال رقم هاتف المتصل مع المكالمة وتعرُّف الهاتف الذكي عليه).

بينما سيتم التعامل مع المتصلين الأخرين باستخدام وضع Silent (صامت).

- لاستخدام الهاتف الذكي بدون التوصيل بشبكة GSM اللاسلكية، حدد وضع Flight (على منن الطائرة) ثم انقر فوق Activate. يتم منع إرسال إشارات GSM اللاسلكية الخاصة بالهاتف أو إشارات الراديو FM من الهاتف أو استقبالها، وكذلك اتصالات Bluetooth لكنك لا تزال قادرًا على القيام بالمهام التي لا تتطلب استخدام الشبكة اللاسلكية. على سبيل المثال، لا تزال قادرًا على الاستماع إلى المقاطع الصوتية أو كتابة الرسائل.
- حذير: في وضع Flight (على متن طائرة) لا يمكن إجراء (أو استقبال) أية مكالمة بما في ذلك مكالمات الطوارئ أو استخدام مزايا أخرى تحتاج إلى تغطية الشبكة. لإجراء مكالمات، يجب أو لا تشغيل وظيفة الهاتف من خلال تغيير الوضع. عند قفل الجهاز، قم بإدخال رمز القفل. وإذا احتجت إلى إجراء مكالمة طوارئ وكان الهاتف مغلقاً وفي الوضع على متن الطائرة، قد تتمكن أيضًا من إدخال رقم الطوارئ الذي تمت برمجته مسبقاً بجهازك في حقل رمز القفل، ثم انقر فوق Call. يؤكد الجهاز أنك على وشك قفل وضع على متن الطائرة لتبدأ في إجراء مكالمة طوارئ.
  - تحذير: لا تستخدم الهاتف حين يكون استخدام الهو اتف المحمولة محظورًا أو عندما يحتمل أن تسبب خطرًا أو تشويشًا.

# الأوضاع

# تعديل الأوضاع

Personalise. للوضع، حدده من القائمة ثم انقر فوق. Personalise لاحظ أنه ليس كل أنواع الضبط يمكن تغيير ها لكل الأوضاع. عرف ما يلي:

Profile name: الإعادة تسمية الوضع.

- Ringing tone: انقر فوق لتحديد ملف الصوت الذي يتم استخدامه كنغمة رنين للمكالمات الصوتية. للاستماع للنغمة التي تم تحديدها، انقر فوق .Play tone وبطريقة مماثلة، يمكنك تحديد ملف صوت لأنواع مختلفة من الرسانل.
- Incoming call alert: حدد تحديد Ascending، يبدأ صوت الرنين من المستوى الأول ثم يأخذ في الارتفاع تدريجيًا حتى يصل إلى مستوى الصوت المحدد.
- Ringing volume: لضبط مستوى الصوت من خلال الضغط على <+> أو <->. يستخدم نفس مستوى الصوت للمكالمات الصوتية الواردة والرسائل والتنبيهات.
  - Vibrating alert لضبط الهاتف الذكي للاهتزاز عند ورود مكالمات صوتية ورسائل وتنبيهات.

. محديد لتشغيل تنبيهات الرسائل. Message alerts

- Multimedia alert tone: انقر فوق 

   لتحديد نغمة نتبيه
   رسائل الوسائط المتعددة الواردة. لا يتوفر هذا الخيار
   Message
   alerts:
   alerts:

E-mail alert tone - انقر فوق \ لتحديد نغمة تنبيه رسائل البريد الإلكتروني الواردة. لا يتوفر هذا الخيار في حالة عدم تحديد Message alerts:

Key tones: - لضبط مستوى صوت المفاتيح عند الضغط عليها. Touch screen tones: - لضبط مستوى صوت النقر على الشاشة. Warning tones: - يصدر الهاتف الذكي نغمة تحذيرية، على سبيل المثال، عند قرب نفاد طاقة البطارية.

> لإغلاق مربع الحوار وتجاهل كل التغييرات التي أدخلتها، اضغط على ◙.

20

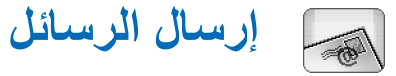

#### اذهب إلى Messaging < Desk.

في تطبيق Messaging (الرسائل)، يمكنك إنشاء و إرسال و استلام و عرض وتحرير وتنظيم أنواع عديدة من الرسائل: الرسائل النصية ورسائل الوسائط المتعددة ورسائل البريد الإلكتروني و الرسائل الذكية التي هي عبارة عن رسائل نصية خاصة تحقوي على بيانات. يمكنك أيضًا استلام الرسائل و البيانات عبر Bluetooth، و استلام رسائل خدمة WAP ورسائل الإذاعة الخلوية مع إمكانية إرسال أو امر الخدمة.

| Messaging 🕫 Inbox (1) 🖂 🛛 🖉 🖏 📭 |                                  |                       |                          |
|---------------------------------|----------------------------------|-----------------------|--------------------------|
| E 123456789<br>E Bluetooth      | Important news!<br>Petra&Tom.jpg | <b>11:49</b><br>14:10 | New text<br>message      |
|                                 |                                  |                       | New multi-<br>media msg. |
|                                 |                                  |                       | Delete                   |
|                                 |                                  |                       | 11:51                    |

الشكل ١٧: إرسال الرسائل

- ملاحظة: بإمكان الأجهزة التي يتوفر بها رسائل وسائط متعددة متوافقة أو ميزات بريد إلكتروني وحدها استقبال رسائل الوسائط المتعددة وعرضها.
- يَلْ تلميح: كي تكون قادرًا على إرسال واستلام رسائل بريد الكتروني ورسائل وسائط متعددة، فأنت بحاجة لتهيئة ضبط نقطة الوصول للإنترنت. راجع "إعداد نقطة الوصول للإنترنت" الصفحة ١٠٥.

قد يتمكن الجهاز من إضافة الضبط الصحيح إلى استعر اض WWW و MMS تلقائيًا وذلك وفعًا لنوع بطاقة SIM المستخدمة. كلا تلميح: يمكنك بدء إنشاء رسالة من أي تطبيق يحتوي على الخيار Send (أو أمر القائمة Send). حدد ملفًا (صورة، نص) لإضافتها إلى الرسالة وانقر فوق Send. محيح في حقل :70، اضغط على مع لإرسال الرسالة. محيح في حقل :70، اضغط على مع لإرسال الرسالة. و ددد Display - دد طريقة الرئيسية، اضغط على قائم. و أسلوب الترتيب المناسبين ثم انقر فوق OK. حدد طريقة و أسلوب الترتيب المناسبين ثم انقر فوق OK. حدد طريقة و أسلوب الترتيب المناسبين ثم انقر فوق OK.

# صندوق الوارد

تشير الرموز إلى نوع وأولوية الرسائل والمرفقات الممكنة. ربما تظهر لك بعض الرموز التالية:

🚽 🛛 رسالة بريد الكتروني جديدة في صندوق بريد بعيد

رسالة نصية جديدة
 رسالة وسائط متعددة جديدة
 دعوة نقويم جديدة
 رسالة بريد الكتروني غير مقروءة
 رسالة بريد الكتروني عالية الأولوية
 رسالة بريد إكتروني منخفضة الأولوية في صندوق بريد بعيد
 مرفق

## حالات صندوق الصادر

يمكن أن يكون للبريد الإلكتروني والرسائل النصية الحالات التالية في صندوق الصادر :

Sending - جار إرسال الرسالة.

On request - سيتم إرسال البريد الإلكتروني أو الرسالة النصية فقط إذا نقرت فوق Send في شاشة عرض صندوق الصادر .

Waiting - الرسالة النصية في الانتظار وسوف يتم إرسالها في أقرب فرصة. على سبيل المثل، تكون الرسالة النصية في الانتظار عندما يكون الهاتف الذكي في وضع التشغيل أثناء انتظار أن تكون الإشارة بالقوة الكافية أو انتظار إنهاء المكالمة الهاتفية السابقة. في حالة رسائل البريد الإلكتروني، Waiting توضح أن الرسالة سوف ترسل عند اتصالك بصندوق البريد البعيد في المرة القادمة.

Failed - لم يتم إرسال الرسالة.

Deferred - لقد قمت بايقاف إرسال الرسالة. يمكنك استكمال إرسال الرسالة بالنقر فوق Send في شاشة عرض صندوق الصادر.

#### الحافظات

عند فتح تطبيق Messaging (الرسائل)، يمكنك رؤية محتويات الحافظة التي تم فتحها مؤخرًا. الما للتغيير لحافظة أخرى، اضغط على تا وحدد Folders. تحتوي قائمة الحافظات على:

Inbox - يحتوي على الرسائل المستلمة فيما عدا رسائل الإذاعة الخلوية.

Outbox - هو مكان حفظ مؤقت للرسائل المنتظر إرسالها. فمثلاً، توضع الرسائل في Outbox (صندوق الحفظ) عندما يكون الهاتف الذكي خارج تغطية الشبكة. يمكنك أيضما جدولة رسائل البريد الإلكتروني ليتم إرسالها عند الاتصال في المرة القادمة بصندوق البريد البعيد. انقر فوق Defer sending لإبقاء الرسالة في الانتظار في صندوق الحفظ.

Drafts - تحتوي على مسودات الرسائل التي لم يتم إرسالها.

Sent - يحفظ الرسائل التي تم إرسالها. لاحظ أنه لا يتم حفظ الرسائل أو البيانات التي تم إرسالها عبر اتصال Bluetooth، في حافظة الرسائل المرسلة.

صندوق البريد البعيد - عند فتح هذه الحافظة، يمكنك الاتصال بصندوق البريد البعيد لجلب رسائل البريد الإلكتروني الجديدة أو عرض رسائل البريد الإلكتروني التي سبق جلبها دون الاتصال بالإنترنت. انظر "رسائل البريد الإلكتروني" الصفحة ٤٧.

لإضافة حافظة جديدة، اضغط على عن وحدد Tools > Manage folders... انقر فوق New وقم بتسمية الحافظة الجديدة. يمكنك تنظيم رسائلك فى هذه الحافظات. لإعادة تسمية الحافظات أو حذفها، اضغط على عن وحدد Tools > ... Manage folders.. لاحظ أنه لا يمكنك حذف الحافظات الافتر اضية.

# رسائل البريد الإلكتروني

كي تكون قادرًا على استلام وإرسال البريد الإلكتروني، فأنت بحاجة لإعداد خدمة صندوق بريد بعيد. وقد يتم تقديم هذه الخدمة من خلال مزود خدمة الإنترنت أو مزود خدمة الشبكة أو الشركة الخاصة بك.

#### إعداد صندوق البريد البعيد

- ١ اضغط على 
   افي شاشة العرض الرئيسية لتطبيق Tools >

   New mailbox...
- ۲ حدد الضبط التالي على صفحات معالج إعداد صندوق البريد: Mailbox name: اكتب اسمًا وصفيًا لصندوق البريد البعيد. Mailbox type: - لتحديد بروتوكول البريد الإلكتروني الذي يوصى به مزود خدمة صندوق البريد البعيد. لاحظ أنه يمكن اختيار هذا الضبط مرة و احدة فقط و لا يمكن تغييره إذا قمت بحفظه أو خرجت من ضبط صندوق البريد. انقر فوق Next.

:User name - اكتب اسم المُستخدم الخاص بك، والذي حصلت عليه من مزود الخدمة.

:Password - اكتب كلمة المرور الخاصة بك. وإذا تركت هذا الحقل فار عًا، فسيُطلب منك إدخال كلمة المرور عند محاولة الاتصال بصندوق البريد البعيد.

- My e-mail address - اكتب عنوان البريد الإلكتروني الذي حصلت عليه من مزود الخدمة. ولابد أن يحتوي العنوان على الرمز "@'. وسيتم إرسال الردود على رسائلك إلى هذا العنوان. انقر فوق Next.

Incoming server (POP3): أو Incoming server (POP3): (IMAP4): عنوان IP أو اسم المضيف لجهاز الكمبيوتر الذي يستقبل رسائل البريد الإلكترونى الخاصة بك.

Outgoing server (SMTP): - عنوان IP أو اسم المضيف لجهاز الكمبيوتر الذي يرسل رسائل البريد الإلكتروني الخاصة بك. انقر فوق Next.

- ٣ بعد أن قمت بتعريف هذه الخيار ات، انقر فوق Finish للعودة إلى تطبيق الرسائل أو انقر فوق Advanced لتعريف ضبط البريد الإلكتروني المتقدم الاختياري. لمزيد من المعلومات، انظر "الضبط المتقدم للبريد الإلكتروني" الصفحة ٤٢.
- حدد Tools عندوق البريد البعيد، اضغط على عن وحد Tools عن البريد البعيد، اضغط على عندوق البريد E-mail... < Message settings </p>
  الذي ترغب في تعديله، وانقر فوق Edit وقم بعمل التغييرات كما هو موضح مسبقًا. لاحظ أنه لا يمكنك تعديل ضبط صندوق البريد الإعديد مفتوحًا.
- لي المنبط صندوق البريد البعيد ليكون افتراضيًا، اضغط على على على وحدد وحد E-mail... < Message settings < Tools. حد مندوق البريد الذي ترغب في ضبطه كافتراضي وانقر فوق Set ...</p>

## الضبط المتقدم للبريد الإلكتروني

عندما تنتهى من ضبط أو تعديل إعداد صندوق البريد البعيد في معالج ضبط صندوق البريد (اذهب إلى تطبيق Messaging (الرسائل)

Copyright © 2005 Nokia. All rights reserved.

و اضعفط على 重 وحدد Message settings < Tools > ...المنقدم للبريد الإلكتروني. (E-mail...)

# صفحة الجلب

:Retrieve - توضح الأشياء التي سوف تجلب من صندوق البريد البعيد عند انشاء الاتصال. سوف يكون الخيار Messages متاحًا فقط إذا كان نوع صندوق البريد هو IMAP4.

E-mail size limit: حدد الحد الأقصى لحجم لرسالة تم جلبها عند تحديد أمر القائمة Retrieve and send < E-mail. الحد الأدنى هو ١ كيلو بايت والأقصى هو ١٠٠٠ كيلو بايت. في حالة تجاوز الحد، يتم جلب عنوان الرسالة فقط.

No. of e-mails to retrieve: تحديد عدد عناوين الرسائل الجديدة التي ترغب في عرضها بصندوق الوارد. في حالة جلب عناوين جديدة بحيث اجمالي العناوين في صندوق الوارد هذا الحد، تتم إز الة العناوين القديمة. يتوفر هذا الخيار فقط في حالة ما إذا كان نوع صندوق البريد IMAP4.

Password authentication: - يُستخدم مع بروتوكول POP3 لتشفير عملية إرسال كلمات المرور إلى مركز خدمة البريد الإلكتروني البعيد.

Retrieve e-mails to inbox: حدد هذا الخيار لاستقبال الرسائل من هذا الحساب إلى صندوق الوارد الخاص بك. و إذا لم يحدد سوف يتم استقبال الرسائل في حافظات صندوق البريد خارج صندوق الوارد.

#### صفحة الإرسال

Default e-mail format: - نوع البريد الذي يمكنك كتابته وإرساله من الهاتف الذكي.

Send e-mail: كيفية إرسال البريد من الهاتف الذكي الخاص بك. - Include original in reply: حدد هذا الخيار لتضمين الرسالة الأصلية عند الرد عليها.

Request read report: - إذا حددت هذا الخيار سوف تستقبل إخطارًا عند فتح المستلم لبريدك. يمكنك استلام الإخطار فقط إذا كان تطبيق البريد الإلكتروني للمستلم يدعم هذه الميزة.

## صفحة مركز خدمة للصادر (SMTP)

Authentication required: - حدد هذا الخيار إذا كان مركز خدمة SMTP (بروتوكول نقل البريد البسيط) يطلب التحقق بعض مراكز الخدمة تطلب التحقق من المستخدم قبل إرسال البريد الإلكتروني.

.SMTP - اكتب اسم المستخدم لمركز خدمة User name:

.SMTP - اكتب كلمة المرور لمركز خدمة Password.

الصفحة الأخرى

Security - حدد بروتوكول الحماية الخاص بمركز الخدمة.

Incoming e-mail port: - أدخل رقم المنفذ لمركز خدمة البريد الوارد. من الطبيعي أنك لست مضطرًا إلى تغيير القيمة الافتر اضية.

- Outgoing e-mail port: أدخل رقم المنفذ لمركز خدمة البريد الصادر. من الطبيعي أنك لست مضطرًا إلى تغيير القيمة الافتر اضية.

-Access point in use حدد ما إذا كنت تريد الاتصال باستخدام أي نقطة وصول متاحة أو أن تختار نقطة الوصول التي تريد استخدامها عند الاتصال. Set as default mailbox: إذا حددت مربع الاختيار هذا، سوف يصبح هذا الصندوق هو صندوق البريد الافتر اضي.

جلب البريد الإلكتروني من صندوق البريد

الذي المعنية: قم بحذف أو نقل البريد الإلكتروني بانتظام من الهاتف الذكي لزيادة المساحة الفارغة من الذاكرة.

البريد الإلكتروني المرسل اليك لا يتم استلامه بشكل آلي على الهاتف الذكي الخاص بك لكن من خلال صندوق البريد البعيد الخاص بك. لقراءة البريد الإلكتروني الخاص بك، يجب أن نتصل بصندوق البريد البعيد ثم تحدد الرسائل التي تر غب في جلبها لجهازك. يتم الاتصال بصندوق البريد البعيد من خلال مكالمة بيانات.

يتم استلام كل الرسائل الخاصة بك على حافظات صندوق البريد البعيد إلا إذا أردت أن تتسلم رسائل على Inbox (صندوق الوارد) الخاص بك.

يح **تلميح:** لمزيد من المعلومات حول تحديد خيارات جلب البريد الإلكتروني، انظر "الضبط المتقدم للبريد الإلكتروني"، الصفحة ٤٢.

لجالب البريد الإلكتروني من صندوق البريد الإلكتروني البعيد، اضغط على Eretrieve and send > E-mail حدد الأمر المناسب للحصول على البريد الإلكتروني إما من كل صناديق البريد أو من صندوق البريد المحدد. لاحظ أنه إذا كان لديك بريد إلكتروني في Outbox (صندوق الحفظ)، فسيتم إرسال هذه الرسائل في وقت واحد.

يلا تلميع: إذا لم نقم بكتابة كلمة مرور في ضبط صندوق البريد البعيد فسيطلب منك إدخال كلمة المرور عند الاتصال لأول مرة بصندوق البريد البعيد. اكتب كلمة السر في مربع الحوار الذي يظهر ثم انقر فوق OK.

المحتويات الرسالة المحددة، اضغط على عن وحدد E-mail >> المحددة، اضغط على عنه وحدد Retrieve e-mail contents

لا تلميح: ولجلب محتويات من رسالة بريد إلكتروني محددة، انقر فوق الرسالة. يتم جلب محتويات الرسالة للهاتف الذكي، وإذا كانت هناك أية رسائل جديدة في صندوق البريد البعيد، يتم تحديث قائمة الرسائل في نفس الوقت.

قراءة رسالة بريد إلكتروني والرد عليها

الفتح صندوق الوارد أو أية حافظة أخرى، اضغط على عن وحدد Sent/Drafts/Outbox/Inbox < Folder صندوق البريد البعيد إذا كان معرفا.

لفتح رسالة، انقر نقرًا مزدوجًا فوقها. إذا كانت الرسالة تحتوي على ارتباط ويب، يمكن فتح ارتباط الويب بالنقر فوقه.

⇒لا تلميح: يمكنك إنشاء بطاقة اسم جديدة لمرسل البريد الإلكتروني.
Add to Contacts... < Tools.</p>

لغتج مرفق بالرسالة، انقر نقرًا مزدوجًا فوق المرفق. لاحظ أن المرفقات قد تحتوي على فيروسات أو بعض المحتويات الضارة. تأكد دائمًا من أن المرسل موضع ثقة. لحفظ المرفق، حدده ثم انقر فوق Save.

للرد على الرسالة بعد قراءتها، انقر فوق Reply. للرد على كل المستلمين، وليس فقط على مرسل البريد الإلكتروني، اضغط على وحدد Reply to all < Message.</p>

عند الرد على رسالة البريد الإلكتروني، يتم تضمين رسائل HTML على أنها مرفقات.

لا تلميح: لمزيد من المعلومات حول تحديد خيارات إرسال البريد الإلكتروني، انظر "الضبط المتقدم للبريد الإلكتروني" الصفحة ٤٧.

- لی> لاعادة إرسال رسالة البريد الالمتروني، اضغط على ≡ وحدد Forward < Message.
- لحذف رسالة من صندوق الوارد أو صندوق البريد البعيد، انقر فوق Delete. حدد إذا ما كنت ترغب في حذف الرسالة من الهاتف الذكي فقط أم من الهاتف الذكي ومركز خدمة البريد الإلكتروني - إذا طلب منك ذلك.

## إرسال البريد الإلكتروني

- اضغط على 
   وحدد E-mail < Create < Message في</p>
   شاشة العرض الرئيسية لتطبيق Messaging (الرسائل).
- ۲ اكتب عنوان البريد الإلكتروني في حقل :To. وقم بإضافة فاصلة منقوطة(;) للفصل بين كل مُستلم.

إذا كان المستلم في دفتر العناوين الخاصة بك، فانقر فوق 🚁. حدد المستلم من القائمة ثم انقر فوق Add. انقر فوق Done بعد الانتهاء من تحديد كل المستلمين.

۳ اكتب عنوان الموضوع ثم اكتب الرسالة. انقر فوق Send.

كلا تلميح: يمكنك استخدام عنوان البريد الإلكتروني في مربع نص أو مستند كارتباط تشعبي. انقر فوق العنوان أو حرك المؤشر داخله عن طريق مفتاح التنقل وسيصبح ارتباطًا مع رمز صغير. انقر فوق الرمز لفتح محرر البريد الإلكتروني.

إذا كان الاسم الذي تم إدخاله يوافق أكثر من اسم أو إذا كان الشخص لمه أكثر من عنوان بريد إلكتروني، حدد الاسم الصحيح أو عنوان البريد الإلكتروني الصحيح من القائمة ثم انقر فوق OK. المرة الواحدة. انظر "إجراءات عامة على التطبيقات" الصفحة ٢١.

لا يظهل أو إخفاء حقول CC (نسخة كربونية): أو CCB (نسخة مخفية): الحقول في محرر البريد، اضغط على تر وحدد Display > Cc field أو Bcc field. إذا قمت بإضافة مسئلم للحقل :Cc يتم إرسال نسخة من الرسالة إليه ويظهر اسمه لمسئلمي الرسالة الأخرين. إذا قمت بإضافة مسئلم لحقل :Bcc، يتم إرسال نسخة من الرسالة إليه ولكن لا يظهر اسمه لمسئلمي الرسالة الأخرين.

للحفظ مع عدم إرسال البريد الإلكتروني الذي قمت بكتابته، انقر فوق Close. يتم حفظ الرسالة في حافظة Drafts. الرسالة المحفوظة تحل محل النسخة المحفوظة سابقًا من نفس الرسالة.

لتحديد خيارات الإرسال للبريد الإلكتروني الحالي، انقر فوق Sending options. لاحظ أن أية تغييرات تقوم بها في مربع الحوار تؤثر فقط على البريد الإلكتروني الحالي الذي تقوم بإرساله وعلى تنسيق الرسالة عندما يقوم المستلم بفتحها. على سبيل المثال، قد يؤثر النتسيق على وضوح الحروف. عرف ما يلي:

Priority - درجة أهمية الرسالة.

E-mail format: - نمط نتسيق الرسالة. حدد E-mail format: محسنة. (HTML) كي تكون قادرًا على استخدام خيار ات نتسيق النص المحسنة.

0.

حدد Plain text لاستخدام نتسبق الإنترنت العادي أو Plain text (no MIME) إذا كنت تعلم أن نظام استلام البريد لا يمكنه عرض البريد المرسل بهذا التنسبق.

:Request read report حدد هذا الخيار إذا كنت ترغب في استلام إعلام بأن المستلم فتح الرسالة.

:Mailbox in use - صندوق البريد البعيد الذي يتم استخدامه لإرسال هذه الرسالة.

- Send e- mail: حدد الوقت الذي يتم فيه إرسال الرسالة. Immediately تعني أن الرسالة يتم إرسالها بأسرع وقت إذا كنت متصلاً بصندوق البريد البعيد. وإذا لم تكن متصلاً، يتم إجر اء محاولة لإنشاء اتصال. والخيار When connection available يعني أنه يتم إرسال البريد الإلكتروني عند اتصالك بصندوق البريد البعيد في المرة التالية. الخيار On request يعني أن الرسالة محفوظة في صندوق الحفظ عند النقر فوق Send. يتم إرسال الرسالة عند تحديد الرسالة في صندوق الحفظ والنقر فوق Send.

## موضوع البريد الإلكتروني

تتسيق النصوص والفقر ات ممكنة فقط عند ضبط خيار الإرسال E-mail :format: للبريد الإلكتروني الحالي على HTML) Formatted text). → لتنسيق النص المحدد، اضغط على =: و ددد Format.

يحتوي شريط الأدوات الموجود بالجزء السفلي من الشاشة على أدوات تحرير النص. إذا كان شريط الأدوات غير مرئي، فاضغط على = وحدد Toolbar < Display.

لا الفقرات المحددة، اضغط على تو ددد Format > Centred > Right ، Left < Alignment

#### الجدولة

يمكنك تعريف متى وبأي معدل يحاول جهازك الاتصال بصندوق البريد البعيد لإرسال أو استقبال بريد الكتروني.

لتعريف جدولة البريد الإلكتروني اضغط على ] ، وحدد ثم انقر فوق Auto-retrieve and send... حرف وقت البداية ووقت النهاية وفترات الإرسال والاستقبال كالآتي: انقر فوق و انقر فوق 6 و التغيير الوقت. انقر حقل am/pm بحسب المطلوب إذا كنت تستخدم تنسيق ١٢ ساعة. في الحقل :Days، ظلل أيام الأسبوع، التي تريد إجراء الانتصال فيها. انقر فوق OK.

لتمكين أو تعطيل الجدولة، اضغط على عار وحدد E-mail >> التمكين أو تعطيل الجدولة، اضغط على عار وحدد الاتصال لتمكين م حدد أو امسح الاتصال لتمكين أو تعطيل الجدولة الخاصة به.

ملاحظة: لا تترك هذا الخيار نشطًا إذا كنت لا تحتاجه. قد يلزم دفع بعض الرسوم لكل اتصال للجهاز.

## الملفات المرفقة برسائل البريد الإلكترونى

يمكنك إرسال معظم المستندات والرسائل التي نقوم بإنشائها في التطبيقات الأخرى من الهاتف الذكي كملفات مرفقة برسائل البريد الإلكتروني.

إرسال الرسائل

- ملاحظة: قد تحتوي مكونات رسائل البريد الإلكتروني على فيروسات أو ربما تلحق أضر ارًا بالهاتف أو بجهاز الكمبيوتر. لا تقتح أي ملف مرفق ما لم تكن متأكدًا من هوية المرسل.
- لإضافة ملفات مرفقة بالبريد الإلكتروني، اضغط على 
  في محرر البريد الإلكتروني وحدد Attach file < Attachment.</p>
  ابحث عن الملف الذي ترغب في إرفاقه بالبريد الإلكتروني ثم حدده.
  - ي تلميح: لإضافة بطاقة اسمك كمر فق، اضغط على تا وحدد Attach 'My contact card' < Attachment.
- لعرض الملفات المرفقة، افتح رسالة البريد الإلكتروني المستلمة أو المرسلة التي تحتوي على الملفات المرفقة ثم انقر نقرًا مزدوجًا فوق رمز المرفق بالجزء السفلي من الرسالة. إذا لم يتعرف النظام على تتسيق الملف المرفق، يتم عرض رمز علامة استفهام.
- لحفظ المرفقات، افتح رسالة البريد الإلكتروني التي تحتوي على الملفات المرفقة ثم حدد الملف المرفق بالجزء السفلي من الرسالة ثم انقر فوق Save.
  - لحذف المرفق أثناء إنشاء رسالة البريد الإلكتروني، حدد المرفق بالجزء السفلى من الرسالة ثم اضغط على ت وحدد Remove < Attachment.</p>

#### التوقيعات

لتعريف توقيع حساب بريد الكتروني، اضغط على 
التوقيع.
Signatures... < E-mail، انقر فوق Edit و لكتب التوقيع.</p>
حدد :'Stach 'My contact card' لإضافة بطاقة اسمك لأي رسالة بريد الكتروني تقوم بإرسالها.

لتمكين أو تعطيل توقيع حساب بريد إلكتروني، اضغط على
التوقيع حدد أو امسح التوقيع Signatures... < E-mail ثم حدد أو امسح التوقيع التمكينه أو تعطيله. يجب تعريف التوقيع لكي يتم تمكينه.</p>

# الرسائل النصية

تمكنك خدمة الرسائل القصيرة (SMS) من إرسال واستلام الرسائل النصية عبر الشبكة اللاسلكية الرقمية.

# إرسال الرسائل النصية

- انقر فوق New text message في شاشة العرض الرئيسية لتطبيق (الرسائل).
- ۲ اكتب رقم الهاتف في الحقل :To. وقم بإضافة فاصلة منقوطة(;) للفصل بين كل مُستلم.

إذا كان المستلم في دفتر العناوين الخاصة بك، فانقر فوق 🚁. حدد المستلم من القائمة ثم انقر فوق Add. انقر فوق Done بعد الانتهاء من تحديد كل المستلمين.

- ٣ اكتب الرسالة ثم انقر فوق Send. لاحظ أن الرسائل النصية من الممكن أن تحتوي فقط على النص العادي غير المنسق.
- يَهُ تلميح: عند إرسال رسالة نصية تحتوي على حروف خاصة أو حروف مشددة، لاحظ أنه ليس من الضروري أن تدعم كل الهواتف الحروف الخاصة.

يدعم المهاتف إمكانية إرسال عدة رسائل نصية في أن واحد. ولذا فمن الممكن أن يتخطى عدد حروف الرسائل ١٦٠ حرفًا القياسية للرسالة النصية الواحدة. إذا تخطى عدد حروف الرسالة ١٦٠ حرفًا، فسيقوم الهاتف بتقسيم هذا النص إلى رسالتين أو أكثر. يعرض عداد الحروف في أسفل إطار الرسالة النصية عدد الحروف المستخدمة في الرسالة في الوقت الفعلي. إذا تخطى عدد الحروف حرفًا، سيتم عرض رقم الرسائل المطلوب لإرسال الرسالة.

عند وجود حروف خاصة في الرسالة، قد لا يوضح المؤشر طول الرسالة بشكل صحيح.

انتبه أن استخدام شفرة الأحرف الخاصة (Unicode) مثل الأحرف ë و â و a و ا سيحتاج إلى مسافة أكثر .

لاحظ أيضًا أن إرسال رسالة في عدة أجزاء قد يتكلف أكثر من إرسال رسالة واحدة فقط.

Sending للرسالة الحالية، انقر فرق Sending للحالية، انقر فرق Options. لاحظ أن أية تغييرات تقوم بها في مربع الحوار هذا تؤثر على الرسالة الحالية التي ستقوم بإرسالها. عرف ما يلي:

الصفحة العامة

.Message centre in use - حدد أي مركز رسائل يتم استخدامه لتسليم الرسائل النصية.

Receive report: (خدمة شبكة) - إذا قمت بتحديده، يمكنك عرض حالة الرسالة المرسلة في تطبيق (السجل). إذا لم نقم بتحديد مربع الاختيار هذا، تظهر الحالة Sent فقط في السجل.

:Send message - حدد متى ترغب في إرسال الرسالة. الخبار On request يعني أن الرسالة محفوظة في صندوق الحفظ عند النقر فوق Send. يتم إرسال الرسالة عند تحديد الرسالة في صندوق الحفظ والنقر فوق Send.

#### صفحة الخيارات المتقدمة

Message validity: (خدمة شبكة) - في حالة تعذر الوصول إلى مُستلم الرسالة في الفترة المسموح بها، فسيتم حذف الرسالة من مركز خدمة الرسائل النصية. لاحظ أنه لا بد أن تدعم الشبكة هذه الميزة. Maximum time هو الحد الأقصى للوقت المسموح به من قبل الشبكة.

:Reply via same centre (خدمة شبكة) - حدد هذا الخيار إذا كنت ترغب في إرسال رسائل الرد باستخدام نفس رقم مركز خدمة الرسائل.

Message sent as: قم بتغيير هذا الخيار فقط في حالة التأكد من قدرة مركز الخدمة على تحويل الرسائل النصية إلى نتسيقات أخرى. قم بالاتصال بمشغل الشبكة.

#### استلام الرسائل النصية

يتم استلام الرسائل النصية تلقانيًا، بشرط أن نكون هذه الخدمة متاحة و أن يكون الهاتف الذكي قيد التشغيل وداخل نطاق تغطية الشبكة.

عند وصول رسائل نصبة جديدة، تصدر نغمة رنين - إلا إذا كان الهاتف الذكي في وضع Silent (صامت) - وينبثق مربع حوار على الشاشة. انقر فوق Open لفتح الرسالة. لفتح رسالة في Inbox (صندوق الوارد)، انقر نقرًا مزدوجًا عليها.

الا تلميح: الإنشاء بطاقة اسم لمرسل الرسالة النصية، اضغط على وحدد Add to Contacts... < Tools.

للرد على الرسائل النصية، افتح الرسالة الأصلية ثم اضغط على Reply. لكتب ردك على الرسالة ثم انقر فوق Send. يتم تضمين الرسالة الأصلية في الرد في حالة تحديد مربع الاختيار Include original in reply: في ضبط الرسالة النصية.

لنقل الرسائل أو نسخها أو حذفها من بطاقة SIM، اضغط على تر وحد Message > ... SIM messages... > Message فوق الزر المناسب.

## ضبط الرسالة النصية

تؤثر أية تغيير ات تحدث في ضبط الرسالة النصية على الطريقة التي يتم بها إرسال واستلام الرسائل النصية.

اضغط على 📰 في شاشة العرض الرئيسية لتطبيق Messaging (الرسائل) وحدد Text < Message settings < Tools ) ....message... عرف ما يلي:

#### الصفحة العامة

.Message centre in use - حدد أي مركز رسائل يتم استخدامه لتسليم الرسائل النصية.

:Receive report (خدمة شبكة) - إذا قمت بتحديده، يمكنك عرض حالة الرسالة المرسلة في تطبيق السجل). إذا لم نقم بتحديد مربع الاختيار هذا، تظهر الحالة Sent فقط في السجل.

:Send message - حدد متى ترغب في إرسال الرسالة. يعني الخيار On request أن الرسالة محفوظة في صندوق الحفظ عند النقر فوق Send في شاشة عرض محرر الرسائل. يتم إرسال الرسالة عند تحديد الرسالة في صندوق الحفظ والنقر فوق Send.

#### صفحة الخيارات المتقدمة

:Message validity - في حالة تعذر الوصول إلى مُستلم الرسالة في الفترة المسموح بها، فسيتم حذف الرسالة من مركز خدمة الرسائل

النصية. لاحظ أنه لا بد أن تدعم الشبكة هذه الميزة. Maximum time هو الحد الأقصى للوقت المسموح به من قبل الشبكة.

:Reply via same centre (خدمة شبكة) - حدد هذا الخيار إذا كنت ترغب في إرسال رسائل الرد باستخدام نفس رقم مركز خدمة الرسائل النصية.

:Include original in reply - يحدد إذا ما كان سيتم نسخ النص الموجود بالرسالة النصية المستلمة في الرد أم لا.

Preferred connection: - يمكن إرسال رسائل نصية من خلال شبكة GSM العادية أو عبر خدمة حزمة الراديو العامة (GPRS)، إذا كانت الشبكة تدعمها.

لي لإضافة مركز رسائل جديد، اضغط على عن وحدد Tools . Text message... < Message settings. انقر فوق Msg. centres ثم Msg. centres ثم من مزود الخدمة. حدد مربع النصية. يمكنك الحصول على الرقم من مزود الخدمة. حدد مربع الختيار .Set as default centre إذا كنت ترغب دائمًا في استخدام مركز الرسائل هذا لإرسال الرسائل النصية.

## حول خدمات الرسائل النصية

يمكن استقبال أو إرسال الرسائل النصية حتى أنثاء المكالمات الصوتية أو مكالمات البيانات أو الفاكس. ويمكن قراءة الرسائل من أي هاتف محمول به هذه الإمكانية. إذا كان الهاتف المستقبل للرسائة في وضع إيقاف التشغيل عند إرسال الرسائة سيستمر مركز الرسائل في محاولة إرسال الرسائة حتى تنتهى الفترة المتاحة من الشبكة.اذلك

إذا أردت إرسال نص مكتوب أو معدل في أي تطبيق آخر كرسالة نصية سوف تفقد أي أشياء مدمجة أو أي نص بنتسيق ( نص غني). كما لا يمكنك كذلك إرسال مرفقات كرسائل نصية.

# رسائل الوسائط المتعددة

يمكن أن تشتمل رسائل الوسائط المتعددة على نص أو صور أو مقاطع فيديو و/أو مقاطع صوت.

قد تعوق حماية حقوق النشر والطبع عملية نسخ بعض الصور ونغمات الرنين والمحتويات الأخرى أو تعديلها أو نقلها أو إعادة إرسالها.

# إنشاء رسائل وسائط متعددة

- Create < Message ، وحدد Create < Message</li>
   Multimedia message
- ۲ اكتب رقم هاتف المستلم في الحقل :To. وقم بإضافة فاصلة منقوطة (;) للفصل بين كل مُستلم. منقوطة (;) للفصل بين كل مُستلم. إذا كان المستلم في دفتر العناوين الخاصة بك، فانقر فوق 20 . حدد المستلم من القائمة ثم انقر فوق Add. انقر فوق Done بعد الانتهاء من تحديد كل المستلمين.
- اكتب الرسالة و أضف كانن وسائط استخدم شريط الأدوات، أو أمر Insert من القائمة لإضافة صور أو صوت أو فيديو للرسالة. انظر أدناه لمزيد من التقاصيل إذا كان شريط الأدوات غير مرئي، فاضغط على ع)، وحدد Toolbar < Display.</p>
  - ٤ عندما تكون الرسالة جاهزة، انقر فوق Send.

| Messaging 🗢 Multimedia                | Fr @ .= |
|---------------------------------------|---------|
| Subject: (Mia Spencer <000-123456789> | Send    |
| Hello!                                | Preview |
|                                       | Close   |
| 6 8 R F X 9 B                         | 11:33   |

الشكل ١٨: إرسال رسالة وسائط متعددة

★ تلميح: قد تحتوي رسالة الوسائط المتعددة على العديد من الصفحات. لإضافة صفحات، انقر فوق رمز شريط الأدوات ﴿ الله في على قاد منعط على قا وحدد Page break < Insert. إذا كان المؤشر في حقل To: أو Cc: أول could عند إضافة الصفحة سوف تصبح الصفحة الجديدة أول صفحة في الرسالة. وإلا سوف تضاف الصفحة فقط على مقطع فيديو واحد أو مقطع صوتي واحد. وعلى الرغم من ذلك فمن الممكن أن يكون لديك صفحات عديدة في الرسالة الواحدة جهازك لرسالة الوسائط المتعددة هو ١٠٠ كيلو بايت. لوضع حد العمقريات الرسائل الخاصة بك، انظر "ضبط SMM"، "الصفحة العامة" الصفحة م. ٩٠

المجاهدة موجودة أو صوت أو فيديو في الرسالة، استخدم شريط الأدوات أو اضغط على ت وحدد Image < Insert، Track أو Media clip ابحث عن العنصر ثم انقر فوق Insert لإضافته إلى الرسالة. لاحظ أن الشبكة اللاسلكية قد تحد من حجم

رسائل MMS. وفي حالة تجاوز حجم الصورة التي تم إدراجها هذا الحد، قد يصغرها الهاتف الذكي بحيث يتم إرسالها بواسطة MMS.

لا يتشاء صورة جديدة أو رسم جديد أو مقطع صوتي جديد للرسالة، استخدم شريط الأدوات أو اضغط على تو وحدد New < Insert. يتم image/ media clip أو New sketch أو Sound clip. يتم فتح التطبيق المناظر. انظر "النقاط الصور" الصفحة ٢٣ أو "تعديل الصور" الصفحة ٢٨ أو "مسجل الصوت" الصفحة ٨٩ للحصول على التفاصيل. انقر فوق Insert لإضافة العنصر إلى الرسالة.

لاحظ أنه في حالة ما إذا كانت بعض عناصر القائمة الموجودة أسفل القائمة Tools غير متوفرة أو تظهر رسالة خطأ عند محاولة إدراج عنصر وسائط متعددة، فإن ذلك يعني أن بعض الضبط مقيد بدرجة بالغة. للاطلاع على التفاصيل، انظر "ضبط MMS"، "الصفحة العامة" الصفحة ٥٨.

- لتغيير مكان النص بالنسبة للصورة أو للفيديو، حدد حقل النص، واضغط على تا وحدد Place < Page layout < Tools واضغط على الحد عن المالي وحدد Place = 2 واضغط على المالي وحد في text on right أو Restricted mode: (غير متوفر في
- لتنسيق النص، حدد النص من خلال سحب المرقم فوقه، ثم اضغط على تا وحدد Format text... < Tools. يمكنك أيضًا تحديد التنسيق أو لأ ثم البدء في الكتابة. (غير متوفر في Restricted .mode:

Set < Tools وحدد على ≡ وحدد Set < Tools وحدد background colour...</p>
... انقر فوق مربع اللون واختر لوئا جديدًا. (غير متوفر في :Restricted mode.)

لإضافة مؤثرات على كاننات الوسائط المتعدة، حدد الكانن ثم اضغط على 
وحدد Transition settings... < Tools.</p>
يمكنك تحديد طول المدة التي يتم فيها عرض الكانن وكيفية فتح
الكائن الجديد. (غير متوفر في :Restricted mode.)
إن مظهر رسالة الوسائط المتعددة قد يتقاوت تبعًا لجهاز الاستقبال.

لإز الذكائن الوسائط المتعددة من الرسالة، حدد الكائن و اضغط على تر ثم حدد Delete < Edit. حدد الأمر المناسب.</p>

لا تلميح: لإضافة صفحات جديدة أرسالة الوسائط المتعددة، اضغط على قلم على قلم و المعنفي على المؤشر في على قلم المعنفي المعنفي المعنفي المعنفي المعنفي المعنفية، سوف تصبح الصفحة الجديدة أول صفحة في الرسالة. و إلا سوف تضاف الصفحة الجديدة بعد الصفحة التي يوجد بها المؤشر.

لا الف عندة، اذهب إلى الصفحة واضغط على Page < Delete < Edit.</p>

لتحديد خيارات إرسال الرسالة الحالية، اضغط على على حدد Sending options... < Tools. لاحظ أن أية تغييرات تقوم بها في مربع الحوار هذا تؤثر على الرسالة الحالية التي ستقوم بإرسالها. عرف ما يلي:

Receive report: (خدمة شبكة) حدد هذا الخيار إذا كنت ترغب في استلام إعلام عندما يتم تسليم الرسالة لمركز خدمة رسائل الوسائط المتعددة.

03

Message validity: خدمة شبكة) - في حالة تعذر الوصول إلى مُستلم الرسالة في الفترة المسموح بها، يتم حذف رسالة الوسائط من مركز خدمة رسائل الوسائط المتعددة. لاحظ أنه لا بد أن تدعم الشبكة هذه الميزة. Maximum time هو الحد الأقصى للوقت المسموح به من قبّل الشبكة.

لمعاينة الرسالة قبل الإرسال، اضغط على 📰 وحدد Message > Preview.

شريط الأدوات

إذا لم يكن شريط الأدوات مرئيًا، فاضغط على 📺 وحدد Display > Toolbar.

| 1 | 2 | 3  | 4 | 5 | 6 | 7 |  |
|---|---|----|---|---|---|---|--|
| ŵ | ē | \$ | ¢ | ж | Ø | P |  |

- التقاط صورة أو تسجيل مقطع فيديو.
- ۲ تسجیل مقطع صوت أو إدر اج مقطع صوت موجود.
  - ۳ إنشاء رسم تخطيطي.
    - **٤** إدراج صورة.
  - إدراج مقطع موسيقي.
    - ۲ إدراج مقطع فيديو.
  - ۷ إدر اج فاصل صفحات.

## استلام رسائل الوسائط المتعددة

يتم استلام رسائل الوسائط المتعددة في Inbox (صندوق الوارد) ويمكنك فتحها أو الرد عليها أو إعادة إرسالها تمامًا مثل الرسائل الأخرى.

يدعمها الهاتف الذكي الخاص بك ولكن لا يمكنك عرضها. على الرغم من ذلك، قد تكون قادرًا على إعادة إرسال هذه الرسائل لجهاز آخر. مدفق ما لم تكن متأكدًا من هوية المرسل. كلحفظ كانن الوسائط المتعدة المحدد، اضغط على تا وحدد Save object... < Tools

يمكنك استلام رسائل الوسائط المتعددة التي تحتوى على كائنات لا

المرض تفاصيل الكائن، انقر نقرًا مزدوجًا فوقه.

ليحاف المعامة بكل الكاننات الموجودة بالرسالة، اضغط على على حديد في حدد View objects... < Tools. لحفظ الكانن، قم بتحديده ثم انقر فوق Open.</p>

#### ضبط رسائل الوسائط المتعددة

تؤثر أية تغييرات تحدث في ضبط رسالة الوسائط المتعددة على الطريقة التي يتم بها إرسال واستلام الرسائل. يمكنك استلام الضبط كرسالة خاصة من مزود الخدمة.

اضغط على <u>≡</u> في شاشة العرض الرئيسية لتطبيق (الرسائل) وحدد Multimedia message... < Message settings < Tools. عرف ما يلي:

## صفحة الإرسال

Access point in use: اختر اتصال نقطة الوصول إلى الإنترنت (IAP) المطلوب استخدامها لإرسال الرسائل. لإنشاء نقطة وصول إلى الإنترنت، انظر "إعداد نقطة الوصول للإنترنت" الصفحة ١٠٠.

- Homepage - اكتب عنوان مركز خدمة رسائل الوسائط المتعددة.

Receive report: حدد هذا الخيار، إذا كنت ترغب في استلام إعلام عندما يتم تسليم الرسالة للجهة المرسلة إليها. قد يكون من غير الممكن أن يتم استلام تقرير تسليم رسالة وسائط متعددة تم إرسالها إلى عنوان بريد إلكتروني.

. حدد متى ترغب في إرسال الرسالة.

:Message validity (خدمة شبكة) - في حالة تعذر الوصول إلى مُستلم الرسالة في الفترة المسموح بها، يتم حذف الرسالة من مركز خدمة رسائل الوسائط المتعددة. لاحظ أنه لا بد أن تدعم الشبكة هذه الميزة. Maximum time هو الحد الأقصى للوقت المسموح به من قبل الشبكة.

#### صفحة الجلب

Retrieve immediately - حدد On receiving messages: إذا كنت ترغب في استلام رسائل وسائط متعددة. حدد Defer retrieval إذا كنت ترغب في حفظ الرسالة في مركز رسائل الوسائط المتعددة لجلبها فيما بعد. حدد Reject message إذا كنت ترغب في رفض رسائل الوسائط المتعددة. يقوم مركز خدمة رسائل الوسائط المتعددة بحذف الرسائل وسائط متعددة عند التجول خارج الشبكة المحلية. في هذه الحالة، تظل الرسائل في مركز الخدمة ويمكن جلبها في وقت لاحق.

. Receive advertisements - حدد هذا الخيار ، إذا كنت ترغب في السماح باستلام الرسائل التي تم تحديدها كإعلانات.

Allow anonymous messages: حدد هذا الخيار إذا كنت ترغب في استلام رسائل من مرسلين غير معروفين.

لتعريف نقطة الوصول إلى الإنترنت الخاصة بك، اضغط على
 سها الموالي الموالي المحمول الموالي المحمول المحمول الموالي المحمول الموالي المحمول على التقاصيل.

#### الصفحة العامة

MMS ميز ات Restricted mode - حدد :Restricted لتقبيد ميز ات الرسالة Acstricted mode لتقبيد ميز ات المسالة متوافقة بدرجة أكبر مع الهو اتف الأخرى. يلاحظ أن خيار ات تنسيق النص و الوسائط المتعددة مقيدة. حدد Guided mode: للسماح بالمزيد من الخيار ات مع تحذير ات عند تجاوز الخيار ات الأساسية. حدد :Free mode لاستخدام مجموعة كاملة من الميز ات في رسائل MMS.

# أنواع الرسائل الخاصة

يمكن للهاتف الذكي استقبال العديد من أنواع الرسائل التي تحقوي على بيانات. يطلق على هذه الرسائل أيضاً رسائل عبر الأثير (OTA). تعتبر رسائل الصور وبطاقات الأعمال ونغمات الرنين وابخالات التقويم أمثلة لهذه الرسائل.

يمكنك أيضًا استلام رقم خدمة رسالة نصية أو رقم صندوق البريد الصوتي أو ضبط وضع التزامن عن بُعد أو ضبط نقطة الوصول للمتصفح أو رسائل الوسائط المتعددة أو رسائل البريد الإلكتروني أو ضبط النص الخاص بتسجيل الدخول إلى نقطة الوصول أو ضبط البريد الإلكتروني كرسائل عبر الأثير (OTA).

# رسائل الخدمة

تعد رسائل الخدمة بمثابة إخطار ات بمعلومات مثل عناوين الأخبار ، وقد تحتوي مثلاً على رسالة نصية أو ارتباط. وللتحقق من توافر هذه الخدمة والاشتر اك بها، اتصل بمزود الخدمة.

الاسماء

#### اذهب إلى Contacts < Desk.

من الممكن استخدام الأسماء لإنشاء أو تعديل أو إدارة كل المعلومات الخاصة بالاسم مثل أرقام الهواتف أو العناوين الخاصة به.

لمزيد من المعلومات عن عمل تزامن للأسماء الخاصة بك مع تطبيقات الكمبيوتر المتوافقة، انظر دليل Nokia PC Suite على القرص المضغوط المرفق بعبوة البيع.

# عرض الأسماء والبحث عنها

لعرض بطاقة الاسم، انقر فوق اسم من قائمة الأسماء. يؤدي النقر المزدوج فوقه إلى فتح بطاقة الاسم لإجراء تعديلات. علاج تلميح: انقر نقرًا مزدوجًا فوق رقم الهاتف في الجزء الأيمن للاتصال بالاسم. وبالمثل، يمكنك إرسال بريد إلكتروني من خلال النقر المزدوج فوق عنوان البريد الإلكتروني. المحاليحت عن بطاقة اسم، انقر فوق الحروف في الصف السفلى

حميميك عن يطلعه اسم، العر هوى الحروف في الصف السقى المناظر للاسم الموجود في البطاقة الذي ترغب في أن تر اه. على سبيل المثال، انقر فوق الحرف مرة واحدة لرؤية الأسماء التي تبدأ بالحرف M ومرتين للأسماء التي تبدأ بالحرف N وثلاث مرات للأسماء التي تبدأ بالحرف O أو اضغط على ≡ وحدد Search field < Display

البطاقة في حقّل البحث. تتغير قائمة الأسماء لإظهار الأسماء المطابقة لما قمت بكتابته.

| <b>Contacts</b> ⇔ All contacts                         |                                                                                     | <b>7</b> 7 % 18   |
|--------------------------------------------------------|-------------------------------------------------------------------------------------|-------------------|
| My contact card     Helmut Leist                       | Mia Spencer<br>Global Airlines                                                      | Call              |
| Lisa Van Kouwenhoven<br>Mia Spencer<br>Paolo Pecorella | <ul> <li>000-123456789</li> <li>mia.<br/>spencer@globalairlin<br/>es.com</li> </ul> | (reate<br>message |
|                                                        |                                                                                     | New contact       |

الشكل 1۹: النافذة الرئيسية للأسماء مع حقل البحث. لله التغيير طريقة ترتيب الأسماء، اضغط على تا وحدد Display > Sort by وحدد الطريقة المناسبة.

# إنشاء الأسماء وتعديلها

لإنشاء بطاقة اسم جديدة، انقر فوق New contact ثم انقر فوق حقل فارغ لإدخال المعلومات. انظر أيضًا "حقول الأسماء" الصفحة ٦١.

لتعديل بيانات بطاقة الاسم، انقر نقرًا مزدوجًا فوق الاسم بالقائمة لفتح البطاقة وقم بتعديل بيانات البطاقة حسب الضرورة ثم انقر فوق Done.

٦.

- حاف بطاقة الاسم، حدد الاسم ثم اضغط على عالى ودد Contact > Delete. لاحظ أنه لا يمكنك حذف البطاقة الخاصة بك.
  - لي إضافة اتصال سريع للاسم، افتح الاسم من خلال النقر فوقه نقرًا مزدوجًا ثم انقر فوق حقل رقم الهاتف الذي ترغب في إضافة الاتصال السريع له. اضغط على عالي وحدد Tools موقة Assign < Tools... speed dial...
  - لضبط نغمة رنين محددة للاسم، افتح هذا الاسم عن طريق النقر المزدوج فوقه. إذا لم يكن حقل Ringing tone في البطاقة، فانقر فوق Add field، وحدد الحقل المناسب من القائمة، وانقر فوق OK. انقر نقرًا مزدوجًا فوق حقل Ringing tone. حدد نغمة رنين. انقر فوق Play للاستماع إلى النغمة.
- لإدراج صورة، افتح الاسم من خلال النقر المزدوج فوقه ثم انقر نقرًا مزدوجًا فوق المكان المحدد للصورة في أعلى اليمين. حدد صورة، وانقر فوق Add لإضافتها دون تعديل أو Adt لفتح الصورة في محرر الصور حيث ترغب في تعديلها. استخدم المرقم أو مفتاح التقل لتحديد منطقة الصورة المطلوب إدراجها. استخدم شريط الأدوات لتكبير الصورة أو قلبها أو تدويرها أو لإضافة حد ملون لها. و عندما ترضى عن التعديلات التي أدخلتها على الصورة، انقر فوق Add لإضافة الصورة إلى بطاقة الاسم. لإزالة الصورة، اضغط على 3. وحدد Remove > Image.
- لعرض التنسيق الصحيح لعنوان موطنك الأصلي أو منطقتك، اضغط على تا، وحدد Tools > ...Address format... < Tools وحدد بلدك أو منطقتك من القائمة. ينطبق الضبط الجديد على كل البطاقات إذا تم تعريفها من الشاشة الرئيسية أو على البطاقة الحالية فقط في حالة تعريفها أثناء تعديل إحدى البطاقات.

لإنشاء أو تحرير بطاقات أسماء SIM ، اضغط على

SIM directory... < Tools. انقر فوق New أو حدد اسمًا، وانقر فوق Edit. بطاقات SIM للاسم هي بطاقات يتم حفظها فقط في بطاقة SIM وليس في ذاكرة الهاتف الذكي.

تحدد بطاقة SIM طول الاسم ورقم الهاتف اللذين نقوم بإدخالهما. فعلى سبيل المثال، تسمح بعض بطاقات SIM بأربعة عشر حرفًا فقط كحد أقصى.

# حقول بطاقة الاسم

لا بالنه حقول أكثر لبطاقة الاسم، قم بفتح بطاقة الاسم و انقر فوق Add field. حدد الحقل المطلوب من القائمة. لإزالة حقل محدد، اضغط على عنا، وحدد Remove field < Contact. تؤثر هذه التغيير ات فقط على البطاقة التي تقوم بتعديلها حاليًا.

Contact تسمية حقل، حدد حقلا و اضغط على ■ ، وحدد Contact ...
Rename field...
...
Rename field...
دالماني الماني المانيمية ماليم مانيماني ماني ماني الماني ماني الماني الماني

لتعديل نموذج بطاقة الاسم، اضغط على عنا، وحدد Tools > Card template... لنقر فوق Add field لإضافة حقل جديد أو حدد حقلاً وانقر فوق Remove field لحذفه. لاحظ أنه لا يمكنك إز الة كل الحقول. تؤثر هذه التغيير ات على كافة بطاقات الأسماء فيما عدا بطاقات SIM للأسماء.

# الأسماء

## نقل الأسماء

لاحظ أنه يمكن إرسال معلومات الاسم أو استقبالها من أجهزة متو افقة فقط.

لا يرسال بطاقة اسم، اضغط على عن وحدد Send < Contact. ثم حدد طريقة الإرسال. لإرسال بطاقة الاسم الخاصة بك، حدد بطاقتك ثم انقر فوق Bend. حدد نوع الرسالة. يتم إرسال بطاقة الاسم الخاصة بك كبطاقة أعمال بتنسيق vCard لمزيد من المعلومات حول خيار ات الإرسال، انظر "إرسال الرسائل" الصفحة ٤٥ و "بيانات الإرسال عبر Bluetooth" الصفحة ١٣٢.

لی نیسخ اسم لبطاقة SIM، اضغط علی ≡ وحدد Contact > Copy to SIM directory...

لنسخ أسماء بطاقة SIM الفردية إلى "الأسماء"، اضغط على SIM directory... < Tools. ثم حدد الاسم، وانقر فوق Copy to Contacts. لنسخ كل أسماء بطاقة Copy SIM < Tools. إلى الأسماء، اضغط على ت وحدد Copy SIM < Tools. القر فوق Copy. انقر فوق Copy.

## بصمات الصوت

عند إر فاق بصمة صوت ببطاقة اسم، يمكنك الاتصال بصاحب الاسم المرفق به البصمة عن طريق تشغيل الاتصال الصوتي ونطق بصمة الصوت التي قمت بتسجيلها. لمزيد من المعلومات؛ انظر "الاتصال الصوتي"، الصفحة ٣٨.

ليحافظ بصمة صوت لاسم، افتح هذا الاسم عن طريق النقر المزدوج. فوقه. ثم اضغط على عن وحدد Add voice tag... < Tools. ثم حدد رقم الهاتف المطلوب إضافة بصمة الصوت إليه، وانقر فوق

OK. ثم انقر فوق Start. وبعد سماع النغمة، انطق بوضوح الكلمة (الكلمات) المطلوب تسجيلها كبصمة صوت في الميكروفون. وبعد التسجيل، يقوم الهاتف الذكي بتشغيل البصمة المسجلة وحفظها.

◄ المعالية بالمصمات الصوتية، اضغط على ≡ ، وحدد Tools ... حدد Tools ... ح. وحدد Tools ... ح. ومن القائمة كافة الأسماء المرفقة بها بصمة صوت. ويمكنك إضافة بصمات صوت إلى ٥٠ رقم هاتف على الأكثر.

۲۰۰۱ تعدیل أو حذف البصمة الصوتیة، اضغط على عنو وحدد Tools > Delete أو Change ثم انقر فوق Change أو Delete.

# مجموعات الأسماء

يمكنك تنظيم الأسماء في مجموعات، وإضافة نغمة رنين إلى أية مجموعة. لا يشاء مجموعة جديدة، اضغط على عالي وحدد Group > ... New...

للتبديل ما بين المجموعات، اضغط على عن وحدد View group. ثم حدد المجموعة المطلوب عرضها.

لا بنافة اسم إلى مجموعة، حدد الاسم ثم اضغط على 
... وحدد المجموعة، حدد الاسم ثم اضغط على 
... Add to group... < Group، ثم حدد المجموعة بواسطة وضع علامة اختيار في مربع الاختيار، وانقر فوق OK.</p>

لاعادة تسمية مجموعة أو حذفها، اضغط على على على وحدد Manage groups... < Group، ثم حدد مجموعة وحدد الأمر المناظر. ولاحظ أنه لا يمكن إعادة تسمية المجموعة All أو حذفها.

لإضافة أعضاء للمجموعة أو حذفهم، حدد المجموعة التي تر غب في تعديلها ثم اضغط على Edit group... < Group.</p>

ثم حدد اسمًا من القائمة الموجودة على الجانب الأيسر لإضافته إلى المجموعة. وانقر فوق Add. ولحذف عضو من مجموعة، حدد الاسم من القائمة الموجودة على الجانب الأيمن ثم انقر فوق Remove.

بإضافة نغمة رنين إلى مجموعة، افتح تطبيق (الأوضاع). وحدد الوضع المطلوب تخصيصه المجموعة، لله انقر فوق Personalise ثم معد ورود مكالمة أو إرسال رسالة من أحد أعضاء المجموعة، يُصدر الهاتف الذكي نغمة الرنين المحددة أو نغمة التنبيه (في حالة إرسال رقم هاتف المتصل مع المكالمة وتعرُف الهاتف الذكي عليه). بينما سيتم التعامل مع المتصلين الأخرين باستخدام وضع Silent (صامت). للحصول على المزيد من المعلومات انظر "الأوضاع" الصفحة ٤٣.

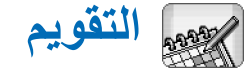

#### اذهب إلى Calendar < Desk.

باستخدام تطبيق Calendar (التقويم)، يمكنك إنشاء أنشطة مجدولة ومو اعيد ومر اجعتها. ويمكنك أيضًا ضبط تتبيهات لجميع إدخالات التقويم.

كما يمكنك مز امنة التقويم الخاص بك مع بر امج Microsoft Outlook جل امع بر امج Microsoft Outlook Express أو 2002/2003 أو Lotus Notes 5.0/6.0 أو Lotus Organizer 5.0/6.0 في حالة توصيل الهاتف الذكي بجهاز كمبيوتر متوافق. ولمزيد من المعلومات حول التر امن، انظر "دليل Nokia PC Suite" على القرص المضغوط.

# شاشة عرض "اليوم"

| <b>Calendar</b> ⊽ Day                        |                                   | <u>a</u> 2 1 |
|----------------------------------------------|-----------------------------------|--------------|
|                                              | Wednesday 20.10.2004<br>Wedding   | New entry    |
| 27 28 29 30 1 2 3<br>4 5 6 7 8 9 10          | anniversary<br>11:30 A Lunch with | Co to data   |
| 11 12 13 14 15 16 17<br>18 19 20 21 22 23 24 | Edna<br>14:00 🐒 Call Maria        | 60 LO UALE   |
| <b>25 26 27 28 29 30 31</b><br>1 2 3 4 5 6 7 | about the flight<br>18:00 @ Gym   | Go to today  |
| October D                                    | Call dentist                      | 14:41        |

الشكل ٢٠: شاشة عرض "اليوم"

إذا كنت تستخدم الموضوع الافتر اضى، يظهر تاريخ اليوم محدداً بإطار، وتظهر التواريخ التي بها أحداث مجدولة بموضوع بخط أسود اعريض، في حين يتم تمييز التاريخ المحدد حاليًا باللون الرمادي. وتظهر أنشطة التاريخ المحدد حاليًا في الإطار الموجود على الجانب الأيمن. لي الذهاب إلى تاريخ مرئي في الإطار الأيسر، انقر فوقه. وللانتقال إلى العام التالي أو السابق، انقر فوق ۞ أو فوق ۞ بجو ار العام في أعلى الإطار الأيسر. وبالمثل، للانتقال إلى الشهر التالي أو السابق، انقر فوق الأسهم الموجودة بجو ار اسم الشهر في أسفل الإطار الأيسر. لي الذهاب إلى تاريخ معين، انقر فوق قوق و Go to date وحدد اليوم

والشهر والعام.

للذهاب إلى التاريخ الحالي، انقر فوق Go to today.

# تنظيم الإدخالات

لا يتشاء إدخال تقويم جديد، حدد التاريخ في شاشة عرض اليوم ثم انقر فوق New entry. املأ الحقول. إذا كان إدخال الحدث مر تبطا باليوم بأكمله، فحدد مربع الاختيار :All-day entry وحدد تاريخ البدء والانتهاء للإدخال. وإذا لم يكن مر تبطا باليوم بأكمله، فحدد وقت البدء والانتهاء للإدخال. ولإدراج تذكير للإدخال، حدد مربع الاختيار :Alarm. ثم حدد اليوم والوقت الذي سيتم فيه التنبيه. ولتكرار إدخال، انقر فوق Repeat. ثم حدد عدد مرات التكر ار

٦ ٤

وتاريخ الانتهاء المحتمل. وعند الانتهاء من تحديد جميع التفاصيل المطلوبة، انقر فوق Done.

- لتعديل إدخال، انقر نقرًا مزدوجًا فوقه ثم قم بعمل التغييرات. ثم انقر فوق Done.
- لإرسال إدخال تقويم، اضغط على عن وحدد Send < Entry. ثم حدد طريقة الإرسال.</p>
  - لحنبط إدخال تقويم على أنه مبدئي، اضغط على ] وحدد Mark as tentative < Entry. ويتم تمبيز الإدخال المبدئي بجعله معتمًا في قائمة الإدخالات.
- ليكافئبط إدخال تقويم على أنه خاص، حتى لا يمكن للآخرين أن يطلعوا على التفاصيل الخاصة به عندما يتم مز امنة التقويم مع تقويم جهاز كمبيوتر متصل بالشبكة، اضغط على عا وحدد Entry > Mark as private.
- لحذف إدخال، اضغط على ت وحدد Delete < Edit. ولحذف نطاق من الإدخالات، اضغط على ت وحدد Delete < Tools. ... entries... ثم حدد النطاق الزمني الذي سيتم حذف الإدخالات فيه.
  - ولتعريف ضبط الإدخال الافتراضي، اضغط على عار وحدد Entry template... < Tools. ثم حدد نوع الإدخال الذي سيتم استخدامه بصفة متكررة.
  - لي لعرض ملاحظات المهام، اضغط على تر وحدد Display > . To-do notes.
- للبحث عن إدخال، اضغط على على وحدد Edit > ...Find... ثم اكتب النص في حقل البحث. ويمكنك النقر فوق Options وتحديد مدة للبحث. ثم انقر فوق Find للبدء في البحث.

شاشة عرض "الأسبوع"

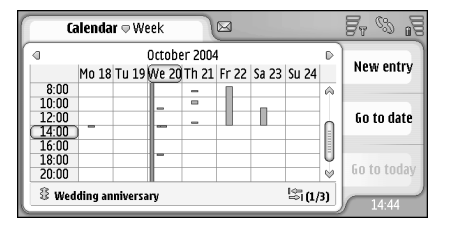

الشكل ٢١: شاشة عرض "الأسبوع"

تعرض شاشة عرض الأسبوع الساعات المخصصة للأسبوع المحدد على شكل أعمدة. ويظهر مربع الوقت المحدد حاليًا محاطًا بإطار.

لفتح شاشة عرض الأسبوع، اضغط على ≡ وحدد View > Week

لتحديد مربع وقت، انقر فوقه. ثم انقر نقرًا مزدوجًا فوق مربع الوقت لإضافة إدخال جديد. وللانتقال إلى الأسبوع التالي أو السابق، انقر فوق الأسهم الموجودة في الأركان العلوية من شاشة عرض الأسبوع.

في حالة وجود إدخال في مربع الوقت، تعرض المنطقة الموجودة في أسفل الشاشة تفاصيل هذا الإدخال. وفي حالة وجود أكثر من إدخال في مربع الوقت، تشير الأرقام الموجودة في الركن الأيمن إلى عدد الإدخالات المتضمنة في مربع الوقت. على سبيل المثال، تشير ١/٣ إلى أن هذاك ثلاثة إدخالات في مربع الوقت هذا وأنك تستعرض تفاصيل الإدخال الأول.

لعرض جميع إدخالات مربع وقت الذي يحتوي على أكثر من إدخال، انقر فوق عليها أو انقر فوق رقم الإدخال الموجود في الركن السفلي الأيمن من الشاشة.

# الرموز

اذهب إلى To-do < Desk.

باستخدام تطبيق To-do (المهام)، يمكنك إنشاء قوائم المهام وتنظيمها.

لا يتشاء مهمة جديدة، انقر فوق New to-do note. املاً الحقول. لضبط تذكير للملاحظة، حدد Due date و Alarm م حدد اليوم والوقت الذي سيتم فيه النتبيه. ولتكرار المهمة، انقر فوق Repeat. ثم حدد عدد مرات التكرار وتاريخ الانتهاء المحتمل.

لتعديل ملاحظة، انقر نقرًا مزدوجًا فوقها ثم قم بعمل التغيير ات.

- لتمييز المهمة المحددة على أنها اكتملت، اضغط على 
  عن وحدد Mark as completed < To-do note.</p>
- المنبط الملاحظة على أنها خاصة، حتى لا يمكن للأخرين أن يطلعوا على التقاصيل الخاصة بها عندما يتم مزامنة التقويم مع تقويم جهاز كمبيوتر متصل بالشبكة، اضغط على على علم وحدد To-do note > Mark as private.
- لحذف ملاحظة مهام، حدد الملاحظة ثم انقر فوق. Delete ولحذف نطاق من الملاحظات، اضغط على ت وحدد Delete < Tools ... to-do notes... ثم حدد النطاق الزمني الذي سيتم حذف الإدخالات فيه.
- ولتعريف ضبط الملاحظة الافتراضي، اضغط على عام وحدد To-do note template... < Tools. ثم عرف نوع الملاحظة التي سيتم استخدامها بصفة متكررة.

تنظيم ملاحظات المهام في مجموعات ب لإضافة ملاحظة إلى مجموعة، حدد ملاحظة المهام ثم اضغط على عنار ثر حدد المجموعة ثم انقر فوق OK. ب لإنشاء مجموعة جديدة، اضغط على عن وحدد (Group > ... New... ب المجموعات، اضغط على عن وحدد View

۲→ ۲ المعادة تسمية مجموعة أو حذفها، اضغط على Ξ وحدد Group
۲ ( المناظر.
۲ ( المناظر.

الرموز

يتم استخدام الرموز التالية في تطبيق To-do (المهام): الله ا - ملاحظة مهام الله ا - ملاحظة مهام ذات أهمية عالية الله ا - ملاحظة مهام ذات أهمية منخفضة

group. ثم حدد المجموعة المطلوب عرضها.

آلاً - ملاحظة مهام مصحوبة بتتبيه
آلاً - ملاحظة مهام متكررة

و الويب

#### اذهب إلى Web < Desk.

للاتصال بـ World Wide Web (شبكة الإنترنت العالمية):

- يجب أن تدعم الشبكة اللاسلكية التي تستخدمها مكالمات البيانات أو خدمة حزمة الراديو العامة (GPRS).
  - ويلزم تتشيط خدمة البيانات لبطاقة SIM الخاصة بك.
- ويلزم تهيئة ضبط نقطة الوصول واتصال Internet (الإنترنت).
   لمزيد من المعلومات، انظر "إعداد الإنترنت" الصفحة ١٠٠.

| Web © Series 90 b | irowser - St                                                                                                    | Br   | B    | 8 |
|-------------------|----------------------------------------------------------------------------------------------------|------|------|---|
| CONVECTING PEOPLE | Welcome to the Series 90 Web Browser Nikis Examin Solis ( <u>somin th</u> ) ( <u>somin th</u> ) ( <u>somin th</u> ) (somin th) (somin th) |      |      | R |
| Z:/System/        | Apps/Opera/Home.htm 🔍 🛷 🕷                                                                                                    | \$ f | ) (J | 8 |

٢٢: الويب

خدمات الهاتف المحمول للتوصيل والتشغيل

يدعم جهازك خدمات الهاتف المحمول للتوصيل و التشغيل، والتي، على سبيل المثال، تسمح لك بالاشتر اك في خدمات البيانات واستقبال الضبط

المطلوب. لاحظ أنه لكي نتمكن من استخدام هذه الميزة، يجب أن يدعمها مشغل الخدمة. قد تتوفر هذه الخدمة في بعض الشبكات بدون الاشتراك في خدمات البيانات.

و عندما تحاول الاتصال بـ World Wide Web (شبكة الإنترنت العالمية) دون الاشتر اك في خدمة البيانات، أو أن كانت نقطة الوصول للإنترنت أو ضبط اتصال الإنترنت لديك غير صحيحين، يطلب منك الهاتف الذكي تحديد ما إذا كنت تر غب في الاشتر اك في الخدمة أو إنشاء الضبط بنفسك.

فإذا اخترت الاشتراك، يتم توجيهك لصفحة البداية الخاصة بالخدمة، حيث يمكنك طلب الضبط (MMS أو WAP/GPRs أو البريد الإلكتروني أو الإنترنت) باتباع التعليمات المبينة.

قد يتمكن الجهاز من إضافة الضبط الصحيح إلى استعر اض WWW و MMS تلقائبًا وذلك وفقًا لنوع بطاقة SIM المستخدمة.

# استخدام متصفح الويب

لفتح صفحة ويب، اكتب عنوان الصفحة في حقل العنوان الموجود أسفل الشاشة ثم انقر فوق ل أو اضغط على مركز مفتاح التقل. وفي حالة تحديد الصفحة الرئيسية، انقر فوق ل الذهاب إلى صفحة الويب تلك. وإذا كانت لديك علامة لصفحة الويب المطلوب زيارتها، فانقر فوق م ثم حدد العلامة وانقر فوقها للذهاب إلى صفحة الويب تلك.

يم **تلميح:** أثناء الكتابة، يتم عرض عناوين الويب السابقة المتوافقة، إن وجدت، في قائمة فوق حقل العنوان. انقر فوق أحد العناوين في القائمة لتحديده.

في حالة تحديد مربع الاختيار :Ask before connecting عند إعداد الاتصال بالإنترنت، سيتم فتح مربع حوار يطالبك بتأكيد الاتصال أو تغيير نقطة الوصول. ويمكنك اختيار عدم عرض مربع الحوار هذا عند الاتصال. انظر "ضبط اتصال الإنترنت" الصفحة ١٠٩.

قد تختلف مدة إنشاء اتصال بالإنترنت وفقًا لتهيئة الشبكة وحملها.

قد يستهلك ذاكرة الجهاز بعض محتوى الويب، مثل الرسوم المتحركة ولقطات الفيديو ويؤثر على تشغيله. إذا واجهتك أية مشكلات، فانظر "استكشاف المشكلات وإصلاحها" الصفحة ١٣٩.

في حالة تشفير صفحة الويب وجميع مكوناتها عن طريق بروتوكول الحماية، يظهر رمز الحماية 🗃 على شريط العناوين.

لتمكين صفحة الويب من ملء الشاشة بأكملها، اضغط على E وحدد Full screen < Display أو انقر فوق ألك.</p>

حجم الشاشة العادي، اضىغط على 🚺 أو انقر فوق 📲.

الحالية الحالية المعالى عن المحالي المحالية المحالية المحاليحماية مححالية محاليحمالية محالية محالية محاليححالية مححا

File وحدد File ويب على الهاتف الذكي، اضغط على على وحدد File وحدد File
Save web page... < وعندنذ يمكنك مشاهدة صفحة الويب دون الاتصال بالإنترنت.</p>

لا الحديد، اضغط على على الحديد New window < File. ويتوقف عدد الإطارات المفتوحة على الذاكرة المتاحة، كما يتم أيضًا تحديده عن طريقها.

للتبديل ما بين الإطارات المفتوحة، اضغط على إله اضغط على []
وحدد View ثم اختر الإطار المطلوب فتحه.

لي الإطارات الزائدة، اضغط على ≡ وحدد Close < File > Close < File . All windows أو Current window

للفصل عن الإنترنت، اضغط على عن الحدد Disconnect < File.

لعرض صفحات الويب المحلية التي تم تنزيلها دون الوصول إلى الويب، اضغط على تو وحد Browse offline < File.</p>

التنقل

لتصفح الويب، انقر فوق الأزر ار و الارتباطات المسطرة على الشاشة، وانقر فوق كو أو كالتصفح الصفحات التي تمت زيارتها مؤخرًا، وفوق 2 لا عادة تحميل الصفحة الحالية أو في لإيقاف تحميل الصفحة الحالية. أو بدلا من ذلك، استخدم الأو امر الموجودة في القائمة Navigate.

الحديث يمكنك استخدام عنوان الويب في مربع نصي أو مستند على أنه ارتباط تشعبي. انقر فوق العنوان أو حرك المؤشر داخله عن طريق مفتاح التتقل وسيصبح ارتباطًا مع رمز صغير. انقر فوق الرمز للوصول إلى موقع الويب إذا كان لديك اتصال نشط بالإنترنت.

الموزيد من الرموز الأوامر مخفية، تظهر المزيد من الرموز على شريط العناوين: اضغط على الم حدد Display وتأكد من أن Command bar فير محدد.

- الع ليا
- للعودة إلى الصفحة الرئيسية، انقر فوق أن أو اضغط على وحدد Home page < Navigate.</p>
- Set < Edit وحدد Ξ وحدد Ξ وحدد home page...</p>
- لا عنه علمة إلى صفحة الويب الحالية، اضغط على على علم وحدد Add bookmark < Edit. ولمزيد من المعلومات عن العلامات، انظر "العلامات" الصفحة ٧٠.</p>
- للذهاب إلى صفحة بحث، اضغط على عار وحدد Navigate
  > Search page . ولتحديد صفحة بحث، انظر "صفحة العنوان"
  الصفحة ٧١.
  - ⇒لعرض صور صفحة ويب، اضغط على 
     وحدد Display > 
     Show images
- لا تلميح: انقر فوق صورة أو ارتباط بالضغط على المرقم لما يقرب من ثانية لفتح قائمة منبثةة. يشتمل ذلك على خبارات لحفظ الصورة أو لفتح رابط في إطار جديد. يتوفر خيار Zoom في القائمة المنبثقة عند النقر فوق المرقم والضغط عليه في أي موضع بصفحة الويب.
- ملاحظة: قد لا يتم عرض حروف النص بصورة صحيحة في صفحات الويب المشتملة على لغات مختلفة. وقد يمكنك جعل الصفحة تبدو مقروءة بصورة واضحة باختيار تشغير حروف أخر. اضغط على تي وحدد Character encoding < Tools. حدد نوع اللغة الذي يناسب بأفضل درجة لغة صفحة الويب التي تعرضها.

#### العلامات

نقوم شائمة عرض العلامات بعرض قوائم ارتباطات لصفحات الويب في الحافظات ذات الصلة. ويمكنك فتح صفحة ويب بالنقر المزدوج فوق إحدى العلامات التي في القائمة.

قد تكون في الهاتف بعض علامات الكتابة المركبة مسبقًا لمواقع لا تتبع لنوكيا. لا تضمن نوكيا و لا تقر هذه المواقع. إذا اخترت الدخول إلى هذه المواقع، فيجب اتخاذ نفس الاحتياطات التي تتخذها مع أي موقع آخر حرصًا على الأمان أو المحتويات.

- لعرض كافة العلامات، انقر فوق لهم في شريط العناوين، أو اضغط على عنا وحدد Bookmarks < View.</p>
- لتعديل اسم علامة أو عنوانها، حدد العلامة واضغط على ≡، ثم حدد Edit... < Bookmark</p>
  - لإضافة علامة، انقر فوق Add Bookmark. ثم اكتب اسمًا للعلامة وحدد عنوان الويب أو موقع الملف.
- ي الأوامر مرئية، اضغط على عن أزرار شريط الأوامر مرئية، اضغط على ت
- للانتقال إلى الحافظة السابقة في ترتيب الحافظات المتسلسل، انقر فوق Up one level.
- لإنشاء حافظة جديدة أو إعادة تسمية حافظة، اضغط على Ξ وحدد Rename folder... < Bookmark</p>

۷.

# عرض الصفحة والذاكرة الوسيطة والبرامج المساعدة والتاريخ وتفاصيل التنزيل

الذاكرة المؤقنة هي ذاكرة تخزين مؤقنة تستخدم لحفظ البيانات بصفة مؤقنة. إذا استخدمت أو حاولت استخدام معلومات سرية تحتاج إلى كلمة سر، فقم بتفريغ هذه الذاكرة بعد كل استعمال كي تفرغ هذه الذاكرة. المعلومات أو الخدمات التي استخدمتها محفوظة في الذاكرة الوسيطة للهاتف.

- لتفريغ الذاكرة الوسيطة اضغط على عن وحدد Tools > Clear ، ثم انقر فوق Cache details.
- ⇒لعرض معلومات عن الصفحة الحالية، اضغط على Ξ وحدد Page details < Tools.</p>
- لحي لعرض معلومات عن الصفحات التي قمت بزيارتها، اضغط على
   ق وحدد History list... < Navigate. كما يمكنك الذهاب الى صفحة الويب من خلال الضغط على Open. لتفريغ قائمة التاريخ، انقر فوق Clear all.
- ليحف معلومات عن الذاكرة الوسيطة، اضغط على عن وحدد Cache details < Tools. تعتبر الذاكرة الوسيطة بمثابة ذاكرة تخزين مؤقتة للصفحات التي تقوم بزيارتها. لتفريغ الذاكرة الوسيطة، انقر فوق Clear.
- ليح لعن البرنامج الإضافي لمتصفح الويب الذي تم تثبيته، اضغط على التاريخ البرامج الإضافي Plug-in details < Tools. تستطيع البرامج المساعدة عرض المستندات التي لا يستطيع متصفح الويب عرضها، مثل مقاطع الوسائط المتعددة. ويمكنك تنزيل البرامج المساعدة من الويب.
  - لعرض معلومات عن التنزيل قيد التنفيذ، اضغط على عن وحدد Downloads... < Navigate.</p>

# ضبط متصفح الويب

لتغيير ضبط متصفح الويب، اضغط على عا وحدد Tools > ... ...Settings.. وسيتم فتح حوار مكون من أربع صفحات. عرف ما يلي:

#### الصفحة العامة

:Maximum cache size (kB) - لتعريف مقدار الذاكرة الداخلية التي ترغب في استخدامها كذاكرة وسيطة للقرص لزيادة سرعة التصفح.

Show frames: - يتم تقسيم بعض صفحات الويب إلى إطار ات متعددة، مما يؤدي إلى صعوبة القراءة. لذا حدد ذلك لإخفاء الإطار ات. لاحظ أن بعض الصفحات قد لا تظهر على النحو المطلوب في حالة إخفاء الإطار ات.

:Default character encoding - اختر مجموعة الحروف الافتر اضية.

## صفحة العناوين

. Web address suffixes - عند كتابة إمدادات URL هنا (على سبيل المثال: com. أو org. أو net.)، والتي تخص عناوين الويب التي تقوم بعرضها في معظم الأحيان، يمكنك تجاهلها عند كتابة العنوان في حقل عناوين URL.

- Home page location - لكتابة عنوان الصفحة الرئيسية المستخدمة. - Search page location: - لكتابة عنوان صفحة البحث المستخدمة.

> :New window content - صفحة الويب التي يتم فتحها عند الضغط على ت

#### صفحة البرامج المساعدة

Enable plug- ins - حدد ذلك لإضافة وظائف جديدة لبر امج النصفح من خلال البر امج المساعدة. وتتيح البر امج المساعدة استخدام الرسوم المتحركة لبر نامج Flash بالإضافة إلى بعض الوظائف الأخرى.

Enable JavaScript - يتم استخدام وظائف JavaScript على مواقع ويب عديدة. ولعرض هذه الصفحات بصورة صحيحة، حدد هذا الخيار.

#### صفحة الخصوصية

- حدد ذلك لإتاحة إعادة التوجيه - Allow automatic redirection: الآلي لعنوان صفحة ويب جديد، وذلك عند محاولة فتح صفحة قديمة بها أمر إعادة توجيه.

Enable pop-up windows: - حدد هذا الخيار لجعل كل الإطارات المنبثقة غير المرغوب فيها تقتح تلقائيًا.

Accept cookies: - تقوم بعض صفحات الويب بتخزين بيانات على الهاتف الذكي في صورة ملفات تسمى (بيانات الاسترجاع). استخدم هذا الضبط لتحديد ما إذا كنت تقبل تخزين بيانات الاسترجاع هذه أم لا، وفي حالة قبولها عليك تحديد ما إذا كنت ترغب في استندانك لقبولها في كل مرة يتم فيها تخزين بيان استرجاع أم قبولها دائمًا.

نتر اكم بيانات الاسترجاع بمرور الوقت، ولذا فقد تشغل قدرًا كبيرًا من مساحة الذاكرة. ويمكنك تحرير مساحة من الذاكرة عن طريق حذف بيانات الاسترجاع المخزنة في الذاكرة. ولحذف بيانات الاسترجاع، اضغط على وحدد Clear cookies < Tools. ثم انقر فوق Clear.

۷ ۲
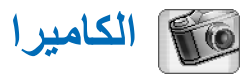

يمكنك التقاط الصور ومقاطع الفيديو باستخدام تطبيق Camera (الكاميرا). ويمكنك أيضًا عرض الصور وتعديلها وإرسالها كرسانل وسائط متعددة. ويمكن عرض مقاطع الفيديو وإرسالها كرسانل وسائط متعددة باستخدام تطبيق RealPlayer.

- للتبديل بين وضع الكاميرا وكامير الفيديو، اضغط فوق صورة مناظرة في الجانب الأيسر للشاشة.
- لغتح تطبيق الكاميرا، انقر فوق Camera في Desk (المكتب)، أو انقر فوق Go to Camera في تطبيق Images (الصور).
  - لغتح تطبيق (الصور)، انقر فوق Go to Images في وضع الكاميرا أو انقر نقرًا مزدوجًا فوق الصورفي Desk (المكتب).
  - لفتح RealPlayer، انقر فوق Go to RealPlayer في وضع كاميرا الفيديو.
  - لي Camer (الكاميرا) في RealPlayer، انقر فوق Go to Camera.

## وضع الكاميرا

توجد عدسة الكامير ا في مؤخرة الهاتف الذكي. وتعمل الشاشة كباحث المشاهد.

> يدعم الهاتف Nokia 7710 التقاط الصورة بالميجا بكسل (٨٦٤ X ١١٥٢ بكسل) وحجم الفيديو (١٧٦ X ١٤٤ بكسل). إن دقة الصورة في هذه الأحوال قد تعرض بشكل آخر.

#### التقاط الصور

لالتقاط صورة، توجه ناحية المشهد المطلوب واضغط على مركز مفتاح التنقل، أو انقر فوق Capture. وإذا كان ضبط Preview مفتاح التنقل، أو انقر فوق Zapture. وإذا كان ضبط Preview كنت ستحتفظ بها أم لا. وعند النقر فوق Save أو الضغط على مركز مفتاح التنقل، يتم حفظ الصورة تلقائيًا في تطبيق Images (الصور) في الحافظة المعروضة في منطقة العنوان على الشاشة.

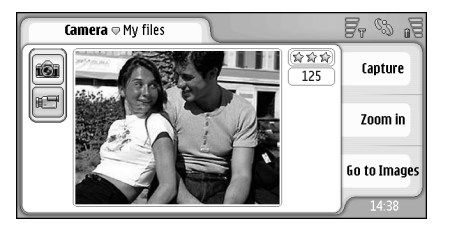

٢٣: التقاط صورة

يم يمكنك رؤية عدد الصور التي يمكنك النقاطها طبقًا للذاكرة المتاحة في أعلى الركن الأيمن من شاشة باحث المشاهد. وتشير النجوم إلى مستوى جودة الصورة. انقر فوق المنطقة لفتح ضبط الكاميرا.

لعرض جزء أصغر من المشهد أو أكبر قبل التقاط الصورة، انقر فوق Zoom in أو Zoom out أو اضغط على () و ().

## وضع كاميرا الفيديو

- للتبديل إلى وضع كاميرا الفيديو، انقر فوق الرموز على الجانب الأيسر من الشاشة.
- المشهد مقطع فيديو، توجه ناحية المشهد المطلوب واضغط على مركز مفتاح التتقل، أو انقر فوق Record. للتوقف، انقر فوق Stop.
  - يتمثل زمن التسجيل الأقصى في ساعة واحدة لكل مقطع.
- يم تلميع: في الجانب العلوي الأيمن لباحث المشاهد، يمكنك مشاهدة مستوى الجودة المحددة لمقطع الفيديو والمدة الممكنة التي يمكنك الاستمرار في التسجيل بالذاكرة المتوفرة. انقر فوق المنطقة لفتح ضبط الكاميرا.

## ضبط الكاميرا

Settings... < Tools وحدد Tools ... اضغط على ت وحدد Settings... < Tools ... عرف ما يلي:</p>

#### الصفحة العامة

يؤثر هذا الضبط على التقاط الصور وتسجيل مقاطع الفيديو.

- Contrast - لضبط تباين الصورة أو مقطع الفيديو بشكل مناسب. ويؤثر ذلك على صورة شاشة باحث المشاهد و الصورة التي تم الثقاطها.

Brightness: - لضبط سطوع الصورة أو مقطع الفيديو بشكل مناسب. ويؤثر ذلك على صورة شاشة باحث المشاهد والصورة التي تم التقاطها.

:Memory in use - تحديد الذاكرة الداخلية أو بطاقة الذاكرة كموقع تخزين للصور ومقاطع الفيديو.

#### صفحة الصورة

Image quality: - تتم الإشارة إليها بالنجوم في ركن شاشة باحث المشاهد. وكلما زادت جودة الصورة، كلما زادت مساحة الذاكرة التي تستهلكها.

Default image name: - لضبط اسم للصور التي تم التقاطها. افتر اضيًا، تتم تسمية الصور على هيئة "Image". على سبيل المثال، عند ضبط "Beach" كاسم افتر اضي، سيقوم تطبيق Camera (الكاميرا) بتسمية الصور التي تلتقطها بأسماء "Beach (02)" و "Beach(01)"، و هكذا حتى يتم تغيير الضبط مرة أخرى.

Preview before saving: - عند تحديد هذا الخيار، يمكنك عرض صورة تم النقاطها وتحديد ما إذا كنت ستحتفظ بها أم لا. وعند عدم تحديد هذا الخيار، يتم حفظ كافة الصور التي يتم النقاطها تلقائيًا دون إتاحة الفرصة لمعاينتها.

#### صفحة الفيديو

- تَتَم الإشارة إليها بالنجوم في ركن شاشة باحث المشاهد. وكلما ز ادت جودة الفيديو ، كلما ز ادت مساحة الذاكرة التي يستهلكها. Default video name: لضبط اسم لمقطع الفيديو الذي تم التقاطه. افتر اضيًا، تتم تسمية مقطع الفيديو "مقطع فيديو جديد". على سبيل المثال، عند ضبط "Beach" كاسم افتر اضى، تتم تسمية مقاطع الفيديو التالية بالأسماء "Beach" و"(Beach(01" و"(Beach(02"، م و هكذا حتى يتم تغيير الضبط مرة أخرى.

### تلميحات حول التقاط صور جيدة

هذه بعض التلميحات حول كيفية الحصول على أفضل النتائج للكامير ا الخاصة بالهاتف الذكي.

## جودة الصورة

استخدم جودة للصورة مناسبة. تشتمل الكاميرا على ثلاثة أوضاع لجودة الصورة (Basic و Normal و High). استخدم ضبط High للتأكد من أن الكاميرا سوف تنتج أفضل جودة ممكنة للصورة. ومع ذلك لاحظ أن الجودة الأفضل للصورة تتطلب مساحة تخزين أكبر. بالنسبة إلى MMS و الملفات المرفقة برسائل البريد الإلكتروني، فقد يكون من الضروري استخدام ضبط Normal أو Basic. يمكنك تحديد الجودة في Tools ....Settings ومستوى الجودة يشار إليه في الزاوية اليمنى العلوية من باحث المشاهد.

#### الخلفية

ا**ستخدم خلفية بسيطة** تجنب استخدام خلفيات معقدة أو غير منظمة مع لوحات أو صور الأشخاص لأن ذلك يمكن أن يصرف الانتباه عن الشخص موضع الصورة. حرك الكاميرا أو الأشخاص عندما لا تستطيع تحقيق هذه الشروط.

العمق

عند تصوير المناظر والمشاهد الطبيعية يمكنك إضافة عمق إلى الصور عن طريق وضع الأشخاص في المنظر الأمامي. لكن لاحظ أنَّه إذا كان موضع المنظر الأمامي قريبًا جداً من الشاشة قد يصبح غير واضح.

## أوضاع الإضاءة

إن تغيير مصدر وكمية واتجاه الإضاءة قد يؤدي إلى تغيير الصورة تغييرا مذهلا. وفيما يلي بعض الأوضاع التقليدية للإضاءة:

- أن يكون مصدر الضوء خلف الشخص. حاول تجنب وضع الشخص الذي نقوم بتصويره أمام مصدر إضاءة قوي. فإذا كان مصدر الضوء خلف الشخص أو ظاهر أ في شاشة العرض قد تصبح الصورة الناتجة ذات تباين ضعيف، أو قد نكون مظلمة أكثر من المفترض، أو قد تحتوي على تأثيرات إضاءة غير مرغوبة.
  - إضاءة جانبية للشخص. قد تعطي الإضاءة الجانبية تأثيراً مذهلاً لكنها قد تكون قوية أكثر من اللازم مما يسفر عن تباين أكثر من المطلوب.
- إضاءة أمام الشخص. عادةً ما يكون من الممكن استخدام ذلك إلا أن ضوء الشمس الشديد قد يدفع الأشخاص إلى ضم جفونهم. كما قد يكون التباين أكثر مما هو مطلوب.
- تتواجد الإضاءة المثلى حيث يكون هناك الكثير من الإضاءة الناعمة المنتشرة والتي تتوافر على سبيل المثال في يوم مشرق في وجود بعض السحب أو يوم مشمس في ظل الأشجار.

# الصور

الصور

استخدم تطبيق Images (الصور) لعرض الصور وتعديلها. حيث يمكنك النقاط صور باستخدام تطبيق Camera (الكاميرا)، ويمكنك عرض الصور وتعديلها باستخدام تطبيق Images (الصور)، وكذلك يمكنك إرسال هذه الصور كرسائل وسائط متعددة. يمكنك كذلك تعديل الصور التي تم الثقاطها بالكاميرا أو إنشاء رسوم تخطيطية، والتي قد تحتوي على نص وأشكال هندسية.

لفتح تطبيق (الصور)، انقر فوق Images في Desk (المكتب) أو انقر فوق Go to Images في تطبيق (الكاميرا).

لفتح تطبيق (الكاميرا)، انقر نقرًا مزدوجًا فوق Go to Camera في تطبيق (الصور).

يدعم تطبيق Images (الصور) تتسيقات الملفات الآتية: DFG و GIF 87a/89a و GIF المتحركة و TIFF/ و PNG و BMP وWBMP. و لا يدعم تطبيق Images (الصور) بالضرورة كافة تتويعات تتسيق الملف.

تطبيق Images (الصور) مُقسَّم إلى ثلاث شاشات عرض مختلفة، تشتمل كل منها على أو امر مختلفة.

- باستخدام شاشة عرض القائمة، يمكنك نسخ الصور المحفوظة في الهاتف الذكي ونقلها وحذفها و إرسالها. كما يمكنك أيضًا إنشاء صورة جديدة لرسم تخطيطي. ويمكن عرض الصور إما كمصغر ات أو في قائمة بأسماء الملفات. اضغط على ما للتبديل ما بين المصغر ات والقائمة.
  - باستخدام شاشة العارض، التي يتم فتحها بالنقر المزدوج فوق أية صورة في شاشة عرض القائمة، يمكنك عرض الصور.

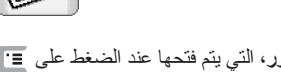

باستخدام شاشة عرض المحرر، التي يتم فتحها عند الضغط على 
 وتحديد Open for editing < Image في شاشة العارض، يمكنك تعديل الصور وتحويلها.</li>

عرض الصور

لفتح صورة بهدف عرضها، انقر نقرًا مزدوجًا فوقها في شاشة عرض القائمة. وسيتم فتح الصورة في شاشة العارض.

لفتح الصورة التالية أو السابقة بهدف عرضها، اضغط على وحدد Next < Image أو Previous أو اضغط على مفتاح التقل في الجانب الأيمن أو الأيسر.

لتكبير الصورة المعروضة أو تصغيرها، اضغط على عن وحدد Zoom ratio < Display. ثم حدد مستوى التكبير /التصغير المناسب.

# تنظيم الصور والحافظات

لرؤية معلومات مفصلة عن صورة، حدد الصورة واضغط على 
وحد Details < Tools. سوف يتم عرض المعلومات التالية:</p>

...Name - اسم الصورة. يمكنك تغيير اسم القاعدة الافتر اضي في تطبيق Camera (الكامير ۱): اضغط على ≡ وحدد Tools > ....Settings...قم بتعديل الاسم في حقل :Default image name.

VV

:Type - تتسيق ملف الصورة. إذا كان التنسيق ليس مدعومًا سوف لتغيير تنسيق الملف اضغط على Ξ في شاشة عرض المحرر، تظهر Unknown. :Size - حجم الملف بالبايت (B). :Date و:Time - ميعاد آخر تعديل في الصورة. :Width و:Height - دقة الصورة بالبكسل. يا تلميح: تقيس الدقة وضوح وحدة الصورة. تشير الدقة إلى عدد النقاط في الصورة أو في الشاشة. كلما زاد عدد النقاط زادت تفاصيل الصورة تقاس الدقة عادة بالنقاط على سبيل المثال ٢٤٠ × ٤٨٠ = ٣٠٠ كيلو نقطة = ٠,٣ ميجا نقطة. :Protected - توضح أن الصورة محمية بوسائل حماية فنية. . Read- only - إذا حددت مربع الاختيار هذا فلن يمكن تعديل الصورة. المناسبة. القر فوق Send وحدد طريقة الإرسال المناسبة. قد تعوق حماية حقوق النشر والطبع عملية نسخ بعض الصور ونغمات الرنين والمحتويات الأخرى أو تعديلها أو نقلها أو إعادة إرسالها. ➡ لإضافة صورة إلى بطاقة اسم، اضغط على Ξ وحدد Tools >...> Add to contact... استخدم المرقم أو مفتاح التنقل لتحديد المنطقة المطلوب إدراجها من

الصورة. واستخدم شريط الأدوات لتكبير / لتصغير الصورة أو لقلبها List J Thumbnail أو لتدوير ها، أو لإضافة إطار لها. وعندما تقتنع بشكل الصورة، انقر فوق Add وحدد بطاقة الاسم المطلوب إضافة الصورة إليها.

...Rename. ثم اكتب اسمًا جديدًا للصورة. تتوفر الأوامر التالية فقط في شاشة عرض القائمة: Edit مورة إلى حافظة أخرى، اضغط على : وحدد Edit > ...Move to folder.. وتصفح للوصول إلى الحافظة المطلوبة أو انقر فوق New لإنشاء حافظة جديدة. لنسخ الصورة، اضغط على = وحدد Duplicate < Edit. لاحظ أنه ينبغي عليك دومًا عمل نسخة من الصورة التي توشك تعديلها وتعديل النسخة لضمان سلامة الصورة الأصلية. العرض محتويات حافظة أخرى، اضغط على : وحدد Image > ...Change folder. وتصفح للوصول إلى الحافظة المطلوبة أو انقر فوق New لإنشاء حافظة جديدة. للمحرض الصور على هيئة قوائم أو على هيئة مصغرات، اضغط على ] أو اضغط على ٢ وحدد View < Display > لمزيد من المعلومات حول كيفية تحديد الصور وإنشاء الحافظات وإضافة اختصارات للمكتب، انظر "إجراءات عامة على التطبيقات" الصفحة ٢١.

وحدد Convert format... < Options. ثم حدد تتسيق ملف

جديد والخيارات الأخرى، إذا كانت متاحة.

## ضبط الصورة

الصور

- ك≯لتعريف الضبط، اضغط على ≡ وحدد Settings... < Tools. عرف ما يلي:
- Open images in full screen mode: إذا حددت ذلك، سيتم عرض كل الصور التي سيتم فتحها في وضع الشاشة الكاملة. وللعودة إلى الشاشة العادية، انقر فوق الشاشة.
  - Default sketch name: اكتب الاسم المطلوب استخدامه كأساس لأسماء ملفات الرسم التخطيطي. فعلى سبيل المثال، إذا كتبت "Drawing (رسم)"، ستصبح الأسماء الافتر اضية للرسوم التخطيطية التالية هي Drawing01 (رسم ١٠) و هكذا، Drawing03 (رسم ٢٠) و هكذا، حتى يتم تغيير الضبط مرة أخرى.

## مزايا خاصة لبعض تنسيقات الصور

لتغییر صفحة من صفحات صور TIFF/F، اضغط على عالى وحدد Previous/Next < Page < Tools. لا يمكن تعديل صور TIFF/F المتعددة الصفحات.

ليحاف صور GIF المتحركة، يمكنك تركها تظهر في دورة مستمرة إلى حين إغلاق تطبيق Images (الصور) أو الانتقال لصورة أخرى. لا يمكنك تعديل الصورة ولكن يمكنك تقريبها أو رؤيتها بكامل الشائشة.

## تعديل الصور

يمكنك تعديل الصور التي تأتي في تنسيق JPEG أو GIF أو BMP أو TIFF/F أو PNG أو WBMP أو إنشاء رسوم جديدة. لاحظ أنه لا يمكن تعديل صور TIFF/F متعددة الصفحات.

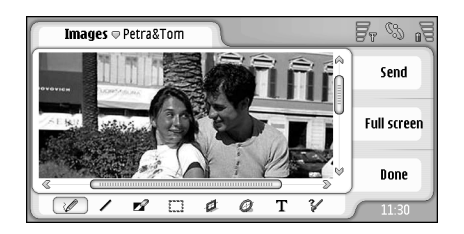

الشكل ٢٤: تعديل صورة

لتعديل نسخة من صورة يتم عرضها، اضغط على نه وحدد Open for editing < Image. ولمزيد من المعلومات التقصيلية حول تعديل الصور ، انظر "أدوات الرسم" الصفحة ٧٩ و "التحويلات" الصفحة ٧٩.

لإنشاء رسم تخطيطي جديد، اضغط على عار وحدد Image > Create sketch. ولن يتوفر هذا الأمر عند عرض صورة. ابدأ في الرسم في المنطقة الخالية. حدد أدوات الرسم من شريط الأدوات. و لحفظ الرسم التخطيطي، انقر فوق Done. وسيتم سرد الرسوم التخطيطية المحفوظة في شاشة عرض القائمة الخاصة بتطبيق (الصور).

#### أدوات الرسم

بوفر شريط الأدوات اختصارات لأهم أدوات الرسم كما تتوفر أبضًا هذه الأدوات كأو امر قوائم: اضغط على ≡ ، وحدد Sketch tools < Tools. الظهار شريط الأدوات أو اخفائه، اضغط على ≡ وحدد .Toolbar < Display رموز شريط الأدوات: 🔪 - لرسم خطوط يدوية. 🔪 - لرسم خطوط مستقيمة 🚫 - للمسح. - تحديد منطقة. وستؤثر كافة التحويلات على المنطقة المحددة فقط. لمسح منطقة محددة، انقر فوق 🚫 الرسم مستطيل. 🕀 - لرسم قطع ناقص أو دائرة. A - لإدراج نص لتنسيق النص، انقر فوق Font 🚚 - لتحديد عرض خط الأدوات ولونه. ∠لرسم مستطیل ممتلئ، اضغط علی Ξ و حدد Tools > .Filled rectangle < Sketch tools لرسم دائرة أو شكل بيضاوى ممتلئ، اضغط على عن وحدد Filled oval < Sketch tools < Tools Undo/ < Edit ، وحدد : وحدد Undo/ < Edit ، وحدد : وحدد Undo/ < Edit</p> .Undo all

#### التحويلات

لجعل خلفية التحديد شفافة، اضغط على ≡ وحدد Options > .Make transparent ✓ Rotate < Options وحدد Rotate < Options = وحدد</p> Right أو Left. وسيتم تدوير الصورة بمقدار ٩٠ درجة في الاتجاه الذي تم اختيار ه. .Vertically أو Horizontally ⇒ Uptions وحدد Options = وحدد = وحدد Options > ...Resize. ثم حدد حجم من الأحجام المتاحة، أو حدد خيارًا مخصصًا لتعريف الحجم بنفسك. ◄ الرسم أكبر، اضغط على ...Increase image area... ثم حدد موقع المساحة البيضاء في لوحة الرسم الجديدة وعرف مقدار التكبير بالنقاط لاقتصاص الصورة، اضغط على ≡ وحدد Crop < Options.</p> وسيتم اقتصاص الصورة تلقائيًا عن طريق إزالة المساحة البيضاء الزائدة حول الصورة. في حالة عدم وجود مسافة بيضاء حول الصورة، يتم تعطيل الأمر.

# RealPlayer

اذهب إلى **RealPlayer < Desk أ**و انقر فوق Go to **RealPlayer في تطبيق Camera (الكاميرا) (وضع كاميرا الفيديو).** 

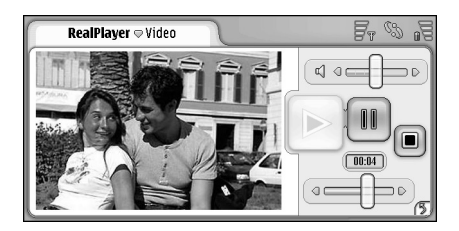

#### RealPlayer : ۲0

مستخدمًا تطبيق RealPlayer، يمكنك مشاهدة مقاطع الفيديو المسجلة بكاميرا فيديو الهاتف الذكي أو التي تم نقلها إلى الهاتف الذكي عبر جهاز كمبيوتر متوافقة أو الويب أو البريد الإلكتروني أو بطاقة ذاكرة. يمكنك كذلك، مشاهدة مقاطع فيديو متدفقة من الإنترنت أو الاستماع إلى مقاطع صوتية متدفقة.

عند استخدام مقاطع الفيديو المتدفقة أو أية ميزات أخرى تستخدم شبكة GPRS، يرجى ملاحظة أن أية بيانات تقوم بالتحويل مستخدمة GPRS خاضعة لسداد رسوم نقل بيانات مشغل الخدمة السارية.

يدعم تطبيق RealPlayer تتسيقات الملفات الآتية: RAM. و RM. و 3GP. و MP4.

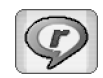

ولا يدعم تطبيق RealPlayer بالضرورة كافة تتويعات تتسيقات الملفات. ويفتح تطبيق RealPlayer ارتباطات rtsp فقط، وليس ارتباطات http.

# تشغيل الفيديو

- لجه تشغيل مقطع فيديو قمت بتسجيله منذ لحظات باستخدام كاميرا فيديو الهاتف الذكي، انقر فوق Go to RealPlayer في تطبيق Camera (الكامير ۱)، وحدد مقطع الفيديو الذي قمت بتسجيله منذ لحظات وانقر فوق Open.
  - للبدء في تشغيل مقطع فيديو، افتح تطبيق RealPlayer وحدد ملف من القائمة، ثم انقر فوق Open.

لاحظ أن مقاطع الفيديو ذات الجودة المنخفضة قد يترتب عليها تأثيرات عرض غير مرغوب فيها عندما يتم تشغيلها على الهاتف الذكي.

المجامع المنافع المتعامية الفيديو بعدة طرق:

- انقر نقرًا مزدوجًا فوق ملف الفيديو في تطبيق File Manager (مدير الملفات).
- انقر مرتين فوق اختصار ملف الفيديو الذي أنشأته على السطح.
- افتح مرفق الفيديو المرسل بواسطة البريد الإلكتروني أو رسالة الوسائط المتعددة.
  - انقر فوق رابط مقطع فيديو متدفق في متصفح الويب.

ج لإيقاف تشغيل مقطع فيديو، انقر فوق 🔳.

- لبدء تشغيل مقطع فيديو متدفق، انقر فوق رابط مقطع فيديو متدفق في متصفح الويب أو من RealPlayer، افتح ملف RAM. مشتملاً على رابط لبدء التشغيل المتدفق. قبل بدء تشغيل مقطع الفيديو أو الصوت المتدفق، تأكد من أن الضبط سليم. للحصول على التفاصيل، انظر "ضبط RealPlayer" الصفحة 111.
- المنافقة المحكم في تطبيق RealPlayer من خلال القائمة أيضًا. اضغط على
- لضبط مستوى الصوت، انقر فوق شريط الصوت في أعلى يمين الشاشة واسحبه أو اضغط على في وسي الموجودين على مفتاح التنقل.
- الكتم الصوت، انقر فوق رمز مكبر الصوت بجوار شريط الصوت.
- لتقديم مقطع الفيديو الحالي أو ترجيعه بصورة سريعة، انقر فوق حاليه واسحبه.
- للإيقاف المؤقت لمقطع الفيديو، انقر فوق []]. انقر مرة أخرى لاستنناف التشغيل.
- لاحظ أنه إذا فتحت القائمة أثناء مشاهدة مقطع فيديو، قد يتوقف تشغيل المقطع بشكل مؤقت.
  - لمشاهدة مقطع فيديو على الشاشة الكاملة، انقر فوق الشاشة. وللعودة إلى حجم الشاشة العادية، انقر فوق الشاشة مرة أخرى.
- ◄ الفتح مقاطع الفيديو في وضع الشاشة الكاملة دائمًا، اضغط على E وحدد Settings... < Tools وحدد Open clips in full وحدد Screen mode.</p>
- لحفظ ارتباط لمقطع الفيديو أو الصوت المتدفق الحالي، اضغط على Save link... < Media clip وحدد [] عنائل وحدد عنه المعالي المعالي على المعالي المعالي المعالي المعالي المعالي المعالي المعالي المعالي المعالي المعالي المعالي المعالي المعالي المعالي المعالي المعالي المعالي المعالي المعالي المعالي المعالي المعالي المعالي المعالي المعال المعالي معالي المعالي المعالي المعالي المعالي المعالي المعالي المعالي المعالي المعالي المعالي المعالي المعالي المعالي المعالي المعالي المعالي المعالي المعالي المعالي معالي المعالي المعالي المعالي المعالي المعالي المعالي المعالي المعا

# تنظيم مقاطع الفيديو

تعرض شاشة عرض القائمة الخاصة بتطبيق RealPlayer قائمة بكافة ارتباطات مقاطع الفيديو ومقاطع الصوت المتدفقة المحفوظة. ويظهر اسم الحافظة في منطقة العنوان. فعلى سبيل المثال، يمكنك عرض مقاطع الفيديو الموجودة في الهاتف الذكي وفتح مقطع فيديو لتشغيله وإعادة تسمية مقطع فيديو وتنظيم مقاطع الفيديو في حافظات من خلال شاشة العرض هذه.

لنقل مقطع فيديو إلى حافظة أخرى، اضغط على 
وحدد 
Move to folder... < Edit</p>
المطلوبة.

الفتح حافظة أخرى، اضغط على عن وحدد Media clip > Change folder... أو Recent folder لفتح حافظة من آخر ست حافظات قمت باستخدامها.

- لحذف مقطع فيديو محدد من الهاتف الذكي، اضغط على عن وحدد Delete < Media clip.</p>
- ليجاحذف العديد من مقاطع الفيديو من المهاتف الذكي، اضغط على
   ق: وحدد Mark < Mark/Unmark < Edit. انقر فوق مقاطع الفيديو المطلوب حذفها لتمييزها، واضغط على تا ثم حدد Edit >
   Delete.
  - لترتيب مقاطع الفيديو، اضغط على عالى وحدد Display > Sort. يمكنك ترتيب الملفات حسب الاسم أو التاريخ أو الحجم.
  - لعرض معلومات تفصيلية حول مقطع فيديو، اضغط على ت وحدد Details < Tools.</p>
  - لإرسال مقاطع الفيديو، انقر فوق Send وحدد طريقة الإرسال.

قد تعوق حماية حقوق النشر والطبع عملية نسخ بعض الصور ونغمات الرنين والمحتويات الأخرى أو تعديلها أو نقلها أو إعادة إرسالها.

مشغل الموسيقى

#### اذهب إلى Music player < Desk.

باستخدام تطبيق Music player (مُشغل الموسيقى)، يمكنك الاستماع إلى الموسيقى بالإضافة إلى الملفات الصوتية الأخرى المحفوظة على الهاتف الذكي أو على بطاقة الذاكرة. يدعم Music player (مُشغل الموسيقى) تنسيقات الملفات الآتية: AAC ،MIDI ،WAV ،MP3، Masic player و Wav ، M93. و لا يدعم تطبيق Music player (مُشغل الموسيقى) بالضرورة كافة تتويعات تنسيقات الملفات.

| Music player       My files | F. S |
|-----------------------------|------|
| (                           |      |

الشكل ٢٦: مُشغل الموسيقي

يُلا **تلميح:** لمزيد من المعلومات حول نقل مسار ات الموسيقى من جهاز كمبيوتر متوافق إلى الهاتف الذكي، انظر "دليل مجموعة بر امج الكومبيوتر" على القرص المضغوط المرفق بعبوة البيع.

يمكنك الاستماع إلى الموسيقى باستخدام مكبر الصوت الداخلي أو سماعة أذن متوافقة، وكذلك متابعة الاستماع أثناء استخدام تطبيقات أخرى في الهاتف الذكي.

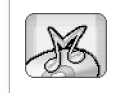

تكفل المعاهدات الدوانية وحقوق الطبع و النشر الوطنية حماية حقوق طبع ونشر الموسيقى. قد يكون من الضروري الحصول على إذن أو ترخيص لإعادة إنتاج أو نسخ الموسيقى. تحظر القوانين الوطنية في بعض الدول النسخ الخاص للمواد ذات حقوق الطبع و النشر. برجاء التحقق من التشريعات الوطنية الدولة المطبقة للقوانين الخاصة بالمواد ذات حقوق الطبع و النشر.

# مفاتيح التحكم في Music player (مُشغل الموسيقى)

انقر فوقه لتشغيل المسار الموسيقي المحدد.
 انقر فوقه لإيقاف تشغيل المسار الموسيقي المحدد.
 انقر فوقه لإيقاف تشغيل المسار الموسيقي لمحدد أو لاستئناف تشغيله.
 انقر فوقه لوقه واسحبه لضبط مستوى الصوت.
 انقر فوق مؤشر الصوت واسحبه الوصول إلى جزء معين في المسار الحالى. يتغير مؤشر الصوت الموجود أعلى مؤشر الصوت وفقا لهذا.
 المسار الحالى. يتغير مؤشر الصوت الموجود أعلى مؤشر الصوت وفقا لهذا.
 يكلا تلميح: يمكنك التحكم في تطبيق Tay في مدد موسيقى (مشغل الموسيقى) من خلال القائمة أيضًا. اضغط على تا ثم حدد معان مواراً مراً مناسبًا من القائمة.

لتشغیل مسار، انقر نقرًا مزدوجًا فوقه أو حدده ثم انقر فوق

Copyright © 2005 Nokia. All rights reserved.

- مشغل الموسيقى
- يَهُ تلميح: يمكنك أيضًا فتح تطبيق Music player (مُشغل الموسيقى) من خلال النقر المزدوج فوق ملف صوت متوافق في تطبيق Messaging (مدير الملفات) أو تطبيق Messaging (الرسائل)، أو بفتح اختصار في Desk (المكتب).
- لتشغيل مسار موسيقي واحدًا تلو الآخر، اضغط على عن وحدد Normal < Play options < Options. حدد مسارًا موسيقيًا وانقر فوق الله لبنشغيل.
  - لى المعارات الموسيقي عشوانيًا، اضغط على على الله وحدد Random < Play options < Options.
- لتشغيل مسار موسيقي في المرة الواحدة، اضغط على تا وحدد Play selected < Play options < Options وحدد track. ولتكرار تشغيل المسار الموسيقي، اضغط على تا وحدد Repeat < Play options < Options حتى يتم الغاء أمر القائمة Repeat. وللانتقال إلى المسار الموسيقي التالي، اضغط على تا وحدد Next track < Options.</p>
  - لحبط مستوى الصوت، انقر فوق شريط الصوت في أعلى يمين الشاشة واسحبه أو اضغط على () و () الموجودين على مفتاح النتقل.
- تحذير: استمع إلى الموسيقى بمستوى معتدل. إن التعرض المستمر لمستوى صوت عال قد يضر السمع.

لكتم الصوت، انقر فوق رمز مكبر الصوت بجوار شريط الصوت.

#### تنظيم المسارات

لنقل مسار موسيقي إلى حافظة أخرى، اضغط على ت وحدد Move to folder... < Edit. تصفح للوصول إلى الحافظة المطلوبة.</p>

٢٠ تلميح: لتحديد مسارات متعددة، انقر فوق المسار لتحديده واضغط على عنا وحدد Mark < Mark/Unmark < Edit. انقر لتمييز بقية العناصر التي ترغب في تحديدها.

لإضافة اختصار مسار إلى Desk (المكتب)، اضغط على وحدد Add to Desk... < Tools.</p>

> لے لحذف مسار من الهاتف الذكي، اضغط على تر وحدد Delete track < Track.

Sort < Display وحدد Sort < Display. يمكنك ترتيب الملفات حسب الاسم أو التاريخ أو الحجم.

الح**یات معلومات مفصلة عن مسار معین**، اضغط علی ≡ وحدد Details < Tools.

لإرسال مسار، اضغط على على وحدد Send < Track وحدد طريقة الإرسال التي ترغب فيها.

قد تعوق حماية حقوق النشر والطبع عملية نسخ بعض الصور ونغمات الرنين والمحتويات الأخرى أو تعديلها أو نقلها أو إعادة إرسالها. لي لحفظ مسار مرفق برسالة وسائط متعدة، افتح الملف المرفق بالرسالة واضغط على ع: وانقر فوق Save.

## قوائم المسارات

لاحظ أنه لا يمكن إنشاء قوائم مسار ات جديدة في تطبيق Music Player (مشغل الموسيقى) ولكنه يمكن نقل قوائم المسار ات التي تم إنشاؤها في مكان آخر إلى الهاتف الذكي. يمكنك استخدام بطاقة ذلكرة أو جهاز كمبيوتر متوافق لنقل قوائم المسار ات. للحصول على معلومات عن نقل قوائم المسارات إلى الهاتف الذكي، انظر دليل مجمو عة برامج Nokia PC Suite على القرص المضغوط المرفق بعبوة البيع.

Change < Track وحدد Erack اضغط على تع وحدد Change < Track لفتح قائم track lists أو Recent track lists لفتح أحد آخر ست قوائم ثم استخدامها.</p>

الراديو المرئى

#### اذهب إلى Visual Radio < Desk.

يمكنك استخدام تطبيق ™Visual Radio كر اديو FM تقليدي مزود بتوليف آلي وقنوات تم ضبطها مسبقًا أو مع معلومات مرئية متوازية على الشائشة وذلك إذا قمت بتوليف الهاتف الذكي على المحطات التي تقدم خدمة محزمة الراديو العرامي (الراديو المرئي). تستخدم خدمة الراديو المرئي خدمة حزمة الراديو العامة (GPRS) (خدمة شبكة). يمكنك الاستماع إلى راديو FM أنثاء استخدام تطبيقات أخرى في الهاتف الذكي.

| Visual Radio © 102.5 MHz | 28     | Fr @ .F |
|--------------------------|--------|---------|
| 😭 1. Radio Station       | 91.0 🔬 |         |
| 😭 2. Music Radio         | 87.5   |         |
| 😭 3. BBC                 | 102.5) |         |
| 🙀 4. Country Music       | 105.7  |         |
| 📃 🔲 5. (empty)           | 87.5   | 102.5   |
| 📃 6. (empty)             | 87.5   |         |
| 📃 🔲 7. (empty)           | 87.5   |         |
| 📃 8. (empty)             | 87.5   | GVG     |
| 🔲 9. (empty)             | 87.5 🤘 | (L'O)   |

الشكل ٢٧: الراديو المرئي

يستلزم توافر الشروط التالية لكي تستخدم خدمة الراديو المرئي:

- لا بد من تدعيم هذه الخدمة من قِبل المحطة التي تستمع إليها ومشغل الشبكة الذي تستخدمه.
  - لا بد من تشغيل الهاتف الذكي.
  - لابد أن يحتوي الهاتف الذكي على بطاقة SIM صالحة.

- لا بد من تعريف نقطة الوصول إلى الإنترنت للوصول إلى مركز خدمة الراديو المرئي لمشغل الشبكة.
- لا بد من إدخال معرف هوية صحيح لخدمة الر اديو المرئي التي تم ضبطها مسبقًا وأن تكون خدمة الر اديو ممكنة بها. لمزيد من التقاصيل، انظر "ضبط القنوات" الصفحة ٨٧.

في حالة عدم تمكنك من الوصول إلى خدمة الراديو المرئي، فإن المشغلين ومحطات الراديو في منطقتك ربما نكون غير مدعمة الراديو المرئي. قد تكون خدمة الراديو المرئي غير متوفرة في كل المناطق والبلدان.

بوسعك الاستماع إلى الراديو على هاتفك باستخدام سلك سماعة الأذن كهوائي للراديو. قم بتوصيل سماعة الأذن المتوافقة مع الهاتف لكي يمكن تشغيل الراديو بشكل جيد.

يمكنك إجراء مكالمة أو الرد على مكالمة أخرى واردة بشكل طبيعي أنثاء الاستماع إلى الراديو. يتم إيقاف تشغيل الراديو عند وجود مكالمة جارية. عند انتهاء المكالمة، قد تحتاج إلى إعادة تشغيل الراديو يدويًا.

## الاستماع للراديو

لاحظ أن جودة بث إرسال الراديو تعتمد على مدى تغطية قناة الراديو في هذه المنطقة الخاصة.

لتشغيل الراديو أو إيقاف تشغيله، قم بتوصيل سماعة رأس متوافقة إلى الهاتف الذكي وانقر فوق له الموجودة في Visual Radio (الراديو المرئي). ¥**لا تلميح:** يمكنك أيضا التحكم في الراديو من خلال القائمة. اضغط على <u>≣</u> وحدد Radio وأمرًا مناسبًا من القائمة.

- للاستماع إلى الراديو من خلال سماعة الأذن أو مكبر الصوت، تأكد من توصيل سماعة الأذن بالهاتف الذكي ثم اضغط على
   وحدد Headset < Speaker in use < Tools أو Loudspeaker. يعمل سلك سماعة الأذن كهوائي للراديو، لذا انركه يتدلى بحرية.
  - لضبط الصوت، انقر فوق ( و اسحبها أو اضغط على ) و إنها المنفط على )
    - المحاليف قنوات الراديو يدويًا، انقر فوق 🔷 أو 🔽.
- للبحث عن القنوات تلقانيًا، انفر فوق أو 
  في العنور على الفناة.
- ليحاض القنوات المتاحة حسب الموقع، اضغط على عن وحدد Channel directory... < Tools. حدد موقعًا ومحطة راديو. يقوم Visual Radio(الراديو المرئي) بالانتقال الآلي إلى هذه المحطة. لحفظ القناة في قائمة القنوات المضبوطة مسبقًا، انقر فوق Save. لمزيد من التقاصيل، انظر "ضبط القنوات" الصفحة ٨٧. لعرض تفاصيل القناة - على سبيل المثال - معرف هوية الخدمة المرئية، انقر فوق Details.
- للتبديل بين وضع الإخراج الأحادي أو الاستريو، اضغط على تر وحد Stereo <Sound < Tools أو Mono.</p>

#### عرض المحتوى

لعرض محتوى مرئي متاح، حدد القناة التي تم ضبطها مسبقًا و انقر فوق 
فوق

أنه لا بد من إدخال معرفة هوية صحيح للخدمة المرئية وأن تكون خدمة الراديو المرئي ممكنة. لمزيد من التقاصيل، انظر أدناه .

# ضبط القنوات

يمكنك حفظ حتى ٢٠ قناة راديو في Visual Radio (الراديو المرئي). → احفظ قناة، انقر فوق ( ] و ( ] للتوليف إلى محطة. اضغط على ت وحدد Channel > ...Save.. حدد مكان القناة واكتب اسمًا القناة التي تم ضبطها مسبقًا. قم بتغيير التردد إذا لزم الأمر. عند احتواء المحطة على محتوى مرئي، قم بإدخال معرف هوية خدمة الراديو المرئية وحدد مربع اختيار :Enable visual service للسماح بدخول المحتوى المرئي.

الا تلميح: لإيجاد معرف هوية الخدمة المرئية لقناة، اضغط على ت الحدمة المرئية لقناة، اضغط على ت الحدد محطة الراديو ثم وحدد Channel directory.. حدد محطة الراديو ثم القر فوق Details.

للاستماع إلى قذاة تم ضبطها مسبقًا، انقر فوق القناة في شاشة عرض القائمة.

Channel وحدد Channel مسبقًا، اضغط على تا وحدد Channel >. Edit...

لاعادة ترتيب القنوات التي تم ضبطها مسبقًا، حدد قناة، اضغط على على عنه وحدد محان قناة في القادمة. المنغط على وسط مفتاح النتقل لتأكيد الانتقال.

لی>لازالة قناة تم ضبطها مسبقًا، اضغط على ≡ وحدد Channel > . Delete.

المنتخذ عند استخدام سماعة رأس متوافقة، اضغط على مفتاح سماعة الأذن للانتقال إلى قناة الراديو التالية أو إلى القناة التالية التي تم ضبطها مسبقا، وذلك إذا تم تحديد قائمة القنوات التي تم ضبطها مسبقا.

# ضبط Visual Radio (الراديو المرئي)

Cons الضبط، اضغط على Ξ وحدد Settings... < Tools.</p>

- Auto- start visual service - عند تحديد هذا الخيار يتم بدء خدمة الراديو المرئي تلقانيًا عند النقر فوق قناة تم ضبطها مسبقًا نتيح الخدمة المرئية.

Access point: - حدد نقطة الوصول المستخدمة في تأسيس اتصال بيانات. للحصول على مزيد من المعلومات، انظر "إعداد نقطة وصول للإنترنت" الصفحة ١٠٥. لاحظ أنه لا توجد حاجة لنقطة الاتصال هذه عند استخدام تطبيق Visual Radio (الراديو المرئي) كما في استخدام راديو FM عادي.

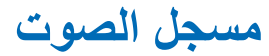

#### اذهب إلى Voice recorder < Desk

يسمح استخدام تطبيق Voice Recorder (مسجل الصوت) بتسجيل ملاحظات صوتية. يمكنك أيضًا الاستماع إلى تسجيلاتك أو إلى ملفات صوت أخرى أو إدراج مقاطع مسجلة في رسائل وسائط متعددة.

تتوقف أقصى مدة للتسجيل على الذاكرة المتاحة.

يمكنك فتح الملفات التي تم تخزينها على شكل نتسيقات الملفات الآتية: WAV و AMR.

#### التسجيل والتشغيل

- لبدء التسجيل، انقر فوق (). تبدأ شاشة الأرقام في عرض الزمن المنقضي. لإيقاف التسجيل، انقر فوق ().
  - لیمنی ایر انتشغیل مقطع صوت محدد، انقر فوق 📧.
- لإيقاف تشغيل مقطع صوت محدد مؤقتًا، انقر فوق []]. انقر مرة أخرى لاستنناف النشغيل.
- لحماستوى الصوت، انقر فوق شريط الصوت في أعلى يمين الشاشة واسحبه أو اضغط على () و () الموجودين على مفتاح التتقل.
  لتكديم مقطع الصوت الحالي أو ترجيعه بصورة سريعة، انقر فوق

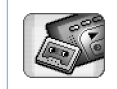

سجل الصوت

لي ليقاف التشغيل، انقر فوق .
لا تلميح: يمكنك أيضا التحكم في تطبيق Voice Recorder (مسجل الصوت) من خلال القائمة. اضغط على 
وحدد Options وأمرًا مناسبًا من القائمة.

تنظيم مقاطع الصوت

◄ لإرسال مقطع فيديو، اضغط على ≡ وحدد Sound clip > Sound clip وحدد طريقة الإرسال التي ترغب فيها.

الترتيب قائمة مقاطع الصوت، اضغط على عالى وحدد Display > Sort. يمكنك ترتيب ملفات الصوت حسب الاسم أو التاريخ أو الحجم.

لإعادة تسمية مقطع صوت محدد أو حذفه، اضغط على على على sound clip

ك لفتح حافظة أخرى، اضغط على تن وحدد Sound clip > . ...Change folder...

لا إضافة اختصار مقطع الصوت إلى Desk (المكتب)، اضغط على 
وحد Add to Desk... < Tools.</p>

# ضبط مسجل الصوت

لتعديل ضبط Voice recorder (مسجل الصوت)، اضغط على ت وحدد Settings... < Tools. عرف ما يلي: - Clip name: - اكتب الاسم المر اد استخدامه كأساس لمقاطع الصوت.

على سبيل المثال، عند كتابة "Sound"، نكون الأسماء الافتر اضية لمقاطع الصوت التالية (Ound(01 و (Sound(02 و (Sound(03) وهكذا.

- Clip format: حدد تتسيق الملف الذي سيتم على أساسه حفظ مقاطع الصوت بشكل افتر اضي.

# المستندات

#### اذهب إلى Documents < Desk.

يمكنك استخدام تطبيق Documents (المستندات) لكتابة مستندات نصية جديدة أو تعديل أخرى موجودة. يمكنك إدراج وعرض صور وملفات أخرى في المستندات. يمكنك أيضًا إرسال واستقبال مستندات على شكل رسائل قصيرة أو رسائل MMS أو ملفات مرفقة برسالة بريد إلكتروني أو عبر أو تقنية Bluetooth.

يمكنك فتح وتعديل وحفظ مستندات تم إنشاؤها باستخدام برنامج Microsoft Word مع Windows إصدار ٩٧ أو الإصدارات اللاحقة. ولاحظ أنه لن يتم دعم كافة مزايا المستندات الأصلية وتتسيقاتها. يجب ألا تكون المستندات الأصلية محمية بكلمة سر. قد يتم فقط عرض المستندات التي تم إنشاؤها باستخدام إصدارات أخرى لبرنامج Microsoft Word.

## التعامل مع المستندات

- لإنشاء مستند أو فتحه أو إعادة تسميته، اضغط على عن وحدد الأمر المناسب في القائمة Document.
- لا لا العنه المنظم على على الحدد Insert > ...Special character.. حدد الحرف أو الرمز الذي تريد إدراجه ثم انقر فوق OK.
  - لا التاريخ بالمستند، اضغط على ت وحدد Insert > ... ...Date...

للتراجع عن الأخطاء، اضغط على وحدد Undo < Edit.</p>

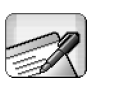

➡ لعرض أو إخفاء علامات النص، اضغط على = وحدد Tools Formatting marks... <</p> بالمستند ثم انقر فوق OK. لعد الكلمات، اضغط على ≡ وحدد Word count... < Tools. لحماية المستند من التعديل، اضغط على : وحدد Details < Tools. حدد مربع اختيار Read-only، انقر فوق OK. بمكن روبة المستند الآن ولكن لا بمكن تعديله. المستند، انقر فوق Send وحدد طريقة الأرسال وانقر فوق OK. ⇒لعرض هيكل المستند، اضغط على Ξ وحدد Display > Outline view ي المنع المنه عالة كتابة رقم هاتف أو عنوان بريد الكتروني أو عنوان ويب في مستند فإنه يمكن استخدامها كارتباط تشعبي. انقر فوق الرقم أو العنوان أو حرك المؤشر داخله عن طريق مفتاح التتقل وسيصبح ارتباطًا مع رمز صغير فم انقر فوق الرمز لطلب رقم الهاتف أو لفتح محرر البريد الإلكتروني أو للوصول إلى موقع الويب إذا كان لدبك اتصال انترنت نشط

## تعديل موضوعات فقرة

موضوع الفقرة هو خصائص التتسيق والتي يمكن معها تغيير شكل النص بسرعة.

- ۱ اضغط على <u>≡</u> وانقر فوق Style... < Format.
- ۲ حدد الموضوع الذي تريد تعديله وانقر فوق Edit. انقر فوق New لإنشاء نمط جديد.
  - ۲ اكتب اسمًا للموضوع الجديد وحدد مستوى المخطط التمهيدي. المستوى صفر يعني أن النص بهذا الموضوع لن يمكن رؤيته في عرض المخطط التمهيدي.
  - ٤ انقر فوق Format، حدد ما تريد تعديله وانقر فوق Format مرة أخرى لبدء التعديل. يمكنك تغيير القيم الآتية:

Font - يمكنك تغيير نوع أو حجم أو لون الخط يمكنك أيضًا إضافة تتسيق عريض أو مائل أو تحته خط أو ذي خط إلغاء. يمكنك رفع أو خفض النص باستخدام تتسيق رمز علوي أو رمز سفلي. لمشاهدة تأثير التغييرات، انقر فوق Preview.

Paragraph - يمكنك تغيير شكل حواف الفقرات بمحاذاتها بصور مختلفة. يمكنك تغيير المسافة بين أسطر النص أو المسافة البادئة للفقرة أو إضافة علامة توقف لضبط وضع النص في الصفحة.

Borders - يمكنك إضافة إطار لأي جانب من الصفحة واختيار موضوعه ولونه.

Bullets - يمكنك اختيار من أربعة أساليب لكرات بدء الأسطر وتعريف الحجم واللون والمسافة البادنة لها.

- انقر فوق OK عندما تنتهي من تعديل قيمة النمط.
  - ٦ انقر فوق Close للخروج من مربع الحوار.

9 7

[amiteli

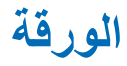

#### اذهب إلى Sheet < Desk.

في تطبيق Sheet (الورقة)، يمكنك العمل على البيانات وتخزينها في ملف يسمى دفتر العمل. ويحتوي كل دفتر عمل على ورقة عمل واحدة على الأقل. كما يمكن أن يحتوي دفتر العمل أيضًا على تخطيطات، وورقة التخطيط هي عبارة عن ورقة تحتوي على تخطيط مبني على بيانات من ورقة عمل.

يمكن لتطبيق Sheet (الورقة) فتح المستندات التي تم إنشاؤها باستخدام برنامج Microsoft Excel 97 لـ Windows أو الإصدارات اللاحقة. ولاحظ أنه لن يتم دعم كافة مزايا المستندات الأصلية وتنسيقاتها. الحد الأقصى لعدد الحروف المسموح بكتابتها في خلية واحدة هو ٢٥٦، وسيتم اقتطاع محتويات الخلية إذا احتوت على عدد حروف أكثر أثناء تحويل تتسيق الملف.

# دفتر عمل

لحماية دفتر العمل من التعديل، اضغط على غافي شائلة عرض القائمة وحدد Details < Tools. حدد مربع :Read-only؛ انقر فوق OK. يمكن رؤية دفتر العمل الآن ولكن لا يمكن تعديله.</p>

لإنشاء أو فتح أو إعادة تسمية دفتر عمل، اضغط على عن وحدد الأمر المناسب من القائمة Workbook.

# التعامل مع ورق العمل

Worksheets / إنشاء نسخة من ورقة العمل، انقر فوق / Worksheets.
Charts.

لاعادة تسمية ورقة العمل، انقر فوق / Worksheets Charts. حدد الورقة وانقر فوق Rename. اكتب الاسم الجديد وانقر فوق OK.

لتحديد خلية قمت بتسميتها، اضغط على عاو وحدد Edit > Mark/Unmark. حدد Named area لنطاق الخلايا واختر الخلية التي تريدها من القائمة ثم انقر فوق OK.

لإبقاء الصفوف مرئية عند التمرير، حدد الصف أسفل المنطقة التي تريدها أن تبقى مرئية. لإبقاء الأعدة مرئية أثناء التنقل، حدد العمود الموجود أسفل المنطقة التي ترغب أن تبقى مرئية. ثم انقر فوق الموجود في شريط الأدوات أو اضغط على عن وحدد Freeze panes < Display.</p>

لذهاب إلى خلية معينة أو منطقة مسماة، انقر فوق Go to. عين الخلية أو المنطقة المسماة حيث تريد الذهاب وانقر فوق OK.

يُ**لا تلميع:** يمكنك إدراج حاصل جمع نطاق من الخلايا آليا باستخدام رمز شريط الأدوات ∑. حدد الخلية التي تريد المجموع بها وانقر فوق ∑. تظهر الصيغة المقترحة في حقل الصيغة أعلى صفحة

الورقة

العمل. يمكنك تغيير الصيغة المقترحة بتعديلها في حقل الصيغة أو الموافقة عليها بالخروج من الخلية.

## تنسيق أوراق العمل

حدد أو لا الخلية أو الخلايا التي تريد تنسيقها.

- لتنسيق الخطوط اضغط على على على المسلح > Font < Format. يمكنك تغيير نوع الخط وحجمه ولونه. يمكنك أيضًا إضافة نتسيق عريض أو مائل أو تحته خط أو ذي خط إلغاء. يمكنك رفع أو خفض النص باستخدام نتسيق رمز علوي أو رمز سفلي. لمشاهدة تأثير التغييرات، انقر فوق Preview.
  - لتغيير تنسيق الرقم، اضبغط على عن وحدد Format > Numbers. على سبيل المثال يمكنك تحديد كيفية عرض اليوم أو الوقت أو العملة.
- لحماذاة محتويات الخلايا، اضغط على على وحدد Format > Alignment. إذا حددت :Wrap text to cell، سوف يتم ضبط ارتفاع الصف للخلية المحددة ليعرض جميع محتويات الخلية.
- الحفظ ارتفاع صف أو عرض عمود، اسحب الحد أسفل رأس الصف أو الجانب الأيمن من العمود حتى يصل الصف/ العمود إلى الحجم المراد. لتحديد الارتفاع أو العرض بدقة أكثر اضغط على 
  وحد Row height < Formal أو Now height < Formal أو Now height < Formal الارتفاع أو العرض وانقر فوق OK.</p>

لتنسيق دود الخلايا، اضغط على ت وحدد Format > Borders. يمكنك إضافة إطار لأي جانب من الخلية. حدد نمط ولون الإطار وانقر فوق OK.
لتغيير لون خلفية خلية، اضغط على ت وحدد Format > Background colour. اختر لوئا وانقر فوق OK.

لمشاهدة أو إخفاء خطوط الشبكة أو القيم الصفرية أو الرؤوس، اضغط على Ξ وحدد Settings < Tools. حدد العناصر التي تريد إظهار ها بصفحة العمل ثم انقر فوق OK.

# أوراق الرسم البياني

لتنسيق تفاصيل رسم بياني، اضغط على عن وحد Format. حدد الشيء المراد تعديله. تحديد الضبط يتغير طبقًا لنوع الرسم البياني. الشيء المراد تعديله. تحديد الضبط يتغير طبقًا لنوع الرسم البياني. علا تلميح: يمكنك الوصول لبعض مربعات حوار الضبط بالنقر فوق العنصر المناسب في الرسم البياني. على سبيل المثال، فمريع حوار المحور س في الرسم البياني.

Font - يمكنك تغيير نوع وحجم ولون الخط يمكنك أيضًا إضافة تتسيق عريض أو مائل أو تحته خط أو ذي خط إلغاء. يمكنك رفع أو خفض النص باستخدام تتسيق رمز علوي أو رمز سفلي. لمشاهدة تأثير التغييرات، انقر فوق Preview.

Chart - يمكنك تحديد نوع الرسم البياني أو جعل الرسم ثلاثي الأبعاد أو تغيير لون الخلفية والمحور . يمكنك أيضا تغيير العنوان الذي سيظهر في الرسم البياني و عنوان المحور x والمحورY.

9 2

X-axis ـ يمكنك تحديد نوع بطاقة التسمية وكتابة مدى البيانات لها وإظهار أو إخفاء خط المحور وإضافة علامات صغيرة. يمكنك أيضًا إدخال رقم الفئة حيث تتقاطع المحاور وتغيير عدد العلامات الصغيرة لكل فئة.

Y-axis - يمكنك تعريف ما إذا كانت القيم ستظهر بالرسم البياني أم لا وتعيين أعلى وأقل قيمة ستظهر و تحديد مكان تقاطع المحاور . يمكنك أيضًا استخدام مقياس لوغاريتمي وتغيير المسافات التي سيظهر بها العلامات الصغيرة وتغيير تنسيق الأرقام.

Legend - يمكنك إضافة مربع موضحًا به الألوان المستخدمة في الرسم البياني وتعيين مكان المربع.

Gridlines - يمكنك تحديد إذا ما كان هناك خطوط شبكة للمحاور الكبري و الصغري أم لا.

Series - يمكنك إضافة متتالية بيانات جديدة للرسم البياني أو تعديل المتتاليات الموجودة. يمكنك تعريف ما إذا كانت المتتالية سوف تظهر في الرسم البياني أم لا وتغيير مدى البيانات للمتتاليات وتحديد نوع بطاقة التسمية وإدخال مدى البيانات لها. يمكنك أيضا تعيين اللون الذي سيظهر مع المتتالية في الرسم البياني. لاحظ أن الرسوم البيانية الدائرية يمكن أن يكون لها متتالية بيانات واحدة فقط.

Worksheets / لحق الرسم البياني، انقر فوق / Rename ورقة الرسم البياني وانقر فوق Rename. اكتب الاسم الجديد و انقر فوق OK.

العروض

العروض

#### اذهب إلى Presentations < Desk.

يمكنك فتح ومشاهدة العروض التي تم إنشاؤها باستخدام برنامج Microsoft PowerPoint الإصدار 97 أو الإصدار ات اللاحقة. و لاحظ أنه لن يتم دعم كافة مزايا المستندات الأصلية وتنسيقاتها. كما يمكنك إرسال هذه العروض أو استلامها عبر البريد الإلكتروني أو تقنية Bluetooth.

تعرض شاشة عرض القائمة قائمة بكافة العروض التقديمية الموجودة في الحافظة المحددة. ويظهر اسم الحافظة في منطقة العنوان. وفي شاشة العرض هذه، يمكنك تنظيم العروض دون فتح الملفات الفعلية. فعلى سبيل المثال، يمكنك نقل العروض أو نسخها باستخدام أو امر شريط القوائم.

> ي الأو المرابد من المعلومات حول الأو امر المتوفرة، انظر "إجراءات عامة على التطبيقات" الصفحة ٢١.

المحافتح أحد العروض الموجودة بالفعل، انقر نقرًا مزدوجًا فوق العرض في القائمة. إذا كان الملف موجودًا في حافظة أخرى، اضىغط على 🖃 وحدد Change folder ... < Presentation. حدد الحافظة حيث تم حفظ العرض. ولاحظ أنه يمكنك فتح عرض واحد فقط في المرة الواحدة.

Ust و Next و Next و Next و Next. للانتقال مباشرة إلى شريحة معينة، اضغط على = ] وحدد Go to slide < Presentation. ثم حدد الشريحة من القائمة و انقر فوق OK.

للعرض الشرائح في وضع الشاشة الكاملة، اضغط على 🖃 وحدد Full screen < Display. وللعودة إلى شاشة العرض القياسية،

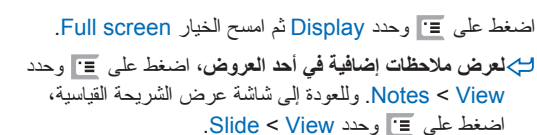

K

الحصول على نظرة عامة على العرض بالكامل، اضغط على 🖃 وحدد Outline < View. ولفتح شريحة محددة في شاشة عرض الشريحة القياسية، انقر فوق Slide view أو انقر نقرًا مزدوجًا فوق عنوان الشريحة.

➡ times in the set of the set of the se > Copy text. وسيتم نسخ النص إلى لوحة تخزين المقاطع. كما سيتم نسخ محتوى الملاحظات في شاشة العرض Notes (الملاحظات) أيضًا. لنسخ النص كله في العرض، اضغط على وحدد Copy all text < Edit. وسيتم نسخ النص الموجود على الشرائح بأكمله وكذلك الملاحظات إلى لوحة تخزين النصوص. ولنسخ النص الموجود على الشرائح بأكمله، حدد Copy all slide text، ولنسخ النص الموجود في الملاحظات بأكمله، حدد Copy all note text. و لاحظ أنه قد يتم فقد بعض التنسيقات.

97

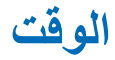

# 9

#### اذهب إلى Clock < Desk.

انظر أيضًا "الضبط الإقليمي" الصفحة ١١٢.

- للتغيير ما بين نوعي الساعة التناظرية والساعة الرقمية، انقر فوق واجهة الساعة.
  - ليج لعرض المدينة فقط في شاشة عرض الوقت، اضغط على 
    وحدد Display. ثم امسح الخيار Display.
  - للتبديل ما بين شاشة عرض الوقت وشاشة عرض التنبيه، اضغط على 

    وحدد Alarm < View أو حدد</p>

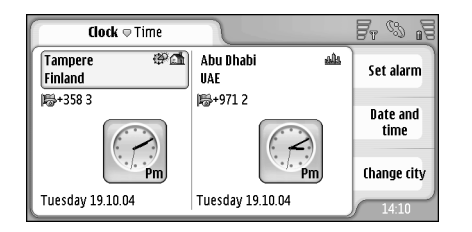

الشكل ٢٨: الساعة

## التنبيه

المنبط وقت التنبيه، انقر فوق Set alarm. ثم اكتب النص الذي يتم عرضه عند إيقاف تشغيل التنبيه انقر فوق أنه م انقر فوق و لا لمنبط وقت التنبيه. انقر فوق OK. حدد عدد مرات تكر ار الانتبيه، ثم انقر فوق OK.

عند حلول وقت النتبيه والهاتف في وضع الإغلاق، سيقوم الهاتف بتشغيل نفسه تلقائيًا ويبدأ في إصدار نغمة النتبيه.

لإيقاف التنبيه الصوتي وإزالته، انقر فوق Stop. عند حلول وقت التنبيه والهاتف الذكي في وضع الإغلاق، فإنه يسأل ما إذا كنت تريد تشغيل الهاتف الذكي أم لا. اضغط على Cancel لإيقاف تشغيل

الهاتف الذكي أو Switch on لتشغيله. لا تضغط على Switch on حين يكون استخدام الهو اتف المحمولة محظورًا أو عندما يحتمل أن تسبب خطرًا أو تشويشًا.

- لاعطاء التنبية الصوتى غفوة لمدة عشر دقائق، انقر فوق Snooze. عند حلول وقت التنبيه والهاتف الذكي في وضع الإغلاق فإن التتبيه يتوقف ثم يعاود التشغيل بعد ١٠ دقائق.
- لكتم التنبيه الصوتى، انقر فوق Mute. يتم إسكات النتبيه، بينما يظل الإخطار على الشاشة.
- ➡ احذف تنبيه، اضغط على Ξ ثم انقر فوق Alarm < View.</p> حدد التنبيه المطلوب حذفه ثم انقر فوق Remove alarm.
- لتعديل التنبيه، اضغط على تر أنقر فوق Alarm < View. انقر نقرًا مزدوجًا فوق التنبيه المطلوب تعديله.
- Alarm < View. حدد التنبيه المطلوب تشغيله أو إيقاف تشغيله ثم انقر فوق Activate/ Deactivate.

المدن والبلدان

الوقت

٩٨

لتغيير المدن في شاشة عرض Time (الوقت)، حدد الإطار الأيس لتغيير المدينة الحالية أو الإطار الأيمن لتغيير المدينة في الجهة المقصودة. انقر فوق Change city و اسحب شريط التمرير لاستعراض القائمة أو قم بإدخال اسم المدينة في صندوق البحث تحت القائمة. تتغير القائمة لعرض الحالات المطابقة الممكنة عند إدخال المزيد من الحروف في حقل البحث. حدد المدينة وانقر فوق OK. إذا لم تتضمن القائمة المدينة، انقر فوق New city لإضافة المدينة إلى القائمة.

لإضافة مدينة أو دولة أو منطقة جديدة، اضغط على ا وحدد .New... < Country/Region أو City التعديل المدينة أو الدولة أو المنطقة المحددة حاليًا، اضغط على المدينة أو الدولة أو المنطقة المحددة حاليًا، اضغط على المدينة أو الدولة أو المنطقة المحددة حاليًا، اضغط على المدينة أو الدولة أو المنطقة المحددة حاليًا، اضغط على المدينة أو الدولة أو المنطقة المحددة حاليًا، اضغط على المدينة أو الدولة أو المنطقة المحددة حاليًا، اضغط على المدينة أو الدولة أو المنطقة المحددة حاليًا، اضغط على المدينة أو الدولة أو المنطقة المحددة حاليًا، اضغط على المدينة أو الدولة أو المنطقة المحددة حاليًا، اضغط على المدينة أو الدولة أو المنطقة المحددة حاليًا، اضغط على المدينة أو الدولة أو المنطقة المحددة حاليًا، اضغط على المدينة أو الدولة أو المنطقة المحددة حاليًا، اضغط على المدينة المدينة أو الدولة أو الدولة أو المنطقة المحددة حاليًا، اضغط على المدينة أو الدولة أو الدولة أو الدولة أو المنطقة المحددة حاليًا، اضغط على المدينة أو الدولة أو الدولة أو ال الدولة أو الدولة أو الدولة أو الدولة أو الدولة أو الدولة أو الدولة أو الدولة أو الدولة أو الدولة أو الدولة أو الدولة أو الدولة أو الدولة أو الدولة أو الدولة أو الدولة أو الدولة أو الدولة أو الدولة أو الدولة أو الدولة أو الدولة أو الد وحدد City أو Edit... < Country/Region وحدد → لنسخ رمز الاتصال الخاص بمدينة تم تحديدها، اضغط على = و انقر فوق Copy dialling code < Tools.

Copyright © 2005 Nokia, All rights reserved.

# الحاسبة

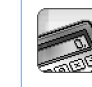

| Calculator 🗢 Normal | Fr %      |
|---------------------|-----------|
| 123456              | 789 7 8 9 |
|                     | - 4 5 6   |
| M- M+ % ×           | 123       |
|                     |           |

الشكل ٢٩: الحاسبة

لإجراء العمليات الحسابية، انقر فوق الأزرار الموجودة في الشاشة.

تجري الحاسبة العمليات الحسابية حسب الترتيب الذي تمت كتابتها به، رغم الاختلاف بين أنواع العمليات الحسابية. لا يمكنك استخدام الأقواس لإجراء تغيير في ترتيب أداء العمليات الحسابية. المحيح: لاستخدام رمز نسبة مئوية، فإن x٪ تساوي ٢٠٠/ x. ليه لحذف الأرقام في حقل الإدخال، انقر فوق -...

لا يمكنك إز الة رمز العملية التي تم إدخالها في حقل الإدخال. إذا قمت بإدخال علامتين من العلامات الحسابية و احدة بعد الأخرى، تحل العلامة الأخيرة محل العلامة الأولى. وإلا، يمكنك استخدام مفتاح التراجع لإز الة العلامة الأخيرة من حقل البحث عند إجراء تعديل على العملية الحسابية.

للانتقال بين شاشة الحاسبة العادية وشاشة الحاسبة التي تظهر الإدخالات السابقة، اضغط على ت وحدد Normal < View أو Till roll. تعرض حاسبة الإدخالات السابقة جميع الإدخالات السابقة.

لمسح الحاسبة التي تظهر الإدخالات السابقة، اضغط على وحدد Clear till roll < Edit.</p>

ك لعكس وضع الأزرار وحقل الإدخال، اضغط على Ξ وحدد Flip layout < Display.

# استخدام ذاكرة الحاسبة

من الممكن تخزين رقم واحد في المرة الواحدة في ذاكرة الحاسبة، ثم استدعاؤها وإضافة أو طرح أي رقم من/إلى هذه القيمة في الذاكرة. عندما يتم حفظ أي رقم بجانب الصفر (•) في الذاكرة، يظهر حرف M في أعلى يسار حقل الإدخال. إذا ما تم تخزين الصفر فإن ذلك مماثل لمسح الذاكرة.

> أوامر الذاكرة موجودة فيما يلي: MR - تستدعي القيمة الموجودة في الذاكرة لحقل الإدخال.

الحاسبة

+H - تضنيف القيمة الموجودة في حقل الإدخال إلى القيمة الموجودة في الذاكرة. -M - نطرح القيمة الموجودة في حقل الإدخال من القيمة الموجودة في الذاكرة. MS - تحفظ القيمة الحالية في الذاكرة.

## وظيفة الثوابت

يمكن استخدام وظيفة الثابت للتخزين المؤقت لقيمة يتم جمعها أو طرحها أو ضربها أو قسمتها باستمرار.

لاستخدام ثابت، أدخل القيمة التي تريد استخدامها كثابت وانقر فوق رمز مشغل مرتين. سوف يظهر الحرف k على خط الحساب عند تخزين القيمة الثابتة. أدخل القيمة الجديدة ثم انقر فوق رمز يساوي (=) لعمل الحساب.

وعلى سبيل المثال: أدخل القيمة ٢ في الحاسبة. انقر مرتين فوق رمز الجمع (+). لقد تم تخزين القيمة ٢. أدخل القيمة ٥ وانقر فوق رمز يساوي (=). سوف يظهر المجموع (٧). أدخل القيمة ١٠,٢ ثم انقر فوق =. سوف يظهر المجموع (١٢,٢).

1 . .

لوحة التحكم

#### اذهب إلى Control panel < Desk.

يمكنك تحديد وتعديل أوضاع الضبط المتعددة الخاصة بجهازك من لوحة التحكم. يؤثر تعديل هذا الضبط على العمليات التي يقوم بها هاتقك الذكي من خلال التطبيقات المتعددة.

◄ المصنع الأصلي، اضغط على وحدد Restore
وحدد Restore للتأكد.

#### مدير التطبيقات

#### اذهب إلى App. manager < Control panel < Desk.

يمكنك عرض تفاصيل التطبيقات المثبتة أو إز التها من الهاتف الذكي الخاص بك من خلال تطبيق Application Manager (مدير التطبيقات). يمكنك أيضًا تحديد ضبط التثبيت.

لا يمكنك نثبيت تطبيقات في Application Manager (مدير التطبيقات). وللحصول على مزيد من المعلومات عن تثبيت البرنامج، انظر "تثبيت البرامج" الصفحة ٢٢.

عندما تقوم بفتح تطبيق Application Manager (مدير التطبيقات)، فإن صفحة Installed applications تقوم بسرد كل قائمة حزم البر امج التي تم تثبيتها بالإضافة إلى أسماء الحزم ورقم الإصدار والنوع والحجم.

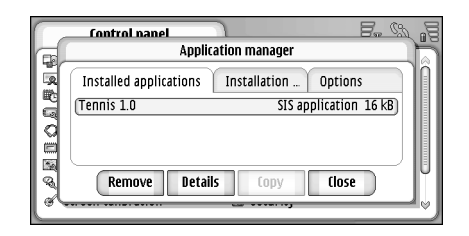

۳۰ مدير التطبيقات

لحمل معاصيل حزم البرامج التي تم تثبيتها، انقر فوق Details.
لا الله حزمة برامج تم تثبيتها من الهاتف الذكي، حدد حزمة البرامج المطلوب إز التها، وانقر فوق Remove. يظهر مربع حوار يطلب منك التأكيد. اضغط على Remove.

تقوم بعض حزم البر امج بتحديث البر امج الموجودة، وبعد انتهاء التثبيت يمكنك فقط إز الة حزمة البر امج بأكملها ولكن ليس البر امج التي تم تحديثها.

إذا قمت بإز الة البرنامج، يمكنك فقط إعادة تثبيته من خلال ملف حزمة البرنامج الأصلي أو من خلال استعادة النسخة الاحتياطية الكاملة التي تحتوي على حزمة البرنامج المحذوف. في حالة إز الة إحدى حزم البرامج، فقد لا تتمكن من فتح مستندات تم إنشاؤها باستخدام هذا البرنامج. في حالة وجود

لوحة التحك

حزمة بر امج أخرى قائمة على حزمة البر امج التي قمت بإز التها، فقد تتوقف حزمة البر امج الأخرى عن العمل. للحصول على التفاصيل ر اجع مستندات حزمة البر امج المثبتة.

- لحاض قائمة البرامج التي تم تثبيتها أو إزالتها، اذهب إلى صفحة Installation log. تعرض هذه القائمة البرامج التي تم تثبيتها أو إز النها و التوقيت الذي حدث فيه ذلك. إذا و اجهتك مشكلات في الهاتف الذكي بعد نثبيت حزمة البرامج، يمكنك استخدام هذه القائمة لاكتشاف أي حزمة برامج كانت سببًا لهذه المشكلة. قد تساعد أيضًا المعلومات المذكورة في القائمة على إبر از المشكلات التي سببتها حزم البرامج غير المتوافقة مع بعضها البعض.
- لتهيئة ضبط التثبيت، اذهب إلى صفحة Options. هذا يمكنك أن تحدد الخيارات المرتبطة بتثبيت البرامج. عرف ما يلي:

- في حالة تحديدها سيتم حذف Delete files after installation: ملف تثبيت حزمة البرامج من الهاتف الذكي بعد التثبيت. إذا قمت بتتزيل حزم البرامج مستخدمًا متصفح الويب، فقد يساهم ذلك في تقليل المساحة التخزينية المطلوبة. إذا أردت تخزين ملف حزمة البرامج لاحتمال إجراء إعادة تثبيته في وقت لاحق، إما أن تضبط الخيار على NO (لا) أو تتأكد أنك لديك نسخة من ملف حزمة البرامج تم تخزينها على الكمبيوتر المتوافق أو على القرص المضغوط.

Default installation language: في حالة احتواء حزمة البرامج على إصدار ات لغوية متعددة مختلفة للبر امج، سيتم تثبيت الإصدار اللغوي المحدد هنا.

Software installation: - عرف أي نوع من تثبيتات SIS متاح. حدد ON للسماح بكل التثبيتات أو حدد Signed only للسماح فقط بتثبيتات ملفات SIS باستخدام توقيع أو شهادة صحيحة أو حدد Off لمنع كل تثبيتات SIS.

# Bluetooth

اذهب إلى Bluetooth < Control panel < Desk. انظر "اتصال Bluetooth" الصفحة ١٣٢.

مدير الشهادات

اذهب إلى Certificate < Control panel < Desk manager.

من خلال تطبيق Certificate Manager (مدير الشهادات)، يمكنك إدارة الشهادات الرقمية التي تستعملها عند الاتصال بمواقع الويب ومراكز خدمة البريد وعند إجراء تثبيت للبرامج. قد تستخدم الشهادات الرقمية من أجل:

- الاتصال ببنك عبر الشبكة أو موقع آخر بعيد أو مركز خدمة عن بعد للقيام بإجراءات تستلزم نقل معلومات سرية.
  - تقليل مخاطر إصابة الكمبيوتر بفيروسات أو برامج ضارة أخرى والتأكد من صلاحية البرامج عند تنزيلها وتثبيتها.

ملاحظة: لاحظ أنه حتى لو كان استخدام الشهادات يقال بدرجة ملحوظة من المخاطر المحتملة في الاتصالات البعيدة وتثبيت

1.7

البرامج، لكن يجب استخدامها بشكل صحيح لكي تستفيد من درجات الأمان العليا. وجود شهادة حماية بحد ذاته لا يعني توفر أي نوع من الحماية ولهذا يجب أن تتضمن إدارة شهادة التعريف الإلكترونية شهادات صحيحة وأصلية أو موثوق بها لتوفير مستوى أعلي من الأمان. إن الشهادات فترة صلاحية محددة. إذا تم عرض Expired certificate (لاتهت فترة الصلاحية للشهادة المحددة) أو Certificate not valid yet (لم تبدأ فترة الصلاحية للشهادة المحددة بعد) حتى لو كانت الشهادة صالحة، فتأكد من صحة التاريخ والوقت الموجودين حاليًا بالهاتف.

قبل تغيير أي من إعدادات الشهادة، يجب عليك التأكد من أنك تثق بحق في مالك الشهادة وأن الشهادة تنتمي فعلا إلى المالك المدون.

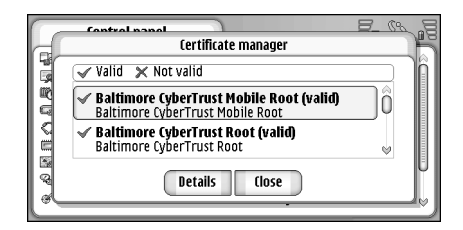

۳۱: مدير الشهادات

- لعرض تفاصيل الشهادة، انقر نقرًا مزدوجًا فوق الشهادة. لحذف الشهادة، انقر فوق Delete.
- لتعريف استخدامات الشهادة، انقر نقرًا مزدوجًا فوق الشهادة وانقر فوق Trust settings. عرف ما يلي:

حدد مربع الاختيار هذا، إذا أردت أن تكون SIS installation: الشهادة قادرة على المصادقة على أصول بر امج SIS الجديدة.

- حدد مربع الاختيار هذا، إذا أردت أن - Application installation: تكون الشهادة قادرة على المصادقة على أصول بر امج java الجديدة.

- حدد مربع الاختيار هذا، إذا أردت أن تكون Web and e-mail: الشهادة قادرة على المصادقة على مواقع الويب ومراكز خدمة البريد.

### التحقق من مصادقة الشهادة

حدد الشهادة و انقر فوق **Details**. تفتح شاشة لعرض تفاصيل الشهادة.

- ۲ يقوم حقل Issued to: بتعريف صاحب هذه الشهادة. تأكد من أن هذا هو اسم الطرف الذي تعتقد أن هذه الشهادة تخصه.
- ٣ قم بالتقل داخل مربع الحوار حتى ترى حقل :Fingerprint الذي يتعرف بشكل متفرد على الشهادة. اتصل بمكتب الدعم أو خدمة العملاء الخاص بصاحب الشهادة (انظر الخطوة ٢ أعلاه) واطلب بصمة الشهادة (MD5). قارن البصمة بالبصمة التي تظهر في مربع الحوار. إذا تطابقت البصمات معًا، فالشهادة موثوق بها.

استخدم إجراءات المصادقة هذه في كل مرة تضيف فيها شهادة جديدة.

## حظر مكالمات البيانات

اذهب إلى Data call barring < Control panel < Desk. يمكنك منع أو السماح بأنواع مكالمات البيانات الأتية:

-All incoming calls - عندما يتم تتشيطه، لا يمكن استقبال مكالمات البيانات.

Incoming calls when abroad: - عندما يتم تتشيطه، لا يمكن استقبال مكالمات البيانات وأنت خارج موطنك.

> All outgoing calls: - عندما يتم تتشيطه، لا يمكن إجراء مكالمات البيانات.

-International calls - عندما يتم نتشيطه، لا يمكن إجراء مكالمات البيانات إلى الدول الأخرى أو المناطق الأخرى.

International calls except to home country: الذا زودت مشغل الشبكة بخاصية التجوال الدولي لا يمكنك إجراء مكالمات بيانات دولية للخارج إلا إلى موطنك.

الخيارات المتوفرة الأخرى هي:

Activate - تشغيل خدمة الحظر.

Cancel - وقف تشغيل خدمة الحظر

Check status - للتحقق مما إذا كان حظر مكالمة البيانات نشط أم لا.

لتعديل هذا الضبط، ستحتاج إلى كلمة سر الحظر التي يمكنك الحصول عليها من مزود الخدمة.

Cancel all الحظر على كل مكالمات البيانات، انقر فوق Cancel all barrings.

# التاريخ والوقت

اذهب إلى Date and time < Control panel < Desk.

لضبط الوقت والتاريخ الحاليين، اكتب مباشرة الوقت والتاريخ في الحقول المتتالية أو انقر فوق () و () النقر فوق الأسهم الصغيرة لتغيير الوقت والتاريخ.

لجعل الشبكة تقوم بتحديث الوقت والتاريخ تلقائيًا في الهاتف الذكي الخاص بك، حدد :Auto-update of date & time. هذه خدمة تقدمها الشبكة. لاحظ أن ذلك قد يتسبب في ايقاف تشغيل بعض المنبهات إذا تم ضبط المنبه ما بين الوقت القديم و الوقت الذي تم تحديثه.

لستخدام التوقيت الصيفي، حدد :Apply daylight- saving.

## الشاشبة

اذهب إلى Display < Control panel < Desk.

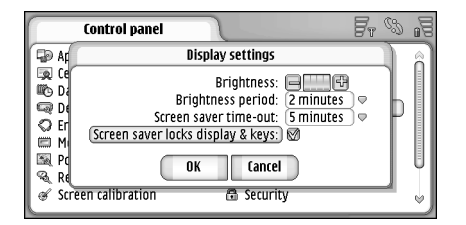

۳۲ الشاشة

- لتحديد متى ستقل إضاءة الشاشة لتوفير الطاقة في حالة عدم لمسها، حدد الفترة الزمنية الملائمة التي ستظل الشاشة أثناءها مضاءة.
- يملا **تلميح:** يحافظ تحديد مستوى إضاءة منخفض وفترة زمنية قصيرة على البطارية ويزيد من وقت تشغيل الهاتف الذكي.
- لتحديد متى يبدأ تشغيل الشاشة المؤقتة إذا تم ترك الشاشة بدون لمس، حدد الفترة الزمنية المناسبة الذي يبدأ عندها تشغيل الخيار Screen saver time-out: ولاحظ أنه لا يمكنك تغيير شكل الشاشة المؤقتة.
- لحنبط قفل لوحة المفاتيح وشاشة اللمس تلقانيًا على التشغيل، حدد مربع الاختبار Screen saver locks display & keys . يتم إغلاق شاشة اللمس ولوحة المفاتيح تلقانيًا عندما تكون الشاشة المؤقتة نشطة. لمزيد من المعلومات، انظر "قفل لوحة المفاتيح وشاشة اللمس" الصفحة ٢٥.

# الأجهزة الملحقة

اذهب إلى Enhancements < Control panel < Desk. يمكنك هنا تحديد بعض الضبط لسماعة الأذن ولطقم السمع المستخدم مع الهاتف الذكي.

لإجراء تعديل على خواص الأجهزة الملحقة، انقر فوق Edit وقم بتحديد التالي:

- Default profile - اختر الوضع الذي سيتم تتشيطه عند إرفاق سماعة الأذن أو طقم السمع بالهاتف الذكي الخاص بك.

حدد هل تريد الهاتف الذكي أن يقوم بالرد - Automatic answer: على المكالمات الواردة تلقائيًا بعد خمس ثوان عند إرفاق سماعة الأذن أو طقم السمع بالهاتف الذكي.

# إعداد الإنترنت

اذهب إلى Internet setup < Control panel < Desk. للاتصال بشبكة الإنترنت:

- يجب أن تدعم الشبكة اللاسلكية التي تستخدمها مكالمات البيانات أو خدمة حزمة الراديو العامة (GPRS)
  - ويلزم تنشيط خدمة البيانات لبطاقة SIM الخاصة بك
- يلزم الحصول على نقطة وصول لشبكة الإنترنت من خلال مزود خدمة شبكة الإنترنت (ISP)
  - يلزم تهيئة ضبط شبكة الإنترنت المناسب

## إعداد نقطة وصول إلى شبكة الإنترنت

قد يتمكن الجهاز من إضافة الضبط الصحيح إلى استعراض WWW و MMS تلقائيًا وذلك وفقًا لنوع بطاقة SIM المستخدمة. قد يقدم لك بعض مزودي خدمة الإنترنت إمكانية تهيئة ضبط نقطة الوصول إلى شبكة الإنترنت من خلال إرسال رسالة إليك. وقد يؤدي ذلك إلى التقاليل من عدد عمليات الضبط التي تحتاج إليها للدخول أو عدم الحاجة إليها كلية. لمزيد من المعلومات، انظر "خدمات الهاتف المحمول للتشغيل و التوصيل"، الصفحة ٦٨.

عادة ما يزودك مزود الخدمة بالقيم الدقيقة للضبط. اتبع الإرشادات التي نتلقاها من مزود الخدمة بعناية.

قد تضطر إلى إنشاء العديد من اتصالات الإنترنت طبقًا للمواقع التي تر غب في الوصول إليها. فعلى سبيل المثال، قد يتطلب تصفح الإنترنت عمل إعداد ما، بينما يتطلب تصفح الشبكة الداخلية للشركة إجراء اتصال آخر.

يستخدم أيضا تطبيق (الرسائل) نقطة الوصول إلى الإنترنت لإرسال واستقبال رسائل البريد الإلكتروني ورسائل الوسائط المتعددة. انظر "إرسال الرسائل"، الصفحة ٤٠.

لاحظ أن أي بيانات ثنقل من خلال خدمة حزمة الراديو العامة (GPRS) تخضع لنفقات نقل البيانات المناسبة التي يفرضها المشغل.

لإنشاء نقطة وصول إلى شبكة الإنترنت، انقر فوق New access pt. لإجراء تعديل على نقطة الوصول إلى شبكة الإنترنت الموجودة بالفعل، انقر فوق Access pts. حدد الحقول التالية في صفحات معالج إعداد الإنترنت:

. Connection name - قم بتسمية الاتصال باسم وصفي.

Data bearer: - اختر نوع اتصال البيانات. ولمزيد من المعلومات حول أنواع اتصال البيانات، "انظر اتصالات البيانات" الصفحة ٢٩. سنتوفر بعض حقول الضبط التالية في الصفحات التالية من المعالج نبعًا لاتصال البيانات المحدد.

تفاصيل مكالمات بيانات GSM ... Dial-up number: رقم هاتف مودم نقطة الوصول.

تفاصيل GPRS

Network type: اختر إصدار بروتوكول الإنترنت الذي ترغب باستخدامه.

اذا كان مشغل الشبكة يدعم هذه Auto-retrieve access point: الخاصية، يمكن استعادة اسم نقطة الوصول تلقائيًا من الشبكة. يستلزم وجود نقطة وصول لإنشاء اتصال بشبكة GPRS.

Auto-retrieve - في حالة عدم استخدام Access point name: محدد اسمًا لنقطة الوصول. ويمكنك الحصول على اسم نقطة الوصول من مشغل الشبكة أو مزود الخدمة.

#### تفاصيل تسجيل الدخول

Prompt password at every login: - حدد هذا إذا لزم كتابة كلمة السر الجديدة في كل مرة يتم تسجيل الدخول إلى مركز الخدمة أو إذا لم تكن ترغب في حفظ كلمة المرور في الهاتف الذكي.

User name: اكتب اسم المستخدم إذا تم طلبه عن طريق مزود الخدمة. حيث قد يكون اسم المستخدم مطلوبًا لإجراء اتصال بيانات و غالبًا ما يوفره مزود الخدمة. و غالبًا ما يكون اسم المستخدم حساسًا لحالة إدخال الأحرف.

1.V

:Password - قد يلزم إدخال كلمة مرور لإجراء اتصال بيانات ويتم توفيرها عادة عن طريق مزود الخدمة. غالبًا ما نكون كلمة السر حساسة لحالة إدخال الأحرف.

#### تفاصيل VPN

لاحظ أنه يلزم وجود نقطة وصول للإنترنت واحدة على الأقل، كما يلزم تثنيت ملف إعداد VPN واحد على الأقل قبل إمكانية تعريف نقطة وصول VPN. لمزيد من المعلومات حول تثنيت ملفات إعداد VPN، انظر "إدارة ملفات إعداد VPN" الصفحة ١١٦.

Internet access point: - حدد نقطة الوصول التي ترغب في استخدامها لوصول VPN.

.VPN policy - حدد ملف إعداد VPN للاستخدام لوصول VPN.

#### الضبط المتقدم للإنترنت

عندما تنتهي من ضبط أو تعديل ضبط الوصول للإنترنت في معالج إعداد الإنترنت (Internet setup < Control panel) يمكنك الاستمرار في تهيئة الضبط المتقدم. سوف تعتمد الصفحات و الخيارات المتاحة على إذا ما كنت قد اخترت حزمة البيانات (GPRS) أو مكالمة بيانات GSM أو اتصال VPN.

#### صفحة مكالمة البيانات

:Call type - تعريف نوع مكالمة البيانات GSM. الخيارات هي Normal و(High speed data (GSM only)

لكي نتمكن من استخدام (High speed data (GSM only، يجب أن يدعم مزود خدمة الشبكة هذه الميزة، وإذا لزم الأمر قم بتتشيطها لبطاقة SIM.الخاصة بك.

ISDN V.120 أو ISDN V.110 أو ISDN V.110 أو ISDN V.120 يحدد ما إذا كان الهاتف الذكي يستخدم اتصالا تناظريًا أو رقميًا. يعتمد هذا الضبط على كل من مشغل شبكة GSM ومزود خدمة الإنترنت، حيث إن بعض شبكات GSM لا تدعم أنواعًا معينة من اتصالات ISDN. ولمعرفة التفاصيل، اتصل بمزود خدمة الإنترنت. أما في حالة توفر اتصالات ISDN، سيتم إجراء الاتصالات بسر عة أكبر من الطرق التناظرية.

Maximum data speed: - يتيح لك هذا الخيار إمكانية تحديد أقصى سرعة للاتصال عند استخدام البيانات عالية السرعة. قد تكون تكلفة معدلات البيانات الأعلى أكبر وذلك اعتمادًا على مزود خدمة الشبكة.

تمثل السرعة السرعة القصوى التي سوف يعمل بها اتصالك. وقد نقل سرعة التشغيل أنثاء الاتصال حسب أحوال الشبكة.

Modem initialisation: - يمكنك التحكم في الهاتف الذكي باستخدام أو امر AT للمودم. إذا لزم الأمر، فأدخل الحروف المحددة من قبل مزود خدمة شبكة GSM أو مزود خدمة الإنترنت.

#### صفحة الوكلاء

ربما ترغب في استخدام وكيل لتزيد من سرعة الوصول للإنترنت. ولاحظ أيضًا أن بعض مزودي خدمة الإنترنت يطلب استخدام وكلاء الويب. اتصل بمزود خدمة الإنترنت لمعرفة تقاصيل الوكيل.

إذا كنت قد أنشأت اتصال إنترنت بالشبكة الداخلية لشركتك ولا تستطيع استعادة صفحات الويب من الإنترنت العام فريما تحتاج لإعداد مركز خدمة الوكيل لاستعادة صفحات الويب خارج الشبكة الداخلية لشركتك.

لوحة التحكم

:Protocol - حدد نوع بروتوكول الوكيل. يمكنك إعداد ضبط مختلف للوكيل لكل بروتوكول.

- Use proxy - لاستخدام مركز خدمة الوكيل، حدد هذا الخيار.

:Proxy server address - عنوان IP لمركز خدمة الوكيل أو اسم المجال. أمثلة لأسماء المجال: شركة com. ومنظمة org.

:Port number - رقم منفذ الوكيل. يرتبط رقم المنفذ بالبروتوكول. القيم الشائعة هي ٨٠٠٠ و ٨٠٨٠ ولكنها تختلف لكل مركز خدمة الوكيل.

Do not use proxy for: - عرف هنا أسماء المجالات التي لا تحتاج إلى الوكيل HTTP أو HTTPS. وفي قائمة، افصل أسماء المجالات بفاصلة منقوطة.

صفحة عناوين IP

لاحظ أن البروتوكولين ( IPv4 وIPv6) يتطلبان ضبطًا مختلفًا قليلاً.

Auto-retrieve IP address: إذا تم تحديد هذا الخيار سوف يتم الحصول على عنوان IP أليًّا من مركز الخدمة. وهذا الضبط يسمى كذلك "عنوان IP الديناميكي"

IP address: عنو ان IP للهاتف الذكي. إذا كان عنو ان IP يتم الحصول عليه تلقائيًا فلن تحتاج أن تدخل التفاصيل هنا.

DNS address: - إذا حددت هذا الخيار Auto- retrieve لبروتوكول IPv4 فسوف يتم الحصول على عنوان DNS (مركز خدمة اسم المجال) تلقائيًا من مركز الخدمة.

القيمة الخاصة بالبروتوكول IPv6 هي DNS .Use well-known إلى هي خدمة إنترنت تترجم أسماء المجال مثل www.nokia.com إلى عنوان IPv4 مثل IPv4 مثل 192.100.124.195 أو عنوان IPv6 مثل. 3ffe :2650:a640:1c2:341:c39:14.

DNS address: - عنوان IP لمركز خدمة DNS address: الأساسي. إذا كان عنوان IP يتم الحصول عليه تلقائيًا فلن تحتاج أن تدخل التفاصيل هنا.

:Secondary DNS address - عنوان IP لمركز خدمة DNS الثانوي.

صفحة نصوص تسجيل الدخول

- Use login script: - إذا تم تحديد هذا الخيار يمكنك كتابة نص تسجيل دخول أو استعارته بتنسيق النص البسيط. يمكنك تعديل النص في الحقل أسفل الشاشة.

Display post- dial terminal: إذا تم تحديد هذا الخيار سوف تظهر النافذة الطرفية على الشاشة عندما يبدأ اتصال البيانات.

يم المحمع: قد يكون مزود خدمة الإنترنت الخاص بك قادر ا على إمدادك بالنص.

التعاميع: لن تحتاج النصوص عادة عند إنشاء الاتصال. لمعرفة مدى الحتياجك للنص اتصل بمزود خدمة الإنترنت الخاص بك.

الصفحة الأخرى

Allow plain text login: - إذا تم تحديد هذا الخيار، ربما يتم إرسال كلمة المرور كنص بسيط. وللحماية المثالية امسح هذا الخيار. يطلب بعض مزودي خدمة الإنترنت تحديد هذا الخيار.
Use PPP compression: تحديد هذا الخيار يزيد من سرعة انتقال البيانات إذا كانت مدعومة بمركز خدمة PPP عن بعد إذا كانت هناك مشاكل في إنشاء اتصال جرب عدم تحديد هذا المربع. اتصل بمزود خدمة الإنترنت الخاص بك لمعرفة الإرشادات.

-Callback type - اسأل مزود خدمة الإنترنت الخاص بك عن الضبط الصحيح المطلوب استخدامه. يعتمد الضبط على تهيئة مزود الخدمة.

Callback number: أدخل رقم الهاتف الخاص ببيانات الهاتف الذكي الخاص بك الذي يستخدمه مركز خدمة إعادة الطلب. وعادة ما يكون هذا الرقم هو رقم هاتف مكالمة البيانات للجهاز الخاص بك.

#### ضبط اتصالات الإنترنت

لتهيئة ضبط اتصال الإنترنت، قم بتحديد الحقول التالية:

#### عام

:Preferred access point - اختر نقطة الوصول للاتصال . بالإنترنت.

Ask before connecting: - إذا حددت ذلك، سيظهر مربع حوار في كل مرة ترغب فيها في الاتصال بالإنترنت ويطلب منك التاكيد على الاتصال أو تغيير نقطة الوصول.

مكالمات البيانات :Disconnect when idle for - حدد الفترة الزمنية التي بعدها تنتهى مكالمة البيانات آليا إذا لم يتم استخدام الاتصال.

تظهر بعض اتصالات الإنترنت غير نشطة ولكن ربما يستمر بإرسال واستقبال البيانات في الخلفية. وقد تعمل هذه الاتصالات على تأخير بدء الفترة الزمنية المحددة هنا التي أثناءها تكون هذه الاتصالات غير نشطة، لذا قم بتأجيل إنهاء الاتصال.

يؤثر ضبط مكالمات البيانات على كل نقاط الوصول التي تستخدم مكالمة البيانات العادية ومكالمة البيانات عالية السرعة. لمزيد من المعلومات حول اتصال البيانات، انظر "اتصال البيانات" الصفحة ٢٩.

#### خدمة حزمة الراديو العامة (GPRS)

Disconnect when idle for: - حدد الفترة الزمنية التي يتم بعدها ضبط حزمة خدمة الراديو العامة (GPRS) على وضع الانتظار ما لم يتم استخدام الاتصال.

GPRS connection: حدد When available باتصال للاحتفاظ باتصال خدمة حزمة الراديو العامة (GPRS) في وضع التنبيه ولتشغيل نقل بيانات الحزمة بسرعة إذا ما لزم الأمر. إذا حددت When needed، فسيستخدم الهاتف الذكي لتصال خدمة حزمة الراديو العامة (GPRS) فقط في حالة بدء تشغيل أحد التطبيقات أو الإجر اءات التي تحتاج إلى ذلك. لاحظ انه إذا لم تتوفر تغطية خدمة حزمة الراديو العامة (GPRS) مع تحديد الخيار GPRS) مع الحامة (GPRS) مع تأسيس اتصال خدمة حزمة الراديو العامة (GPRS) مع يؤثر ضبط خدمة حزمة الراديو العامة (GPRS). يؤثر ضبط خدمة حزمة الراديو العامة (GPRS).

### إدارة VPN

اذهب إلى VPN management < Control panel < Desk. للحصول على التفاصيل، "انظر VPN (الشبكة الخاصة الظاهرية)" الصفحة ١١٥.

## الذاكرة

#### اذهب إلى Memory < Control panel < Desk.

يمكنك هنا عرض استهلاك الذاكرة والمساحة الخالية من الذاكرة للعناصر المختلفة في الهاتف الذكي وبطاقة الذاكرة.

الموجع: ولتجنب تناقص مساحة ذاكرة الهاتف الذكي، يجب أن تمسح أو تتقل البيانات إلى بطاقة الذاكرة أو إلى جهاز الكمبيوتر بصغة دورية. لمزيد من المعلومات، انظر "تنظيم الذاكرة" الصفحة ٢٤.

### ضبط إدخال القلم

اذهب إلى Pen input settings < Control panel < Desk. انظر "ضبط إدخال القلم" الصفحة ٣٥.

## ضبط الأوضاع

اذهب إلى Positioning settings < Control panel < Desk.

قد تسمح بعض الشبكات للأخرين بالمطالبة بموقع جهازك (خدمة الشبكة). يمكنك استخدام هذه الخدمة والضبط فقط إذا قمت بتثبيت تطبيقات تدعم هذه الخدمة.

عرف ما يلي:

### الأولوية

يمكنك في صفحة الأولوية تحديد الأولوية بين طرق أوضاع مختلفة. كلتغيير أولوية طريقة الوضع،انقر فوق \ وحدد الطريقة التي تريد استخدامها في هذا الوضع.

التفاصيل

يمكنك عرض خواص طريقة محددة والتعديل في نكلفتها في الصفحة Details.

يمكنك عرض الخواص التالية:

:Method - حدد طريقة الوضع المناسبة.

:Average positioning time - متوسط الوقت الذي تستغرقه عملية الوضع.

.Rate - المعدل المقدر لتكلفة هذه الطريقة.

.Battery use - استهلاك الطاقة المقدر للطريقة.

Accuracy: - الدقة الأفقية للطريقة.

التعديل تكلفة الطريقة، انقر فوق Edit وانقر فوق لتحديد طريقة.

### ضبط الخصوصية

اذهب إلى Privacy settings < Control panel < Desk.

#### الصفحة العامة

تتجاوز أهمية الضبط في هذه الصفحة كل الضبط الفردي. عرف ما يلي:

Position request rule: - حدد ضبط الخصوصية العامة. حدد Use individual req. rules لتستخدم الضبط الذي حددته لكل اسم وخدمة في صفحة Individual. حدد Confirm first لكي تصبح مطالبًا بالموافقة على كل طلبات الموقع بصرف النظر عن ضبط صفحة الموافقة على Always reject أو Always accept للموافقة أو رفض طلبات موقع بصرف النظر عن ضبط صفحة Individual (فردي).

- Valid until: - حدد أقصى فترة زمنية للموافقة أو الرفض إذا كنت تريد أن تحدده. عند الوصول إلى الحد الزمني ينتقل مستوى الخصوصية إلى Use individual req. rules.

Notify when position sent: - حدد ضبط الإشعار العام. يتاح هذا الخيار فقط إذا قمت بضبط سياسة التحقق إلى Always accept.

#### الصفحة الفردية

يمكنك في الصفحة Individual تحديد ضبط الخصوصية لخدمة أو اسم معين.

نتالف الصفحة من قائمة من الأسماء و الخدمات ذات ضبط خصوصية محدد. عند طلب اسم أو خدمة لموقع، يمكن إضافته إلى قائمة الخصوصية. يمكنك فقط إضافة أسماء إلى القائمة في حدود الحوار .

لإضافة اسم، انقر فوق Add، انقر فوق اسم في القائمة وانقر فوق. Close. حدد ضبط الخصوصية الفردية. الخيار ات مشابهة لتلك المحددة في صفحة Global (عام). انقر فوق Close للمتابعة.

لتعديل اسم، انقر فوق Edit ثم قم بتعديل ضبط الخصوصية الفردية. الخيار ات مشابهة لتلك المحددة في صفحة Global (عام). انقر فوق Close للمتابعة.

لمزيد من المعلومات حول تحديد الأسماء، انظر "عرض الأسماء والبحث عنها" الصفحة ٦٠.

## ضبط RealPlayer

اذهب إلى RealPlayer settings < Control panel < Desk. عرف ما يلي: -

شبكة

:Data speed - حدد سرعة الاتصال. لاحظ أن الخيارين Very fast و Slow قد يؤثر ان على جودة الفيديو.

:Connection time-out - حدد الفترة الزمنية التي ينقطع الاتصال بعدها بالثواني، إذا لم يكن الاتصال ناجحًا.

Server time-out: - إذا لم يكن مركز الخدمة قادرًا على إرسال بيانات كافية ويحدث الكثير من الانقطاعات، قد تحتاج إلى تحديد وقت إقفال الاتصال بمركز الخدمة.

:Port range - نطاق أرقام المنفذ المستخدمة في الاتصال. القيم الافتر اضية هي نفس القيم في ضبط الإنترنت.

:Default access point - الاتصال الذي تريد استخدامه كاتصال افتر اضي. القيم الافتر اضية هي نفس القيم في ضبط الإنترنت.

## الوكيل

:Use proxy - لاستخدام مركز خدمة الوكيل، حدد هذا الخيار . Server addresss - عنوان IP لمركز خدمة أو اسم المجال. أمثلة لأسماء المجال: شركة .com ومنظمة org.

:Port number - رقم منفذ الوكيل. يرتبط رقم المنفذ بالبروتوكول. المنفذ الافتر اضى هو ١٠٩١.

## الضبط الإقليمي

اذهب إلى Regional settings < Control panel < Desk. في الصفحات التالية، يمكنك تحديد تتسيق التوقيت و التاريخ المحلي و الترقيم و تحويلات العملات.

### الوقت

Time format: - اختر ما بين نظام ١٢ ساعة ونظام ٢٤ ساعة. .Am/pm format - في حالة اختيار نظام ١٢ ساعة في الحقل السابق، اختر مكان ومظهر المؤشرات.

:Separator - اختر الفواصل المستخدمة بين الساعات والدقائق.

### التاريخ

Date format: - اختر ترتيب عناصر التاريخ. Separator: - اختر الفاصل المستخدم بين عناصر التاريخ. Week starts on: - لاختيار يوم بدء الأسبوع. Working days: - لاختيار أيام العمل في الأسبوع.

### الأرقام

Decimal separator: - اختر العلامة التي تستخدم كعلامة عشرية. :Thousands separation - اختر مربع الاختيار هذا إذا أردت استخدام فاصل بين المئات و الألاف.

> Thousands separator: - اختر فاصل الآلاف. - اختر وحدة قياس الطول المحلية.

#### العملات

Currency symbol: - أدخل الرمز المستخدم للعملات المحلية. Decimal places: - انقر فوق - أو + لاختيار عدد أماكن العلامات العشرية المستخدمة في أرقام العملات. Symbol position: - اختر موقع رموز العملات بالنسبة للرقم. Negative value format: - اختر الطريقة التي سيتم بها عرض القيمة السالبة للعملات.

### الحماية

اذهب إلى Security < Control panel < Desk.

يمكنك هنا تحديد مستوى حماية الهاتف للجهاز الخاص بك.

يتم عرض الرموز على شكل علامات نجمية. إذا قمت بتغيير الرمز، سوف يطلب منك إدخال الرمز الحالي، ثم إدخال الرمز الجديد مرتين. ولمزيد من المعلومات حول رموز الوصول، انظر "رموز الوصول"، الصفحة ٢٤.

تجنب استخدام رموز الوصول المشابهة لأرقام الطوارئ مثّل رقم ١١٢، لتفادي الاتصال غير المقصود برقم الطوارئ.

#### قفل الجهاز

:Autolock period - يمكنك ضبط فترة قفل ذاتي ومهلة زمنية يتم قفل الهاتف الذكي بعدها تلقائيًا ويمكن استخدامه ثانية فقط في حالة إدخال رمز القفل الصحيح.

ملاحظة: عندما يكون الهاتف مغلقًا، فقد تتمكن من الاتصال برقم الطوارئ الرسمي المبرمج في هاتفك.

Lock code: - يجب أن يكون طول رمز القفل ٥ أرقام إلى ١٠ أرقام. ضبط المصنع لرمز القفل هو ١٢٣٤٥ ولتجنب الاستخدام غير المسموح به للهاتف الذكي الخاص بك، قم بتغيير رمز القفل. واحتفظ بالرمز الجديد سريًا وفي مكان أمن بعيدًا عن الهاتف الذكي الخاص بك.

:Lock if SIM card changed - يمكنك ضبط الهاتف الذكي بحيث يطلب إدخال رمز القفل عند إدخال بطاقة SIM جديدة وغير معلومة في

الهاتف الذكي. يحتفظ الهاتف الذكي بقائمة تضم بطاقات SIM التي تُعر ف باسم بطاقات المالك.

### رموز PIN

PIN code request: - عندما يكون رمز PIN نشطًا، يتم طلب الرمز في كل مرة يتم فيها تشغيل الهاتف الذكي. قد لا تسمح بعض بطاقات SIM بإلغاء تتشيط طلب رمز PIN. عند إدخال رمز PIN بطريقة غير صحيحة ثلاث مرات متتالية، تحتاج إلى رمز PUK لبدء تشغيل بطاقة SIM. عند ايقاف تشغيل بطاقة SIM، يمكنك فقط إجراء مكالمات إلى أرقام طوارئ تم برمجتها مسبقًا. وبخلاف ذلك، لا يمكنك استخدام الهاتف قبل إدخال الرموز المناسبة.

لاحظ أنه لا يمكن تغيير هذا الضبط إذا كان الهاتف مغلقًا أو إذا لم يتم إدخال بطاقة SIM صالحة. لاحظ أيضًا أنه لا تتيح بعض بطاقات SIM إمكانية إلغاء المطالبة بإدخال الرمز PIN.

:Confirm SIM services (خدمة شبكة) - لضبط الهاتف الذكي بحيث يعرض رسائل تأكيد عند استخدام خدمة بطاقة SIM.

:PIN code - يجب أن يكون طول رمز PIN من ٤ إلى ٨ أرقام.

• PIN2 code: يجب أن يكون رمز PIN2 من ٤ إلى ٨ أرقام، ويلزم أبخال رمز PIN2 للدخول إلى بعض الوظائف مثل ضبط تكلفة البطاقة التي يجب أن تلقى دعمًا من بطاقة SIM الخاصة بك. وعند إدخال رمز PIN2 بطريقة غير صحيحة ثلاث مرات منتالية، ستحتاج إلى رمز PIN2 لبدء تشغيل بطاقة رمز PIN2. يجب أن يكون طول رمز PIN2 الجديد من ٤ إلى ٨ أرقام.

#### حظر المكالمات

لوحة التحكم

- Barring password: انقر فوق Change لتغيير كلمة المرور الخاصة بالحظر. يجب أن تكون كلمة سر الحظر مكونة من أربعة حروف. إذا قمت بإدخال كلمة سر غير صحيحة ثلاث مرات منتالية، يتم حظر كلمة السر هذه، وستحتاج إلى الحصول على كلمة سر جديدة من مزود خدمة الشبكة.

### معايرة الشاشة

اذهب إلى Screen calibration < Control panel < Desk.

إذا كانت منطقة الشاشة الحساسة للمس لا تستجيب بشكل دقيق، فقد تحتاج إلى المعايرة. لذا اتبع التعليمات الموجودة على الشاشة.

### الموضوعات

اذهب إلى Themes < Control panel < Desk.

الموضوعات هي ملفات خاصة تحتوي على معلومات خاصة بالنتسيق والصور والأصوات. يمكنك إجراء تغيير على شكل هاتفك الذكي وصوته من خلال الموضوعات. لا يمكن حذف الموضوعات الافتر اضية.

لتغيير شكل أو صوت الهاتف الذكي، انقر فوق Themes. حدد موضوعًا من القائمة وانقر فوق Apply. لمعاينة موضوع محدد، انقر فوق Test ثم Preview. انقر فوق Sounds للاستماع إلى أصوات الموضوع، إذا كانت متاحة.

## لغة الجهاز

اذهب إلى Device language < Control panel < Desk.

لتغيير لغة الهاتف الذكي، انقر فوق :Device language. يؤثر تغيير اللغة أيضًا في بعض عناصر الضبط الإقليمي، مثل رموز العملة ووحدات القياس.

## أوامر الخدمة

اذهب إلى Service commands < Control panel < Desk.

يمكنك إرسال طلبات الخدمة، مثل أو امر نتشيط خدمات الشبكة لمزود الخدمة. لمزيد من المعلومات، اتصل بمزود الخدمة. ٢- لإرسال طلب، اكتبه فى الحقل وانقر فوق Send.

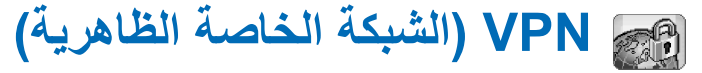

يمكنك إنشاء **اتصالات مشفرة بالمعلومات** التي تحتاجها أثناء عدم وجودك في المكتب وذلك من خلال (VPN) الشبكة الخاصة الظاهرية. فأنت على اتصال ونتحكم بشبكة شركتك للبريد الإلكتروني وتطبيقات قواعد البيانات والإنترانت، وذلك من خلال الوصول المشفر.

يجب حماية حركة الاتصالات على الشبكة عن بعد. قد تستخدم شركتك VPN في تغطية حركة اتصالات الشبكة وتطبيق سياسات الأمان المناسبة. تساعد VPN على توفير تعاملات الشبكة مزودة بالخصوصية والتكامل، مما يتيح للمستخدمين صلاحية الوصول إلى الشبكات وخدمات الشبكة.

لإنشاء VPN، يتحقق كلَّ من البوابة والهاتف الذكي من الآخر ويتم تبادل التشفير وإجراءات التحقق للمساعدة في حماية خصوصية وتكامل المعلومات التي يتم الوصول إليها.

يدعم نظام VPN بالمهاتف الذكي Nokia 7710 حاليًا البوابات التالية: Nokia IP VPN Gateway و Cisco VPN 3000 . Concentrator Series و Nokia IP Security Platform. ابحث في موقع www.nokia.com للحصول على أحدث المعلومات المتطقة بالبوابات الأخرى المدعمة.

### إدارة VPN

لاستخدام اتصالات VPN، قم أولا بإنشاء نقاط وصول VPN، ثم حدد نقاط وصول VPN عند استخدام التطبيقات للاتصال بالشبكات التجارية. يتم إنشاء اتصال VPN بالشبكة التجارية من خلال نوع آخر من اتصال نقطة الوصول للإنترنت. يتم إنشاء الاتصال وتشفيره وفقًا لملف إعداد VPN الذي تم تحميله عند الاتصال بنقطة وصول VPN.

#### VPN استخدام

- VPN < Control panel < Desk اذهب إلى management
  - ۲ حدد اتصالاً لمركز خدمة ملف إعداد VPN.

يمكنك تحديد الضبط لمركز خدمة ملف إعداد VPN في VPN management أو تثبيت الضبط من ملف نظام التثبيت (SIS) Symbian.

لمزيد من المعلومات، انظر "الاتصال بمر اكز خدمة ملفات إعداد VPN"، الصفحة ١١٩.

ملاحظة: عند تثبيت ملفات إعداد VPN من ملفات SIS، لن تحتاج إلى إنشاء اتصالات بمر اكن خدمة ملفات إعداد VPN.

- ۳ قم بتثبیت ملفات إعداد VPN من مركز خدمة ملفات إعداد VPN. لمزید من المعلومات، انظر "تثبیت ملفات إعداد VPN من مراكز خدمة ملفات إعداد VPN"، الصفحة ١١٦.
  - ٤ قم بإنشاء نقاط وصول VPN.

تحدد نقاط وصول VPN نقطة وصول للإنترنت وملف إعداد VPN. لمزيد من المعلومات حول إنشاء نقاط الوصول ، انظر "إعداد نقطة الوصول للإنترنت"، الصفحة ١٠٠.

- ملاحظة: تدمج نقاط وصول VPN ملفات إعداد VPN بنقاط الوصول للإنترنت. عند تزامن مركز خدمة ملفات إعداد VPN لأول مرة، يتم إنشاء نقاط وصول VPN متوافقة لكل ملف إعداد يتم تثبيته على الهاتف الذكي.
- حدد نقطة وصول VPN عند استخدام التطبيقات للاتصال بالشبكة التجارية.

لمزيد من المعلومات، انظر "استخدام VPN مع التطبيقات"، الصفحة ١٢٣.

يتم إنشاء اتصال VPN بأعلى اتصال نقطة وصول للإنترنت.

### إدارة ملفات إعداد VPN

تحدد ملفات إعداد VPN الطريقة التي يستخدمها كل من عميل VPN وبوابة VPN في التحقق من بعضهما وإجراءات التشفير التي يستخدماها في حماية سرية البيانات. ينشئ المسئول ملفات إعداد VPN ويقوم بتخزينها على مراكز خدمة ملفات إعداد VPN أو تسليمها إليك كملفات SIS. فم بتثبيت ملفات إعداد VPN من مركز خدمة ملفات إعداد VPN في VPN management.

### تثبيت ملفات إعداد VPN من مراكز خدمة ملفات إعداد VPN

يمكنك تثبيت ملفات إعداد VPN من مركز خدمة ملفات إعداد VPN في VPN management.

★ تلميح: مراكز خدمة ملفات إعداد VPN هي مراكز خدمة على الشبكة التجارية تحتوي على ملفات إعداد VPN.

VPN اعداد VPN

- . VPN management < Control panel اذهب إلى
- ۲ انقر فوق yes عندما يطلب منك VPN management تثبيت ملفات إعداد.
  - ۳ انقر فوق yes مرة أخرى لإضافة مراكز خدمة ملفات إعداد.
- ٤ حدد الضبط للاتصال بمركز خدمة ملفات إعداد VPN وانقر Done. لمزيد من المعلومات، انظر "الاتصال بمر اكز خدمة ملفات إعداد VPN"، الصفحة ١١٩.
  - انقر فوق Yes لتزامن مركز خدمة ملف إعداد VPN.
  - ۲ قم بإنشاء كلمة سر مخزن المفاتيح وانقر فوق OK.
    ۲ تابعيج: تساعد كلمة سر مخزن المفاتيح على حماية المفاتيح
    الخاصة الموجودة في ملفات إعداد VPN واتصالات مراكز

خدمة ملفات إعداد VPN من الاستخدام غير المرخص. لمزيد من المعلومات، انظر "إنشاء أو تغيير كلمة سر مخزن المفاتيح"، الصفحة ١٢٣.

يتصل الهاتف الذكي بمركز خدمة ملفات إعداد VPN.

٧ تحقق من رمز هوية مركز خدمة ملف إعداد VPN وأدخل الحروف المفقودة لتأسيس الثقة بين الهاتف الذكي ومركز خدمة ملفات إعداد VPN وانقر فوق OK.

يمكنك تخطي هذه الخطوة عند تثبيت الضبط لمركز خدمة ملفات إعداد VPN من ملف SIS.

لا تلميح: رمز هوية مركز خدمة ملفات إعداد VPN هو بصمة الأصبع لشهادة مركز خدمة ملف إعداد VPN ، الذي يعرف الشهادة. لمزيد من المعلومات، انظر إضافة مر اكز خدمة ملفات إعداد VPN ،

الصفحة ١٢٠. أدخل معلومات التحقق المصرول الممريك خدمة ماف اعداد NN

 ٨ أدخل معلومات التحقق للوصول إلى مركز خدمة ملف إعداد VPN وانقر فوق OK.

يخبرك المسئول بالمعلومات المراد إدخالها.

يتم تثبيت ملفات إعداد VPN على الهاتف الذكي.

ملاحظة: عند النقر فوق cance، أن يتم تثبيت ملفات إعداد VPN. حدد Install لتثبيت ملفات إعداد VPN من مركز خدمة ملفات إعداد VPN.

#### تثبيت ملفات إعداد VPN من ملفات SIS

بإمكان المسئول تسليم ملفات إعداد VPN إليك كملفات SIS. عند تثبيت ملفات إعداد VPN من ملفات SIS، لن تحتاج إلى تعريف اتصالات بمراكز خدمة ملفات إعداد VPN. بعد تثبيت ملفات إعداد VPN، يمكن إنشاء نقاط وصول VPN وجعلها مقترنة بالتطبيقات.

إذا احتوت ملفات إعداد VPN على مفاتيح خاصة وشهادات مناظرة، يعرّف المسئول كلمات سر استيراد المفاتيح للمساعدة في حماية المفاتيح الخاصة. ينبغي على المسئول استخدام طريقة آمنة لتسليم كلمة سر استيراد المفاتيح إليك.

ير **تلميح:** تساعد كلمة سر استير اد المفاتيح على حماية المفاتيح الخاصة في ملف ملف إعداد VPN.

لتثبيت ملفات إعداد VPN من ملفات SIS، اكتب كلمة سر اسنير اد المفاتيح في :.Key import pass وانقر فوق OK. ثم اكتب كلمة سر مخزن المفاتيح في Key store password وانقر OK.

### عرض ملفات إعداد VPN

يمكنك عرض وتحديث وحذف ملفات إعداد VPN التي قمت بتثبيتها على الهاتف الذكي في VPN management.

لعرض تفاصيل ملف إعداد VPN، حدد ملف إعداد VPN وانقر فوق Open لعرض مزيد من المعلومات.

تنقل لعرض المعلومات التالية حول كل ملف من ملفات إعداد VPN:

- Description: يعرض معلومات إضافية حول ملف إعداد VPN.
   تتم قراءة الوصف من ملف إعداد VPN. يعرّف المسئول الوصف عند إنشاء ملف إعداد VPN.
  - Policy status: يحدد ما إذا كان ملف إعداد VPN جاهزًا للاستخدام أم لا أم إنه مستخدم بالفعل.
  - Certificate status: يحدد ما إذا كانت شهادات المستخدم الصالحة موجودة في الهاتف الذكي أم لا.
- Policy name: يعرض اسم ملف إعداد VPN. يعرّف المسئول
   الاسم عند إنشاء ملف إعداد VPN.
- Policy server: يعرض اسم مركز خدمة ملفات إعداد VPN الذي يتم منه تثبيت ملف إعداد VPN. تتم تسمية مر اكز خدمة ملفات إعداد VPN عند تعريف الاتصالات بمر اكز خدمة ملفات إعداد VPN. يتم إخفاء هذا الحقل إذا تم تثبيت ملف إعداد VPN من ملف SIS.

 Updated: يعرض تاريخ آخر تحديث لملف إعداد VPN من مركز خدمة ملف إعداد VPN. يتم إخفاء هذا الحقل إذا تم تثبيت ملف إعداد VPN من ملف SIS.

#### فحص حالة ملف الإعداد

Policy status: قد يكون لها القيم التالية:

In use: انشاء اتصال بنقطة وصول VPN المقترنة بملف إعداد VPN. عند إنشاء اتصال، يتم تتشيط ملف إعداد VPN.

Associated with VPN access point: - جعل ملف إعداد VPN مقترئا بنقطة وصول VPN أو أكثر . يمكن تحديد أي من نقاط وصول VPN لتتشيط ملف إعداد VPN.

Not associated with VPN access point: - يلزم جعل ملف إعداد VPN مقترئًا بنقطة وصول VPN لتتشيط ملف إعداد VPN.

ملاحظة: لن يتم تحديث شاشة عرض تفاصيل ملف إعداد VPN إذا تم تغيير حالة ملف الإعداد عندما تكون شاشة العرض مفتوحة.

فحص حالة الشهادة

:Certificate status قد يكون لها القيم التالية:

Unknown - لا يستطيع عميل VPN تحديد حالة الشهادات.

OK - شهادة صالحة واحدة على الأقل متاحة في الهاتف الذكي أو لا تستخدم شهادات للتحقق من بوابات VPN.

Expired - مدة صلاحية شهادة أو أكثر انتهت. في حالة عدم إمكانية إنشاء اتصال VPN ، قم بتحديث ملف إعداد VPN لتسجيل شهادات جديدة.

No certificate - لا يمكن العثور على شهادة أو أكثر من الشهادات المطلوبة على الهاتف الذكي. في حالة عدم إمكانية إنشاء اتصال VPN ، حاول تحديث ملف إعداد VPN لتسجيل شهادات جديدة.

Not yet valid - شهادة أو أكثر للاستخدام المستقبلي. قد تعني هذه القيمة أيضًا أنه تم ضبط التاريخ والوقت على الهاتف الذكي في الماضي أو لم يتم ضبط المناطق الزمنية بطريقة صحيحة أو تم تشغيل التوقيت الصيفي.

لحذف ملف إعداد VPN، انقر فوق Delete.

لإغلاق تفاصيل ملف إعداد VPN، انقر فوق Close.

#### تحديث ملفات إعداد VPN

عند إنشاء اتصال بنقطة وصول VPN ، يفحص عميل VPN حالة ملف إعداد VPN المقترن بنقطة وصول VPN من مركز خدمة ملف إعداد VPN. إذا قام المسئول بإنشاء إصدار جديد من ملف إعداد VPN ، يتم تثبيت الإصدار الجديد على الهاتف الذكي. أما إذا حذف المسئول ملف إعداد VPN من مركز خدمة ملفات إعداد VPN، تتم إزالة ملف إعداد VPN من الهاتف الذكي.

يصبح التغيير فعالاً في المرة التالية عند إنشاء اتصال بنقطة وصول VPN، حتى لا يتأثر اتصال VPN الحالي.

قم بتحديث ملف إعداد VPN management أيضًا في VPN management.

لتحديث ملف إعداد VPN، حدد ملف إعداد VPN و انقر فوق Update. يفحص عميل VPN حالة ملف إعداد VPN من مركز خدمة ملفات إعداد VPN.

#### حذف ملفات إعداد VPN

يتم حذف ملفات إعداد VPN تلقائيًا بعد أن يحذفها المسئول من مركز خدمة ملفات إعداد VPN عند تحديث ملف إعداد VPN أو تز امن مركز خدمة ملفات إعداد VPN.

عند حذف ملف إعداد VPN في VPN management التي ما ز الت موجودة على مركز خدمة ملفات إعداد VPN، يتم تثبيت ملف إعداد VPN مرة أخرى عند تز امن ملفات إعداد VPN من مركز خدمة ملفات إعداد VPN.

لحذف ملف إعداد VPN، حدد ملف إعداد VPN وانقر فوق.
Delete.

لا يمكن استخدام نقطة وصول VPN عند حذف ملف إعداد VPN المقترن به.

### إدارة مراكز خدمة ملفات إعداد VPN

يمكنك تثبيت ملفات إعداد VPN من مراكز خدمة ملفات إعداد VPN في policy servers. عند إنشاء اتصال بنقطة وصول VPN، يتصل الهاتف الذكي بمركز خدمة ملفات إعداد VPN للتحديث التلقائي لملف إعداد VPN المرتبطة بنقطة وصول VPN. لتحديث كل ملفات إعداد VPN، يتم تز امن مراكز خدمة ملفات إعداد VPN بالهاتف الذكي.

### الاتصال بمراكز خدمة ملفات إعداد VPN

عند تثبيت ملفات إعداد VPN من مركز خدمة ملفات إعداد VPN، يتم إنشاء علاقة موثوق فيها بين الهاتف الذكي ومركز الخدمة. لإنشاء علاقة موثوق فيها، يجب التحقق من مركز الخدمة ويجب أن يتحقق مركز الخدمة منك.

بعد أن يتحقق مركز الخدمة منك، يقوم عميل VPN يتكوين مفتاح خاص وتسجيل الشهادة المناظرة لك. يتم تخزين المفتاح الخاص والشهادة في مخزن لمفاتيح على الهاتف الذكي. يتحقق مركز الخدمة منك بو اسطة الشهادة.

الذي يحتوي على المسئول تسليم ملف SIS الذي يحتوي على الضبط الذي يحدد اتصالاً بمركز خدمة ملفات إعداد VPN أو يمكنك إضافة مركز الخدمة في VPN management.

#### تثبيت الضبط من ملفات SIS

يمكنك تثبيت ضبط مركز خدمة ملفات إعداد VPN في مركز خدمة ملفات إعداد VPN من ملف SIS. يتم تثبيت الضبط في الهاتف الذكي بنفس الطريقة التي يتم بها تثبيت البر امج الأخرى.

يتكون الضبط من العنوان وشهادة مركز خدمة ملفات إعداد VPN. تجعل شهادة مركز الخدمة الهاتف الذكي يثق في مركز الخدمة، حتى لا تحتاج سوى إلى تقديم اسم المستخدم وكلمة السر لإثبات هويتك.

لا يحتوي ملف SIS على الضبط لنقطة وصول للإنترنت للاتصال بمركز الخدمة. لتحديد نقطة وصول للإنترنت، قم بتعديل ضبط مركز الخدمة. يمكنك أيضًا تحديد نقطة وصول للإنترنت عند الاتصال بمركز الخدمة.

إذا لم يوقع المسئول في ملف SIS، يتم عرض تحذير أمان عند نثبيت ملف SIS. يمكن تجاهل التحذير إذا كنت متأكدًا أنك استلمت ملف SIS من المسئول.

يجب الخروج من VPN management قبل نثبيت الضبط من ملف SIS أو فشل النثبيت.

### إضافة مراكز خدمة ملف إعداد VPN

policy servers أن تحدد ضبط مركز خدمة ملفات إعداد VPN وذلك في حالة عدم ضبطه من أحد ملفات SIS.

عند الاتصال بعنوان مركز خدمة ملفات إعداد VPN لأول مرة، لا ينتق الهاتف الذكي في مركز خدمة ملفات إعداد VPN، لذا يجب عليك حينذاك توثيق مركز الخدمة. يتم تسليمك رمز هوية خاص بمركز خدمة ملفات إعداد VPN من قبل المسئولين. وعليك التأكد من رمز الهوية هذا واستكماله كي يتحقق منه عميل VPN.

بعد إتمام عملية التوثيق بنجاح، يسجل مركز عميل VPN شهادة من مركز خدمة ملفات إعداد VPN وذلك لإجراء عمليات التوثيق التالية في بمركز الخدمة.

لإضافة مركز خدمة ملفات إعداد VPN، انقر فوق New أدخل الضبط التالي:

: Server name - يمكنك اختيار أي اسم، لكنه من الضروري أن يكون هذا الاسم فريدًا في Policy servers.

 إذا تركت هذا الحقل خاليًا، يتم إدراج :Server address في ذلك الحقل.

يظهر اسم مركز خدمة ملفات الإعداد في قائمة مراكز خدمة ملفات إعداد VPN.

Server address: - اسم المضيف أو عنوان IP الخاص بمركز خدمة ملفات إعداد VPN لتثنيت ملفات إعداد VPN منه. يمكنك تحديد رقم النقطة، مفصولا بعلامة النقطتين (:). تتسلم عنوان مركز خدمة ملفات الإعداد من المسئولين.

 Internet access point: - نقطة الوصول إلى الإنترنت المستخدمة في الاتصال بمركز خدمة ملفات إعداد VPN.

يخبرك المسئولون بنقطة الوصول التي يجب اختيار ها.

لتثبيت ملفات إعداد VPN من مركز خدمة ملفات إعداد VPN انقر فوق Yes عندما يطلب منك VPN management عمل نز امن لمركز خدمة ملفات إعداد VPN.

٢ تلميح: يعنى النزامن أن عميل VPN سيتصل بمركز خدمة ملفات إعداد VPN للتحقق من ملفات إعداد VPN الجديدة أو المحذوفة وتثبيت ملفات إعداد VPN على الهاتف الذكي.

و عند الاتصال بعنوان مركز خدمة ملفات إعداد VPN لأول مرة، يكون مركز الخدمة غير موثوق فيه؛ لذا عليك توثيق مركز الخدمة. سوف نتسلم رمز هوية مركز خدمة ملفات إعداد VPN من المسئولين.

ليكوي تتحقق من هوية مركز خدمة ملفات إعداد VPN، قارن جيدًا بين رمز هوية مركز الخدمة في مربع الحوار VPN policy server identity code والرمز الذي تتسلمه من المسئولين، ثم أدخل الحرف الناقص في :.Missing chars وانقر فوق OK.

17.

ملاحظة: في حالة تثبيت ضبط مركز خدمة ملفات إعداد VPN من ملف SIS لن تحتاج إلى التحقق من هوية مركز الخدمة ولن تظهر لك هذه الشاشة على الإطلاق.

لي كني تقوم بعدلية توثيق مركز خدمة ملفات إعداد VPN، أدخل اسم المستخدم الخاص بك في :User name وكلمة المرور في Password: وانقر فوق OK في مربع الحوار VPN policy server authentication.

يُخبرك المسئولون باسم المستخدم وكلمة السر للدخول.

يح **تلميح:** يساعد اسم المستخدم الخاص بمركز خدمة ملف الإعداد وكلمة السر على حماية مركز خدمة ملفات إعداد VPN من الوصول غير المرخص.

يسجل عميل VPN شهادة بحيث تستخدم في عمليات التوثيق التالية في مركز خدمة ملفات إعداد VPN، ويقوم أيضًا بتثبيت ملفات إعداد VPN في الهاتف الذكي.

المحموم: يشير مصطلح تسجيل الشهادة إلى إرسال طلب استخراج شهادة من الجهة المعنية بإصدارها ثم استلام هذه الشهادة.

يمكنك الآن إنشاء منافذ وصول VPN وجعلها مقترنة بالتطبيقات.

#### تعديل مراكز خدمة ملفات إعداد VPN

يمكنك في Policy servers عرض مر اكز خدمة ملفات إعداد VPN وتعديلها وعمل تزامن لها وحذفها.

لعرض ضبط مركز خدمة ملفات إعداد VPN أو تغييره، حدد أحد مراكز خدمة ملفات إعداد VPN وانقر فوق Edit كي يتم تغييره.

- Server name: الاسم الخاص بمركز خدمة ملفات الإعداد Policy servers يعرض اسم الملف الجديد.
- Internet access point: نقطة الوصول إلى الإنترنت المستخدمة في الاتصال بمركز خدمة ملفات إعداد VPN.
   في حالة حذف نقطة الوصول المقترنة بمركز خدمة ملفات الإعداد، فإن Internet access point سوف تعرض النص Not Selected أما إذا حذفت جميع نقاط الوصول فلن تستطيع VPN

لا يمكنك تغيير :Server address بعد تثبيت ملفات إعداد VPN من مركز خدمة ملفات إعداد VPN، لأن مركز الخدمة يرسل العنوان إلى إدارة VPN أنثاء الاتصال الأول.

لحذف مركز خدمة ملفات إعداد VPN، انقر فوق Delete.

Lone الضبط، انقر فوق Done.

★ تلميح: لإغلاق الشاشة دون حفظ التغبيرات التي قمت بها، اضغط على مفتاح Esc ].

تزامن مراكز خدمة ملفات إعداد VPN

ليحكي تتمكن من تثبيت ملفات الإعداد وتحديثها من مركز خدمة ملفات إعداد VPN اختر أحد مراكز خدمة ملفات إعداد VPN وانقر فوق Synchronise. يتصل عميل VPN بمركز خدمة ملفات إعداد VPN للتحقق مما إذا كان المسئولون قد قاموا بإضافة أو تحديث أو حذف ملفات إعداد VPN.

فاذا كان مركز خدمة ملفات إعداد VPN يشتمل على ملفات إعداد VPN جديدة أو إصدارات جديدة من ملفات إعداد VPN، فسوف يتم تثبيت

Copyright © 2005 Nokia. All rights reserved.

ملفات إعداد VPN على الهاتف الذكي. وإذا حذف المسئولون ملفات إعداد VPN من مركز الخدمة، فسوف يتم بالتالي حذف ملفات إعداد VPN من الهاتف الذكي.

• ملاحظة: عندما نقوم بعمل تز امن لمركز خدمة ملفات إعداد VPN لأول مرة، يتم إنشاء نقاط وصول VPN مطابقة لكل ملف إعداد من الملفات التي قمت بتثبيتها على الهاتف الذكي. تدمج نقاط وصول VPN ملفات إعداد VPN بنقاط الوصول إلى الإنترنت. عند الاتصال بمركز خدمة ملفات إعداد VPN لتثبيت أو تحديث ملفات إعداد VPN فإنك قد تحتاج إلى تسجيل شهادات VPN من مركز خدمة ملفات إعداد VPN.

#### تسجيل شهادات VPN

يقوم عميل VPN بإنشاء طلب استخراج شهادة لكل شهادة مطلوبة مع إرسال الطلب إلى مركز خدمة ملفات إعداد VPN. يقوم بعدها مركز خدمة ملفات إعداد VPN بتسجيل كل شهادة مطلوبة من قبل جهة استخراج الشهادات ويرسلها مرةً أخرى إلى عميل VPN.

يشتمل طلب استخراج الشهادة والشهادة المطابقة لهذا الطلب على هوية المستخدم.وفقًا لنهيئة مركز خدمة ملفات إعداد VPN قد يتم استخدام هوية مستخدم مركز خدمة ملفات إعداد VPN كهوية للمستخدم في شهادات VPN. أما إذا كان ذلك غير ممكنًا، فإن VPN management تطلب إدخال هوية المستخدم الخاصة بنطاق معين. يخبرك المسئولون بالمعلومات التي يجب عليك إدخالها.

ليكانشاء طلبات استخراج الشهادة، أدخل هوية مستخدم الشهادة الخاصة بك في مربع حوار VPN user identity للنطاق المحدد في User identity: ثم انقر فوق OK.

## رؤية سجل VPN

يشتمل سجل VPN على الرسائل التي تم تسجيلها عند عمل تحديث وتزامن لملفات إعداد VPN، كما أنه يستخدم نقاط وصول VPN لإنشاء اتصالات VPN مع بوابات VPN.

ويمكنك رؤية رسائل السجل وحذفها في Log. يمكنك أيضًا رؤية نوع الرسالة وتوقيت تسجيل كل رسالة على حدة وبداية كل رسالة من رسائل السجل.

ترمز إلى الخطاء و التحذير و المعلومات.

المحافظة رسالة السجل الكاملة، انقر فوق Open.

يرتب Log رسائل السجل حسب توقيت وتاريخ تسجيلها بحيث تظهر الرسائل الأحدث أو لا. يمكنك الاطلاع على الرسائل حتى توقيت فتح Log.

لي انقر فوق Reload.

يمكن أن تشتمل رسائل السجل على رموز الخطأ وحالته وسببه. قم بتسليم تقرير خاص بالرموز إلى المسئولين عند إرسال إعلامهم بوجود أخطاء.

لحذف كافة رسائل السجل من السجل، انقر فوق Clear log.

يتم تسجيل رسائل السجل في مخزن مؤقت دائري. عندما يصل حجم السجل إلى ٢٠ كيلوبايت، نتم كتابة رسائل السجل الجديدة أعلى رسائل السجل الأقدم.

### كلمات سر مخزن المفاتيح

يمكنك إنشاء كلمة سر مخزن المفاتيح أو تغييرها في Key store password، تساعد كلمة سر مخزن المفاتيح على حماية المفاتيح الخاصة في الهاتف الذكي واتصالات مركز خدمة ملفات إعداد VPN ضد الاستخدام غير المرخص.

### إنشاء أو تغيير كلمة سر مخزن المفاتيح

قم بإنشاء كلمة سر مخزن المفاتيح عند تنثيبت ملف إعداد VPN. قم بإنشاء كلمات سر مخزن المفاتيح بحيث تكون طويلة وصعبة بدرجة تساعد على حماية المعلومات الموجودة بالهاتف الذكي. في حالة اكتشاف كلمة سر مخزن المفاتيح، قد تتعرض الشبكة التجارية إلى الوصول غير المرخص. يهيد تلميح: يجب ألا ثقل كلمة سر مخزن المفاتيح من حيث الطول عن ستة حروف على الأقل، كما يمكن أن تشتمل على الحروف و الأرقام و الحروف الخاصة.

التغيير كلمة سر مخزن المفاتيح، انقر فوق Set.

أدخل كلمة سر يسهل عليك تذكر ها مع صعوبة تخمينها من قِبِل أي شخص آخر في :New password لكي نتجنب أخطاء الكتابة، أدخل كلمة السر مرةً أخرى في :Verify password ثم انقر فوق OK.

### إدخال كلمات سر مخزن المفاتيح

يجب عليك إدخال كلمة سر مخزن المفاتيح في الحالات التالية:

- تثبیت ملفات إعداد VPN جدیدة أو أخرى تم تحدیثها من مراكز خدمة ملفات إعداد VPN.
- استخدام التطبيقات للاتصال بنقاط وصول VPN التي تتطلب توثيق الشهادة.

### استخدام VPN مع التطبيقات

عند استخدام تطبيق معين لإنشاء اتصال مع نقطة وصول VPN، يقوم الهاتف الذكي بما يلي:

- الاتصال بنقطة الوصول إلى الإنترنت المقترنة بنقطة وصول VPN.
  - تحميل ملف إعداد VPN المقترن بنقطة وصول VPN.
    - الاتصال ببوابة VPN لإنشاء اتصال VPN.

### توثيق بوابات VPN

تحتاج إلى إثبات هويتك عند الدخول إلى شبكة VPN التجارية. يحدد ملف إعداد VPN طريقة التونثيق التي يجب عليك استخدامها:

- التوثيق القائم على الشهادة: حيث يجب أن تمتلك شهادة تحمل توقيع إحدى جهات استخراج الشهادات الموثوق بها. استخدام طريقة تسجيل الشهادة عبر الإنترنت للحصول على الشهادة أو تثبيت الشهادات عند تثبيت ملف إعداد VPN من ملف SIS.
- التوثيق المتوارث: استخدام أسماء المستخدمين وكلمات السر أو رموز المرور لإجراء عملية التوثيق. قيام المسئولون بإنشاء أسماء المستخدمين وكلمات السر أو تعيين رموز SecurlD لإنشاء رموز السر.

إذا كنت تستخدم شهادات لإجراء عملية التوثيق، فعليك إدخال كلمة سر مخزن المفاتيح.

الما إذا كنت تستخدم التوثيق المتوارث، فأدخل معلومات توثيق VPN عند استخدام التطبيقات للاتصال بنقاط وصول VPN لكي يتفاوض الهاتف الذكي بشأن الاتصال المشفر مع بوابة VPN.

لك لكي تستخدم أسماء المستخدمين وكلمات السر لتوثيق بوابة VPN، أدخل اسم المستخدم في :VPN user name وكلمة سر VPN في VPN password: انقر فوق OK.

لي تستخدم أسماء المستخدمين وكلمات السر في توثيق بوابة VPN، أدخل اسم المستخدم الخاص بك في :VPN user name ثم قم بإنشاء رمز مرور SecurID مع إدخاله في :VPN passcode. انقر فوق OK.

إذا أصبح رمز SecurlD غير متزامن مع ساعة ACE/Server الزمنية، سيطلب منك إدخال رمز المرور التالي الذي يستخدمه ACE/Server كمرجع جديد للقاعدة الزمنية للرمز . أدخل اسم مستخدم VPN الخاص بك في :VPN user name . قم بإنشاء رمز مرور جديد وأدخله في Next passcode: ثم انقر فوق OK. إذا فثلت هذه المحاولة، فعليك بالاتصال بالمسئولين.

#### استكشاف المشكلات وإصلاحها

يدرج هذا القسم رسائل الخطأ وفقًا للترتيب الأبجدي، ويصف الأسباب المحتملة لهذه الأخطاء مع اقتراح بعض الإجراءات لإصلاحها.

Authentication failed. Check user name and password.

- عندما تدخل اسم مستخدم أو كلمة سر غير صحيحة عند القيام بالتوثيق لمركز خدمة ملفات إعداد VPN أو تسجيل الدخول في VPN.
- نقوم بإدخال رمز مرور غير صحيح عند طلب رمز المرور التالي.

جرب الحلول التالية:

- تحقق من اسم المستخدم وكلمة السر ثم حاول مرةً أخرى.
  - قم بإنشاء رمز مرور وأدخله.

Unable to log on to policy server. Enter policy server user name and password.

تتتهي شهادة توثيقك في مركز خدمة ملفات إعداد VPN أو يلغي المسئولون هذه الشهادة.

أعلم المسئولين بهذا الخطأ، والذين سيمنحونك كلمة سر لتسجيل الدخول مرةً واحدة. أدخل اسم المستخدم وكلمة سر المرة الواحدة للتوثيق في مركز خدمة ملفات إعداد VPN. يقوم عميل VPN بتسجيل شهادة جديدة خاصة بك.

Unable to log on to policy server. See VPN log for details. لم تبدأ الفترة المتاحة للشهادة التي تمنحك التوثيق في مركز خدمة ملفات إعداد VPN.

تحقق من ضبط التاريخ والتوقيت أو انتظر حتى تبدأ فترة صلاحية الشهادة.

Unable to use VPN client. Cryptographic library is too weak.

إذا كانت مكتبة التشفير المثبتة على الهاتف الذكي ضعيفة للغاية، فلن تستطيع استخدام اتصالات VPN.

اتصل بالمسئولين.

#### Incorrect password

إدخال كلمة سر مخزن المفاتيح أو كلمة سر استيراد المفاتيح غير صحيحة. تحقق من كلمة السر وحاول مرةً أخرى.

سوف تتسلم كلمة سر استير اد المفاتيح من المسئولين. إنشاء كلمة سر استير اد المفاتيح بنفسك.

Policy server is currently in use. Unable to delete.

لا يمكنك حذف مركز خدمة ملفات إعداد VPN أثناء تحديث ملفات إعداد VPN من مركز الخدمة. إذا استخدمت تطبيقًا يعمل على إنشاء اتصال بأحد نقاط وصول VPN، فسوف يتم تحديث ملفات إعداد VPN بشكل تلقاتي. انتظر حتى يتم الانتهاء من تحديث ملف إعداد VPN وحاول مرةً أخرى. Unable to log on to policy server. Delete server and redefine details.

انتهاء شهادة مركز الخدمة الخاصة بمركز خدمة ملفات إعداد VPN.

لحذف مركز خدمة ملفات إعداد VPN، حدد مركز خدمة ملفات إعداد VPN من Policy servers ثم انقر فوق Delete.

لا عنه مركز خدمة VPN مرة أخرى، انقر فوق New أو اطلب من المسئول إعطائك ملف SIS يشتمل على ضبط جديد لمركز خدمة ملفات إعداد VPN.

Unable to update policy. See VPN log for details. Unable to synchronise. See VPN log for details.

حدوث خطأ عند تنزيل ملفات إعداد VPN من مركز خدمة ملفات إعداد VPN أو أثناء تثبيتها على المهاتف الذكي.

Policies من VPN من VPN من VPN من Policies ثم انقر فوق Update.

لتثبيت ملفات الإعداد من مركز خدمة ملفات إعداد VPN، حدد مركز خدمة ملفات إعداد VPN في Policy servers ثم انقر فوق Synchronise.

#### Incorrect server identity code

إدخال سلسلة غير صحيحة عند طلب إدخال رمز هوية مركز خدمة ملفات إعداد VPN.

افحص رمز هوية مركز خدمة إعداد VPN جيدًا وقارن بينه وبين الرمز الذي تسلمته من المسئولين وأدخل الحروف الناقصة مرةً أخرى.

Unable to activate VPN connection. See VPN log for details.

فشل التوثيق المتوارث أو فقد أو ضياع الشهادة التي تستخدمها في التوثيق لبوابة VPN أو عدم بدء فترة صلاحية الشهادة حتى ذلك الحين. افحص ضبط التاريخ والتوقيت في الهاتف الذكي.

Colicies من اعداد VPN، اختر ملف إعداد VPN من Policies ثم انقر فوق Update.

VPN policy deleted. Try redefining VPN access point. أصبح ملف إعداد VPN الذي كان مقترئًا بنقطة وصول VPN قديمًا وتم حذفه تلقائيًا.

لكي تتمكن من عمل اقتران لملف إعداد VPN آخر بنقطة وصول VPN، من Internet Setup < Control Panel حدد اتصال VPN مرةً أخرى مع عمل اقتران لملف إعداد صالح معه.

مدير الملفات

#### اذهب إلى File manager < Desk.

يمكنك إز الة ونسخ وإعادة تسمية وفتح الملفات والحافظات في تطبيق File Manager (مدير الملفات).

قد تعوق حماية حقوق النشر والطبع عملية نسخ بعض الصور ونغمات الرنين والمحتويات الأخرى أو تعديلها أو نقلها أو إعادة إرسالها.

الذكرة المنخدم تطبيق File Manager (مدير الملفات) مع بطاقة الذاكرة لإز الة الملفات والحافظات من الذاكرة الداخلية ومن ثم تقريغ مساحة من الذاكرة. انظر "تنظيم بطاقات الذاكرة"، الصفحة ١٢٧.

| <b>File manager</b> <i>\</i> ⊂ My files |               | Fr % 13      |
|-----------------------------------------|---------------|--------------|
| 🗀 Sound clips                           | 12:21         |              |
| Ø Video                                 | 20.10.04 61K  | New tolder   |
| 🕼 Video(01)                             | 20.10.04 79K  |              |
| Ø Video(02)                             | 20.10.04 79K  | 1 . A        |
| ₩ 01                                    | 20.10.04 75K  | Fina         |
| 4 5510_jpeg                             | 20.10.04 146K |              |
| @ american_pie2_mpeg4_amr               | 20.10.04 394K | In our land  |
| @ award                                 | 20.10.04 16K  | up one level |
| ₽etra&Tom                               | 20.10.04 60K  | 14:29        |

الشكل ٣٣: مدير الملفات

الفتح ملف أو حافظة، انقر نقرًا مزدوجًا فوقه.

لا المعادة فتح ملف تم فتحه حديثًا، اضغط على عن وحدد File > . Recent files. ثم حدد الملف الذي تر غب في فتحه. لا المحرض تفاصيل ملف أو حافظة اضغط على تن وحدد Tools > . Details. إذا حددت مربع اختيار :Read-only فلن يمكن تعديل الملف.

## تنظيم الملفات

البحث عن ملف، انقر فوق Find.. قم بإدخال اسم أو جزء من اسم الملف الذي تبحث عنه. يمكنك أيضًا البحث طبقًا لأنواع الملفات. لجعل البحث أكثر دقة، انقر فوق Options وحدد مكان البحث و الفاصل الزمني بين الملفات التي تم البحث فيها ثم انقر فوق Find للبدء في البحث.

الإنشاء ملف جديد، اضغط على عن عنا وحدد New file... < File... </p>
حدد نوع الملف والمكان الذي تم حفظ الملف الجديد فيه.

- لإغلاق حافظة والانتقال لأعلى في الترتيب الهرمي للحافظات، انقر فوق Up one level.
  - الإنشاء حافظة جديدة، اضغط على على وحدد New < File وحدد اضغط على folder...</p>
  - لاعادة تسمية ملف أو حافظة محددة، اضغط على ت وحدد Rename... < File.</p>

## تنظيم بطاقات الذاكرة

- للانتقال من برنامج التشغيل الداخلي إلى بطاقة الذاكرة، اضغط على عند Memory card < Memory < Browse.</p>
  - لی> لاعادة تسمیة بطاقة ذاکرة، اضغط على ≡ وحدد Memory Rename... < card.
- لا التنسيق بطاقة ذاكرة، اضغط على عال وحدد Memory card > Format. سيتم حذف جميع بيانات بطاقة الذاكرة بشكل دائم! انقر فوق Format لمتابعة النتسيق.
- ليحاف نسخ احتياطية للمعلومات في بطاقة الذاكرة، اضغط على المحافية للمعلومات في بطاقة الذاكرة، اضغط على Eackup/Restore.. < Tools. وانقر فوق Backup/Restore.. < Tools. حدد إذا ما كنت ترغب في عمل نسخ احتياطية اللبيانات كافة أو لأنواع معينة من الملفات فقط. انقر فوق OK لبدء عملية النسخ. ينصح بعمل نسخ احتياطية من بيانات الهاتف الذكي بصفة دورية. في لاستعادة المعلومات من بطاقة الذاكرة، اضغط على عالى عن محدد المعلومات من بطاقة الذاكرة، اضغط على على النسخ. المعلومات من بطاقة الذاكرة، اضغط على على النام حدد المعلومات من بيانات الهاتف الذكي بصفة دورية.</p>
  - Backup/Restore.. < Tools. وانقر فوق Restore.

للمزيد من المعلومات عن بطاقات الذاكرة، انظر "إز الة بطاقة الذاكرة وتثبيتها" الصفحة ١٥.

لاحظ أيضًا أنه يمكنك عمل نسخ لحتياطية باستخدام Nokia PC Suite 6.41 من البيانات في جهاز الكمبيوتر. للمزيد من المعلومات حول الخيار ات المتاحة لعمل نسخ احتياطية مع مجموعة بر امج Nokia PC Suite، انظر "دليل Nokia PC Suite على القرص المضغوط".

السنجر

محم السجل

اذهب إلى Log < Desk.

يمكنك عن طريق تطبيق Log (السجل) مراقبة المكالمات الهاتفية والرسائل واتصالات البيانات التي قام الهاتف الذكي بتسجيلها. كما يمكنك ترشيح السجل لعرض نوع واحد فقط من الأحداث وانشاء بطاقات أسماء جديدة استنادًا إلى معلومات السجل.

- لتحديد أنواع الأحداث المراد عرضها، اضغط على أم حدد Voice calls / All communication < View group Data calls / GPRS connections / Messages أن أحداثا معينة، مثل الرسائل النصية التي يتم إرسالها على أكثر من جزء واتصالات خدمة حزمة الراديو العامة (GPRS)، يتم تسجيلها في صورة حدث اتصال واحد.
  - لترتيب قائمة الأحداث، انقر فوق Sort وحدد الترتيب المطلوب إجراء الترتيب تبعًا له.
  - ليجاعرض تفاصيل الحدث، حدد حدث السجل وانقر فوق Details. على سبيل المثال، يمكنك مشاهدة اسم المُرسِل أو المُستلم أو رقم الهاتف أو اسم مزود الخدمة أو نقطة الوصول. ننسخ رقم الهاتف المعروض في حدث السجل، انقر فوق Copy number.
- لي الحذف محتويات السجل بأكمله، اضغط على عن وحدد Edit > Clear log. و أيضًا يتم حذف قائمة المكالمات التي تم إجراؤها في وقت قريب. لحذف حدث و احد من السجل، حدد الحدث و اضغط على 
  على Edit وحدد و الحد من السجل، حدد الحدث و اضغط على

لتحديد مدة السجل، اضغط على عن وحد Log < Tools وحدد Log < Tools. انقر فوق <+> و <-> لضبط أرقام الأيام. تظل أحداث السجل مسجلة في ذاكرة الهاتف الذكي لعدة أيام محددة ثم يتم مسحها تلقائيًا لتقريغ الذاكرة. لاحظ أنه إذا قمت بتحديد القيمة صفر (٠)، سيكون الدخول غير ممكن وسيتم حذف محتويات السجل كافة وسجل المكالمات الأخيرة وتقارير تسليم الرسائل باستمر ار. لاحظ أيضًا أن العدد الأقصى للتسجيل في أحداث السجل هو ٣٠٠، وبعد تجاوز هذا الرقم يتم حذف الأحداث بدءًا من أقدم الأحداث.

### المكالمات الأخيرة

يمكنك رؤية المكالمات الصادرة و المستلمة والتي لم يرد عليها في مربع الحوار Recent calls. يمكنك أيضًا تحديد رقم هاتف ما، والاتصال بهذا الرقم أو إضافته إلى الأسماء.

⇒لمراقبة المكالمات الصادرة والمُستلمة والمكالمات التي لم يُرَد عليها، اضغط على ≡ وحدد Recent calls < Options.</p> السبخل

يسجل المهاتف الذكي المكالمات التي لم يتم الرد عليها و المكالمات المستلمة فقط في حالة تدعيم الشبكة لهذه الوظائف، كما يجب أن يكون المهاتف الذكي قيد التشغيل إضافة إلى ضرورة وجود المهاتف في نطاق خدمة الشبكة.

لحذف قائمة المكالمات الأخيرة، اضغط في الشائشة الرئيسية للسجل على 3 وحدد Clear log < Edit. يتم إلغاء محتوى كل من قائمة المكالمات الأخيرة وسجل الحدث بأكمله.</p>

## مدة المكالمات وعداد بيانات خدمة حزمة الراديو العامة (GPRS)

- Call < Tools وحدد المكالمات، اضغط على عار وحدد Call < Tools وحدد Call < Tools وحدد Call < Tools تعرض القائمة المدة التقريبية الخاصة بالمكالمات المستلمة والصادرة. لمسح موقتات مدة المكالمات، انقر فوق Clartimers</p>
- ملاحظة: قد تتفاوت أوقات المكالمات المبينة في فاتورة مزود الخدمة بسبب خصائص الشبكة وحساب تقريب الوقت وما إلى ذلك.
- المحافظ عداد بيانات خدمة حزمة الراديو العامة (GPRS)، اضغط على عن وحدد GPRS data counter < Tools. تعرض القائمة مقدار البيانات التي تم إرسالها واستقبالها في أنثاء التصال حزمة بيانات (GPRS). قد تتحمل تكلفة التصالات خدمة حزمة الراديو العامة (GPRS) مثلاً بحسب كم البيانات التي يتم ارسالها واستقبالها. ولمسح عداد بيانات خدمة حزمة الراديو العامة (GPRS)، انقر فوق Clear counters. للقيام بذلك، يلزم إدخال رمز التغل.

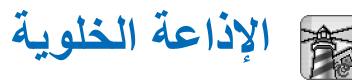

#### اذهب إلى Cell broadcast < Desk.

يمكنك استقبال الرسائل التي تدور حول موضو عات متنوعة مثل أحوال الطقس المناخية والحالة المرورية من مزود الخدمة في المناطق المتاحة فيها "خدمة الإذاعة الخلوية" (CBS). للحصول على الموضوعات المتوفرة وأرقام الموضوعات ذات الصلة، اتصل بمزود الخدمة.

الإذاعة الخلوية خدمة مقدمة من الشبكة. تحقق من أن خدمة الإذاعة الخلوية متاحة لك من مزود الخدمة.

لاحظ أن اتصال حزمة بيانات خدمة حزمة الراديو العامة (GPRS) قد يعيق استقبال الإذاعة الخلوية. لذا اتصل بمشغل الشبكة للحصول على ضبط خدمة حزمة الراديو العامة (GPRS) الصحيح.

### قراءة الرسائل وتنظيمها

القراءة رسالة ما، انقر فوق Read.

لے لحفظ رسالة تقوم بقراءتها، اضغط على 📺 وحدد Save message < Edit.

لے احدف رسالة تقوم بقراءتها، اضغط على 📰 وحدد Delete message < Edit.

لإغلاق رسالة تقوم بقراءتها، اضغط على على وحدد Lock message < Edit. يمكنك إغلاق الرسالة حتى تتأكد من عدم الغائها إذا ما تم استقبال رسائل جديدة لها الموضوع نفسه.

للذهاب إلى الرسالة التالية أو السابقة، انفر فوق Next أو Previous.

لإيقاف أو بدء استقبال رسائل خدمة الإذاعة الخلوية (CBS)، انتر فوق Reception off أو Reception off.

تنظيم الموضوعات

يملاح **تلميح:** يمكنك البحث عن موضو عات مختلفة. أدخل اسم الموضوع في حقّل البحث.

لكي يتم إعلامك بأي موضوع جديد في مجال معين، اضغط على 
وحدد Hotmark < Topic. وسيتم تمييز الموضوع المهم بعلامة التعجب "!".</p>

للاشتراك، انتقل إلى أحد الموضوعات واضغط على Subscribe. وسيتم عرض علامة اختيار في المربع الموجود في جانب يسار الموضوع. ولإلغاء الاشتراك، انقر فوق Unsubscribe. لي لإنشاء قائمة موضوعات جديدة، اضغط على تر وحدد Lists > .... Manage lists...

لتغيير اسم قائمة موضوعت، اضغط على ت وحدد Lists > ... Manage lists... ثم حدد القائمة المطلوبة إعادة تسميتها وانقر فوق. ... Rename. و لاحظ أنه بلزم ايقاف تشغيل عملية الاستقبال قبل ذلك. كل الرسائل المقر و ءة إ

لفتح قائمة موضوعات أخرى، اضغط على : وحدد Lists ثم حدد قائمة الموضوعات المطلوب فتحها

في قائمة الموضوعات الأخرى، يمكنك الاستمرار في الأشتراك في تلك الموضوعات أو إلغاء الاشتراك بها، وكذلك ضبطها كموضوعات مهمة.

## ضبط الإذاعة الخلوية

٢-> trings... < Tools وحدد Settings... > ... Settings... عرف ما بلے:

Add new topics to list: - في حالة تحديد هذا الخيار ، تتم إضافة جميع الموضوعات الجديدة إلى قائمة الموضوعات الحالية تلقائيًا. وفي حالة عدم تحديد هذا الخيار ، سوف تتسلم الرسائل التي تتعلق بالاشتر اك فقط أو التي تتعلق بالموضو عات المهمة الموجودة بالفعل في قائمة الموضوعات الخاصة بك

:Language - لتحديد لغة الموضوعات التي ترغب في استلامها. حدد

الخليج: قم بإنشاء قائمة موضوعات جديدة فارغة وحددالخيار Add new topics to list: وجميع اللغات الموجودة بالضبط أعلاه لاستلام قائمة كاملة بالموضوعات المتاحة في تلك المنطقة.

. Reception on: يسمح تحديد تلك الوظيفة بالاستلام التلقائي.

- Reception on' time: - انقر فوق 🚱 لتحديد الوقت الذي سيتم فيه بدء الاستلام التلقائي.

All لاستلام رسائل الموضوع بكل اللغات.

Copyright © 2005 Nokia. All rights reserved.

التوصيل

### اتصال Bluetooth

#### اذهب إلى Bluetooth < Control panel < Desk.

يتوافق هذا الجهاز مع مواصفات Bluetooth 1.1 التي تدعم المزايا التالية: Serial Port Profile و Dial-Up Networking و Object Push profile و Object Push profile و File Transfer Profile و Handsfree Profile. لكي تضمن وجود التوافق بين الأجهزة الأخرى التي تدعم تقنية Bluetooth، استخدم التعزيز ات الإضافية المعتمدة من Nokia مع هذا الطراز. للتأكد من توافق هاتفك مع الأجهزة. الأخرى يرجى مراجعة الشركات المنتجة لهذه الأجهزة.

توفر نقنية Bluetooth اتصالات لاسلكية من أجل إرسال الصور والرسائل النصية وبطاقات الأعمال وملاحظات التقويم، أو الاتصال اللاسلكي مع أجهزة متوافقة مع نقنية Bluetooth اللاسلكية مثل أجهزة الكمبيوتر.

ونظرًا لأن الأجهزة التي تستخدم تقنية Bluetooth تتصل فيما بينها باستخدام موجات الراديو، لا يحتاج هاتقك الذكي والهاتف الذكي الآخر إلى وضعهما في مواجهة بعضهما البعض. حيث يلزم فقط أن يكون الهاتفان متواجدين معًا في نطاق لا يتعدى ١ أمتار ، رغم أن ذلك قد يعرض الاتصال للتشويش بسبب وجود بعض العوائق مثل الحوائط أو الأجهزة الإلكترونية الأخرى.

قد توجد بعض القيود والتحديدات لاستخدام التكنولوجيا اللاسلكية Bluetooth في بعض المناطق. يرجى مراجعة السلطات المحلية أو مزود الخدمة.

إن المزايا التي تستخدم التكنولوجيا اللاسلكية Bluetooth، أو تسمح بتشغيلها في الخلفية أثناء استخدام مزايا أخرى، ستؤدي إلى تكثيف استهلاك طاقة البطارية كما ستؤثر سلبًا على مدة حياتها.

### تنشيط تطبيق Bluetooth للمرة الأولى

- ١ افتح تطبيق Control panel (لوحة التحكم) وحدد Bluetooth.
   ٢ قم بتسمية جهازك باسم Bluetooth. إما بكتابة اسم جديد (بحد أقصى ٨٢ حرقا) أو باستخدام الاسم الافتر اضي. وفي حالة إرسال بيانات عبر Bluetooth قبل تسمية الهاتف الذكي باسم Bluetooth خاص، فسوف يتم استخدام الاسم الافتر اضي.
  - ۳ حدد مربع الاختيار Switch Bluetooth on: لتمكين Bluetooth وفي حالة إخلاء مربع الاختيار، فسيتم إنهاء جميع اتصالات Bluetooth النشطة، ولن نتاح إمكانية استخدام Bluetooth لإرسال البيانات أو استقبالها.
- ٤ حدد مربع الاختيار :Visible to all لكي يتمكن مستخدمو أجهزة Bluetooth الأخرون من روية هاتفك والاسم الذي اخترته له. في حالة الغاء تحديد مربع الاختيار، لن تتمكن الأجهزة الأخرى من العثور على جهازك أثناء البحث.
  - انقر فوقOK لحفظ الضبط و لإغلاق مربع الحوار.
- لإيقاف تشغيل تطبيق Bluetooth، انقر فوق ل بمنطقة مؤشر الحالة ثم حدد Switch off.

ولن تتاح إمكانية استخدام Bluetooth لإرسال البيانات أو استقبالها حتى يتم تحديد مربع الاختيار :Switch Bluetooth on مرة أخرى. ولاحظ أنه يتم قطع اتصال Bluetooth تلقائيًا بشكل طبيعي بعد إرسال البيانات أو استقبالها. بينما مع بعض الأجهزة الملحقة فقط مثل سماعات الأنن قد يظل الاتصال قائمًا حتى إذا لم يكن قيد الاستخدام فعليًا.

#### إرسال بيانات عبر Bluetooth

لاحظ أنه يمكنك إرسال بيانات إلى جهاز واحد فقط في المرة الواحدة.

- افتح أحد التطبيقات في المكان المحفوظ به العنصر الذي ترغب في إرساله. فعلى سبيل المثال، لإرسال صورة لجهاز آخر، افتح تطبيق Images (الصور).
- ۲ حدد العنصر التي تريد إرساله ثم انقر فوق Send أو اضغط على 
  وابحث عن أمر Via Bluetooth < Send.</p>
- ۴ إذا كنت قد قمت بالبحث عن أجهزة Bluetooth في وقت سابق، فستظهر أو لا قائمة بالأجهزة التي تم العثور عليها سابقًا. ويمكنك رؤية رمز الهاتف واسم Bluetooth الخاص بالهاتف.
  - ٤ ولبدء عملية بحث جديدة، انقر فوقNew search.
  - حدد الهاتف المطلوب الاتصال به و انقر فوق Send.
- أذا استلزم اقتران الهاتف الأخر قبل إرسال البيانات، فسيُطلب منك إدخال رمز مرور. لذا، قم بإنشاء رمز مرور خاص بك (بطول من الحرفا أو رقمًا) وقم بالتنسيق مع مالك جهاز Bluetooth الأخر لاستخدام الرمز نفسه. ويستخدم رمز المرور هذا مرة واحدة فقط، لذا لا توجد حاجة لتذكره. مع العلم أن الأجهزة التي لا تحتوي على واجهة مستخدم لها رمز مرور مضبوط من قبل المصنع.

بعد إقامة الاتصال بنجاح، يتم عرض الملاحظة Sending.

يمكن العثور على البيانات التي تم استقبالها عبر Bluetooth في حافظة Inbox (صندوق الوارد) في Messaging (الرسائل). لمزيد من المعلومات، انظر "الحافظات" الصفحة ٤٦.

لاحظ أنه يتم حذف الرسالة أو البيانات في حالة فشل الإرسال. ولا يتم حفظ الرسائل المُرسلة عبر Bluetooth في حافظة Drafts (المسودات) في Messaging (الرسائل).

#### استلام البيانات عبر Bluetooth

لكي تتمكن من استقبال بيانات عبر Bluetooth، نأكد من ضبط Bluetooth على وضع التشغيل وحدد مربع الاختيار Visible to all: في مربع الحوار Bluetooth.

عند استقبال بيانات عبر Bluetooth من أحد الأجهزة غير المصرح لمها بذلك، يتم سؤالك أولاً عما إذا كنت ترغب في قبول رسالة Bluetooth أم لا. وفي حالة موافقتك، يتم وضع العنصر في حافظة Inbox (صندوق الوارد) في Messaging (الرسائل).

### الأجهزة المقترنة

الاقتران يعني طريقة التحقق. وينتج عن اقتران أحد الأجهزة بجهاز آخر سرعة وسهولة البحث عن الأجهزة.

يلزم أن يتفق مستخدمو الأجهزة التي تعمل بدعم Bluetooth على تحديد رمز المرور ، و استخدامهم الرمز نفسه لكلا الهاتفين الذكيين لإقر انهما.

التوصيل

الاقتران بأحد الأجهزة

- افتح تطبيق Control panel (لوحة التحكم) وحدد Bluetooth.
   ويمكنك أيضًا إقران الأجهزة قبل إرسال البيانات.
  - ۲ انفر فوق Paired devices. وسيتم عرض الأجهزة المقترنة في القائمة.
  - ۳ انقر فوق Search لفتح مربع الحوار Search for devices.
    إذا كنت قد قمت بالبحث عن أجهزة Bluetooth في وقت سابق،
    فستظهر أولا قائمة بالأجهزة التي تم العثور عليها سابقا.
  - ٤ انقر فوق Start لتحديث قائمة الأجهزة الموجودة، إذا لزم الأمر، وحدد الهاتف المطلوب الاقتران به وانقر فوق Pair.
    - اكتب رمز المرور وانقر فوق OK.
  - لتخصيص أسماء مختصرة للأجهزة المقترنة، افتح تطبيق Control panel لوحة التحكم) وحدد Bluetooth ثم انقر فوق . Paired devices . حدد الهاتف المطلوب تغيير اسمه وانقر فوق . فوق Edit . ويمكنك تعيين اسم مختصر (كنية، أو اسم مستعار) للمساعدة في التعرف على هاتف معين . وسيتم حفظ هذا الاسم في ذاكرة الهاتف و لا يمكن الاطلاع عليه من قبل مستخدمي أجهزة Bluetooth الأخرين.
  - التعريج: حدد اسمًا يسهل تذكره والتعرف عليه. وعند محاولة البحث عن أجهزة أو في حالة مطالبة أحد الأجهزة بإجراء اتصال، سيتم استخدام الاسم الذي حددته للتعرّف على الهاتف.
- لا لا عتران بين الأجهزة، افتح تطبيق Control panel (لوحة التحكم) وحدد Bluetooth ثم انقر فوق Paired devices. وحدد الهاتف المطلوب إلغاء الافتر ان به و انقر فوق Delete. إذا كنت متصلاً بأحد الأجهزة في الوقت الحالي، وقمت بحذف الافتر ان بذلك الجهاز، يتم حذف الافتر ان في الحال وينتهي الاتصال.

للتحكم) وحدد المقترنة، افتح تطبيق Paired panel (لوحة التحكم) وحدد Bluetooth ثم انقر فوق Paired devices. وحدد الهاتف المطلوب التصريح له وانقر فوق Edit. امسح مربع الاختيار Confirm connection requests: لحظ أنه يمكن إجراء اتصالات ما بين جهازك وجهاز آخر دون إخطارك. حيث لا يلزم الحصول على موافقة أو تصريح بشكل منفصل. استخدم هذه الحالة مع الأجهزة التي لديك فقط، على سبيل المثال، جهاز الكمبيوتر لديك، أو الأجهزة التي تم التصريح لها في قائمة الأجهزة. لضبط الأجهزة المقترنة بحيث تكون غير مصرح بها، حدد مربع الاختيار الأجهزة المقترنة بحيث تكون غير مصرح بها، حدد مربع الاختيار الاتصال الواردة من هذا الهاتف بشكل منفصل في كل مرة.

### توصيل الهاتف الذكي بجهاز كمبيوتر متوافق

يمكنك توصيل هاتفك الذكي بجهاز كمبيوتر متوافق باستخدام كابل التوصيل المرفق DKU-2. ولمزيد من المعلومات حول كيفية إجراء الاتصال بجهاز كمبيوتر متوافق عبر اتصال Bluetooth، وكذا كيفية تثبيت مجموعة برامج Nokia PC Suite 6.41 أو ما يليها، انظر دليل Nokia PC Suite على القرص المضغوط. ولمزيد من المعلومات حول كيفية استخدام Nokia PC Suite ، انظر "المساعدة الفورية الخاصة به PC suite.

قم بإنهاء المكالمات الهاتفية وأغلق المستندات وأوقف كل العمليات النشطة في الهاتف الذكي قبل توصيل هاتفك بجهاز كمبيوتر باستخدام كابل التوصيل.

172

#### استخدام القرص المضغوط

يتوافق القرص المضغوط المرفق بعبوة البيع معWindows 2000/XP. يجب أن يبدأ تشغيل القرص المضغوط تلقانيًا بعد قيامك بوضعه في محرك الأقر اص المضغوطة في جهاز الكمبيوتر المتوافق. وفي حالة عدم حدوث ذلك، قم باتباع الإجراءات كما يلي:

- ۱ انقر فوق زر Start (ابدأ) في نظام التشغيل Windows واختر Programs - (البرامج) > Accessories - (الملحقات) > Windows Explorer (مستكشف Windows).
  - ۲ في محرك الأقراص المضغوطة، حدد مكان ملف يسمى Nokia7710.exe وانقر نقرًا مزدوجًا فوقه. سوف تفتح واجهة القرص المضغوط.
- ٣ يمكنك العثور على مجموعة برامج PC Suite 6.41 في قسم "Install Software" (تثبيت البرامج) بالقرص المضغوط. ثم انقر نقرًا مزدوجًا فوق "Nokia PC Suite 6. وسيقوم معالج التثبيت بإرشادك خلال عملية التثبيت.

#### استخدام الهاتف الذكي كمودم

لاحظ أنه لا يمكنك إجراء مكالمات أثناء استخدامك للهاتف الذكي كمودم.

للحصول على معلومات حول توصيل الهاتف الذكي بجهاز كمبيوتر متوافق، انظر التفاصيل المرفقة مع Nokia PC Suite. ولمزيد من المعلومات حول استخدام تطبيق اتصال البيانات، ارجع إلى الوثائق المرفقة مع التطبيق.

### مجموعة برامج Nokia PC Suite

توجد مجموعة بر امج Nokia PC Suite على أسطوانة مدمجة وتتوفر مع الهاتف الذكي. على سبيل المثال، يمكنك مع مجموعة بر امج

عمل مز امنة لمحتويات كتاب الهاتف وملاحظات التقويم بين الهاتف الخاص بك والكمبيوتر وعمل نسخ احتياطية على جهاز الكمبيوتر وإدارة الصور التي تم الثقاطها بكاميرا الهاتف الذكي.

للمزيد من المعلومات عن التطبيقات المتاحة في مجموعة برامج Nokia PC Suite، انظر "دليل" على الأسطوانة المدمجة والمساعدة الفورية لكل تطبيق.

لاستخدام Nokia PC Suite، قم بتثبيتها على كمبيوتر متوافق ثم صل الهاتف الذكي الخاص بك بالكمبيوتر من خلال وصلة Bluetooth أو باستخدام كابل USB DKU-2.

### نسخ البيانات من أجهزة متوافقة

يمكنك نسخ البيانات من العديد من هو اتف Nokia PC Suite المختلفة أو من كمبيوتر متو افق إلى الهاتف الذكي باستخدام مجموعة بر امج PC Suite 6.41 أو ما يليها. للحصول على المزيد من المعلومات، انظر "دليل بر امج الكمبيوتر" الموجود على القرص المضغوط في عبوة البيع. يتو فق القرص المضغوط المرفق بعبوة البيع مع Windows 2000/XP.

## التهيئة عن بعد (خدمة شبكة)

#### اذهب إلى Device manager < Desk.

سوف يساعدك تطبيق Device manager (مدير الهاتف) على تهيئة ضبط اتصال الهاتف الذكي الخاص بك، على سبيل المثال، البريد الإلكتروني أو رسائل الوسائط المتعددة أو ضبط الإنترنت. عادة ما يبدأ اتصال التهيئة عن بعد بواسطة مركز الخدمة عندما يحتاج ضبط الهاتف للتحديث.

- نتم التهيئة عن بعد خلال مكالمة البيانات GSM أو اتصال خدمة حزمة الراديو العامة GPRS.
  - يستخدم تطبيق Remote configuration (التهيئة عن بعد) تقنية إدارة الهاتف SyncML الإصدار 1.1.1. للحصول على معلومات حول توافق التهيئة عن بعد، برجاء الاتصال بمزود حلول التهيئة الذي ترغب في إدارة ضبط هاتقك به.
- لبدء دورة التهيئة، افتح تطبيق Device manager (مدير الهاتف). حدد وضعًا من القائمة ثم اضغط على عن وحدد Configuration > Start.
- لعرض سجل التهيئة، انقر فوق Log عند نهاية دورة التهيئة. يمكن عرض حالة التهيئة للوضع المحدد عن طريق ملف السجل.
- ۲۷ بالغاء التهيئة، اضغط على على وحدد < Configuration بمركز خدمة V.Disable all يمكنك استقبال ضبط التهيئة من أي مركز خدمة تهيئة له وضع لديك بالفعل. امسح هذا الأمر للسماح باستقبال ضبط التهيئة من مراكز الخدمة التي لها وضع لديك وتتيح التهيئة.

### إنشاء وضع جديد لمركز خدمة التهيئة

وضع تهيئة مركز الخدمة هو الضبط لمركز الخدمة عن بعد. يمكنك إنشاء عدة أوضاع إذا كنت تريد الوصول للعديد من مراكز الخدمة.

يمكنك استقبال ضبط وضع مركز خدمة التهيئة كرسالة خاصة من مزود الخدمة.

- افتح تطبيق Device manager (مدير الهاتف) و اضغط على .
  . ثم حدد New < Profile. و اختر ما إذا كنت ترغب في نسخ القيم من وضع موجود لاستخدامها كأساس للوضع الجديد.</p>
  - ۲ يتم فتح Profile Wizard (معالج الوضع). عرف ما يلي:

Server name: - اكتب اسم مركز خدمة التهيئة. :Server ID - اكتب معرف الهوية الفريد كي تحدد هوية مركز خدمة التهيئة. أتصل بمزود الخدمة أو مسئول النظام كي تحصل على القيمة الصحيحة.

:Password - اكتب كلمة السر كي تحدد هوية جهازك لمركز الخدمة. أكد كلمة السر .

:Access point - حدد نقطة الوصول التي ترغب في استخدامها لاتصال البيانات مع مركز الخدمة.

Host address: - اكتب عنوان URL لمركز الخدمة. أتصل بمزود الخدمة أو مسئول النظام كي تحصل على القيمة الصحيحة. - Port: - اكتب رقم نقطة مركز الخدمة. أتصل بمزود الخدمة أو مسئول النظام كي تحصل على القيمة الصحيحة.

User name: اكتب اسم المستخدم الخاص بك لمركز الخدمة.
 Password: اكتب كلمة السر الخاصة بك لمركز الخدمة ثم
 قم بتأكيدها.

Allow configuration: حدد هذا للسماح لمركز الخدمة ببدء دورة التهيئة.

خدد هذا الخيار إذا كنت تريد - Auto-accept sync requests أن يطلب منك مركز الخدمة التأكيد عند بدء دورة التهيئة.

147

۳ انقر فوق OK لحفظ الضبط.
۲۰ انقر فوق OK حفظ الضبط.
۲۰ لتعدیل ضبط وضع التهیئة، حدد وضعًا ثم انقر فوق Settings.

### نقل البيانات

#### اذهب إلى Data transfer < Desk.

يمكنك تطبيق Data transfer (نقل البيانات) من المزامنة أو نسخ التقويم أو نقل البيانات بين جهازك وهاتف آخر يعمل بدعم Bluetooth.

لتشغيل معالج نقل البيانات، انقر فوق New واتبع التعليمات. يمكنك تحديد نوع واتجاه النقل وأيضًا تحديد ما تريد نقله.

### التزامن

#### اذهب إلى Sync < Desk.

يوفر لك تطبيق Sync (التزامن) إمكانية مزامنة التقويم أو الأسماء مع العديد من تطبيقات التقويم ودفتر الهاتف على كمبيوتر متوافق أو على الإنترنت. ويتم التزامن عن بُعد عبر مكالمة بيانات GSM أو اتصال خدمة حزمة الراديو العامة (GPRS)، بينما يتم التزامن المحلي عبر اتصال Bluetooth و USB.

يستخدم تطبيق Sync (النتر امن) تقنية SyncML (الإصدار 1.1.1) للتز امن عن بُعد. لمزيد من المعلومات حول توافق SyncML، الرجاء الاتصال بمزود التقويم أو تطبيق دفتر الهاتف الذي تر غب في مز امنته مع هاتفك.

لمزامنة البيانات، افتح تطبيق Sync (التزامن) وحدد وضعًا من القائمة ثم انقر فوق Synchronise . وسيتم إعلامك عند اكتمال التزامن.

لعز من سجل التزامن، انقر فوق View عند اكتمال التزامن. يعرض ملف السجل حالة التزامن للوضع المحدد وعدد إدخالات التقويم أو الأسماء التي تمت إضافتها أو تحديثها أو حذفها أو رفضها (لم تتم مزامنتها) في الهاتف أو في مركز الخدمة.

### إنشاء وضع تزامن جديد

وضع الترامن هو ضبط مركز الخدمة البعيد. ويمكنك إنشاء العديد من الأوضاع إذا كنت تحتاج إلى مزامنة بياناتك مع العديد من مراكز الخدمة أو النطبيقات.

يمكنك استلام ضبط التزامن كرسالة خاصة من مزود الخدمة.

افتح تطبيق Sync (الترامن) واضغط على 
 الم حدد Profile >>>
 ...
 New...
 ...
 الختر ما إذا كنت ترغب في نسخ القيم من وضع موجود لاستخدامها كأساس للوضع الجديد.

٢ يتم فتح Profile Wizard (معالج الوضع). عرف ما يلي: Name: لكتابة اسم وصفي للوضع. Data bearer: تحديد ما إذا كنت ترغب في عمل التزامن عبر الإنترنت أو باستخدام اتصال محلي. Access point: التحال البيانات.

|   | Host address: - الاتصال بمزود الخدمة أو مسئول النظام           |
|---|----------------------------------------------------------------|
|   | الخاص بك للحصول على القيمة الصحيحة.                            |
|   | :Port - الاتصال بمزود الخدمة أو مسئول النظام الخاص بك          |
|   | للحصول على القيمة الصحيحة.                                     |
|   | :User name - هوية المستخدم لمركز خدمة التز امن. الاتصال        |
|   | بمزود الخدمة أو مسئول النظام الخاص بك للحصول على الهوية        |
|   | الصحيحة.                                                       |
|   | :Password - كتابة كلمة السر ثم أكدها. اتصل بمزود الخدمة أو     |
|   | مسئول النظام الخاص بك للحصول على القيمة الصحيحة.               |
|   | ۳ حدد المطلوب مز امنته: إدخالات الأسماء أو النقويم.            |
|   | ٤ في حالة الضرورة، قم بإدخال المسار الصحيح للتقويم المحلي أو   |
|   | قاعدة بيانات الأسماء. أدخل أيضًا المسار الصحيح للتقويم البعيد  |
|   | أو دفتر الهاتف البعيد على مركز الخدمة. وحدد أيضًا نوع التزامن  |
|   | المطلوب (To server only ،To device only ،Normal).              |
|   | انقر فوق Finish لحفظ الضبط.                                    |
|   | التعديل ضبط وضع التزامن، حدد وضعًا وانقر فوق Settings.         |
|   | وبالإضافة إلى الضبط الذي تم تحديده في أثناء إنشاء الوضع، يمكن  |
|   | تحديد الآتي:                                                   |
| ĺ | - Allow sync requests - في حالة تحديد ذلك الخيار ، يمكن أن تبد |
|   | دورة الترّامن تلقائيًا عن طريق مركز الخدمة.                    |
|   | حدد هذا الخيار إذا كنت لا - Auto-accept sync requests          |
|   | ترغب في أن يطالبك مركز الخدمة بالتأكيد عند بدء دورة التزامن.   |
|   |                                                                |

139

# استكشاف المشكلات وإصلاحها

#### اسكتشاف المشكلات وإصلاحها

- لا يبدأ الهاتف الذكي.
   تأكد من أن البطارية مركبة جيدا ومشحونة.
   تأكد من أن ملامسات البطارية نظيفة.
   حاول تشغيل الهاتف الذكي بالضغط على مفتاح التشغيل التشغيل ().
   قم بإز الة البطارية وانتظر على الأقل لمدة عشر ثوان ثم ركبها مرة أخرى.
   ته مض الشاشة أو مفاتيح العاتف عند محاه لة شحن البطارية.
  - تومض الشاشة أو مفاتيح الهاتف عند محاولة شحن البطارية.
     تأكد من أن البطارية مركبة جيدا.
  - لا تتم عملية إعادة شحن البطارية بشكل جيد.
     تأكد من إحكام توصيل موصل البطارية ومن عمل مصدر القدرة الكهربية الذي تستخدمه.

- وربما انتهى العمر الافتراضي للبطارية أو أن بها عيبًا. اتصل بوكيل Nokia المحلي.

- في أثناء الشحن ، لا تستخدم مز ايا مثل متصفح الويب أو مشغل RealOne، الذي يقوم باستهلاك طاقة كثيرة. قد تمنع العديد من الأنشطة التي تستهلك الطاقة شحن البطارية بشكل ملائم.

 تظهر نقاط مضيئة أو مختفية أو مشوشة الألوان على الشاشة في كل مرة يتم فيها تشغيل الهاتف الذكي .

- تعد هذه خو اص طبيعية لهذا النوع من الشاشات<u>.</u>

شاشة اللمس غير دقيقة.

- قم بمعايرة الشائسة. استخدم مفتاح الانتقال لفتح تطبيق Control Panel (لوحة التحكم) وحدد Screen calibration واتبع التعليمات.

- يتوقف الجهاز الذكي عن الاستجابة لبعض أو كل الأوامر.
   في هذه الحالة، انتظر بضع لحظات. قد يستغرق الانتهاء من بعض العمليات وقتًا طويلاً. إذا لم يستجب الجهاز بعدها، ربما يكون تشغيل تطبيق يستهلك مقدارًا كبيرًا من الذاكرة. اضغط على الذاكرة ما لمدة خمس ثوان على الأقل لتفريغ الذاكرة. اضغط على الذاكرة ما نفيد، فقم بإيقاف تشغيل الهاتف الذكي ثم أعد تشغيله مرة أخرى. إذا لم تحدث أي استجابة، فقم بإغلاق الهاتف ثم قم باز الله البطارية وانتظر على الأقل لمدة عشر ثوان ثم ركبها مرة أخرى. لتجنب حدوث مشاكل مع الرسوم المتحركة للويب، قم بتعطيل البرامج المساعدة: في متصفح الويب، اضغط على عن عد Crools. فقح مبار الفتيار المج المساعدة وامسح مربع الاختيار Enable plug-ins. تعطيل البر امج المساعدة يقوم بتقييد وظيفة متصفح الويب.
  - لا يستجيب مفتاح التطبيق والتشغيل.

- قم باز اله البطارية وانتظر على الأقل لمدة عشر ثوان ثم ركبها مرة أخرى.

- اشحن الماتف الذكي.

إذا لم تساعدك الإجر اءات الموضحة أعلاه، يمكنك محاولة تنسبق الذاكرة الداخلية للهاتف وذلك كآخر محاولة قبل الاتصال بالوكيل المحلي. لاحظ أن تنسبق الذاكرة يحذف كل العناصر باستثناء التطبيقات القياسية التي تم تثبيتها مسبقًا من قبل المصنع في ذاكرة ROM!

فى حالة عمل نسخة احتياطية في بطاقة الذاكرة، انظر "تنظيم بطاقات الذاكرة" الصفحة ١٢٧. عند تتسيق الذاكرة الداخلية فإن كل الضبط و المستندات و البيانات الأخرى

التي أنشأتها أو عدلتها في الذاكرة الداخلية سوف تدمر بشكل مستمر. لتتسبق الذاكرة الداخلية، تابع كما يلي:

- ۱ افصل جهاز الشحن وقم بإزالة البطارية.
- ۲ انتظر لمدة عشر دقائق على الأقل ثم أدخل البطارية لنبدأ تشغيل الهاتف الذكي.
- ٣ عندما ترى شائشة ترحيب نوكيا، اضغط على الفور واستمر في الضغط على المفاتيح = + 3 + 3 . يجب أن يتم الضغط على المفتاح و في النهاية.
  - ٤ أكد أنك تريد عمل تتسيق. فيبدأ التنسيق.
- عدم القدرة على إرسال المكالمات أو استقبالها. - تأكد ما إذا كان وضع على متن طائرة. عند تتشيط هذا الوضع لا يمكن استقبال أو إرسال المكالمات.

 إذا كان يمكنك فتح التليفون فقط لإرسال مكالمات الطوارئ، تكون بطاقة SIM غير موجودة.

- تأكد من حالة حظر المكالمات والتحويل. فتح تطبيق الهاتف) و اضغط وحدد Call divert... في Call barring...< Settings < Tools لو ... - ربما يكون الهاتف الذكي مشغو لا. قد يكون هناك إرسال أو استقبال للبيانات أو يكون الهاتف الذكي مستخدمًا كمودم. انتظر حتى الانتهاء من إرسال البيانات أو أغلق مكالمة البيانات.

كفاءة المكالمة غير جيدة.

- ربما لا يسمح مكانك بجودة أعلى. تحرك إلى مكان يكون استقبال إشار ات الراديو به أفضل. الاستقبال يكون أفضل عادة فوق سطح الأرض وفي الخارج وأثناء الثبات. تحريك الهاتف الذكي قليلا يحسن الاستقبال أحيانا.

 لا أستطيع تحويل أو حظر المكالمات.
 قد لا تكون مشتركا في هذه الخدمات أو قد لا تكون مدعومة من قبل الشبكة.

- تأكد من صحة رقم مركز الرسائل والرقم المراد تحويل الرسائل إليه.

لا أستطيع إرسال أو استقبال رسائل أو بريد إلكتروني.

- قد لا تكون مشتركا في هذه الخدمات أو قد لا تكون مدعومة من قبل الشبكة.

- تأكد من تهيئة الضبط المناسب.
- قد تكون ذاكرة الهاتف الذكي قليلة.
- ربما يكون تتسيق الأرقام المستخدم غير صالح.
   ربما يكون الهاتف الذكي مشغو لا. قد يكون هناك إرسال أو استقبال للبيانات أو يكون الهاتف الذكي مستخدمًا كمودم. انتظر حتى الانتهاء من إرسال البيانات أو أغلق مكالمة البيانات.
  - لا أستطيع إرسائل رسائل الوسائط المتعددة.
  - قد لا تكون مشتركا في هذه الخدمات أو قد لا تكون مدعومة من قبل الشبكة.
    - تأكد من تهيئة الضبط المناسب<u>.</u>
    - قد تكون ذاكرة الهاتف الذكي قليلة.
- إذا تلقيت رسالة خطأ عند إدخال مقطع وسائط متعددة في رسالة، تحقق أن ضبط Multimedia mode في ضبط رسالة الوسائط المتعددة و الصفحة العامة تم ضبطهم على :Restricted mode.

لا أستطيع إنهاء اتصال Bluetooth.

في حالة اقتر ان جهاز آخر مع هاتفك الذكي مع ترك اتصال الهاتف الذكي مفتوحًا و عدم إرسال أي بيانات بين الهاتفين الذكيين، افصل الاتصال عن طريق إلغاء تتشيط ارتباط Bluetooth تمامًا. افتح تطبيق Control panel (لوحة التحكم) وحدد Bluetooth. قم بمسح مربع الاختيار .Switch Bluetooth on.

لا أستطيع الوصول إلى هاتف آخر يدعم تطبيق Bluetooth.
 - تحقق من تتشيط Bluetooth في كلا الهاتف الذكيين.

- تحقق أن المسافة الفاصلة بين الهاتقين الذكيين لا تتعدى مسافة ١٠ أمتار ، وكذا تحقق من عدم وجود حوائط أو أي عوائق أخرى بين الهاتقين الذكيين. - تأكد أن الهاتف الذكي الآخر غير موجود في الوضع "مختف".

 قد تكون مساحة ذاكرة الهاتف الذكي صغيرة.
 راجع ما إذا كنت قد استقبلت العديد من رسائل البريد الإلكتروني أو إذا كنت قد حفظت صورًا كبيرة أو أي عناصر أخرى تستخدم جزءًا كبيرًا من الذاكرة. لتقريغ الذاكرة، امسح البيانات غير الضرورية أو انقل العناصر الكبيرة للطقة الذاكرة أو إلى جهاز كمبيوتر متوافق إذا أمكن ذلك. للتأكد من استهلاك الذاكرة افتح تطبيق لوحة التحكم وحدد Memory.

 هناك مشاكل متعلقة بتوصيل المحبيوتر.
 - تأكد من تثبيت مجموعة بر امج Nokia PC Suite 6.41 وتشغيلها على جهاز الكمبيوتر. انظر "دليل PC Suite" للمزيد من المعلومات.
 - إذا كنت تستخدم وصلة، تأكد من اتصال الكابل بالنهايتين بصورة جيدة.

إذا كنت تستخدم اتصال Bluetooth تأكد من أن الكمبيوتر متوافق مع Bluetooth وأن مشغل Bluetooth قد تم تثبيته ومستخدم. - ولجميع مشاكل مجموعة برامج Nokia PC Suite ". انظر "دليل مجموعة برامج Nokia PC Suite ".

لا أعرف رموز الوصول الخاصة بي.
 يتمتل رمز الإقفال الافتر اضى للهاتف الذكي الخاص بك في ١٢٣٤٥.
 اتصل بوكيل الهاتف الذكي إذا نسبت أو فقدت رمز الإقفال.
 في حالة نسبان رمز PIN أو رمز PUK أو فقدانه؛ أو في حالة عدم حصولك على هذا الرمز من الأساس؛ اتصل بمزود الخدمة لديك.

معلومات البطارية

## الشحن والتفريغ

يتم تزويد الجهاز بالطاقة بواسطة بطارية قابلة للشحن عدة مرات. لاحظ أن الإداء الكامل يحصل بعد دورتين أو ثلاث دورات تامة من الشحن والتغريغ. يمكن شحن البطارية وتفريغها منات المرات، ولكنها ستستهلك في نهاية الأمر. عندما يقل زمن التشغيل (زمن التحدث مع زمن الانتظار) بشكل ملحوظ عن مقداره العادي، فقد حان الوقت لشراء بطارية جديدة. استخم البطاريات المعتمدة من قبل شركة Nokia وقم بإعادة شحن البطارية فقط باستخدام أجهزة الشحن المعتمدة من قبل شركة Nokia والتي تم تصميمها كي تلائم هذا الجهاز.

حينما لا يكون جهاز الشحن والجهاز قيد الاستخدام، افصله عن التيار الكهربائي. لا نترك البطارية مرتبطة بجهاز الشحن. الشحن الفائض قد يقصر من عمر البطارية. إذا تُركت بطارية كاملة الشحن دون استخدامها، فسيتم تقريغها تلقائيًا بمرور الوقت. قد تؤثر درجات الحرارة المتطرفة على قدرة شحن البطارية الخاصة بك.

استخدم البطارية للغرض المقصود فقط. لا تستعمل أبدًا أي أجهزة شحن أو بطارية متضررة.

لا تحدث تلامس في الدائرة الكهربائية للبطارية. قد يحدث تلامس في الدائرة دون قصد عندما يتم توصيل مباشر بين القطبين الموجب (+) والسالب (-) للبطارية. (وهي الأشرطة المعدنية على ظهر البطارية). قد يحدث ذلك، على سبيل المثال، عندما تحمل بطارية احتياطية في جيبك أو محفظتك. إن تقصير الأقطاب قد يسبب ضررًا للبطارية أو للجسم الموصل.

إن ترك البطارية في أماكن باردة أو ساخنة، داخل السيارة مثلاً صيعًا أو شُتَاءً يقلل من قدر ة البطارية ومدة حياتها. حاول دائمًا أن تكون درجة الحرارة

ما بين ١٥ و٢٥ درجة مئوية (٥٩ و ٧٧ درجة فيرنهايت). قد لا يعمل الجهاز المشتمل على بطارية حارة أو باردة لفترة مؤقتة حتى لو كانت البطارية كاملة الشحن. أداء البطارية محدود بشكل خاص عندما تكون درجة الحرارة أقل من درجة التجد.

لا تلق البطاريات في النار ! قم بالتخلص من البطاريات وفقًا للتنظيمات المحلية. يُرجى إعادة تدوير البطاريات في حالة ما كان ذلك ممكنًا. لا تتخلص من البطاريات كنفايات منزلية.

# العناية والصيانة

إن جهازك حصيلة تصميم متميز وبراعة في التنفيذ، لذا يستوجب معاملته بعناية. الاقتر احات أدناه ستساعدك على الوفاء بكل شروط الضمان.

- حافظ على بقاء الجهاز جافا. إن الأمطار و الرطوبة وجميع أنواع السوائل تحتوي على معادن متلفة للدوائر الإلكترونية. في حال تعرض الجهاز للبلل قم بإز الة البطارية ودع الجهاز حتى يجف تمامًا قبل إعادة تثبيت البطارية.
  - حافظ على بقاء الجهاز بعيدًا عن المناطق المغبرة أو المتسخة. وذلك لاحتمال تعرض الأجزاء المتحركة والمكونات الإلكترونية للضرر.
- حافظ على بقاء الجهاز بعيدًا عن الحرارة. إن درجات الحرارة العالية قد نقصر من عمر الأجهزة الإلكترونية، وتضر بالبطاريات وتشوه أو تذيب بعض أنواع البلاستيك.
- حافظ على بقاء الجهاز بعيدًا عن الحرارة. عندما يعود الجهاز (إلى درجة الحرارة العادية)، قد تتكون رطوبة داخل الجهاز مما قد يسبب ضررًا لألواح الدوائر الإلكترونية.
  - قم بفتح الجهاز وفقًا للتعليمات المفصلة في هذا الدليل فقط.
- لا تسقط الجهاز، أو ندق عليه، أو تهزه. المعاملة الخشنة قد تكسر ألواح الدوائر الداخلية والميكانيكية الرقيقة.
- لا تستخدم كيماويات مركزة أو محاليل النتظيف أو المنظفات القوية لنتظيف الجهاز .
- لا تدهن الجهاز . الدهان قد يسد الأجز اء المتحركة ويمنع التشغيل الاعتيادي.
- استخدم قطعة قماش نظيفة وجافة لتنظيف العدسات (على سبيل المثال عدسة الكاميرا أو عدسات جهاز الإحساس المقربة أو عدسات جهاز الإحساس الخفيفة).
- استعمل الهوائي المزود مع الجهاز أو الهوائي المعتمد فقط إن استعمال هوائيات أو تعديلات أو ملحقات إضافية غير معتمدة قد يسبب ضررًا للجهاز، وينتهك تعليمات استخدام الأجهزة اللاسلكية.

جميع الاقتر احات المذكورة أعلاه خاصة بجهازك وبالبطارية وبجهاز الشحن أو أي جهاز ملحق آخر في حال تعطل أي من هذه الأجهزة، اعرض الجهاز على أقرب مركز صيانة معتمد.

# معلومات أمان إضافية

#### بيئة التشغيل

عليك انباع الأنظمة الخاصة في المنطقة التي تكون فيها وأن تغلق جهازك دائمًا عندما يكون استخدامه محظورًا أو قد يسبب تشويشًا أو خطرًا. استخدم الجهاز في الوضع الطبيعي فقط (على الأذان). للالتزام بإرشادات التعرض للترددات اللاسلكية، استخدم التعزيز ات المعتمدة من شركة Nokia فقط عند تشغيل الجهاز وتثبيته على الجسم لحمله، استخدم دائمًا حقائب حمل Nokia المعتمدة.

بعض أجزاء الجهاز ممغنطة. لذا قد يجذب الجهاز المعادن، وعلى من يستعمل أجهزة سمع أن لا يستخدم الجهاز على أذنه عند استعماله. تأكد دائمًا من إحكام وضع الجهاز على حامله، لأن المواد المعدنية قد تتجذب إلى السماعة. لا تضع بطاقات الاعتماد أو أي أغر اض ممغنطة لحفظ المعلومات قرب الجهاز لأن المعلومات المحفوظة عليها قد تمحي.

#### الأجهزة الطبية

إن عمل أي جهاز لاسلكي، بما في ذلك الهواتف المحمولة، قد يتداخل مع وظيفة المعدات الطبية ذات الحماية غير الكافية، استشر طبيبًا أو الشركة المنتجة للمعدات الطبية لمعرفة ما إذا كانت المعدات مزودة بالحماية الوافية من الترددات اللاسلكية RF الخارجية، أو إذا كان لديك أي سؤال .أغلق الجهاز في مراكز الرعاية الطبية عند وجود تعليمات أو ملصقات تأمر بذلك. قد تستخدم المستشفيات ومراكز الرعاية الطبية معدات حساسة للترددات اللاسلكية RF الخارجية.

أجهزة ضبط نبضات القلب: ينصح منتجو هذه الأجهزة بالمحافظة على مسافة لا تقل عن ست بوصات أو (١٥.٣ سم) ما بين جهاز ضبط نبضات القلب والهاتف المحمول وذلك لتقادي أي تشويش محتمل لجهاز ضبط نبضات القلب. إن هذه التوصيات مطابقة للأبحاث المستقلة التي قام بها معهد العلوم اللاسلكية Wireless Technology Research. على الأشخاص الذين يحملون أجهزة ضبط نبضات القلب مر اعاة ما يلي:

- أبق الجهاز على بعد ست بوصات (١٥,٣ سم) على الأقل من جهاز ضبط نبضات القلب عندما يكون الجهاز في وضع الاستخدام.
  - لا تحمل الجهاز في الجيب الأمامي للصدر .
- في أثناء استخدام الجهاز، ضعه عن قرب من الأذن المقابلة لجهة جهاز ضبط نبضات القلب وذلك لتقليل احتمالات التشويش إلى أقصى حد ممكن.
  - إذا ظننت أن هناك أي تشويش، فأغلق الجهاز فورًا.

أجهزة السمع: بعض الأجهزة الرقمية اللاسلكية قد تسبب تشويشًا لبعض أجهزة السمع. في هذه الحالة بإمكانك مر اجعة مزود الخدمة.

#### السيارات

قد تؤثر إشار ات التردد اللاسلكي RF سلبًا على الأنظمة الإلكترونية في السيارة كمنظم حقن الوقود ونظام عدم الانزلاق وتحديد السرعة، والوسائد الهوائية الواقية، وذلك إذا كانت هذه الأنظمة مركبة تركيبًا خاطئًا أو غير محمية بصورة كافية. لمزيد من المعلومات، يُرجى مراجعة الشركة المنتجة أو الوكيل بخصوص سيارتك أو بخصوص المعدات الإضافية.
يجب تركيب الجهاز في السيارة أو صيانته من قبل الأشخاص المؤهلين فقط. التركيب الخاطئ أو الصيانة الخاطئة قد تكون خطراً وربما تبطل أي ضمان خاص بالجهاز . تأكد بانتظام أن جميع تجهيزات الأجهزة اللاسلكية في سيارتك مركبة بصورة صحيحة وتعمل جيدًا. لا تخزن أو تحمل السوائل القابلة للاشتعال أو الغازات أو المواد القابلة للانفجار في المكان نفسه الذي يوجد فيه الجهاز أو أجزاؤه أو أجهزته الملحقة. بالنسبة للسيارات المزودة بالوسائد الهوائية الو أو أو أجهزته الملحقة. بالنسبة للسيارات المزودة الأجهزة اللاسلكية، سواء كانت ثابتة أم متحركة، فوق الوسادة أو في الفراغ المحصص لانتفاخ الوسادة إذ كانت الأجهزة غير مركبة تركيبًا صحيحًا قد ينجم عن انتفاخ الوسادة إصابة خطيرة.

يمنع استخدام الجهاز في أثناء الطبران. أغلق الجهاز قبل الصعود إلى الطائرة. إن استخدام الأجهزة الخلوية داخل الطائرة قد يشكل خطرًا على عمل الطائرة ويكون مخلاً بشبكة الاتصالات اللاسلكية ومخالفًا للقانون.

#### أماكن قابلة للانفجار

أغلق جهازك في أية منطقة ذات مواد قابلة للانفجار وامتثل لجميع الإعلانات و التعليمات. إن الأماكن القابلة للانفجار هي تلك المناطق التي يطلب منك عادةً فيها إطفاء محرك سيار نك. من المحتمل أن تسبب شرارة في مثل هذه المناطق انفجاراً أو حريقاً يؤدي إلى الإصابة بجراح أو حتى إلى الوفاة. يُنصح بإغلاق الجهاز بالقرب من محطات التزود بالوقود مثل مضخات الغاز في محطات الخدمة. نذكر الحاجة إلى الانتباه إلى الأماكن التي تحظر استخدام أجهزة البث و الإرسال داخل مستودعات الوقود (مناطق خزن وتوزيع الوقود) و المصانع الكيماوية أو المناطق التي تجري فيها عمليات التقجير. إن المناطق الفابلة للانفجار كثيراً ما تكون مبينة بوضوح ولكن ليس دائماً. منها الأماكن السفلية في الزوارق، ومناطق تحويل أو خزن المواد الكيماوية، والشاحنات التي

تستخدم الغازات المسالة (كالبروبين أو البيوتان) والمناطق التي يحتوي هواؤها على كيماويات أو جزيئات كالحبوب أو الغبار أو مساحيق المعادن.

# مكالمات الطوارئ

لقاط مهمة: إن هذا الجهاز ، كأي هاتف لاسلكي، يعمل باستخدام الإشار ات اللاسلكية و الشبكات اللاسلكية و الشبكات الأرضية بالإضافة إلى وظائف يحددها المستخدم. ولذلك لا يمكن ضمان الاتصالات في جميع الأحوال. لذا لا تعتمد كلية على الجهاز اللاسلكي في الاتصالات الضرورية مثل حالات الطوارئ الطبية.

لإجراء مكالمة طوارئ:

۱ افتح الجهاز إذا لم يكن مفتوحًا. تأكد من وجود إشارة كافية.

 أدخل رقم الطوارئ لمنطقتك الحالية. تختلف أرقام الطوارئ من مكان إلى أخر.

تحذير: في وضع على متن الطائرة) لا يمكن إجراء أية مكالمة (أو استقبال) بما في ذلك مكالمات الطوارئ أو استخدام مز ايا أخرى تحتاج إلى تغطية الشبكة. لإجراء مكالمات، يجب أو لا تشغيل وظيفة الهاتف من خلال تغيير الوضع. عند قفل الهاتف، قم بإدخال رمز القفل.

إذا كنت في حاجة إلى إجراء مكالمة طوارئ في أثناء قفل الجهاز ووضع الجهاز على متن طائرة، يمكنك إدخال رقم طوارئ تم برمجته مسبعًا على الجهاز في وضع رمز القفل وانفر فوق Call. يؤكد الجهاز أنك على وشك قفل وضع على متن الطائرة) لنبدأ في إجراء مكالمة طوارئ.

لمزيد من المعلومات راجع هذا الدليل أو مزود الخدمة. بعض الشبكات قد تطلب إدخال بطاقة سارية المفعول في الجهاز . عند اجراء مكالمة طوارئ، احرص على إعطاء جميع المعلومات المطلوبة بدقة. تذكر أن جهازك المحمول هو ربما الوسيلة الوحيدة للاتصال من موقع الحادث. لا تته المكالمة حتى يُطلب منك ذلك.

# معلومات عن شهادة (SAR)

طراز الجهاز هذا يتناسب مع الإرشادات الدولية للتعرض لموجات الراديو.

جهاز هاتقك الخلوي هو أيضًا جهاز إرسال واستقبال. وهو مصمم ومصنوع بحيث لا يتجاوز إرساله اللاسلكي مستوى التعرض للتردد اللاسلكي RF الموصى به من قِبَل الإرشادات الدولية (ICNIRP). هذا المستوى هو جزء من إرشادات شاملة ومستوى إشارات RF المسموحة لجميع السكان. هذه الإرشادات تعتمد على مستويات وضعت من قبل مؤسسات علمية مستقلة. وضعت هذه المستويات من خلال تقدير ات در اسات علمية دورية. هذه المواصفات تشمل حيز أمان واسعًا يضمن سلامة جميع الأشخاص بغض النظر عن الأعمار أو صحة الأشخاص.

تشمل مو اصفات التعرض للأجهزة المحمولة وحدة قياس تسمى قيمة الاستيعاب المحددة SAR علم Specific Absorption Rate أو SAR . الحد الأقصى لـ كما تم تحديده من قبل المو اصفات الدولية هو ٢٠ و اط/ كجم. يتم تحديد اختبار ات SAR باستخدام أوضاع التشغيل القياسية في حالة إرسال الجهاز بأقصى مستوى طاقة مصدق عليه في جميع نطاقات التردد المختبرة. اختبار محمل يحدد في حالة الإرسال القصوى، مستوى SAR الفعلية خلال تشغيل الجهاز يكون أقل بكثير من الحد الأقصى المسموح به. ذلك لأن الجهاز معد بحيث يعمل على عدة مستويات من الطاقة ويستعمل

الطاقة المطلوبة فقط للوصول لشبكة الاتصال. بشكل عام، كلما تكون أقرب على هوائي شبكة الاتصال، استخدم جهاز طاقة أقل. الحد الأقصى لـ SAR خلال تشغيل الجهاز عند اختباره على الأذن هو ٥٣, وواط/ كجم.

يفي هذا الجهاز بالخطوط الإرشادية لموجات (RF) عند استعماله إمّا بموقع الاستعمال العادي على الأذن أو عند وضعه على مسافة {٢,٢ سم} على الأقل من الجسم. عند استعمال علبة حمل أو مشبك بالحزام أو حامل لتشغيله وهو على الجسم، فينبغي أن لا يحتوي أيّ منها على معدن، وينبغي وضع المنتج على مسافة {٢,٢ سم} على الأقل من الجسم.

كي يتمكن من إرسال ملفات البيانات أو الرسائل، سيحتاج الجهاز إلى توصيل عال الجودة بالشبكة. أحيانًا قد تؤجل عملية إرسال ملفات البيانات أو الرسائل حتى يكون هذا التوصيل متوفرًا. تأكد من اتباع إرشادات المسافة من الجسم المذكورة أنفًا حتى إنهاء عملية الإرسال.

\* حد SAR للأجهزة المحمولة التي يستخدمها الجمهور العام هو ٢,٠ واط/ كجم بمعدل متوسط / كجم من نسيج الجسم. يتضمن المعيار هامشًا كبيرًا من الأمان لتوفير حماية إضافية للجمهور ولإيضاح أي تغييرات في القياسات. قد تتغير قيم SAR بناءً على متطلبات التقرير الوطنية وموجة الشبكة للحصول على معلومات SAR في مناطق أخرى، انظر رجاءً تحت العنوان" معلومات عن المنتج" على www.nokia.com.

١٤٧

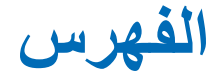

(Music player) مُشْغَل الموسيقي ٨٣ قو ائم المسار ات ٨٥ نقل المسار ات من جهاز الكميبوتر ٨٣ (World Wide Web) (شبكة الإنترنت العالمية) انظر الويب نسخ احتباطبة من الببانات ١٢٧ Bluetooth التزامن ١٣٧ التوثيق ١٣٣ الاقتر ان ۱۳۳ استقبال البيانات ١٣٣ إرسال البيانات ١٣٣ ۲۹ GSM 19 HSCSD MMS انظر رسائل الوسائط المتعددة 17º PC Suite A. RealPlayer الضبط ١١١ SMS كتابة و إر سال SIM VPN بخصوص ١١٥ التوثيق ١١٥ التقديم ١٢٣

الاستخدام مع التطبيقات ١٢٣ الاتصال ٣٦ الاتصال الصوتي ٣٨، ٦٢ إجراء المكالمات ٣٦ الأجزاء الخاص بالجهاز ١٢ الخاصة بالشاشة ١٨ اختصار ات ۳۱ إخلاء الذاكرة ٢٥ ادخال انظر الكتابة إدراج التاريخ ٩١ إدراج التطبيقات والبر امج ٢٦ البطارية ١٣ بطاقات الذاكر ة ١٥ بطاقة SIM ١٣ ملفات إعداد ١٢١، ١١٦ VPN ضبط مركز خدمة ملفات إعداد VPN من ملفات SIS ۱۱۹ الاذاعة الخلوية ١٣٠ الضبط ١٣١

قائمة الموضوعات ١٣٠ ارتفاع الصف ٩٤ إرسال بطاقات الأسماء ٦٢ البيانات عبر Bluetooth البيانات البريد الإلكتروني ٥٠ ر سائل الوسائط المتعددة ٥٥ مستندات نصبة ٩١ الرسائل النصبة ٥٢ إز الـة التطبيقات ١٠١ البطارية ١٤ بطاقات الذاكر ة ١٥ أزرار الأوامر ٢٠ استعادة البيانات ١٢٧ إطارات ٧١ اقتر ان أجهزة Bluetooth إقفال لوحة المفاتيح ٢٥ الانتر نت ضبط نقطة الوصول ١٠٥ متطلبات الوصول ١٠٥ ضبط الاتصال ١٠٩ انظر أيضًا الوبب أوراق التخطيط ٩٤ أور اق العمل ٩٣

الفهرس

الأوضاع ٢٢ تعديل ٤٤ وضع على متن الطائرة ٤٣ Ļ بحث ۲۱ البحث ٢١ البرامج تو ثيق ١٠٢ ترکیب ۲۷ إز الله ١٠١ عرض التقاصيل لـ ١٠١ البريد انظر البريد الإلكتروني بريد إلكتروني نقاط الوصول ١٠٥ المرفقات ٥١ النتسيق ٥١ صندوق الوارد ٤٥ صندوق الحفظ ٤٦ رد ٤٩ الجلب من صندوق البريد ٤٩ ارسال ۵۰ الضبط ٤٧ البطارية الشحن ١٦ المعلومات ١٤٢ ترکیب ۱۳ إز الله ١٤

مؤشرات الحالة ٢٢ بطاقات الأسماء ٦٠ مجموعة الأسماء ٦٢ النسخ من بطاقة NA SIM النسخ من أو إلى بطاقة SIM النسخ انشاء ٦٠ تعدبل ٦٠ الحقول ٦١ نغمات الرنين الشخصية ٦١ إرسال ٦٢ بطاقات SIM للاسم ٦١ أرقام الاتصال السريع ٦١ بصمات الصوت ٦٢ انظر أيضًا بطاقات الأسماء النز امن ۱۳۷ بطاقة SIM تر کیب ۱۳ البيانات نقاط الوصول ٢٩، ١٠٥ مؤشر ات الاتصال ۲۳ التوصيلات ٢٩ النسخ ١٣٥ العدادات ١٢٩ بيانات الاسترجاع ٧٢ ت التاريخ تنسيق التاريخ ١١١، ١١٢ الإدراج ٩١

الضبط ١٠٤ تحرير الصور ۲۸ تحويل المكالمات ٣٨ تخصيص ١١٤ التدريب الخط ٣٤ التزامن ١٣٧ التزامن عن بُعد ١٣٧ الضبط ١٣٧ تسجيل الشهادات ١٢١ تسجيل ملاحظات صوتية ٨٩ التسعير GPRS و التطبيقات ٢٩ تشغيل الموسيقي ٨٣ الفيديو ٨٠ التشغيل التشغيل وإيقاف التشغيل ١٦ التشغيل ١٧ التشغيل و إيقاف التشغيل ١٦ التطبيقات المجمو عات ٣٢ ترکیب ۲۷ فتح ۱۹ إز الة ١٠١ عرض التقاصيل لـ ١٠١ التقويم ٢٤

Copyright © 2005 Nokia. All rights reserved.

121

التتبيه ٢٤ شاشة عرض اليوم ٢٤ الادخالات ٢٤ الرموز ٦٦ التز امن ۱۳۷ شاشة عرض الأسبوع ٦٥ تقبيد المكالمات ٣٩ التكوين البعيد ١٣٥ الضبط ١٣٦ تمييز الخط ٣٣ أسلوب خاص ٣٤ الضبط ١٠٥ تمييز العناصر ٢٠ التتبيهات ٩٧ التقويم ٢٤ التتسبق البريد الإلكتروني ٥١ تتسيق الأر قام ١١٢ التتقل ١٩ الويب ٦٩ التوثيق القائم على الشهادة ١٢٣ التوثيق المتوارث ١٢٣ التو صيل ١٣٢ 177 Bluetooth جهاز كمبيوتر متوافق ١٣٤ مودم ۱۳۵ 17º Nokia PC Suite التزامن ۱۳۷

٦ جلب البريد الإلكتروني ٤٩ 7 الحاسبة ٩٩ الحاسبة التي تُظهر الإدخالات السابقة ٩٩ حاسبة المكتب ٩٩ حافظات نتظيم ١٢٧ الحذف ١١٨ الحروف الخاصة إدراج ۹۱،۹۳ الحظر المكالمات ٣٩ مكالمات السانات ٤٠٤ حظر المكالمات ٣٩، ١٠٤ حقل اسم مركز خدمة ملفات الإعداد ١٢٠، ١١٧ حقل اسم مستخدم مركز خدمة ملفات الاعداد ١٢٠ حقل التأكيد ١٢٣ حقل تم تحديثة ١١٧ حقل حالة الشهادة ١١٧ حقل كلمة سر ١٢٣ ٧PN حقل كلمة سر مركز خدمة ملفات الإعداد ١٢٠ حقل نقطة وصول الإنترنت ١٢٠ حقل هوية المستخدم ١٢٢ الحقول حالة الشهادة ١١٧ التأكيد ١٢٣ نقطة وصول الانترنت ١٢٠

رمز المرور التالي ١٢٣ كلمة السر ١٢٣ عنوان مركز خدمة ملفات الاعداد ١٢٠ اسم مركز خدمة ملفات الاعداد ١٢٠، ١٢٠ كلمة سر مركز خدمة ملفات الإعداد ١٢٠ اسم مستخدم مركز خدمة ملفات الإعداد ١٢٠ تم تحديثه ١١٧ هوية المستخدم ١٢٢ رمز مرور ۱۲۳ VPN کلمة سر ۱۲۳ ۷PN اسم مستخدم ۱۲۳ VPN الحماية الشهادات ۱۰۲ الرموز ١١٣ Ż خدمة الإذاعة الخلوية (CBS) ١٣٠ الضبط ١٣١ قائمة الموضوعات ١٣٠ الذاكرة ٢٤ متاحة ١١٠ الذاكرة الوسبطة ٧١ نسخ احتياطية من البيانات ١٢٧ ترکیب ۱۵ از اله ١٥ إعادة تسمية ١٢٧ استعادة السانات ١٢٧ مفتاح ۱۲

3

Copyright © 2005 Nokia. All rights reserved.

الفهرس

129

الفهرس

صندوق الوارد ٤٦ رسائل الوسائط المتعددة ٥٥ صندوق الصادر ٤٦ الجدولة ٥١ رسائل الخدمة ٩٩ التوقيعات ٥٢ الرسائل الذكية ٥٨ الراديو المرني ٢٦ عرض المحتوى ٨٧ رمز تعريف الخدمة المرئية ٨٧ رسائل الأخطاء ١٢٤ الرسائل الذكية ٥٩

الر سائل القصير ة

الرسم

انظر الرسائل النصبة

رسائل الوسائط المتعددة ٥٥

الأدو ات ۷۹

التحويلات ٧٩ رفض المكالمات ٣٧

رمز ۲٤ PUK، ۲۶ ۱۱۳ رمز القفل ۲۶، ۱۱۳

رمز مرور SecurID

رمز PIN ۲٤ PIN

الرموز

بريد إلكتروني

ملاحظات المهام ٦٧ الرموز ٢٤، ١١٣ فتر ة إقفال ذاتي ١١٣ كلمة سر الحظر ١١٤ رمز القفل ١١٣ رموز PIN ۱۱۳ PIN رمز PUK ۱۱۳ رموز PIN تغيير ١١٣ الإدخال ۱۷، ۱۸، ۱۱۳ رموز الحالة ٢٢ ز 111 Refresh Di زر مسح السجل ۱۲۲ س الساعة ٩٧ التتبيهات ٩٧ المدن ۹۸ السجل ١٢٨ مدة المكالمة ١٢٩ عداد سانات GPRS المكالمات الأخبر ة ١٢٨

مستوى البطارية ٢٢

اتصالات البيانات ٢٣

قوة إشارة الشبكة ٢٣

منطقة الحالة ٢٢

التقويم ٦٦

**VPN** سجل الحذف ١٢٢ العرض ١٢٢ سجل التثبيت ١٠٢ سحل الحدث ١٢٨ ش الشاشة الأجز اء ١٨ انظر الشاشة الضبط ١٠٤ مكالمات البيانات و الفاكس ٣٩ انظر أيضًا المستندات النصبة الشاشة معايرة ١١٤ أزرار الأوامر ٢٠ القفل ٢٥ أجز اء ١٨ الضبط ١٠٤ شربط الأدوات ۲۰،۱۹ شاشة اللمس القفل ٢٥ الضبط ١١٤ شحن البطارية ١٦ الشهادات التوثيق على مر اكز خدمة ملفات اعداد VPN ۱۱۹ التسجبل ١٢١ الحالة ١١٨

Copyright © 2005 Nokia. All rights reserved.

10.

هوية المستخدم ١٢٢ الشهادات المنتهية ١١٨ شهادات غير صالحة حتى الآن ١١٨ ص صندوق البريد الصوتي الاتصال ۳۷ الضبط ٤٠ الضبط ٩٠ صندوق الصادر ٤٦ صندوق الوارد ٤٦ الصوت ايقاف تشغبل ٢٠ صوت الرنين ٤٤ الصور صور الخلفية ٣١ أدوات الرسم ٧٩ تعديل ٧٨ نتظيم ٧٦ الضبط ٧٨ صندوق الوار د ٤٦ الرموز ٤٥ الصور الشخصية الکامیر ۲۳۱ ض الضبط الكامبر ا ٢٤ الإذاعة الخلوية ١٣١ تتسيق العملات ١١٢

التاريخ والوقت ١٠٤ تنسيق التاريخ ١١١، ١١٢ الشاشة ١٠٤ البريد الإلكتروني ٤٧ الصور ٧٨ نقطة وصول الإنترنت ١٠٥ رسائل الوسائط المتعددة ٥٧ تنسيق الأرقام ١١٢ الهاتف ۳۸ الإقليمي ١١٢ التهيئة البعيدة ١٣٥ الشاشة ٤٠٤ الموضوعات ١١٤ تتسبق الوقت ١١٢ شاشة اللمس ١١٤ البريد الصوتي ٤٠ مُسجِل الصوت ٩٠ متصفح الويب ٧١ ضبط إدخال القلم ٣٥ ضبط إدخال القلم ٣٥ الضبط الإقليمي ١١٢ ضبط الموقع ١١٠ ضبط الوكيل ١٠٧ ضبط طقم السمع ١٠٥ ضبط مستوى الصوت ٢٥ صوت الرنين ٤٤ ط طريقة الموقع ١١٠

٤ عر ض الصور ٧٦ العروض ٩٦ محتوى (Visual radio) الراديو المرئى ٨٧ العروض ٩٦ العلامات ٧٠ عناصر التحكم ١٢ عناوين I ۱۰۸ IP العودة إلى المكتب ١٩ ف فتح التطبيقات ١٩ المكتب ١٩ قائمة ١٩ فترة إقفال ذاتي ١١٣ ق قائمة موضوعات خدمة الإذاعة الخلوية 17. (CBS) القرص المضغوط ١٣٥ القفل شاشة اللمس ولوحة المفاتيح ٢٥ ک الكامير ۲۳ الضبط ٢٤ التقاط الصور ٧٣ الكتابة ٣٣ تمييز الخط ٣٣

Copyright © 2005 Nokia. All rights reserved.

الفهرس

لوحة مفاتيح الشاشة ٣٤ الكتابة بحروف كبيرة ٣٣ الكتابة بحروف كبيرة تلقائيًا ٣٣ كلمات السر ٢٤ كلمات سر مخزن المفاتيح حول ۱۲۲ انشاء ۱۲۲ الإدخال ١٢٣ 3 لوحة مفاتيح الشاشة ٣٤ المؤشرات انظر الرموز مؤشر ات قوة إشارة الشبكة ٢٣ المتصفح انظر الويب المجمو عات التطبيقات ٣٢ بطاقات الأسماء ٦٢ ملاحظات المهام ٦٧ المخططات ٤ مدير الملفات ١٢٦ مدير الهاتف ١٣٥ الضبط ١٣٦ المدينة ٩٨ مراكز خدمة ملفات VPN الإضافة ١١٩ الاتصال ١١٩

الحذف ١٢١ تركيب الضبط من ملفات SIS ا تنظيم ١١٩ المرفقات البريد الإلكتروني ٥١ مركز خدمة ملفات الإعداد قيد الاستخدام في الوقت الحالى ١٢٤ المسار ات النقل من جهاز الكمبيوتر ٨٣ مستوى الصوت الضبط في أثناء الاتصال ٣٧ المطالبة بادخال الرمز PIN المظهر تخصيص ١١٤ مفاتيح ١٢ القفل ٢٥ مفاتيح التحكم في مستوى الصوت ٢٥ المكالمات ضبط مستوى الصوت ٣٧ الر د ۳۷ الحظر ٣٩ مكالمات جماعبة ٣٧ مكالمات البيانات ٢٩ التحويل ۳۸ المدة ١٢٩ المكالمات الأخير ة ١٢٨ ر فض ۳۷ الضبط ٣٨

الاتصال السريع ٣٦ الاتصال الصوتى ٣٨ البريد الصوتى ٣٧ المكالمات الأخبر ة ١٢٨ مكالمات البيانات ٢٩ ۲۹ GSM عالية السرعة ٢٩ مكالمات البيانات عالية السرعة ٢٩ مكالمات جماعية ٣٧ مكبر الصوت ٢٦ المكتب ٣١ المجموعات ٣٢ مفتاح ١٢ العودة إلى ١٩ الملصقات ٢٤ الملفات ملفات JAD و JAR و ملفات SIS ۲۶ نتظبم ١٢٦ ملفات إعداد VPN ملفات حول ١١٦ الحذف ١١٨ تفاصيل ١١٧ تر کیب ۱۱٦ نتظيم ١١٦ الحالة ١١٧ التحديث ١١٨ المهام ۲۷

Copyright © 2005 Nokia. All rights reserved.

107

موضوعات الفقر ات ۹۲ نسخ البيانات من الأجهزة الأخرى ۱۳۵ نغمات الرنين ٤٤ نفاط الوصول ۲۹ الإعداد ۱۰۰ النقر ۱۹

#### نقل

بطاقات الأسماء ١٨ بيانات من أجهزة أخرى ١٣٥ تنسيق الذاكرة ١٣٩ نقل البيانات ١٣٧

### ھ

الهاتف ٣٦ انظر أيضًا المكالمات تحويل مكالمات الفاكس والبيانات ٣٩ رموز ١ DTMF انظر أيضًا المكالمات تعذيل موضوعات الفقرات ٩٢ إدراج التاريخ ٩١ إرسال ٩١ استلام ٥٣ ارسال ٩١ الضبط ٤٥

و الوضع المقيد ٥٨ وضع على متن الطائرة ٤٣ وظائف أساسية ٢٠ عامة ٢١ الوظائف الأساسية ٢٠ وظائف عامة ٢١ وقت التنسبق ١١٢ الضبط ١٠٤ الرموز ۲۷ الويب ٦٨ الضبط المتقدم ١٠٧ العلامات ٧٠ ضبط المتصفح ٧١ التصفح ٦٨ الذاكرة الوسيطة ٧١ بيانات الاسترجاع ٧٢ ضبط مكالمات البيانات ١٠٧ تقاصيل ٧١ إطارات ٧١ عناوين I۰۸ IP نصوص تسجيل الدخول ١٠٨ التتقل ٦٩ ضبط آخر ۱۰۸ ضبط الوكيل ١٠٧